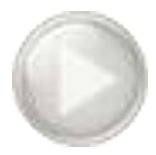

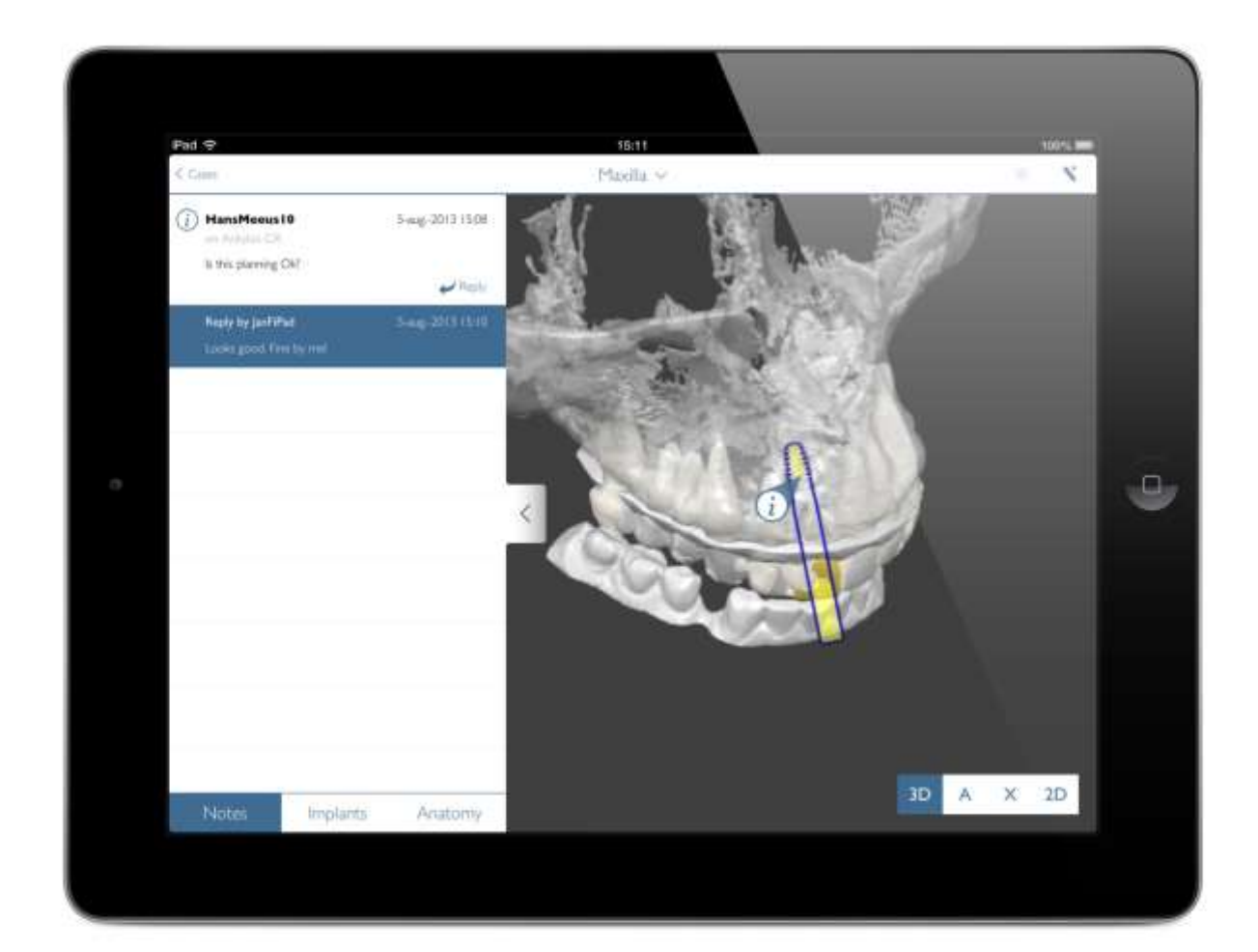

# SIMPLANT®

Training manual

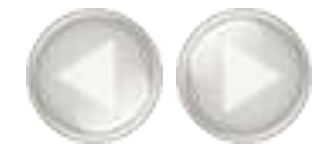

# SIMPLANT<sup>®</sup>

NOTE:

This training manual is designed to kick start the hands-on practice of the SIMPLANT software.

The manual contains numerous screenshots showing you - feature per feature - exactly where to click and what do to in the SIMPLANT software.

This manual contains both SIMPLANT Planner (treatment planning) and SIMPLANT Pro (treatment planning and segmentation) features. Specific Pro features can be found on the following pages :

pp 15-39 segmentation techniques pp 41-46 Dual Scan wizard pp 47-53 Optical Scan wizard

Parts that are exclusively useful for SIMPLANT Pro users will be indicated with the following icon :

SIMPLANT ® Pro

# A. Start the SIMPLANT<sup>®</sup> application

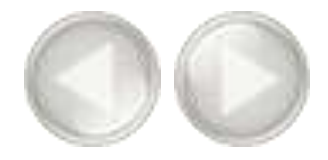

To start the SIMPLANT application, double-click the SIMPLANT icon on your desktop.

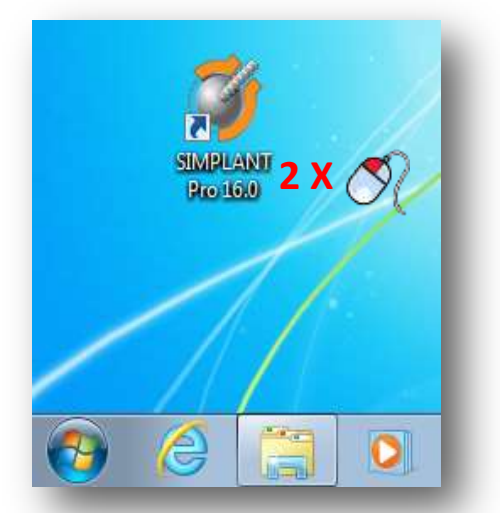

You can also start the SIMPLANT application from the Windows 'Start Menu'. In the Start Menu, select 'All *Programs*' (1). From the list of programs, select the 'Materialise Dental Software' folder (2). Finally, select the SIMPLANT icon (3).

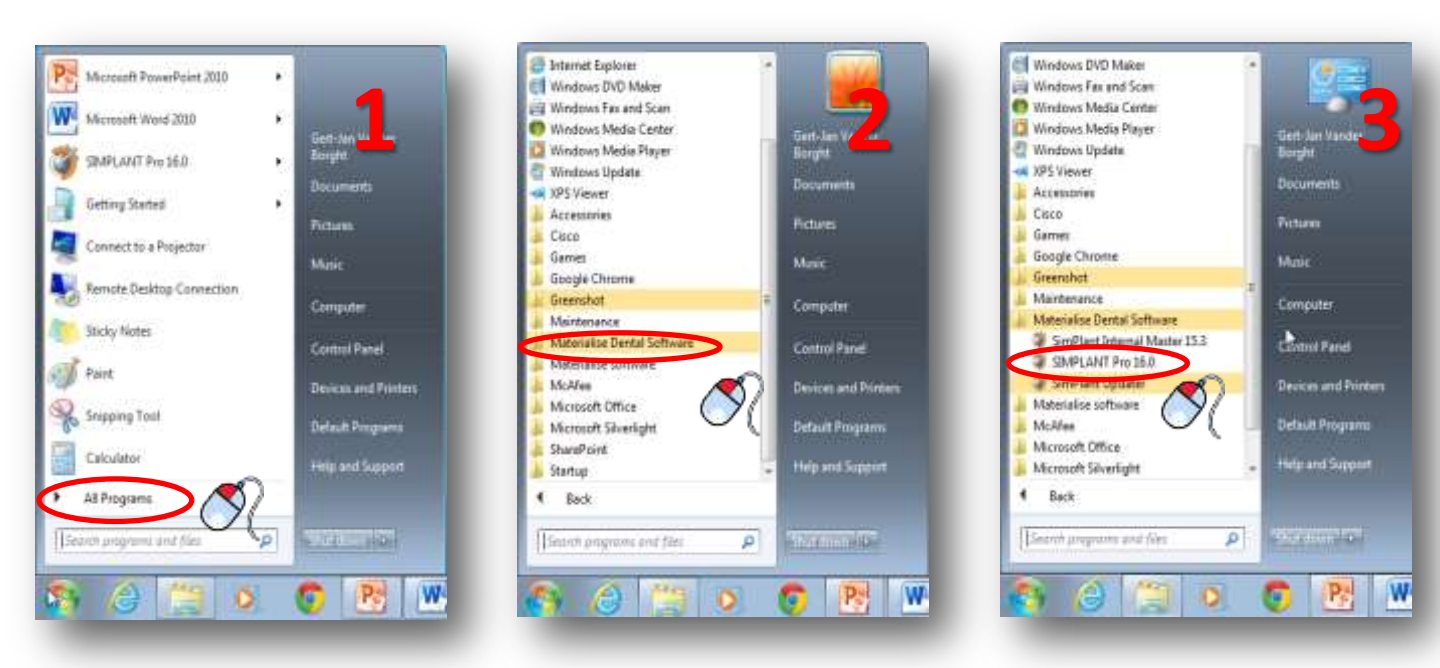

# B. The SIMPLANT<sup>®</sup> user interface

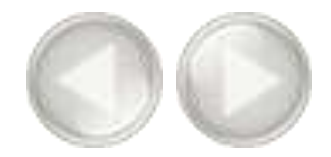

When you open an existing SIMPLANT project, the screen below appears. In this screen you can distinguish two important areas:

(1) The 'Task Panel':

The Task panel guides you step by step through the SIMPLANT application. In this manual we will be using the Task Panel for practically every functionality.

(2) The four view windows:

By default, SIMPLANT displays four view windows – three 2D views and one 3D view.

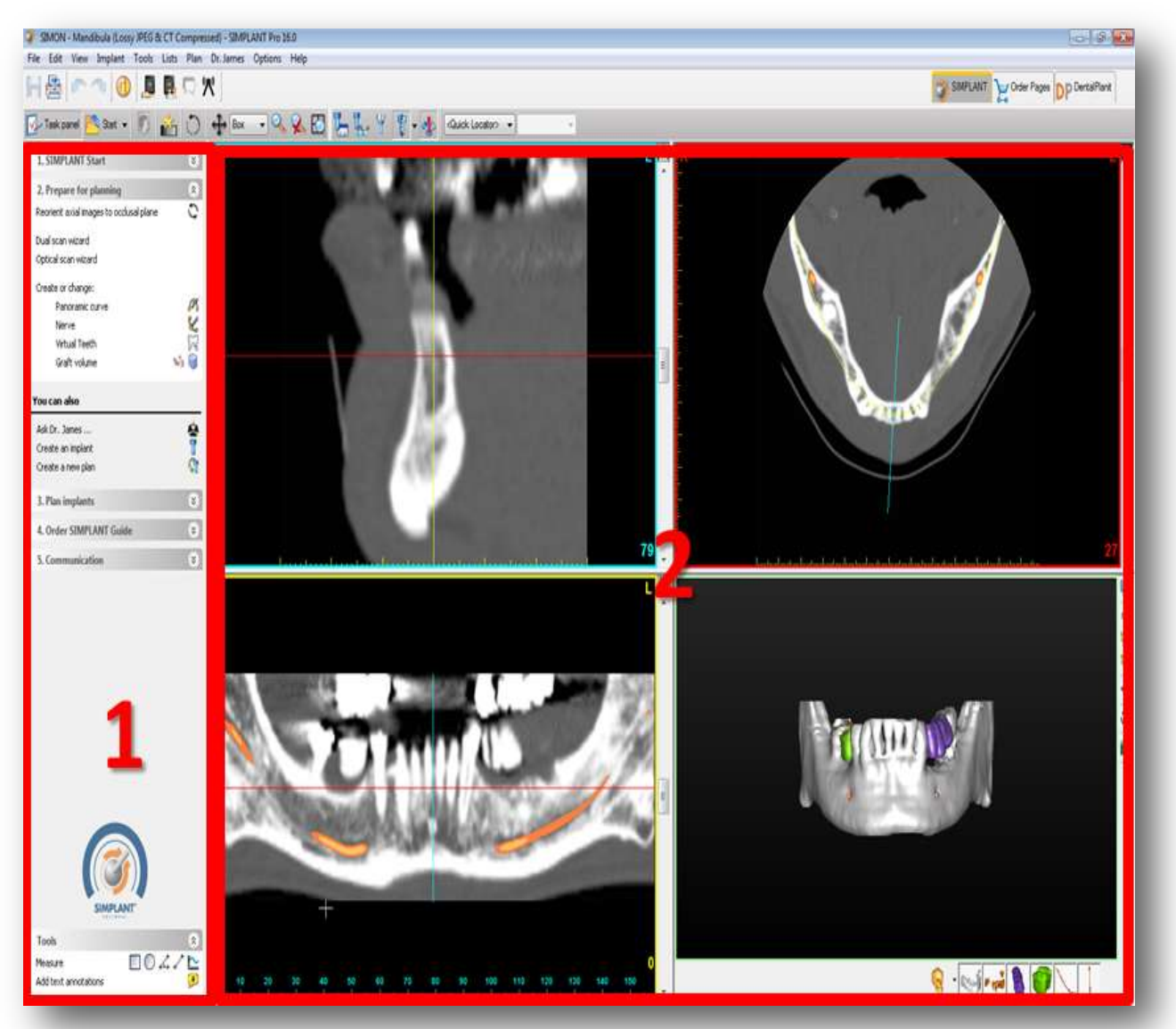

# C. The view windows

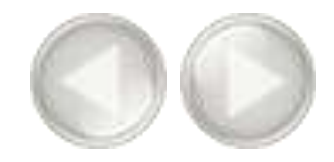

Each of the four view windows has a separate color code:

- (1) The **cross-sectional** view (top left window): This view shows the 2D cross-sectional slices.
- (2) The axial view (top right window): This view shows the 2D axial slices.
- (3) The **panoramic view** (bottom left window): This view shows the 2D panoramic slices.
- (4) The **3D** view (bottom right window): This view shows the 3D model.

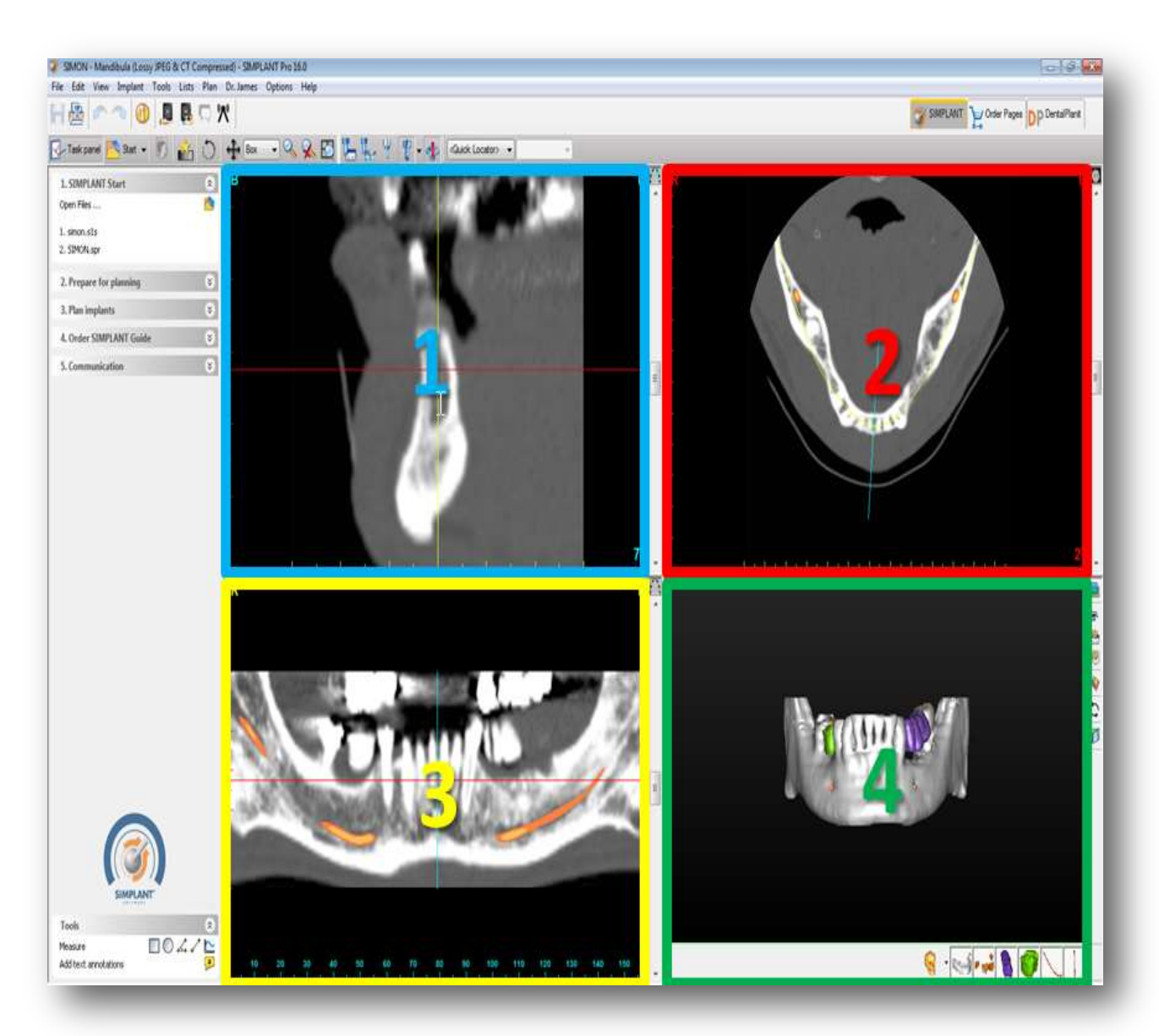

# C. The view windows

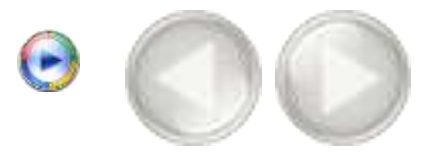

Around each of the four view windows you can see a colored border. In the three 2D view windows you can also notice colored lines. Each of these lines represents a view. For example, the cross-sectional view window has a blue border and is visible as a blue line in the axial view window and the panoramic view window.

Notice that when you click a random point in one of the 2D view windows, the other 2D view windows automatically jump to the slice on which this point is positioned. The same functionality is present in the 3D view window. When you click a point on the bone model here, the three 2D view windows automatically jump to the slice on which this positioned.

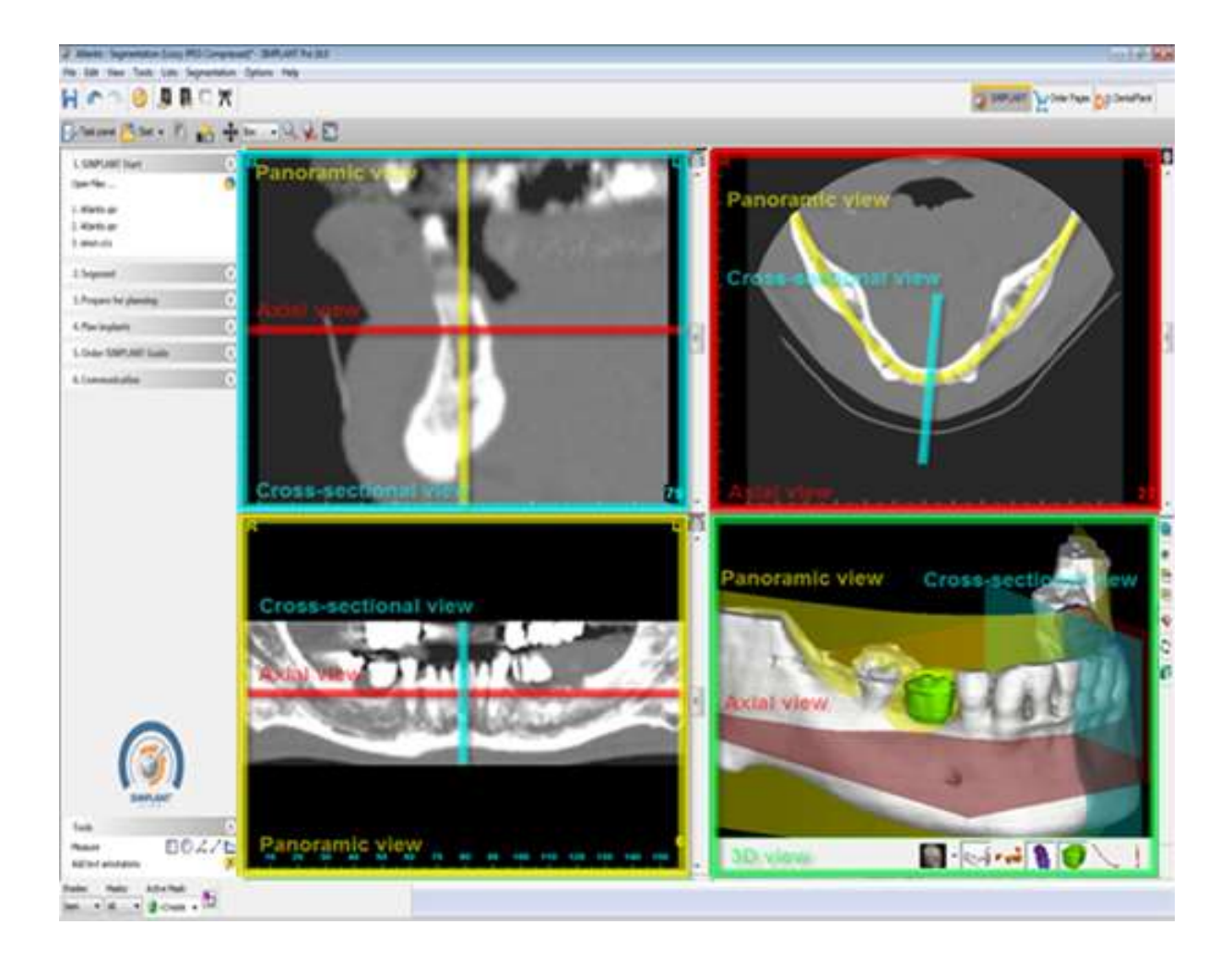

## 1. Zoom to fullscreen

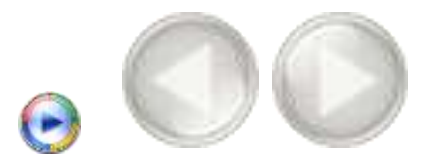

To get a more detailed look of each of the four view windows, you can zoom to full screen. You can zoom to full screen by clicking the '*Zoom to Full Screen*' icon in the SIMPLANT menu bar (1). Afterwards, click with the left mouse button in one of the four view windows (2). The window is now zoomed to full screen (3). Click the '*Zoom to Full Screen*' icon a second time to zoom out again.

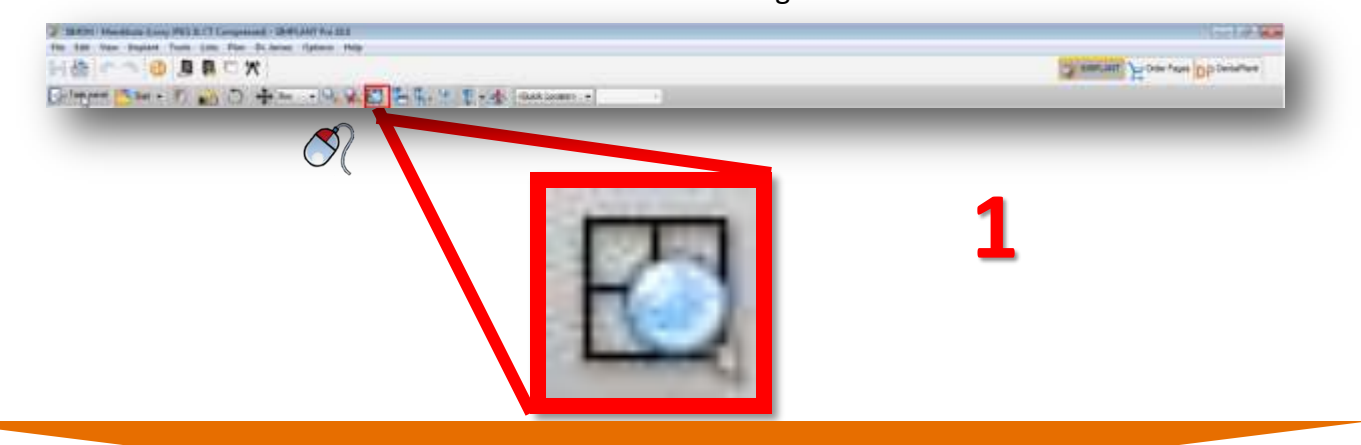

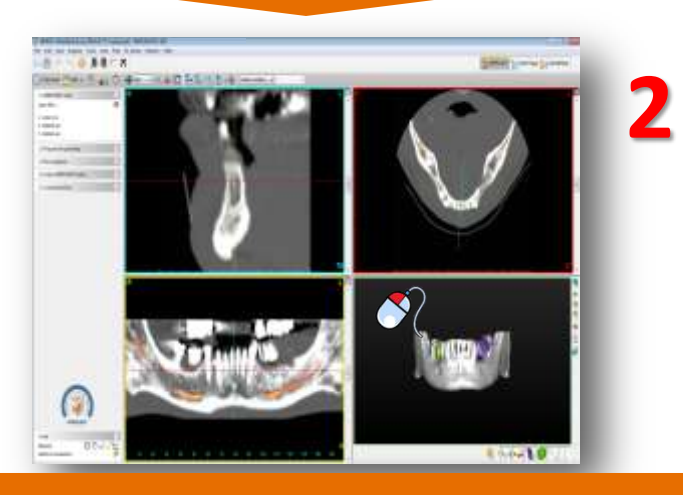

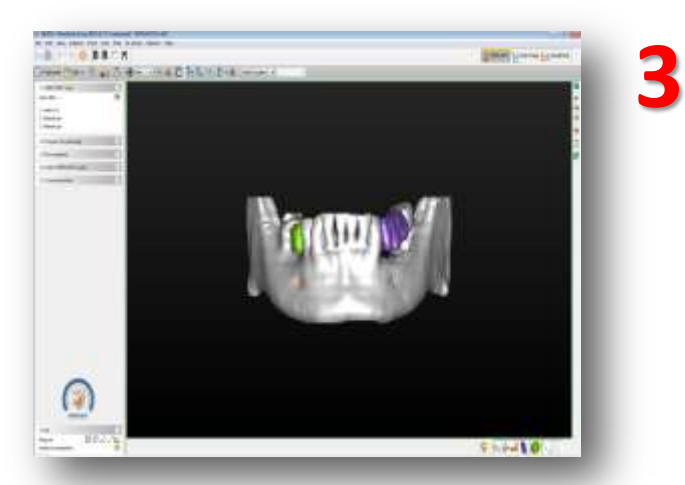

## 2. Scroll through the slices in the 2D view windows

In the 2D view windows you can easily scroll through the different slices. There are two alternatives to scroll through the slices:

- A Use the slider bar
- **B** Use the mouse wheel button

## A. Use the slider bar

In the 2D view windows you can use the slider bar to scroll through the slices.

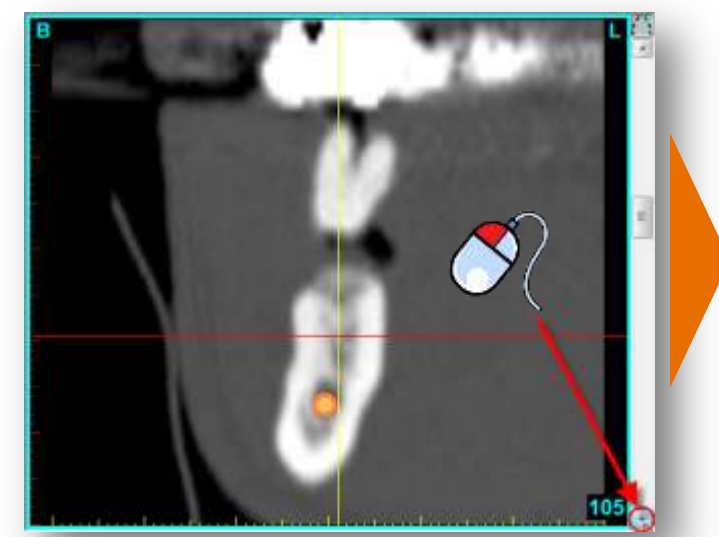

## B. Use the mouse wheel button

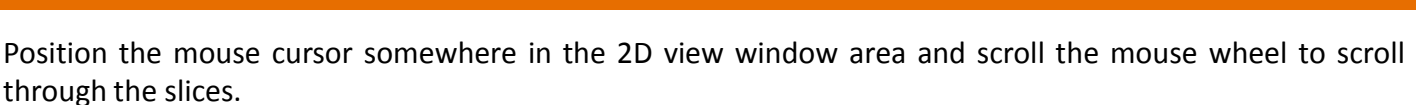

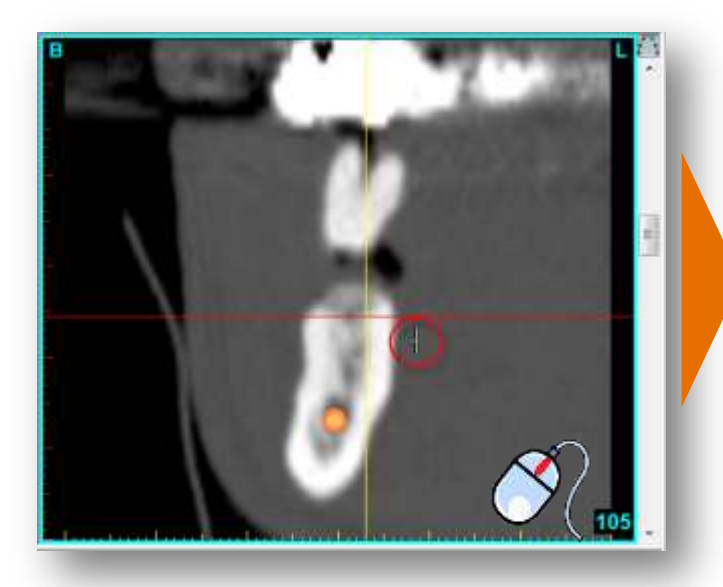

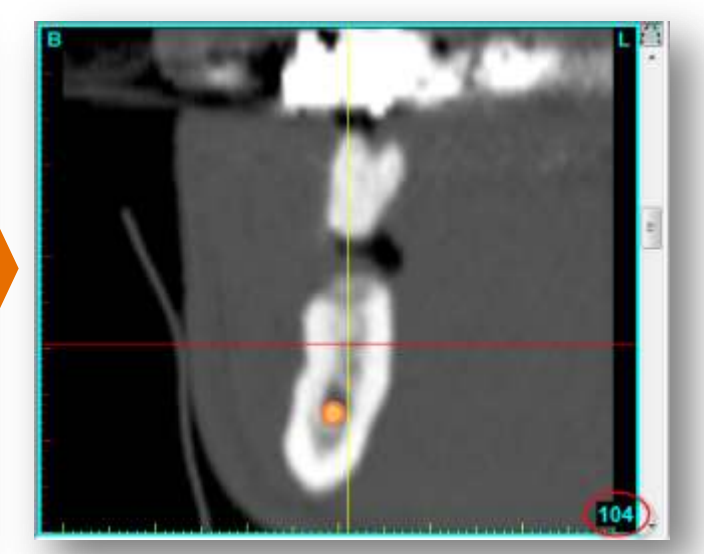

## 3. Zoom in

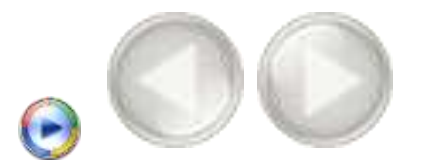

To get a better look in each of the four view windows, you can zoom in on the images. First, click the 'Zoom' icon in the SIMPLANT menu bar (1). In one of the view windows, click and hold the left mouse button and drag a square around the area that you would like to zoom in on (2). When you release the mouse button the zoom function is applied (3).

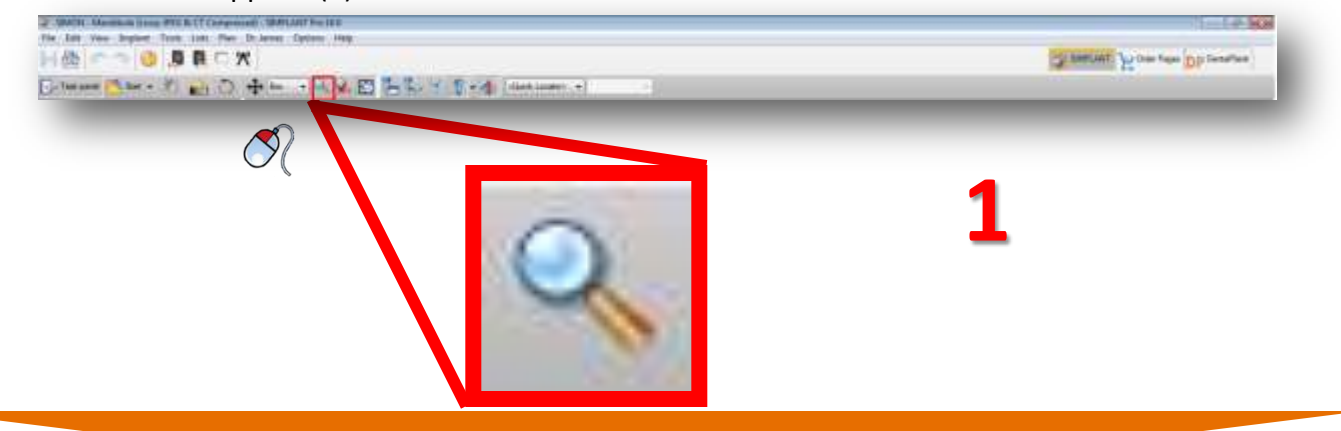

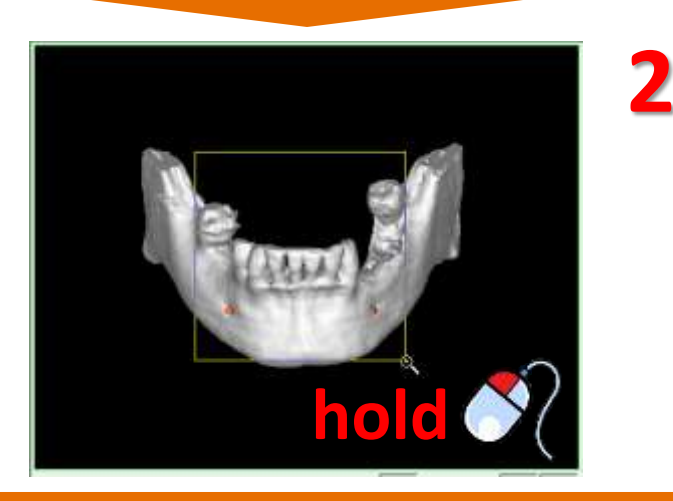

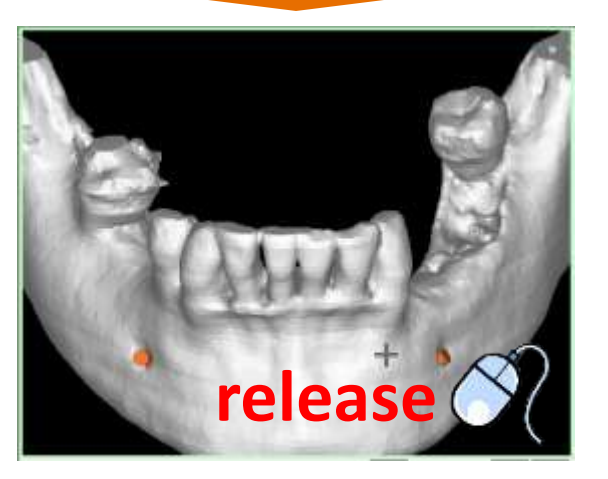

## 4. Unzoom

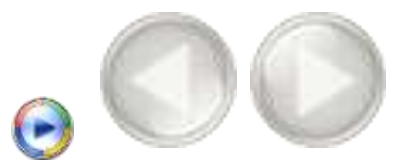

To zoom out again, first click the '*Unzoom*' icon in the SIMPLANT menu bar (1). Click with the left mouse button somewhere inside the view window (2). The view window is now zoomed out again (3).

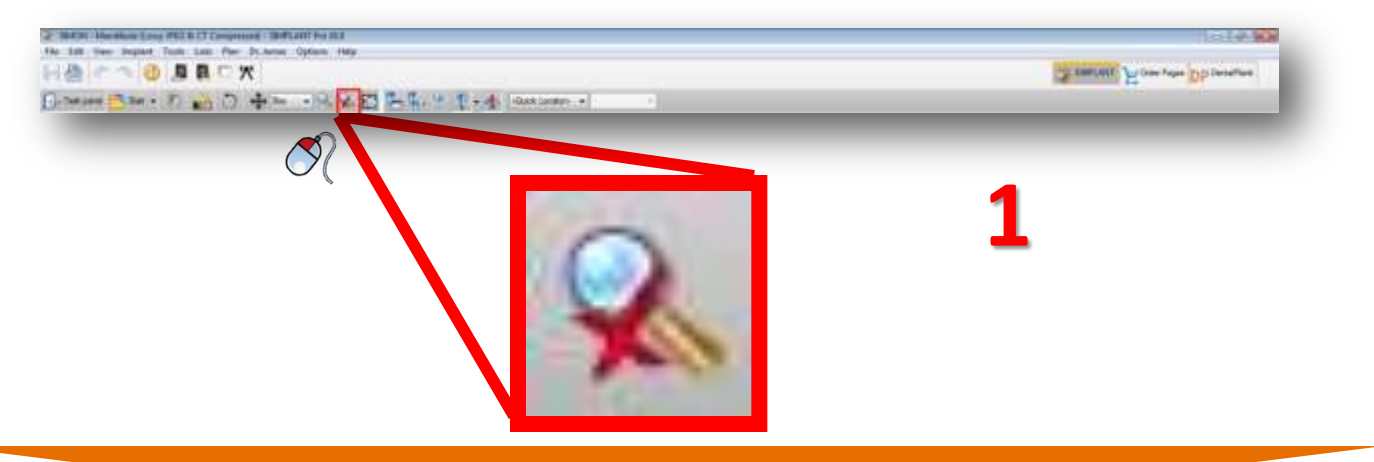

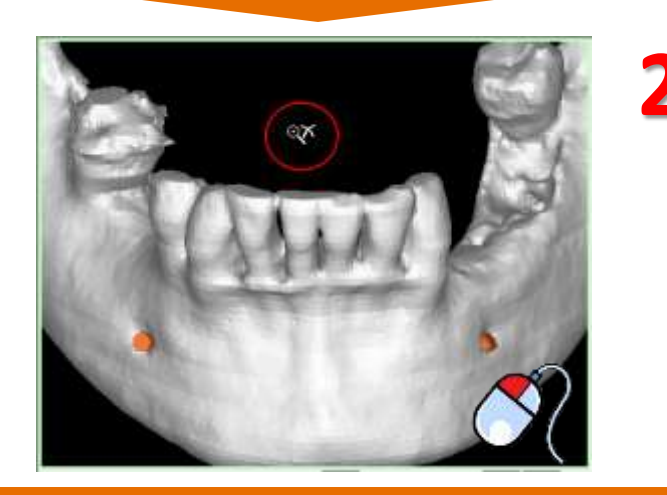

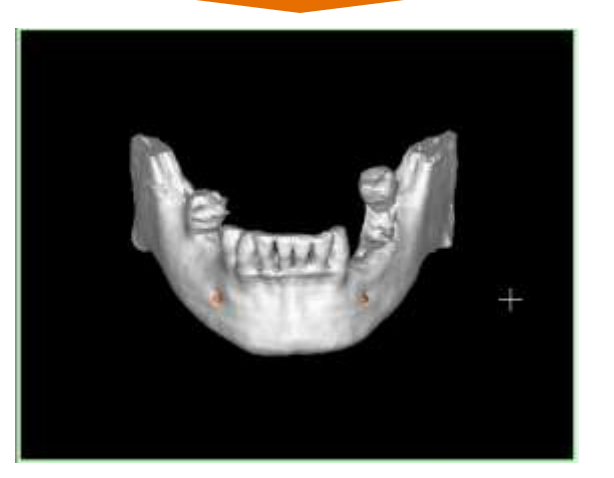

# D. View navigation 5. Pan

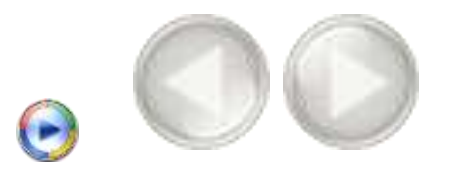

To pan the view, first click the '*Pan Once*' icon in the SIMPLANT menu bar (1). Position the mouse cursor somewhere in the view window and click and hold the left mouse button while dragging the mouse to pan the view (2). Release the mouse button to finish (3).

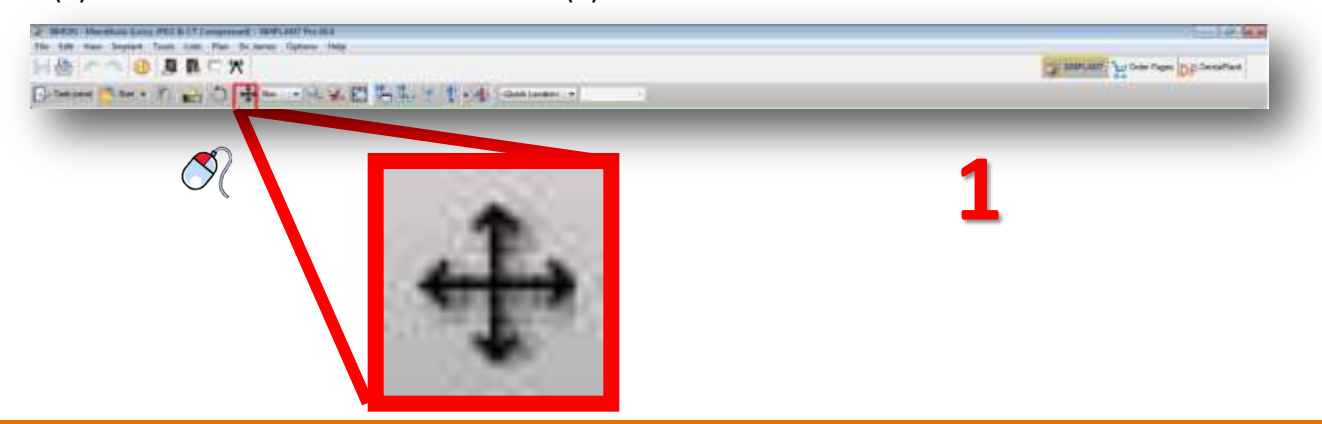

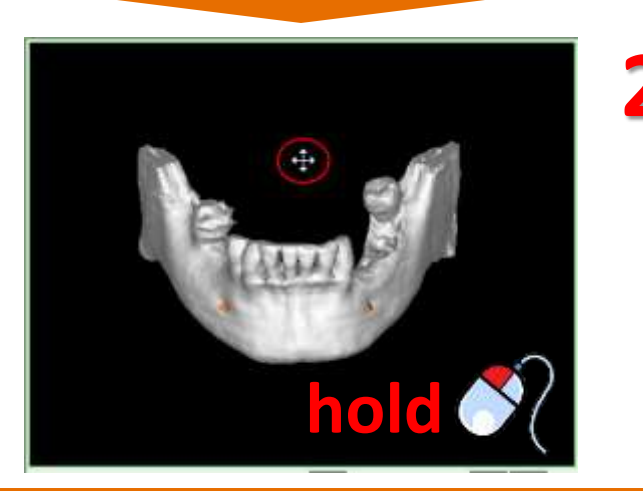

+ release  $\stackrel{+}{\checkmark}$ 

## 6. Rotate

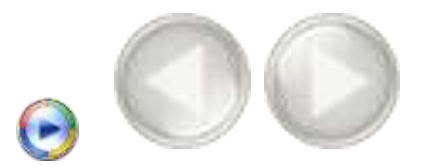

To rotate the view, first click the '*Rotate Once*' icon on the right side of the 3D view window (lower right window) (1). Position the mouse cursor somewhere in the view window and click and hold the left mouse button while dragging the mouse to rotate the view (2). Release the mouse button to finish (3).

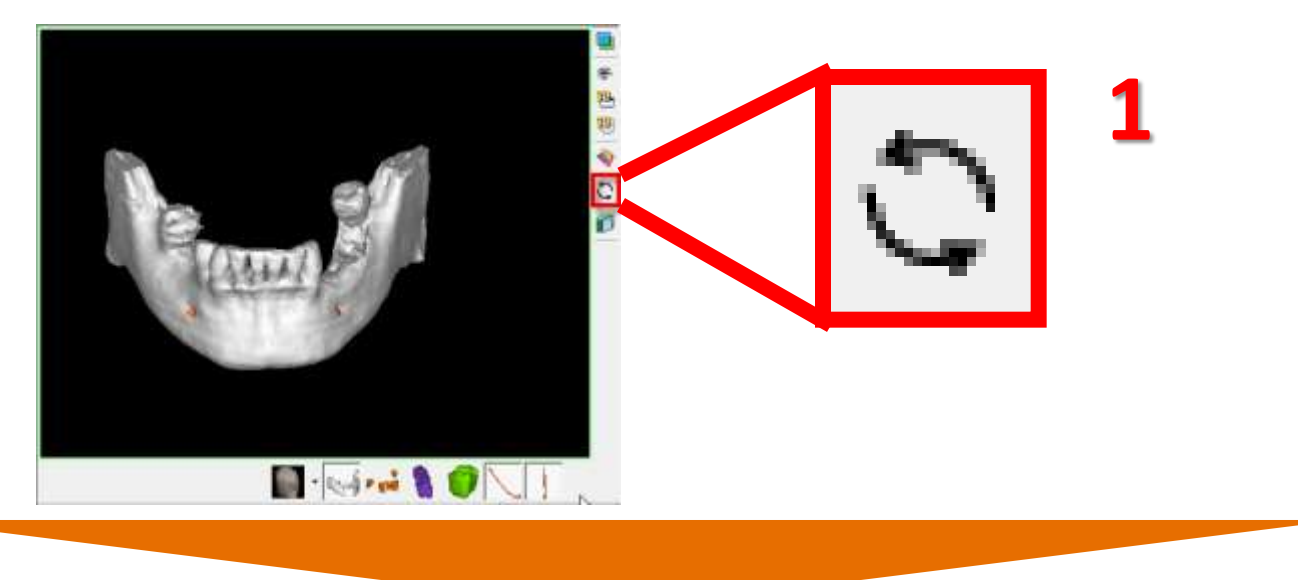

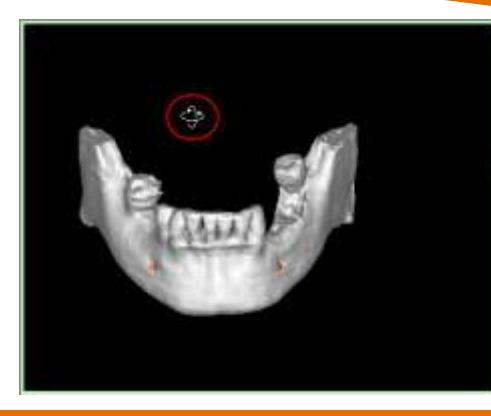

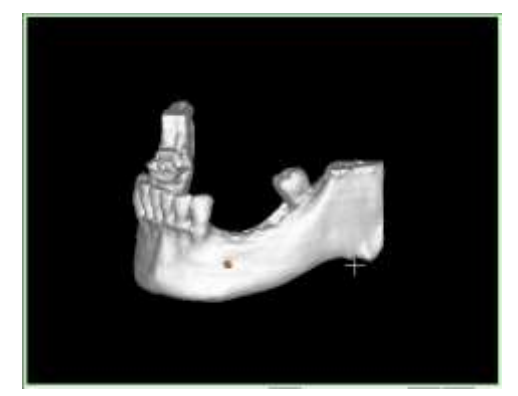

# E. Task Panel

The Task Panel guides you through every step of the software. In the rest of this manual we will explain the step by step typical workflow of a SIMPLANT project using the Task Panel. The Task Panel consists of following steps:

#### 1. SIMPLANT<sup>®</sup> Start:

Here you can open an existing SIMPLANT project file or start a new SIMPLANT Project by importing CT images.

#### 2. Segment: SIMPLANT Pro

In SIMPLANT you have to create a 3D model from the 2D CT images before you can start your implant planning . This is called a "segmentation" and can be done using this part of the Task Panel.

#### 3. Prepare for planning:

In this step you can draw a panoramic curve, draw a nerve, place Virtual Teeth or place a bone graft.

#### 4. Plan implants:

In this step the actual planning of the implants takes places. Draw, specify and modify the implants that you would like to use in your project.

#### 5. Order SIMPLANT<sup>®</sup> Guide:

After you have finished your implant planning, you can design and order a SIMPLANT Guide through the Online Shop.

#### 6. Communication:

Export your project to the SIMPLANT View format, Print your project or create a screenshot or movie of it.

#### Tools:

These tools can be used for making measurements in your project (bone density, distance, angulation).

| Create screenshot or movie | 脂製 |
|----------------------------|----|
| Print                      | 2  |
| Export this project        | 1  |
| 5. Communication           | *  |
| 4. Order SIMPLANT Guide    | ۲  |
| 3. Plan implants           | ۲  |
| 2. Prepare for planning    | ۲  |
| 1. SIMPLANT Start          | *  |

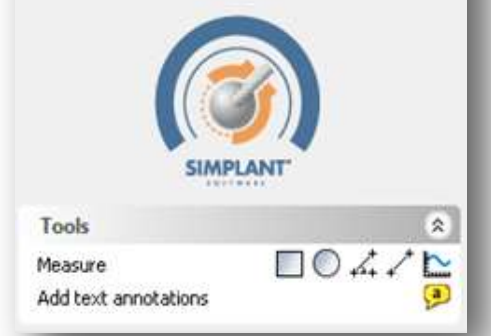

E. Task Panel

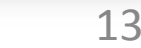

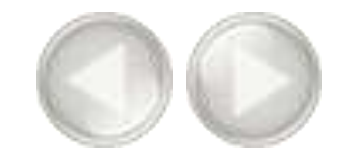

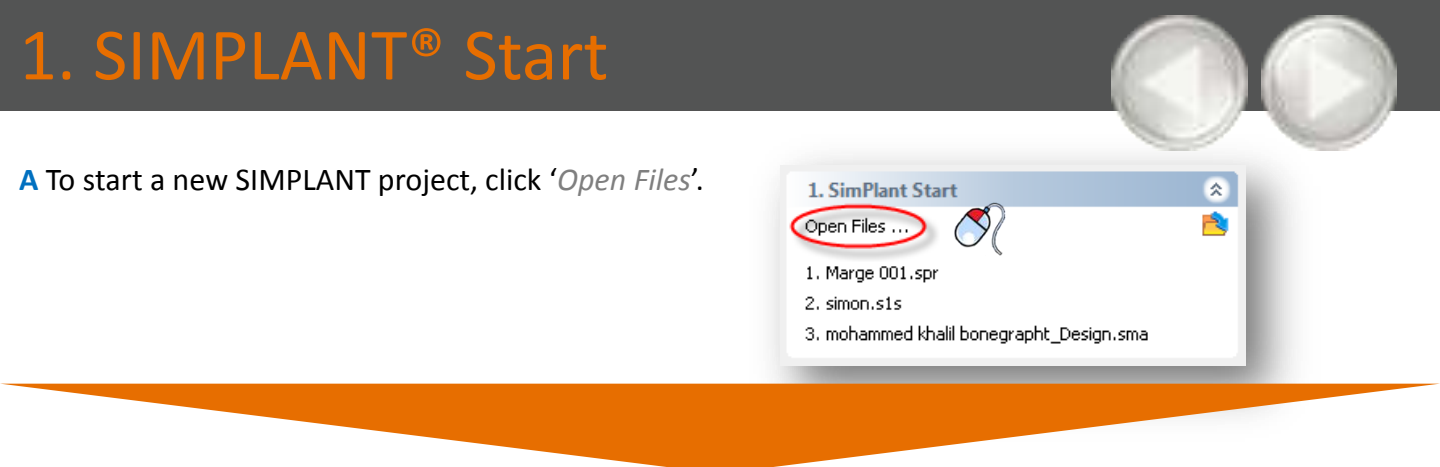

- **B** You can either work with an existing project or import new CT images:
  - A Open an existing project.
  - B Import new CT images.

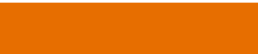

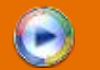

### A. Open an existing project

Select the file you would like to open from the list (1) and click '*Open file*' (2). Note that the default location for storing SIMPLANT projects is "C:\DentalData".

|                                            |                                                      |           |       |                                                                                                    | 1 10 1 (6)                                                                                                    |
|--------------------------------------------|------------------------------------------------------|-----------|-------|----------------------------------------------------------------------------------------------------|----------------------------------------------------------------------------------------------------|
| 0                                          | Lookim Cil/DentalDatali                              |           | • 🍠 🖻 | is of tipe:                                                                                                    | å files                                                                                                    |
| nvortes                                    | Plenane                                              | Patient   | prfg  |                                                                                                    | Last modified                                                                                                    |
|                                            | SDMON Drazm                                          |           |       |                                                                                                    | 2009/06/17 15:20                                                                                                    |
|                                            | 🙄 NAYCELS IS                                         | Marcel    | 0.1   | -SHER                                                                                                    | 2009/04/27 35:30                                                                                                    |
| na Cen                                     | andersja                                             | Marge     | n     | Max                                                                                                    | 2008/05/13 12:34                                                                                                    |
|                                            | A COMMENT                                            | Native    | 11    | Post.                                                                                                    | 2008/10/17 13:01                                                                                                    |
|                                            |                                                      | Cables I. | 10    |                                                                                                    | A CONTRACTOR OF THE OWNER OF THE OWNER OWNER OF THE OWNER OWNER OWNER OWNER OWNER OWNER OWNER OWNER OWNER OWNER OWNER OWNER OWNER OWNER OWNER OWNER OWNER OWNER OWNER OWNER OWNER OWNER OWNER OWNER OWNER OWNER OWNER OWNER OWNER OWNER OWNER OWNER OWNER OWNER OWNER OWNER OWNER OWNER OWNER OWNER OWNER OWNER OWNER OWNER OWNER OWNER OWNER OWNER OWNE |
| cietada   Los                              | ad exitple datasets ( Advanced )                     |           |       |                                                                                                    |                                                                                                    |
| sict informa                               | risin                                                |           |       |                                                                                                    |                                                                                                    |
| ent                                        | SDNON                                                |           |       |                                                                                                    | 1                                                                                                    |
| ty Date                                    | n/w                                                  |           |       | -                                                                                                    | 200                                                                                                    |
| try Tilt                                   | 0.00                                                 |           |       | 11                                                                                                    | -                                                                                                    |
| ministe .                                  | 0                                                    |           |       | 10.00                                                                                                    | ALCONT !!                                                                                                    |
| 01100                                      |                                                      |           |       | 7000                                                                                                    | ALADA                                                                                                    |
| tony                                       | mandbla                                              |           |       | the second second second second second second second second second second second second second second second se |                                                                                                    |
| torny<br>pranic Cun                        | re Yes                                               |           |       | -                                                                                                    | 1                                                                                                    |
| any<br>anic Cun                            | re Yes                                               |           |       | -                                                                                                    |                                                                                                    |
| ntelle ] Los<br>ct informe<br>nt<br>: Date | ad multiple distances ( Automated )<br>toon<br>SDMON |           | ň     |                                                                                                    | .0                                                                                                    |

SIMPLANT <sup>®</sup> Pro

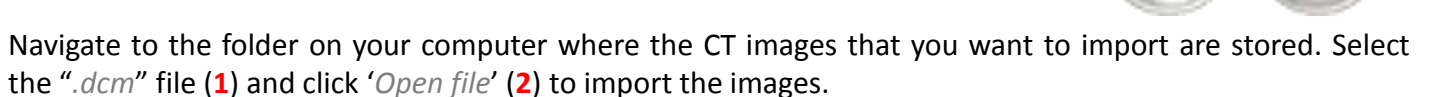

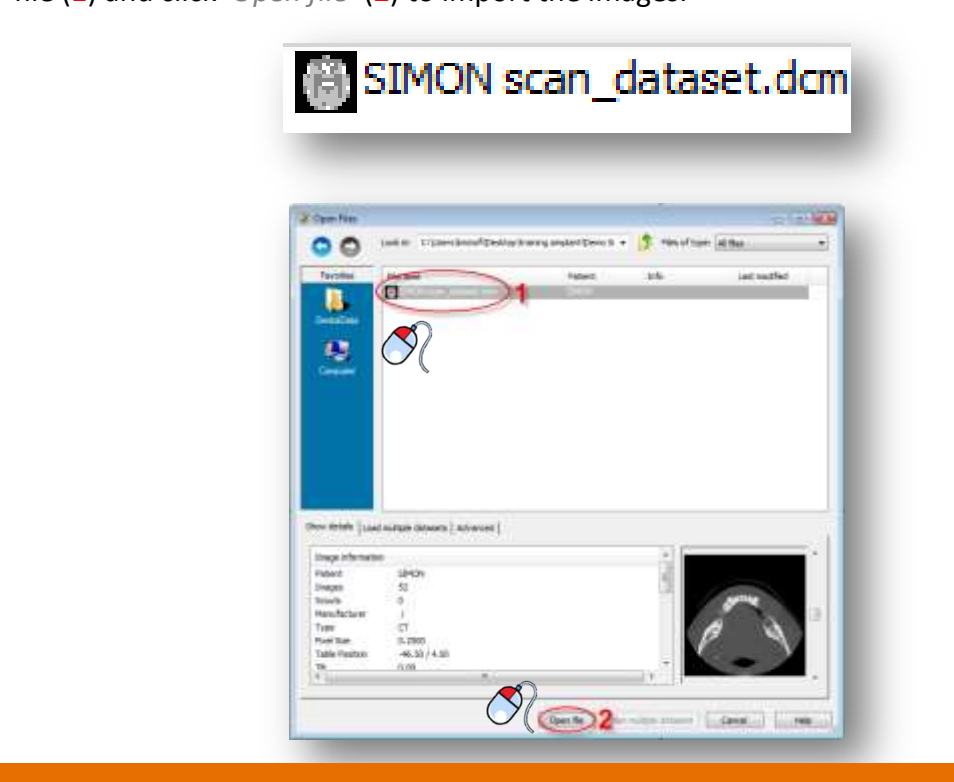

The '*image selector*' window opens up (3). Here you can select which CT images you want to include in your SIMPLANT project.

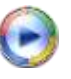

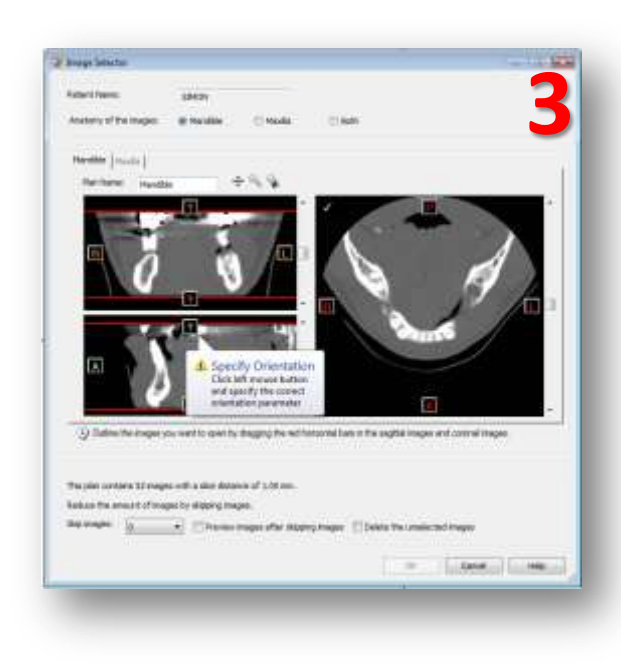

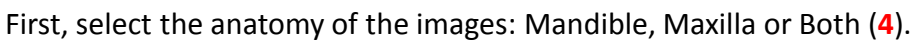

| Image Selector |             |           |        |   |
|----------------|-------------|-----------|--------|---|
| Patient Name:  | SIMON       |           |        |   |
| Anatomy of the | s: Mandible | 🔿 Maxilla | O Both |   |
| U              |             |           |        | - |

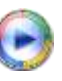

SIMPLANT will enter the orientation of the CT images (5). Click or battom' to change the orientation (6). If the orientation is not included in the image data you will have to enter it yourself.

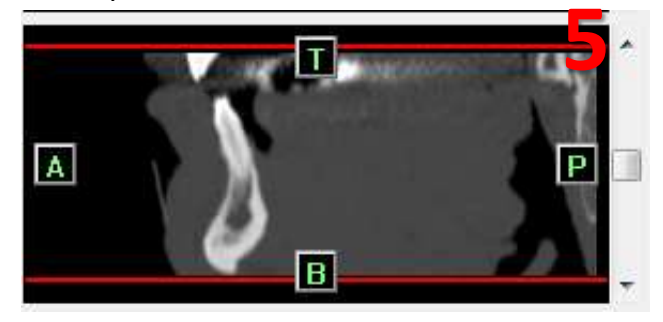

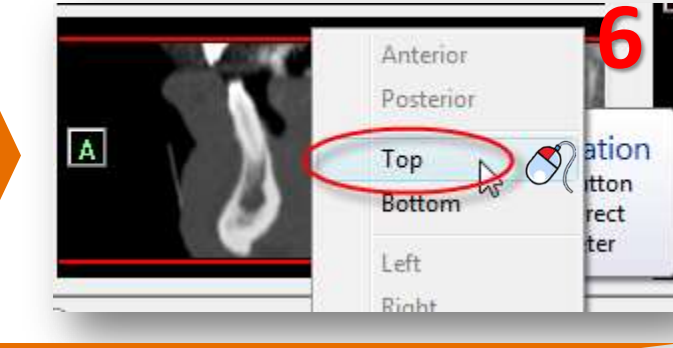

 $\bigcirc$ 

Hold your mouse cursor over one of the red lines until the icon appears (7). Click and hold the left mouse button and drag the mouse cursor to move the red line (8). This changes the area of CT images that will be included in the SIMPLANT project.

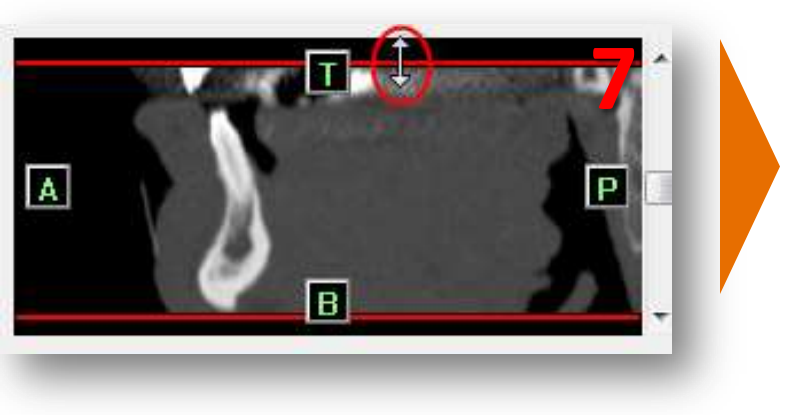

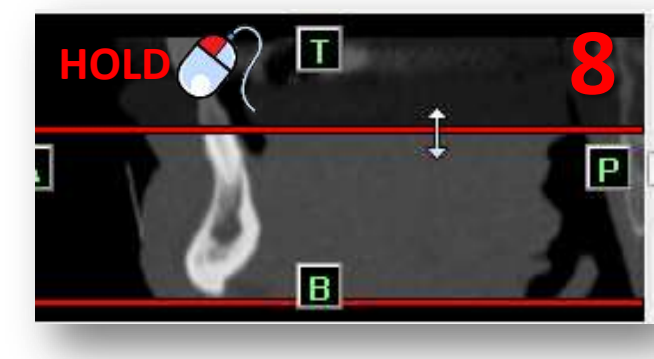

Select whether you would like to skip images or not (9) and click 'OK' to import (10).

| (1) Outline the images you want to open by dragging the red horizontal bars in the sagittal images and coronal images.          |
|----------------------------------------------------------------------------------------------------|
| This plan contains 34 images with a slice distance of 1.00 mm.                                                                  |
| Reduce the amount of images by skipping images.<br>Skip images 0 view images after skipping images Delete the unselected images |
|                                                                                                    |

## 2.1. Advanced volume rendering

In SIMPLANT, there is an 'advanced volume rendering' 3D visualization tool. This feature immediately shows an excellent 3D visualization without the use of the conventional segmentation tools.

NOTE: Please take a look at the DVD cover for indications on the system requirements required for this feature. This feature requires a high quality video card. If your computer does not support this feature, you will be able to work with the standard volume rendering tool.

When you import Dicom images in SIMPLANT, the '3D tresholding' is automatically generated (1). The toolbar 'Visualization settings 3D tresholding' is also displayed (2).

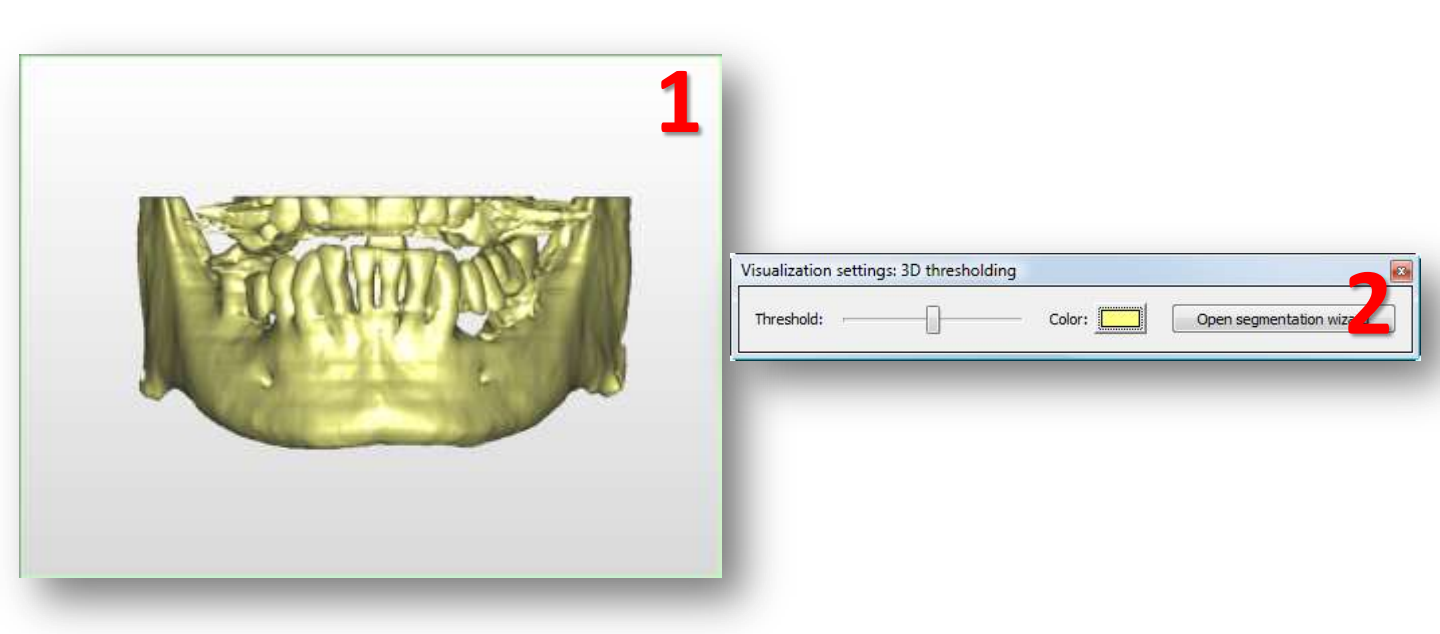

You can change the treshold value to show soft tissue (3). To do this drag the 'Treshold' slider to the left (4).

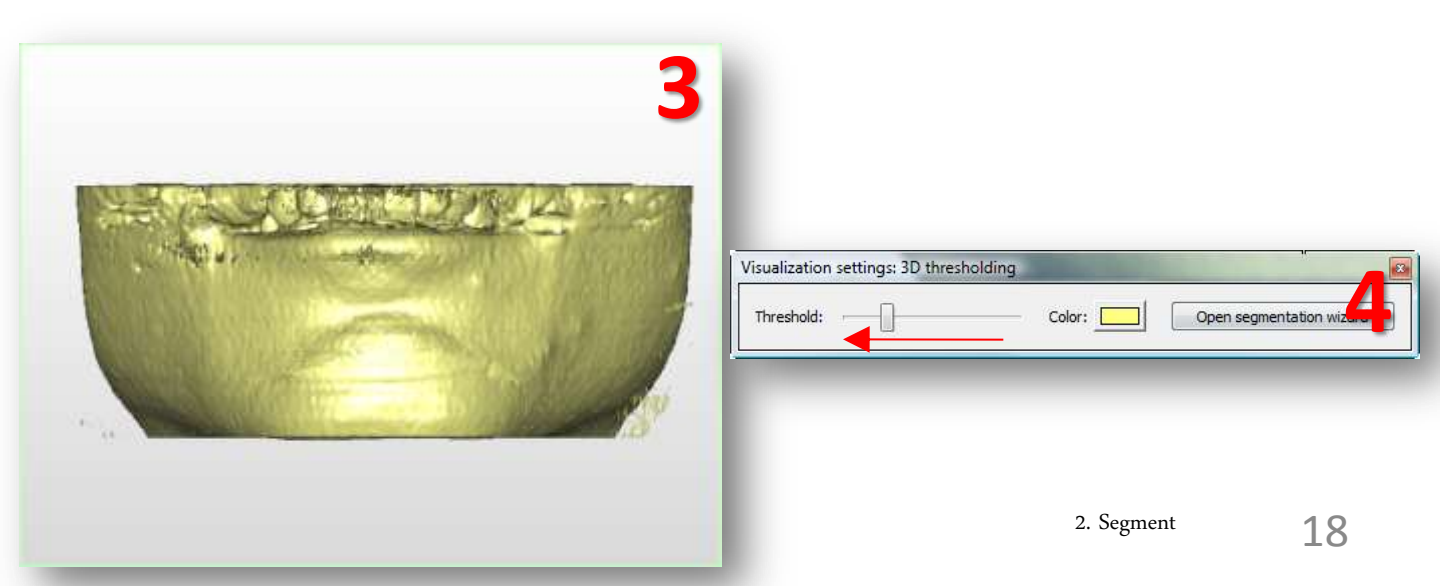

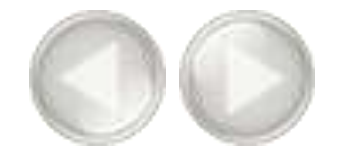

You can change the treshold value to show the teeth (5). To do this drag the 'Treshold' slider to the right (6).

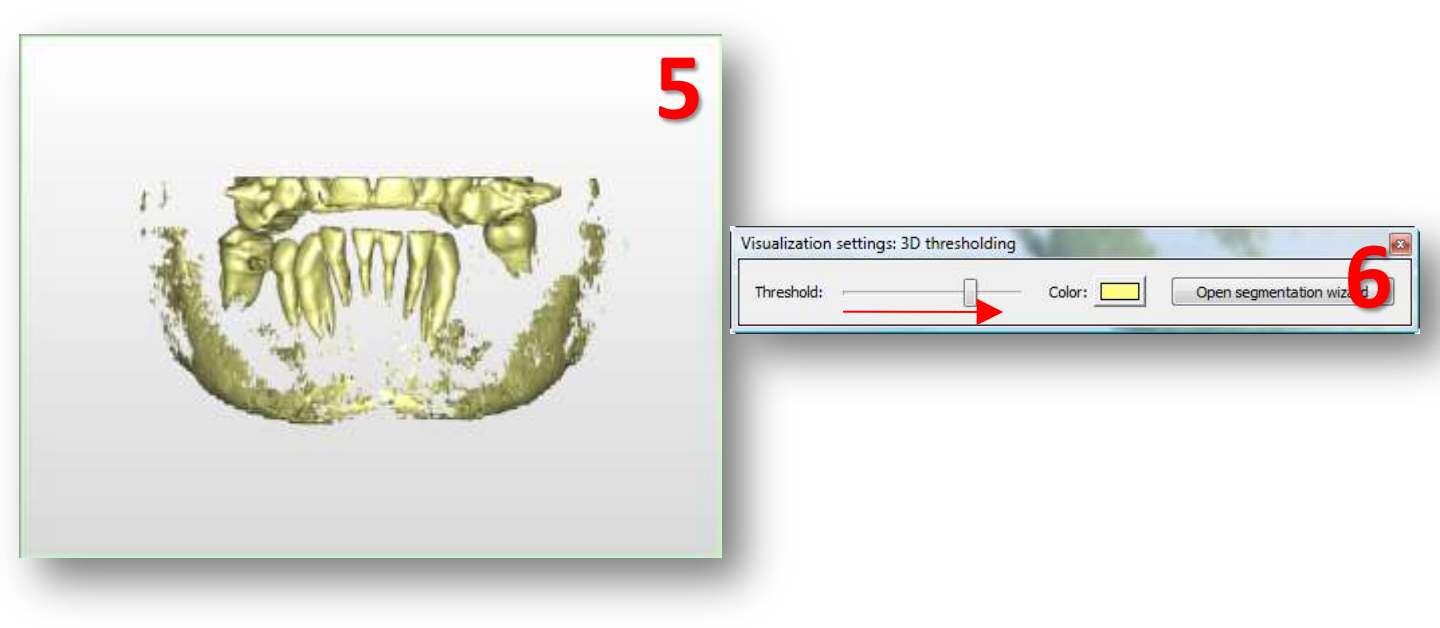

You can use the clipping tool (7) to remove the upper teeth and see the occlusal plane of the mandible teeth. Use the scroll wheel to move the clipping plane up or down

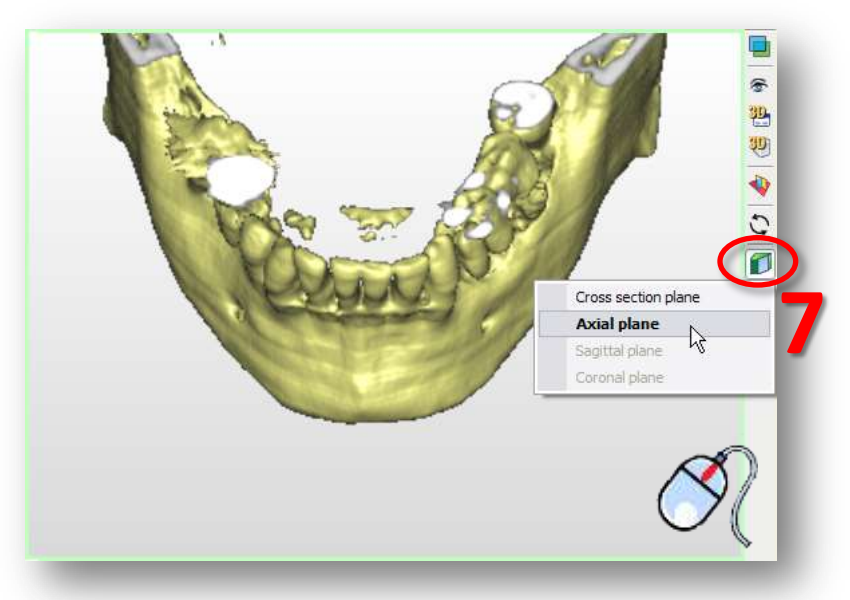

You can use the transparency tool to visualize the anatomical structures or implants planned.

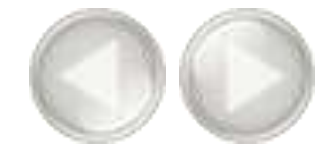

You can use the transparency tool (8) to visualize the anatomical structures or implants inside the bone.

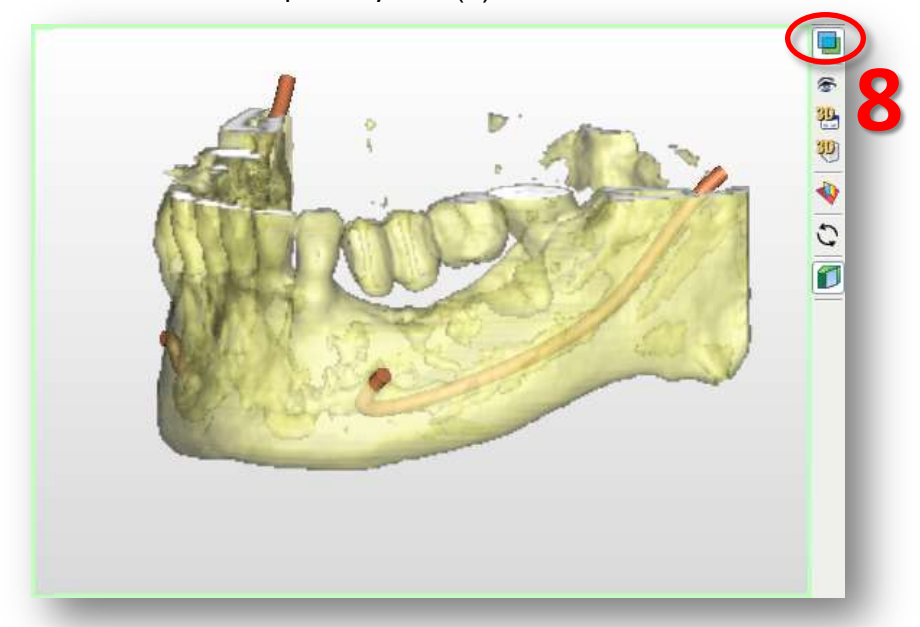

You can also generate a '3D X-ray'. In the lower right of the screen click the arrow next to the small skull icon (9). From the pop-up menu select '3D X-ray' (10). Now the 3D X-ray object is visible. You can rotate the X-ray object to view it from different angles (11).

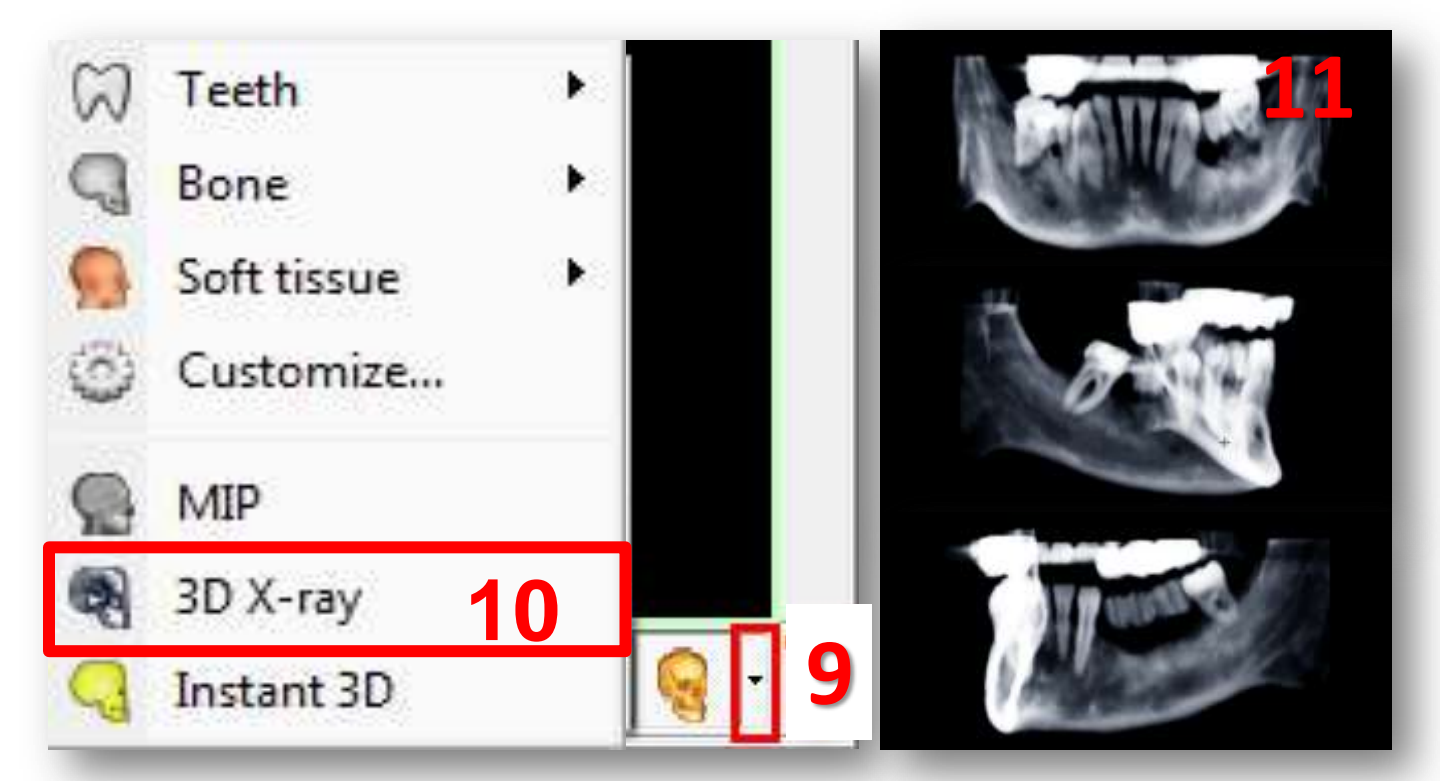

In the previous step we have imported CT images into SIMPLANT. The first thing we need to do is create a 3D model from these 2D CT images. This process is called *'segmentation'*. We will perform this segmentation by using the *'Segmentation wizard'*.

| 2. Segment            | ۲                            |
|-----------------------|------------------------------|
| Image selector        |                              |
| Segmentation wizard   | $\langle \mathbf{N} \rangle$ |
| Create a mask         |                              |
| Change mask in 3D     | <u> </u>                     |
| Change mask in images | 8 / I                        |
| Advanced              | 🖄 🏥 🔳 🖕 📗                    |
| Calculate a 3D object | <b>*</b>                     |

### The Segmentation Wizard

Define the type of anatomy that you would like to segment: the bone model, the teeth or the prosthesis (1) and click '*Next*' to continue (2).

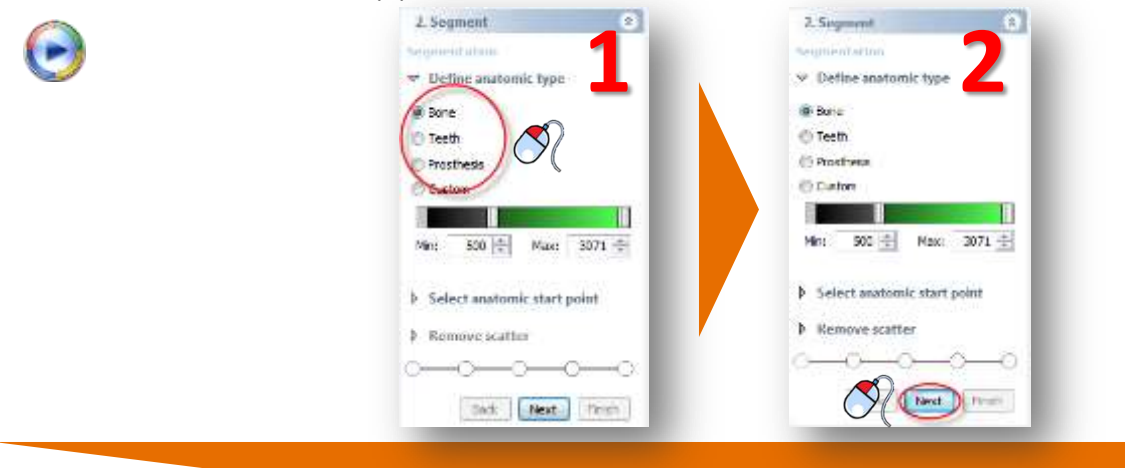

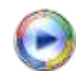

Click an internal bone point in one of the axial slices (3) and click 'Next' to continue (4).

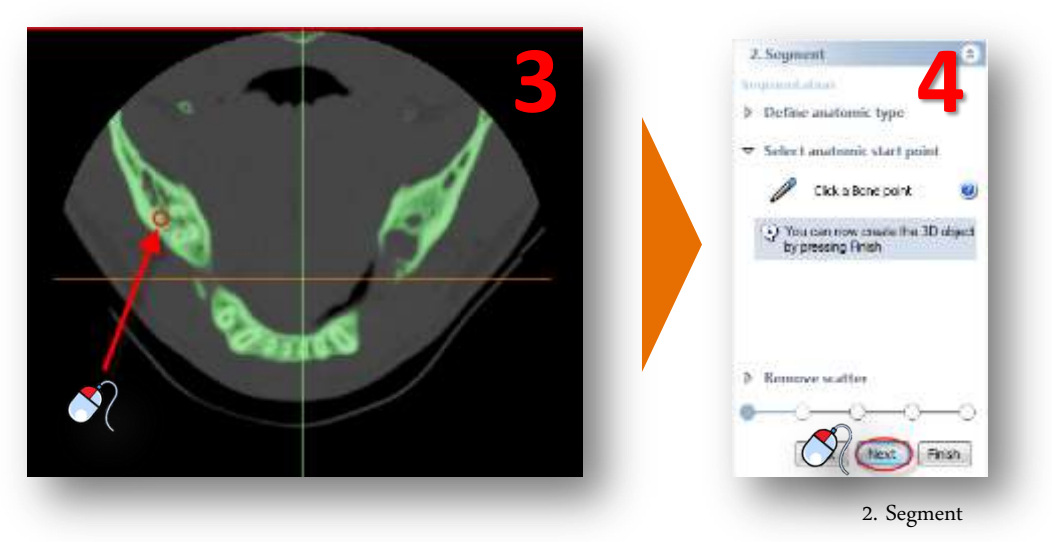

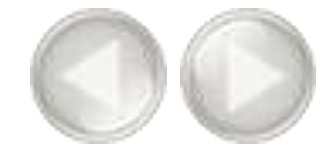

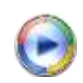

The next step is to remove the scatter in the 3D model. SIMPLANT zooms the 3D view window to fullscreen (5). To remove the scatter, click and hold the left mouse button and drag a circle around the area that you would like to remove (6). Release the mouse button to finish (7).

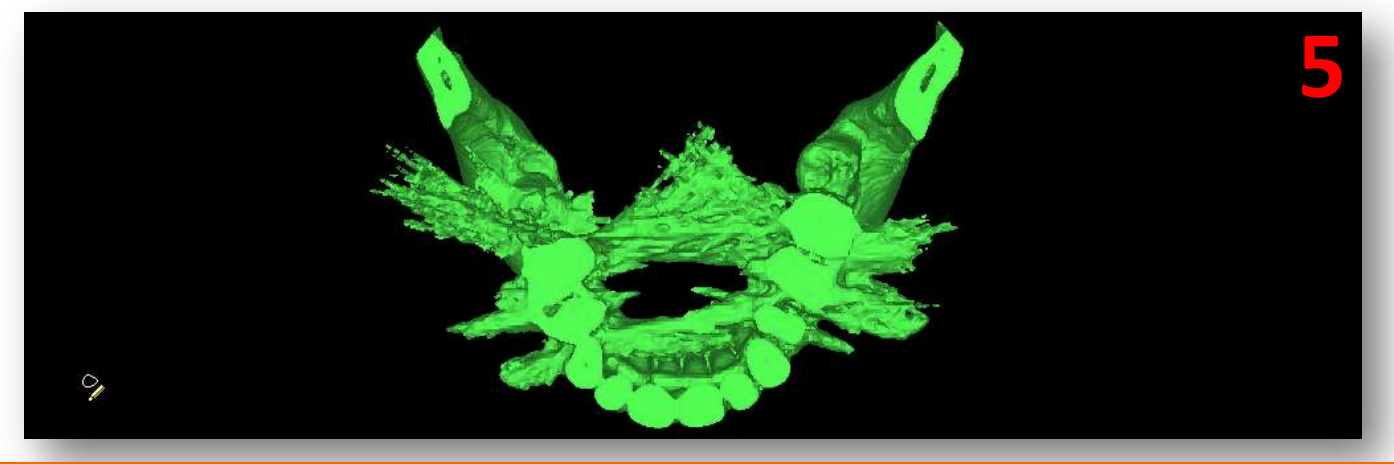

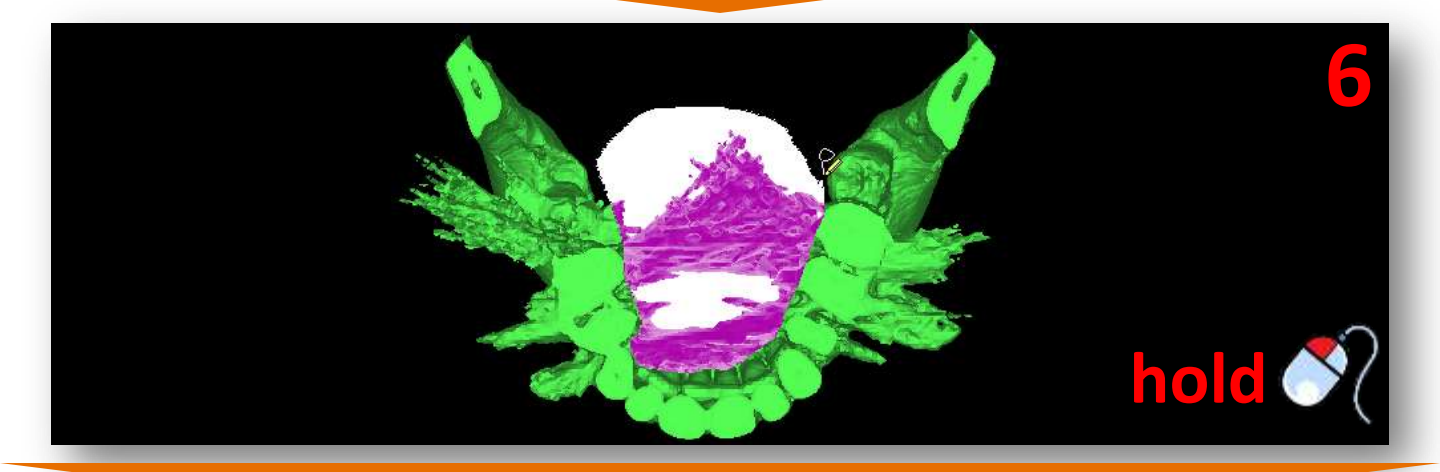

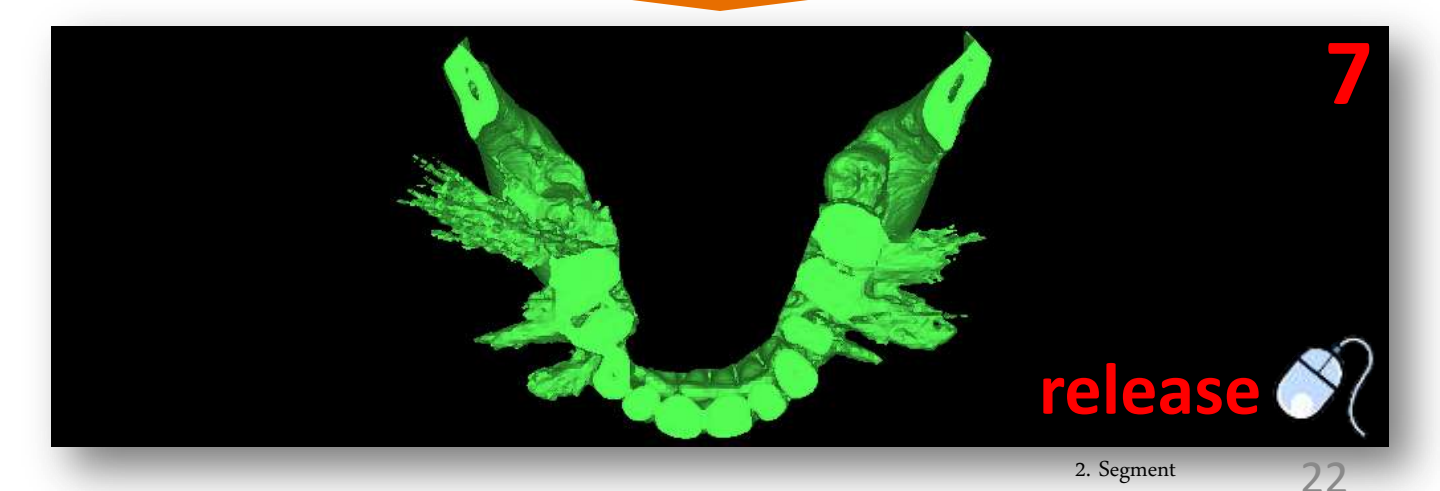

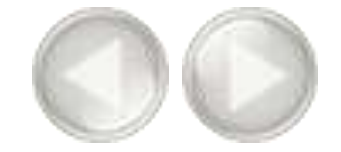

lacksquare

After removing the scatter you can split the 3D model in two separate models: one for the bone and one for the prosthesis (8). Rotate the 3D model in a way that you have a clear view on the scan prosthesis (9). Click and hold the left mouse button and drag a circle around the area that you would like to remove to separate the scan prosthesis (10). Release the mouse button to finish the operation (11). The separated 3D model now has a different color. Click '*Next*' to continue to the final step of the Segmentation Wizard (12).

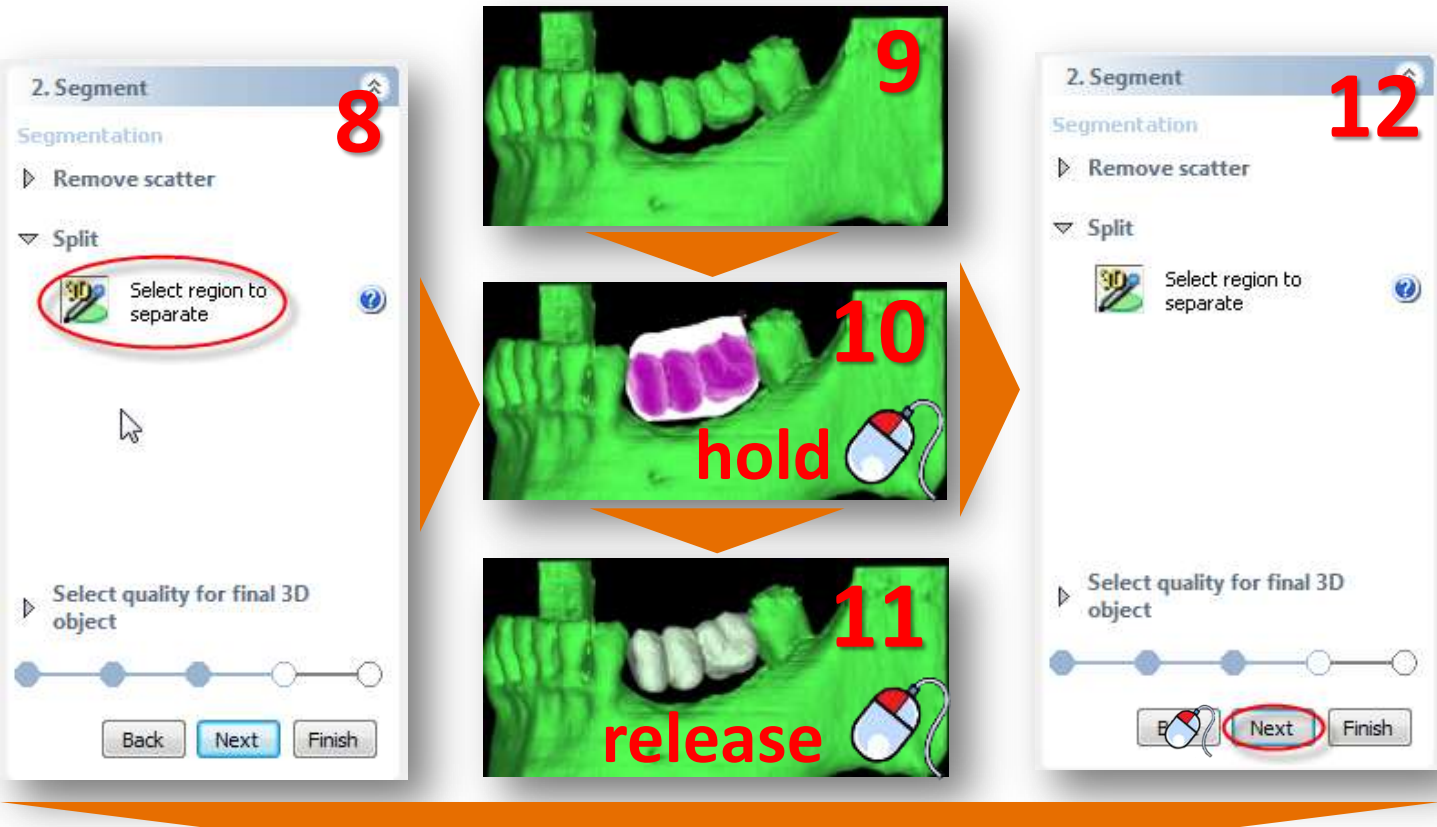

 $\bigcirc$ 

To finalize the 3D model select the quality of the model (13) and click 'Finish' (14).

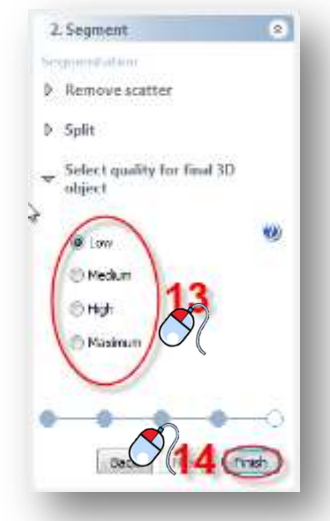

When following the Single Scan procedure, the patient wears a special scan prosthesis during the scan. The scan prosthesis is produced by a dental lab and is fabricated using a mixture of barium sulfate. Because of this special composition, the prosthesis is clearly visible in the CT images and can be segmented separately. In this section we will explain how you can perform such a segmentation.

The first thing we need to do is create a segmentation of the patient's jaw using the 'Segmentation wizard'. In the Task Panel under '2. Segment' select 'Segmentation wizard' (1). Select 'Bone' as anatomic type (2) and click 'Next' to continue (3).

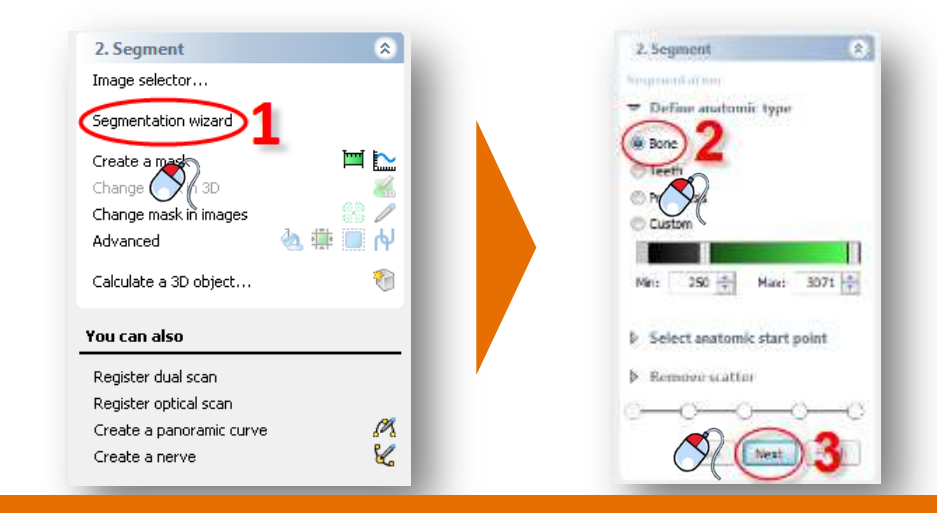

 $\bigcirc$ 

Click an internal bone point (4) and click 'Next' to continue (5).

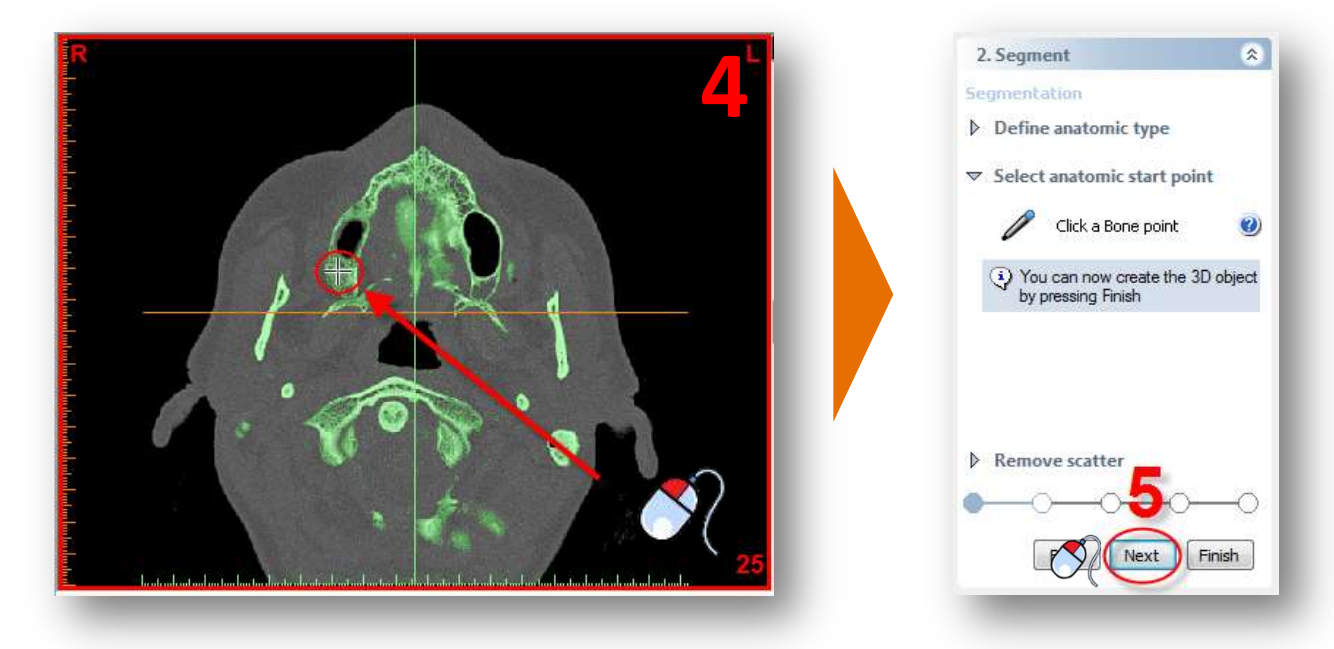

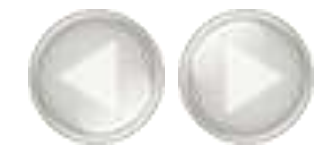

Now click and hold the left mouse button and drag a circle around the area of the bone model that you would like to remove (6). Release the mouse button to remove the part (7).

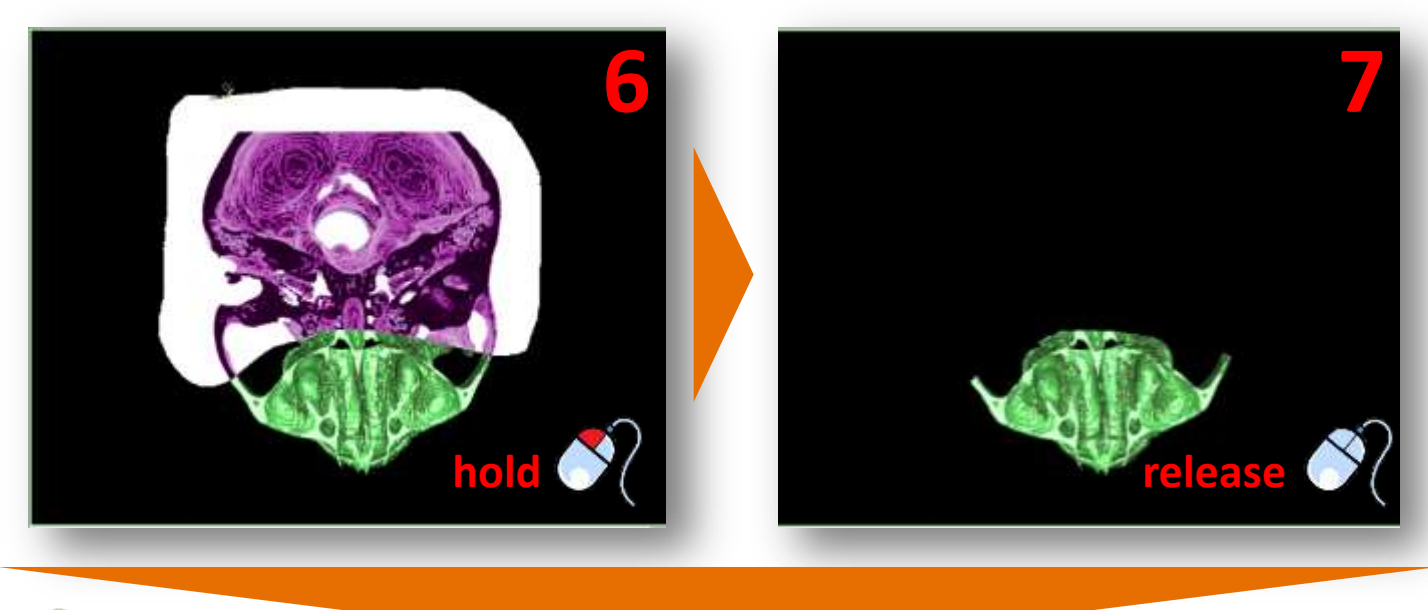

## $\bigcirc$

In the 3D model you can notice that part of the teeth of the mandible are attached to the scan prosthesis (8). We will remove these teeth using a clipped view. To enable clipping, click the clipping icon (9). From the drop-down menu select 'Axial plane' (10).

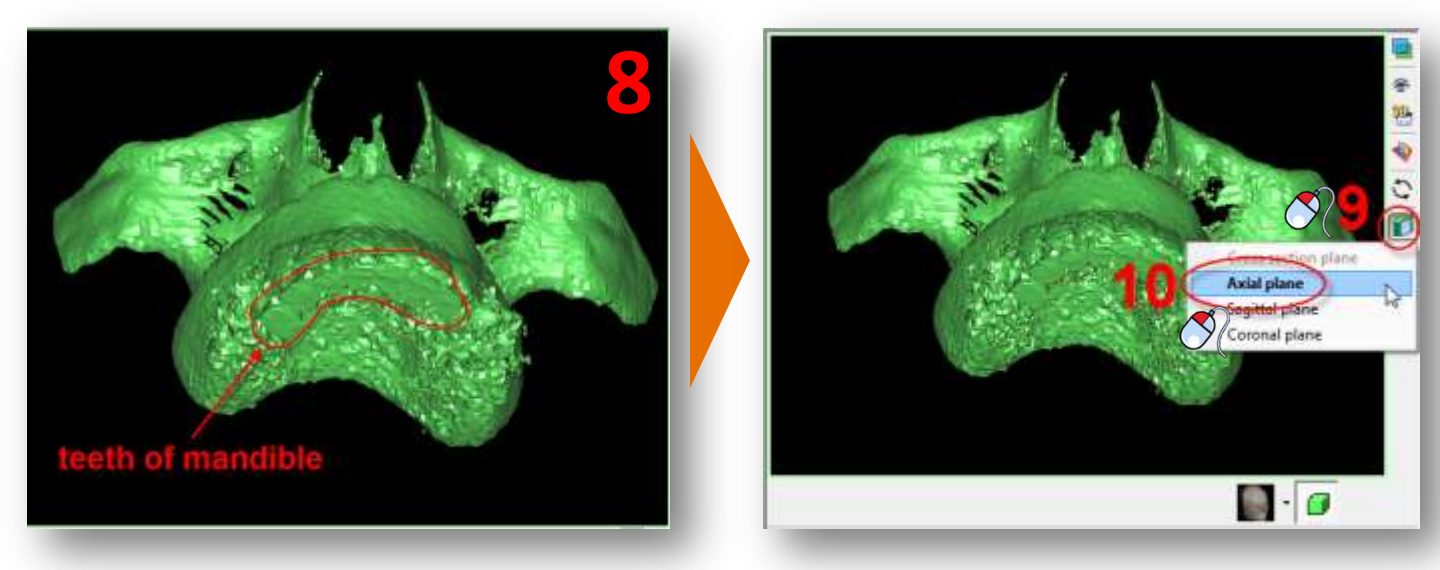

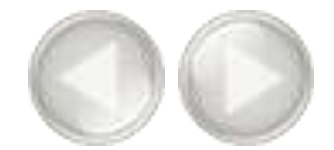

 $\bigcirc$ 

Scroll to the right slice using the mouse wheel button (11) and remove the bottom teeth from the prosthesis model (12).

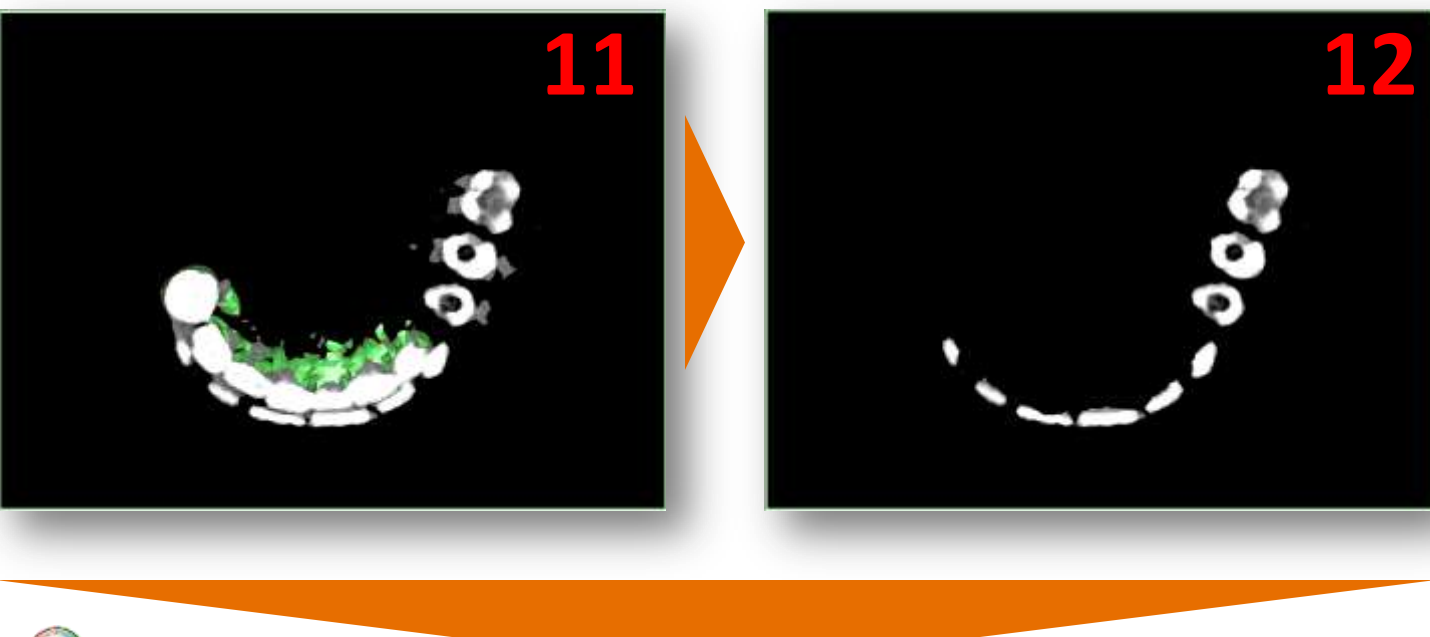

## $\bigcirc$

Scroll with the mouse wheel to navigate through the slices (13) and remove the remaining scatter around the prosthesis (14).

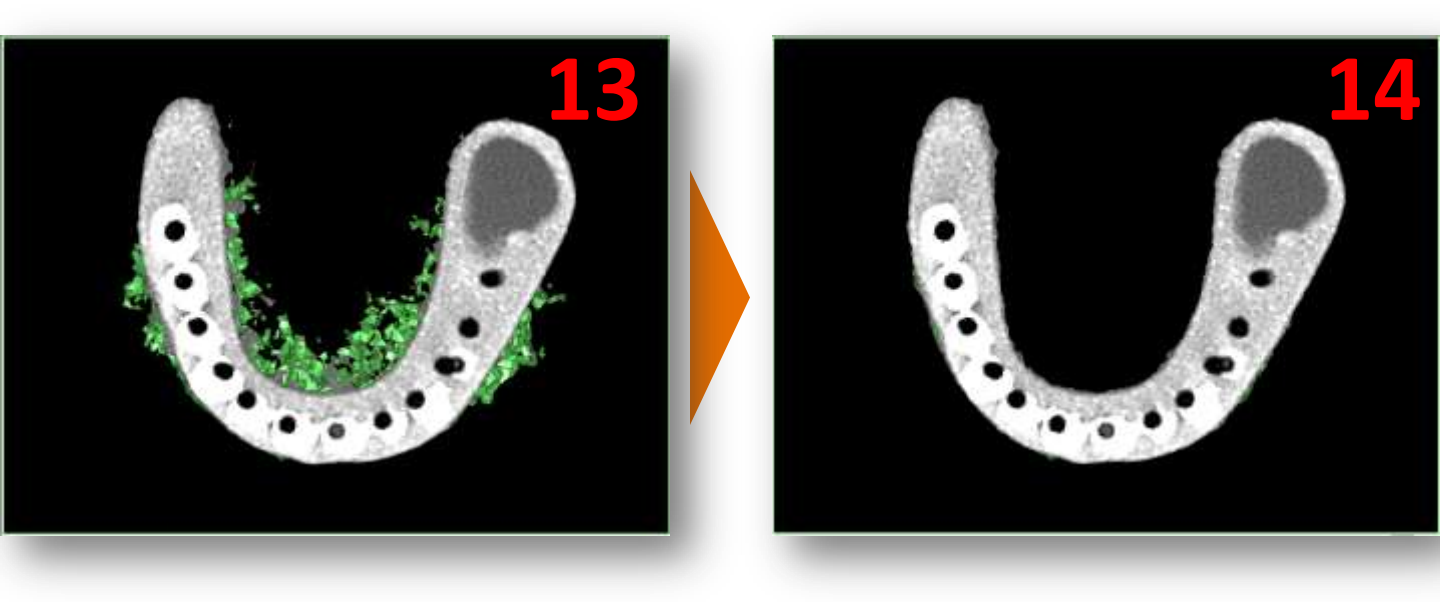

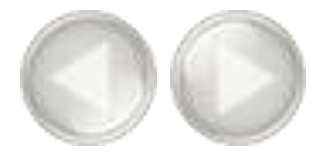

Click 'Finish' to exit the Segmentation Wizard (15).

| Semmerication                                   | 15 |
|-------------------------------------------------|----|
| <ul> <li>Select anatomic start point</li> </ul> | 2  |
| <ul> <li>Remove scatter</li> </ul>              |    |
| Remove scatter                                  | ۲  |
|                                                 |    |
| ▶ Split                                         |    |
| task 🕅                                          |    |

## $\bigcirc$

Now we are going to create a duplicate of the mask that we just created. In the SIMPLANT menu, navigate to 'Lists>Masks' (16).

| H n 1 0 km Call                                                                                                    | Canada Protestas |
|----------------------------------------------------------------------------------------------------|------------------|
| The part is the first state of the state of the state of |                  |
| L SIMPLANT Start Start Color                                                                                                    |                  |
| 2 Segment                                                                                                    |                  |

 $\bigcirc$ 

In the '*Masks*' dialog click the '*Advanced*' button (17) and from the drop-down menu select '*Duplicate*' (18). A new copy of the green mask is created (19). This new (yellow) mask will become the mask for the bone model.

| Masks             |                                                                                                  | Masks             |                    |              | <b>10</b>                             |
|-------------------|--------------------------------------------------------------------------------------------------|-------------------|--------------------|--------------|---------------------------------------|
| Name 2D visi Lowe | High New                                                                                         | Name              | 2D visi Lowe       | High         | New                                   |
| 🕞 Bone (( ᡝ 🏠 250 | 3071<br>17<br>Advanced >><br>10<br>D<br>D<br>D<br>D<br>D<br>D<br>D<br>D<br>D<br>D<br>D<br>D<br>D | Pone (C<br>Yellow | 661 250<br>661 250 | 3071<br>3071 | Delete<br>Advanced >><br>Calculate 3D |
|                   |                                                                                                  |                   |                    |              | Color                                 |
|                   | Close Help                                                                                       |                   |                    | Close        | Help                                  |
|                   |                                                                                                  |                   | Advanced se        | gmentation   | 27                                    |

Now we will edit the yellow mask in the 2D images. We are going to remove the scan prosthesis from this mask to create a bone model mask. In the Task Panel under '2. Segment' select 'Change mask in images' (20). Afterwards, select the yellow mask as mask that you would like to change (21) and select 'Edit mask in single slice' (22).

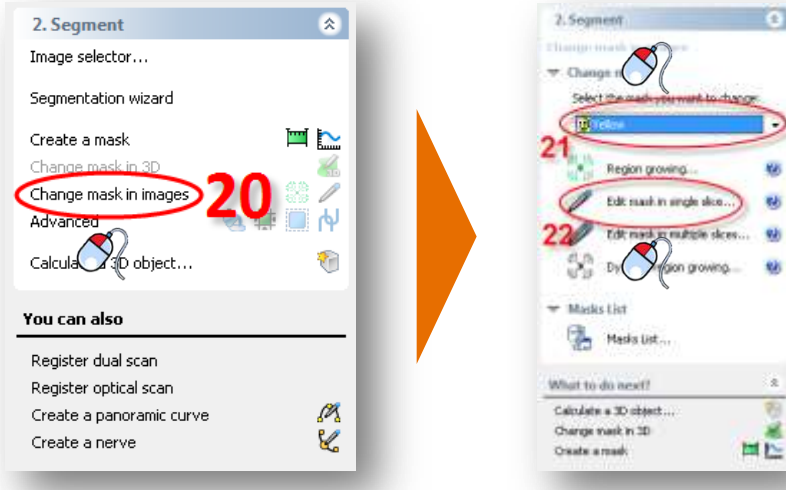

On the bottom left you of the window you can find the 'Masks' dialog. Click the 60 green mask invisible (23).

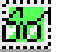

icon to make the

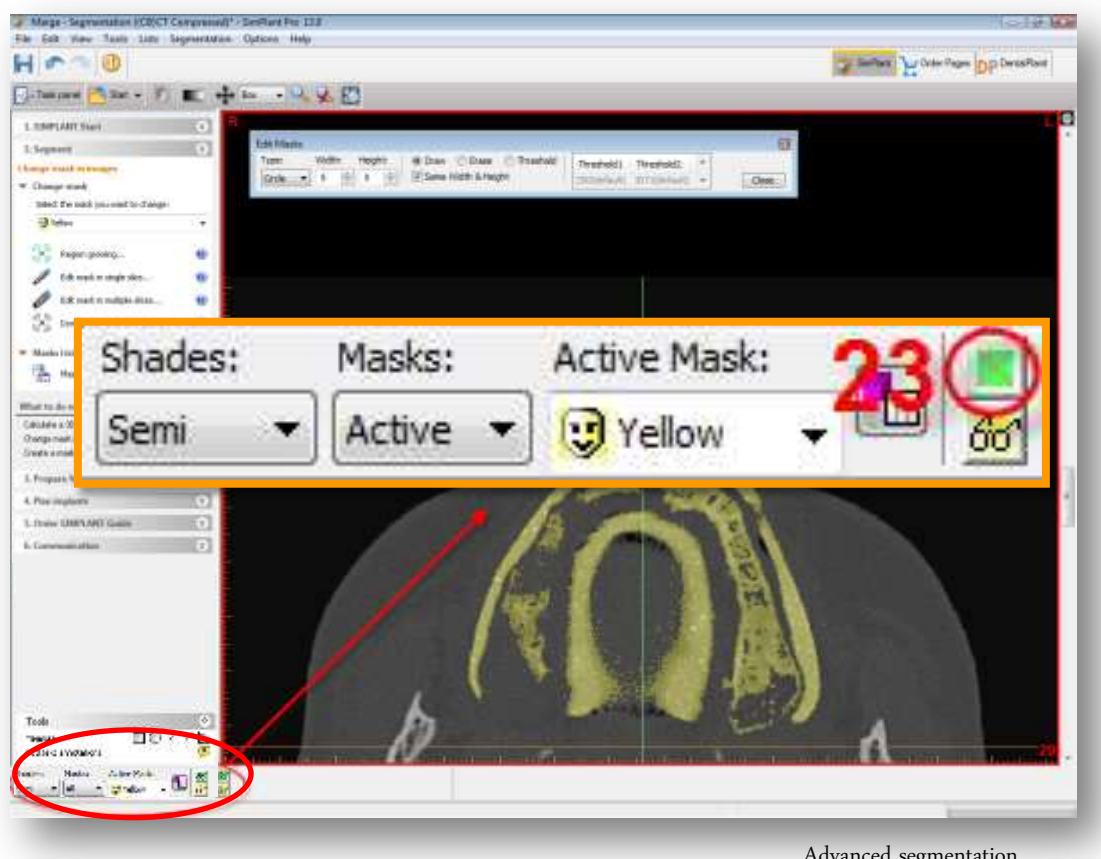

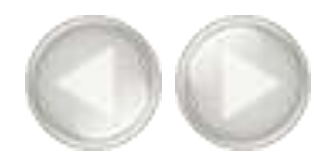

In the 'Edit Masks' dialog select 'Circle' as type (24) and select 'Erase' (25).

| Width: Height: | Taw ( Erase ) Threshold | Threshold1   | Threshold2    | * |       |
|----------------|-------------------------|--------------|---------------|---|-------|
| - 5 5 -        | Same Width & Height     | 250(default) | 3071(default) | - | Close |

## $\bigcirc$

Now you can erase the redundant parts of the yellow mask slice per slice. Click and hold the left mouse button and trace the area of the mask that you wish to remove (26) (the traced area colors black). Release the mouse button to finish (27). Notice that the yellow mask has disappeared on the places that you have traced.

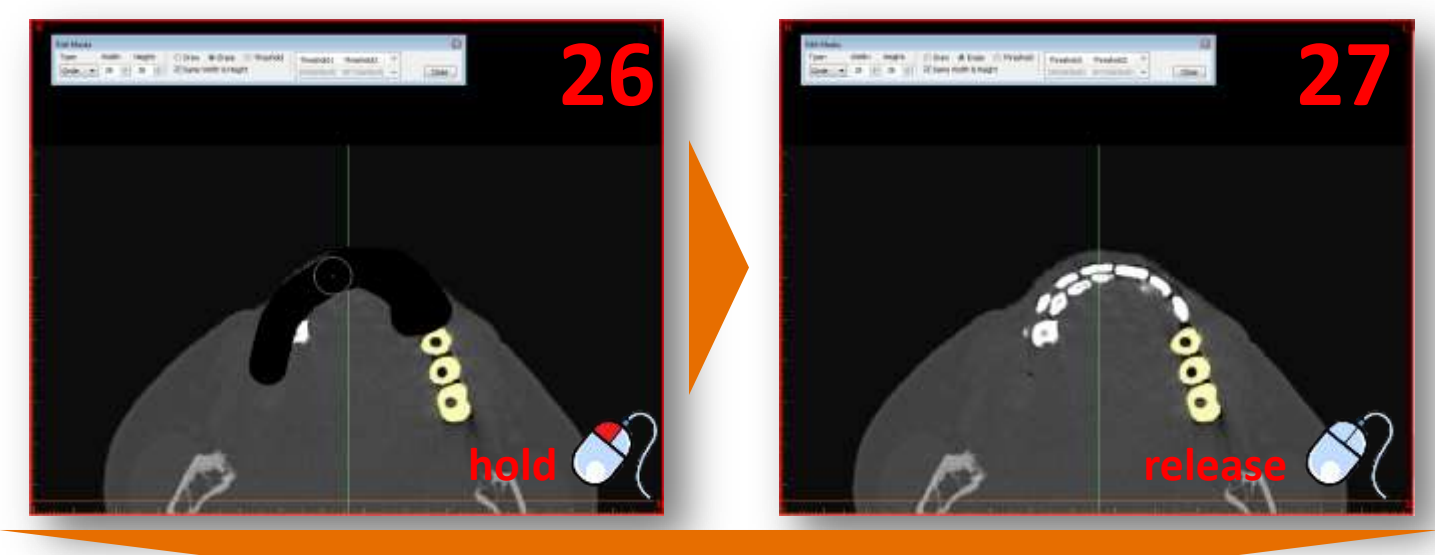

## 0

Now scroll to the next slice. Remove the redundant parts of the yellow mask here in the same way as you did in the previous slice (28-29).

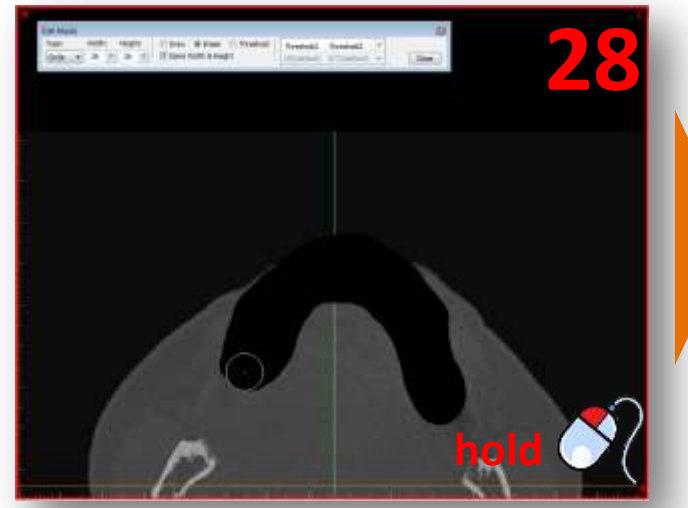

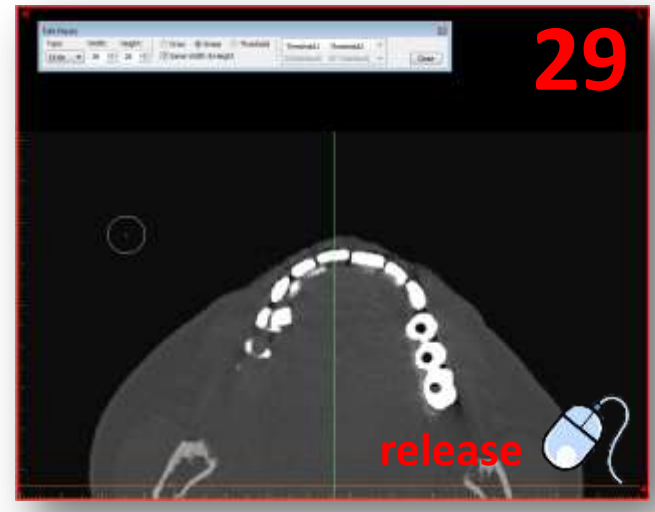

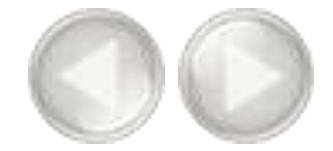

 $\bigcirc$ 

Repeat this for every slice in which you have to clean up the yellow mask. In the region of the scan prosthesis be sure not to erase the bone part of the mask. For example, in slice 19, you can see both bone and prosthesis material. You can easily distinguish the porous bone parts from the prosthesis parts in the slices visually (**30**). Only erase the prosthesis parts from the mask (**31**).

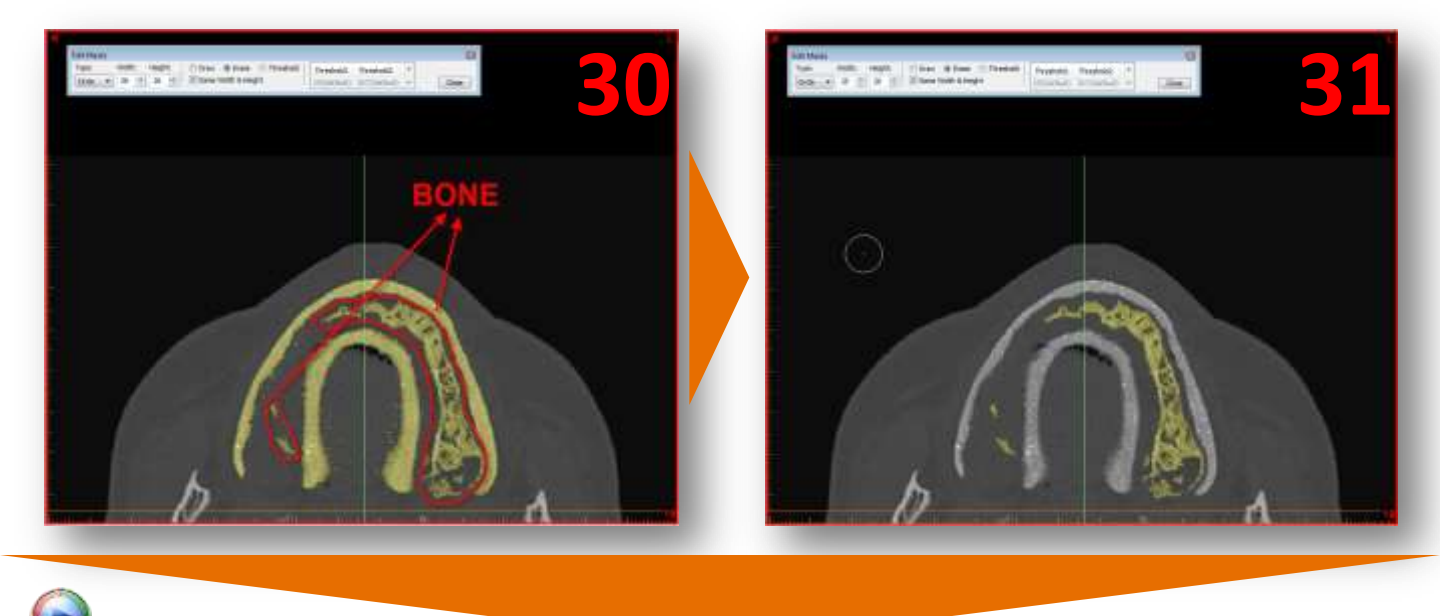

Now we need to calculate a 3D object again from the altered yellow mask. Select '*Calculate a 3D object*' (32). In the '*Calculate 3D*' dialog select the '*Yellow*' mask (33), choose the quality of the 3D object (34) and click '*Calculate*' (35) to finish.

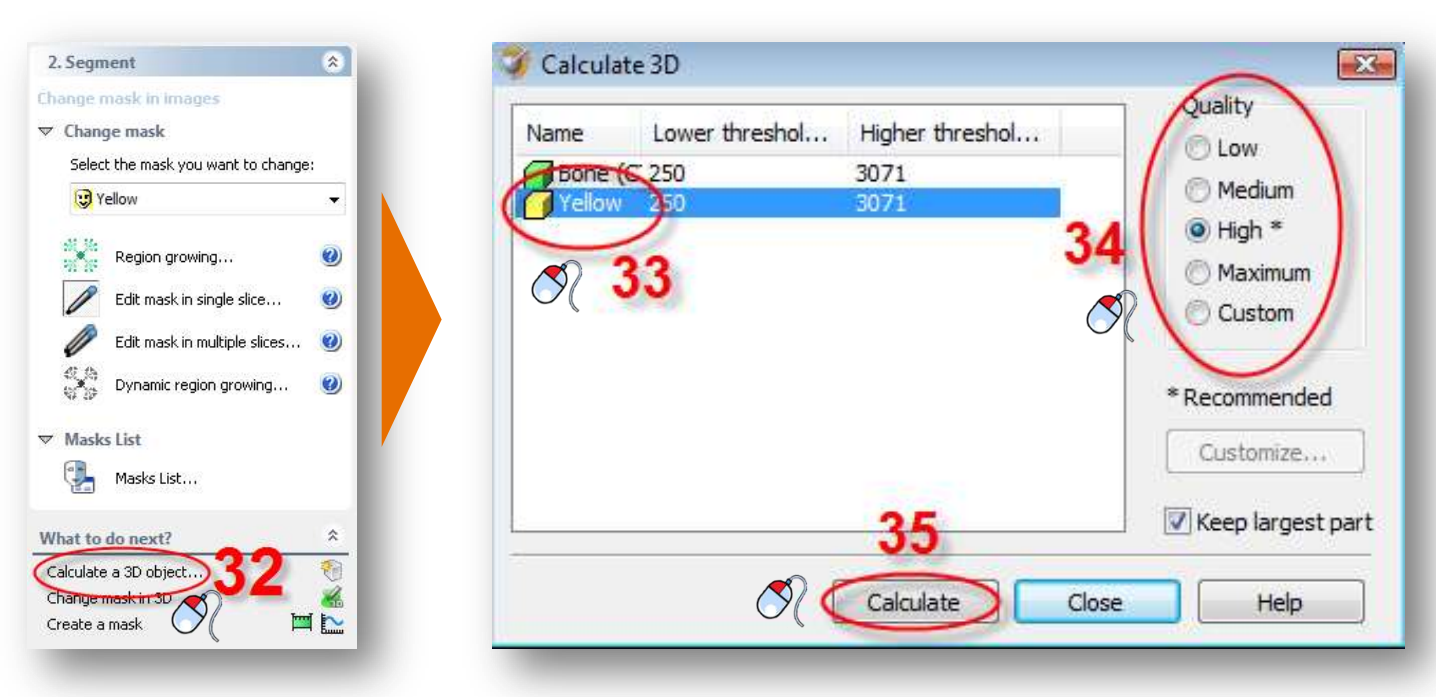

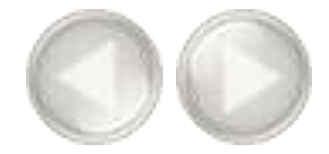

At this point we have created two masks:

- One mask consisting of the bone and the prosthesis (the green mask) (36)
- Another mask consisting of the bone (the yellow mask) (37)

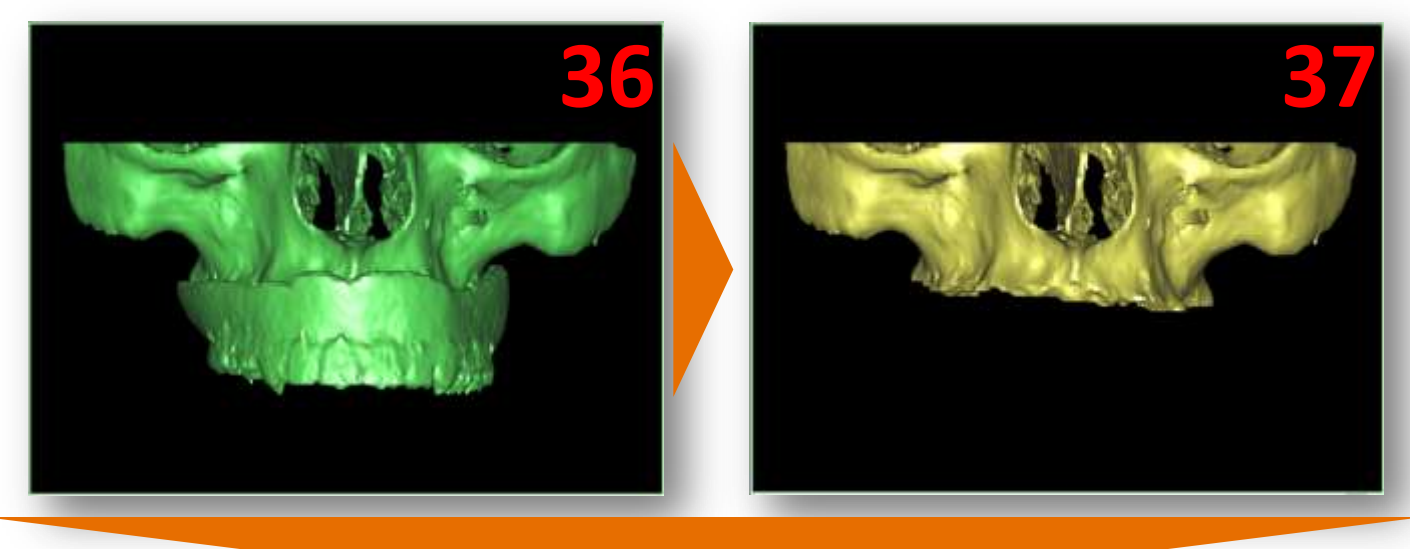

0

Now we will rename these two masks. In the SIMPLANT menu select 'Lists>Masks' (**38**). In the 'Masks' dialog click the name of the mask with the left mouse button (**39**). Type the new name for the mask ("Bone + Prosthesis" for the green mask and "Bone" for the yellow mask) (**40**).

| Atoris - Septentation (Lossy PES Compressed) | SAPLINTPretto | 6 4 <mark>0</mark>           |
|----------------------------------------------|---------------|------------------------------|
| 38                                           | (94)<br>(94)  | Contrast Plan was Ob parates |
| Colleges Bar & Menorett.                     | 01H A 🖸       |                              |
| 1. SIMPLANT Stars                            | 064           | t d                          |

| sibility New | Name                                 | 2D visibility New                    |
|--------------|--------------------------------------|--------------------------------------|
| Delete       | Rang   Drasthagin                    |                                      |
| 6 Conta      | Tellow                               |                                      |
| Advanced >>  |                                      | Advanced >>                          |
| Calculate 3D |                                      | Calculate 3D                         |
| Color        |                                      | Color                                |
|              | ۰ ( m                                | 6                                    |
|              |                                      |                                      |
| Close Help   |                                      | Close Help                           |
|              | Advanced >><br>Calculate 3D<br>Color | Advanced >><br>Calculate 3D<br>Color |

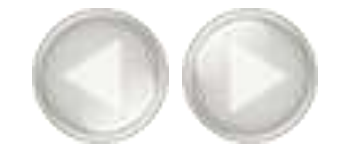

 $\bigcirc$ 

Now we will create a third mask by substracting the yellow mask from the green mask using 'Boolean Operations'. This third mask will consist of the prosthesis. In the Task Panel under '2. Segment', select 'Advanced' (41). Afterwards, select 'Boolean operations' (42).

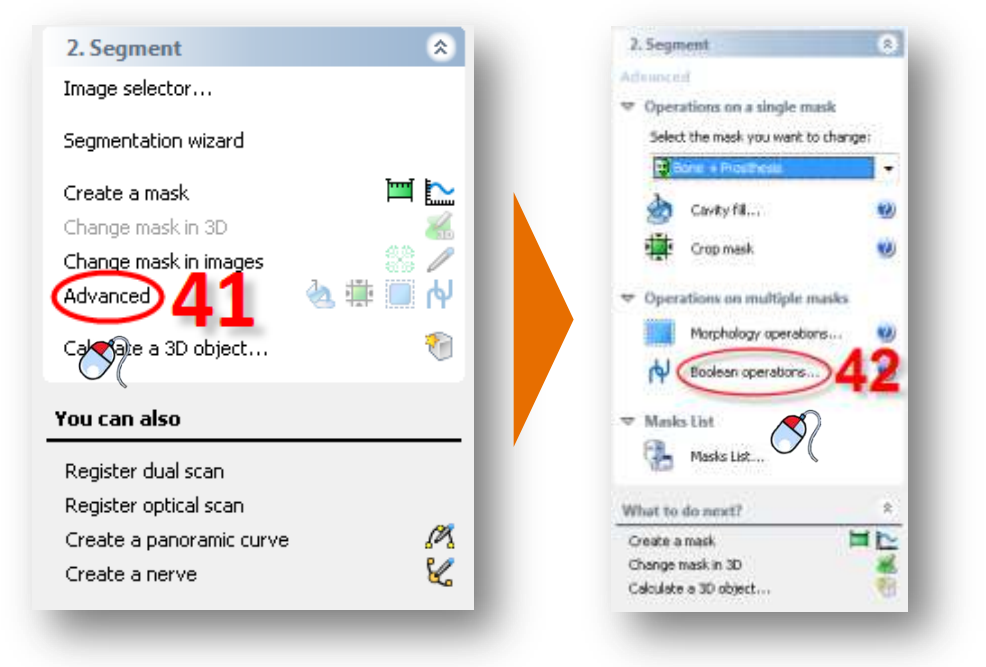

## $\bigcirc$

The 'Boolean Operations' dialog appears. Select the green "Bone + Prosthesis" mask as 'mask A' (43) and the yellow "Bone" mask as 'mask B' (44) and click 'Apply' (45). This creates a new (blue) mask that represents the separate prosthesis. Rename this mask to "Prosthesis" in the same way that you did for the other masks (38-40).

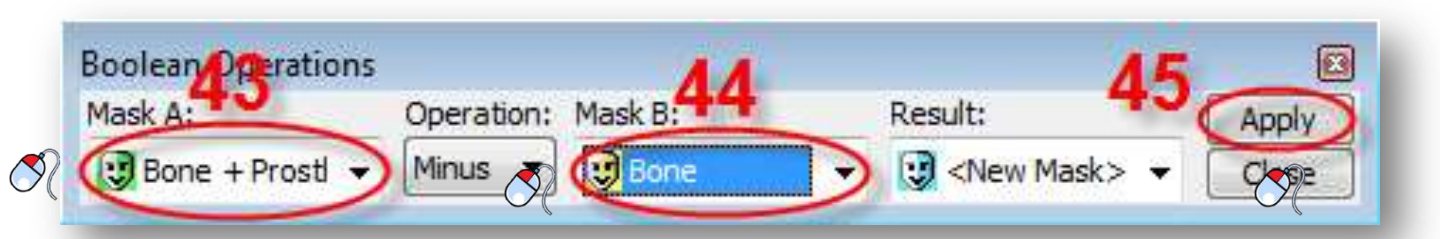

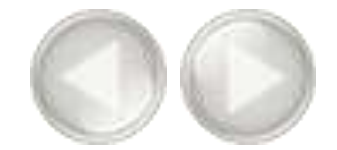

The next thing we have to do is create a 3D model from this mask. In the Task Panel, select '*Calculate a 3D object*' (46). In the '*Calculate 3D*' dialog, select the blue '*Prosthesis*' mask (47), select the quality of the 3D model (48) and click '*Calculate*' (49).

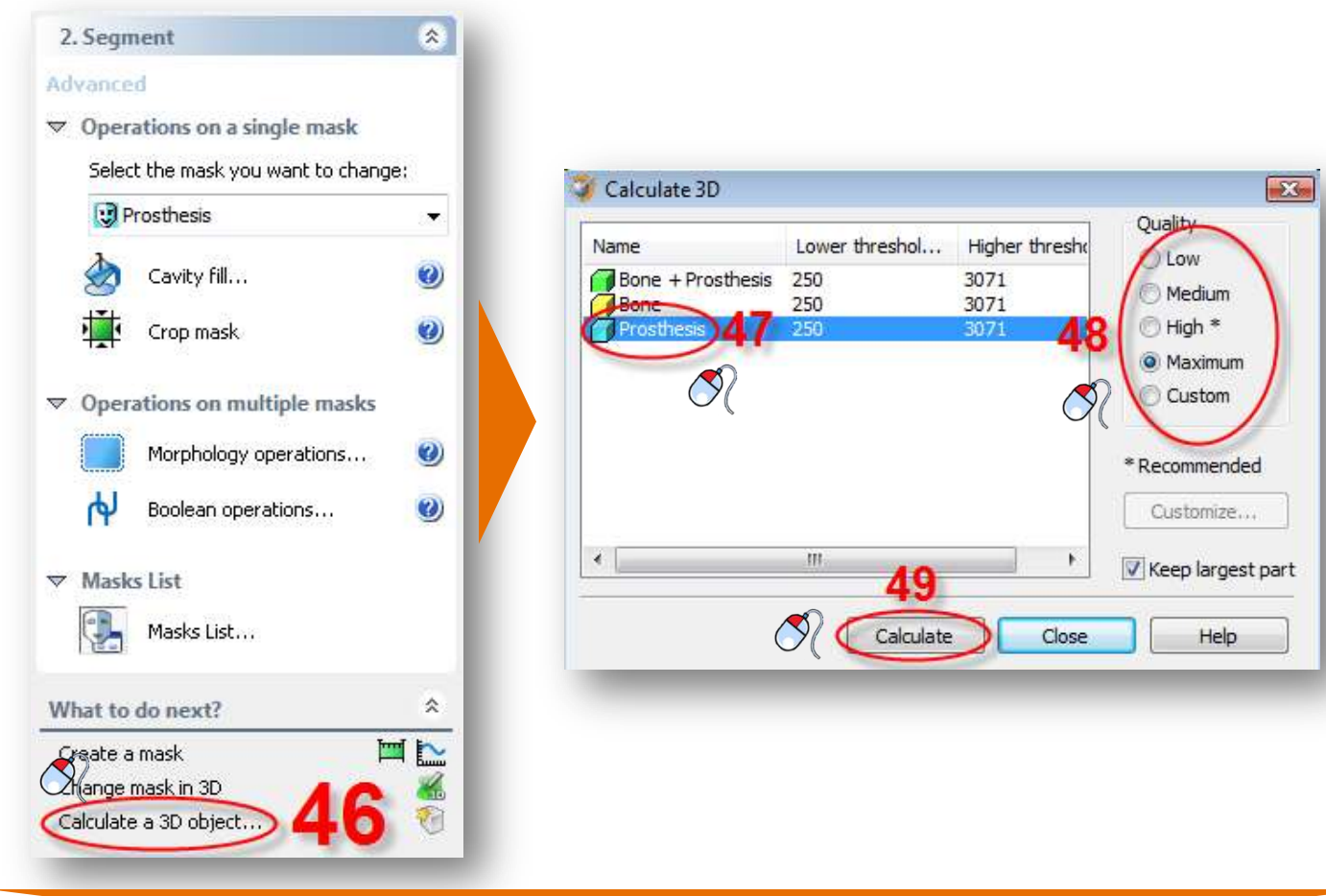

 $\bigcirc$ 

The result is a separate 3D model of the scan prosthesis (50).

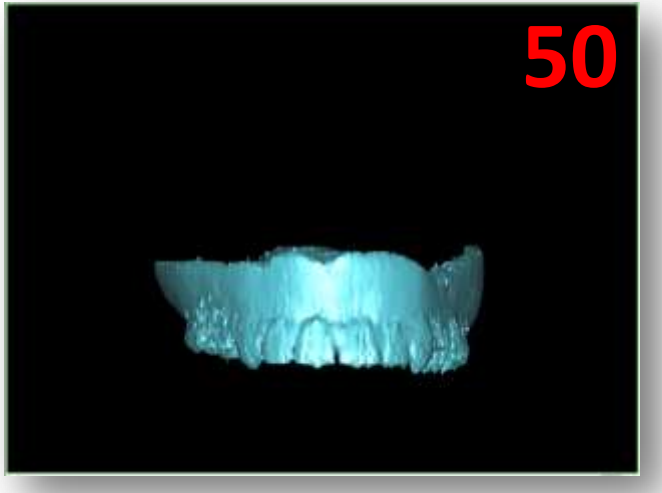

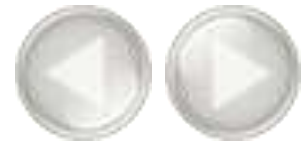

The final result is a separate segmentation of both the bone model and the prosthesis model (51).

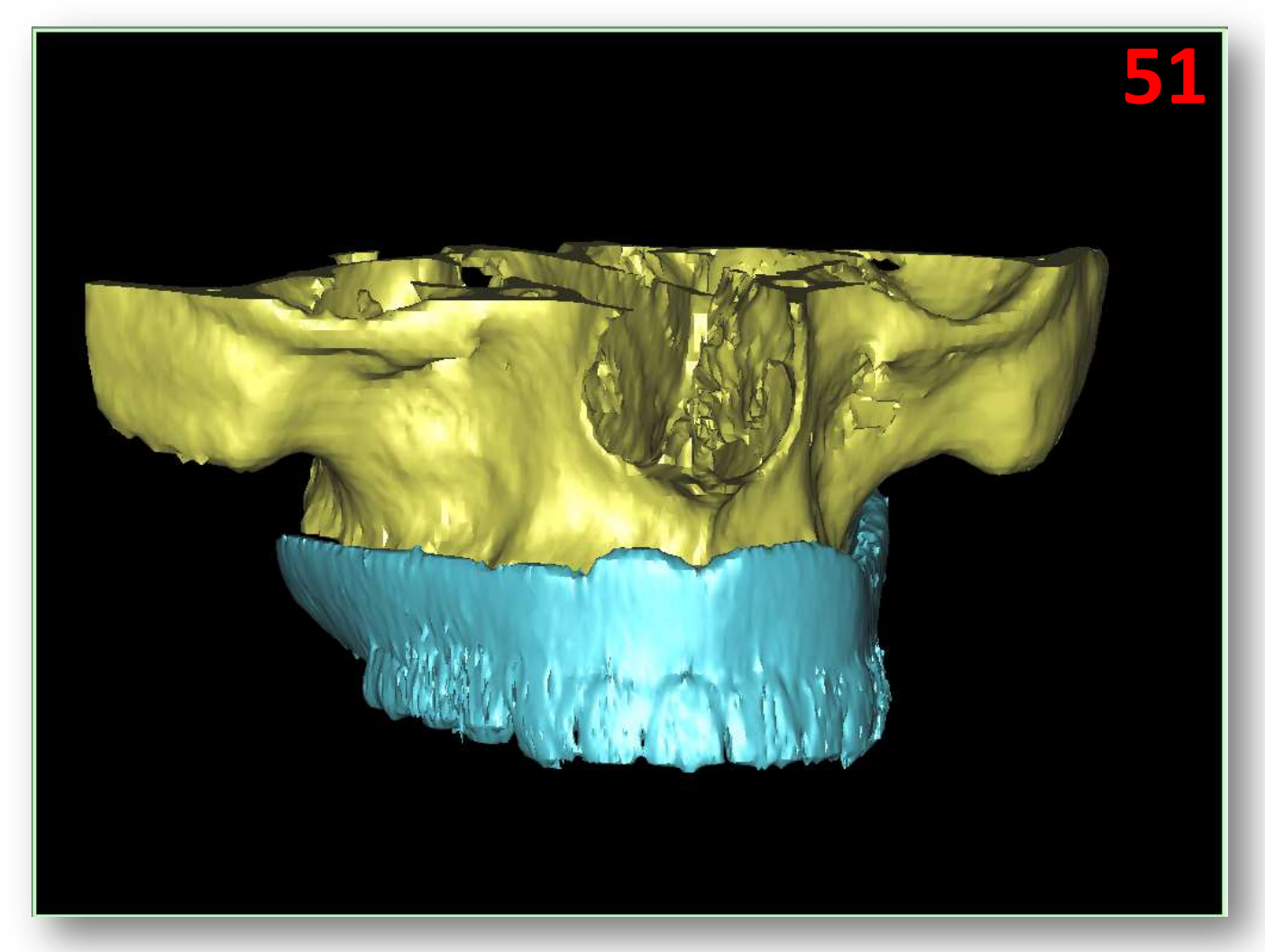

SIMPLANT <sup>®</sup> Pro

# $\bigcirc$

In this section we will explain how you can perform a separate segmentation of the teeth. In the Task Panel under '2. Segment', select 'Segmentation wizard' (1). Select 'Teeth' as anatomic type (2). Set the minimum threshold value to around "1800" (3) and click 'Next' to continue (4).

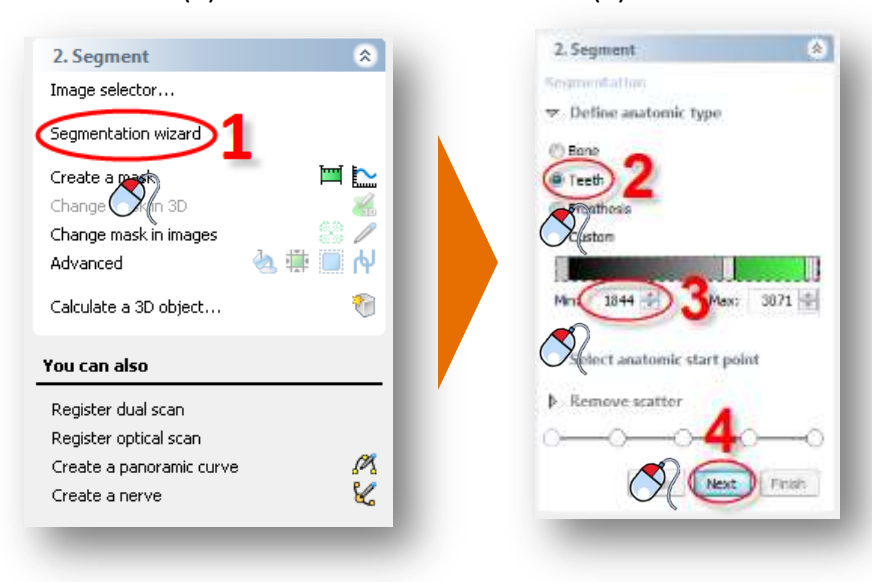

 $\bigcirc$ 

Click with the left mouse button somewhere inside the tooth surface (5). Click 'Next' to continue (6).

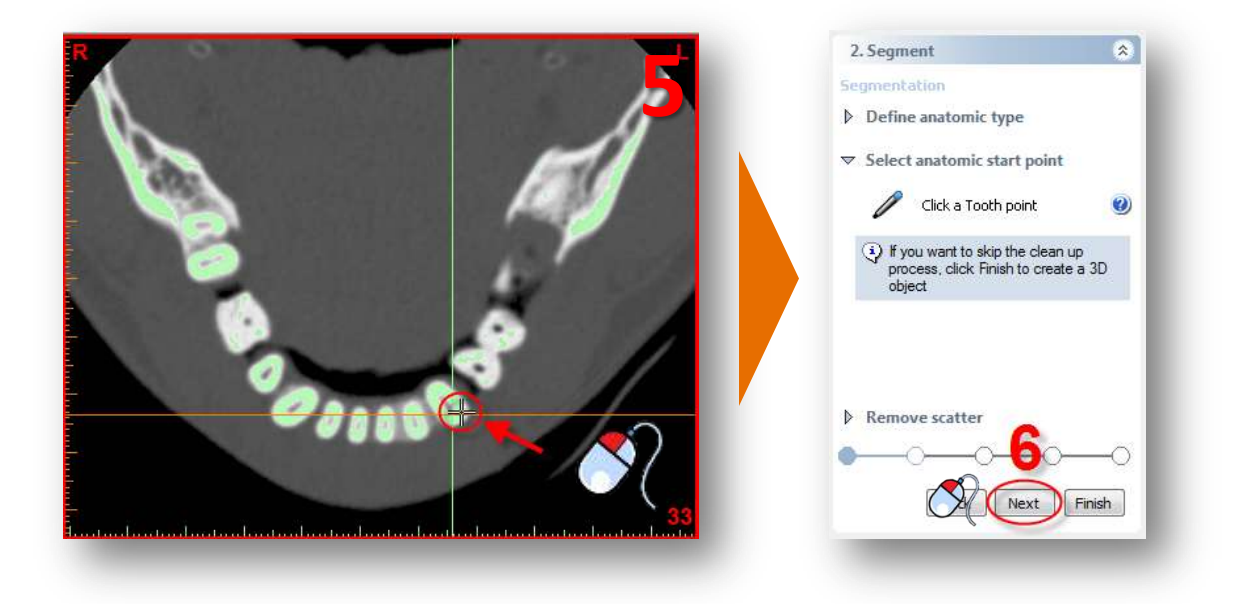

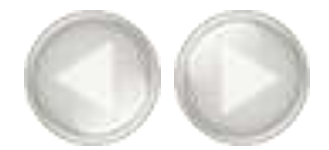

 $\bigcirc$ 

Click and hold the left mouse button and drag a circle around the area that you want to remove from the model (7). Release the mouse button to finish (8).

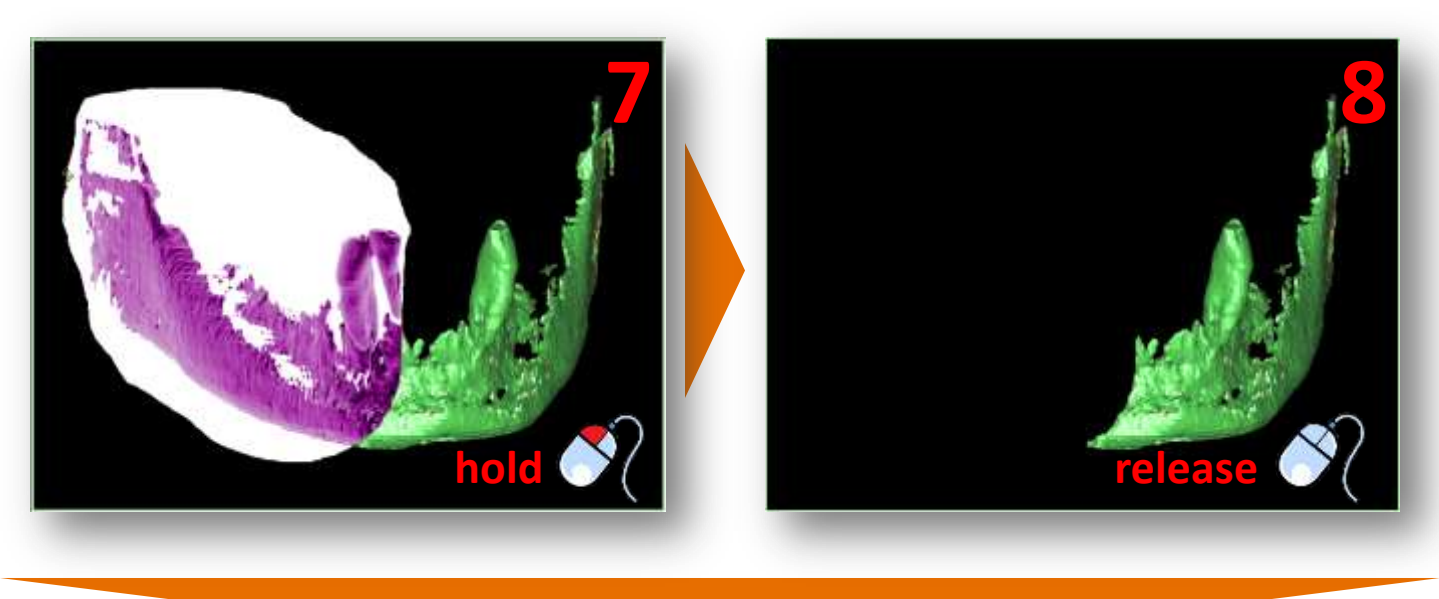

## $\bigcirc$

Use the methode described above to remove the rest of the bone material. Now only the tooth remains (9). Click '*Finish*' to end the Segmentation Wizard (10).

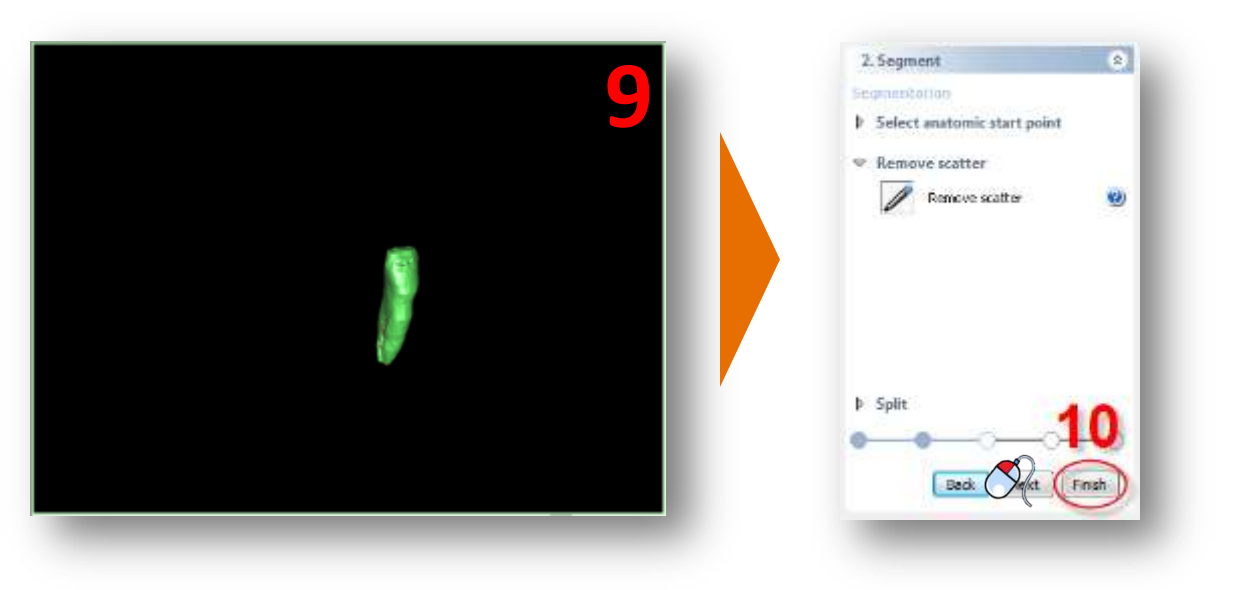
$\bigcirc \bigcirc$ 

The segmentation is not yet perfect however. When you take a closer look at the green mask in the axial slices you can see that the edge mask doesn't correspond to the (white) edge of the teeth (11). In the next steps we will 'dilate' the mask to fix this. In the Task Panel under '2. Segment' select 'Advanced' (12). Afterwards, select 'Morphology operations' (13).

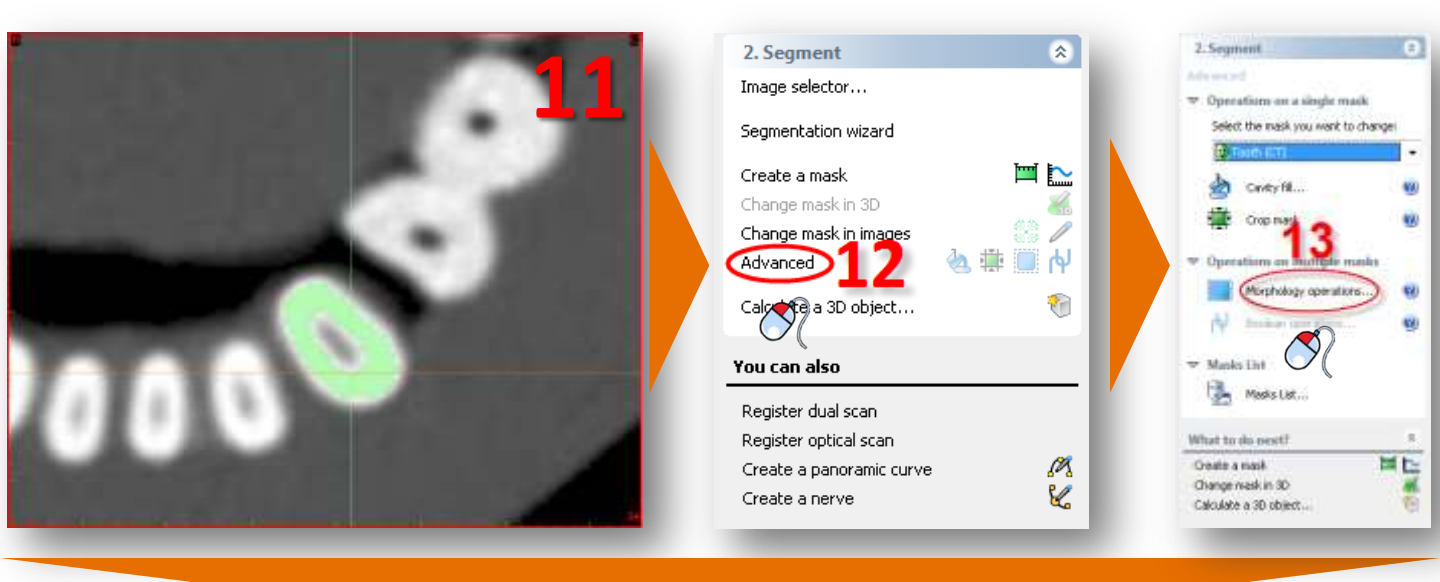

## $\bigcirc$

In the 'Morphology operations' dialog, select 'Dilate' (14). Set the 'Number of pixels' to "1" (15). Select '26connectivity' (16) and click 'Apply' to finish (17).

| Source:    | Operation: | Target:                   | Limited to: | Number of pixels:      | O 8-connectivity  | Apply |
|------------|------------|---------------------------|-------------|------------------------|-------------------|-------|
| Tooth (CT) | Dilate •   | 🕤 😳 <new mask=""> 👻</new> | None        | $\gamma $ $1$ $\gamma$ | ( 26-connectivity | 9     |
|            |            |                           | C C         |                        | 20 connectivity   |       |

Notice that the newly created yellow mask corresponds with the tooth edge (18)

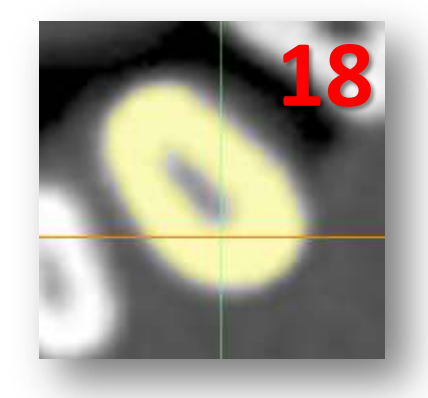

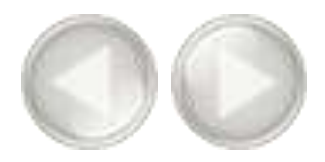

In the SIMPLANT menu navigate to 'Lists>Masks' (19).

| Se Edit See Tests Light Segmentation Options Paip |     | TO DESCRIPTION THE PART OF DESCRIPTION |
|---------------------------------------------------|-----|----------------------------------------|
| Calida<br>Calida<br>Calida                        |     | Manager Francis Observes               |
| L SIMPLANT Start & BelleLine.                     | C D |                                        |
| 2 Segment CBH                                     |     |                                        |

 $\bigcirc$ 

In the '*Masks*' dialog left-click the green '*Tooth*' mask (20) and click the '*Delete*' button to remove it (21). Afterwards, left-click the yellow mask and type "*Tooth*" to rename this mask (22).

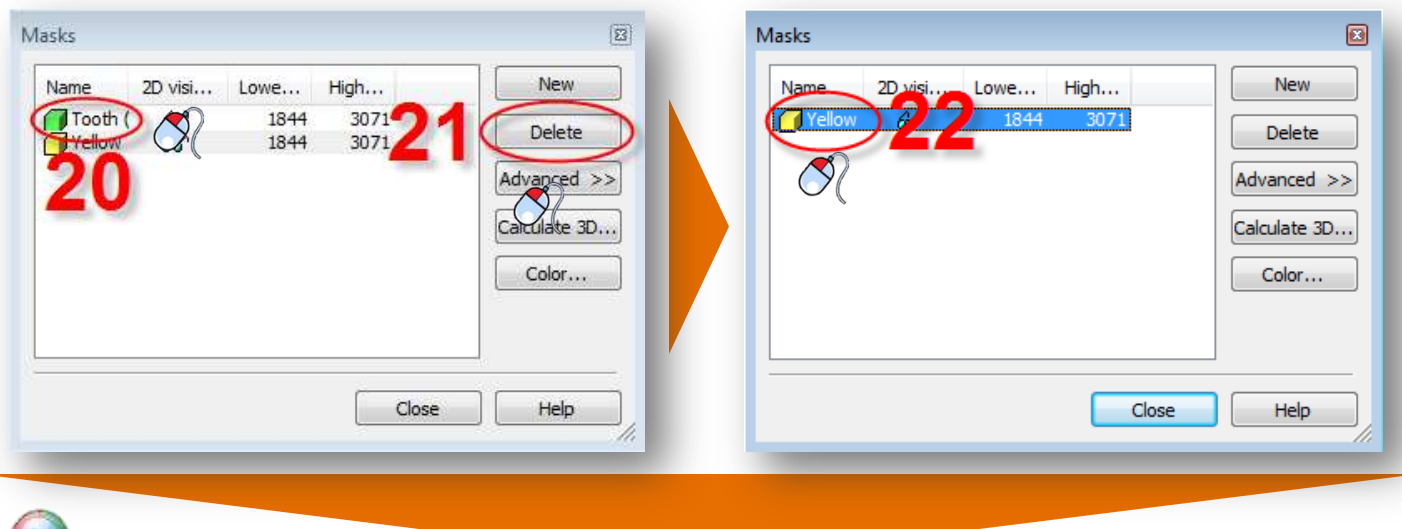

 $\bigcirc$ 

Click the '*Calculate 3D*' button (23). In the '*Calculate 3D*' dialog select the yellow '*Tooth*' mask (24), select the quality of the 3D model (25) and click '*Calculate*' (26).

| Masks                  |                              | 🌍 Calculate 3D                                                            |                              |
|------------------------|------------------------------|---------------------------------------------------------------------------|------------------------------|
| Name 2D visi Lowe High | New<br>Delete<br>Advanced >> | Lower threshol Higher threshol<br>110 100 110 100 100 100 100 100 100 100 | Custom     Custom     Custom |
| 20                     | Calculate 3D                 | 26                                                                        | * Recommended                |
| Close                  | Help                         | Calculate Close                                                           | e Help                       |

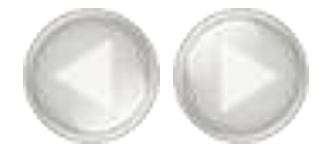

#### We now have completed the separate segmentation of a tooth (27).

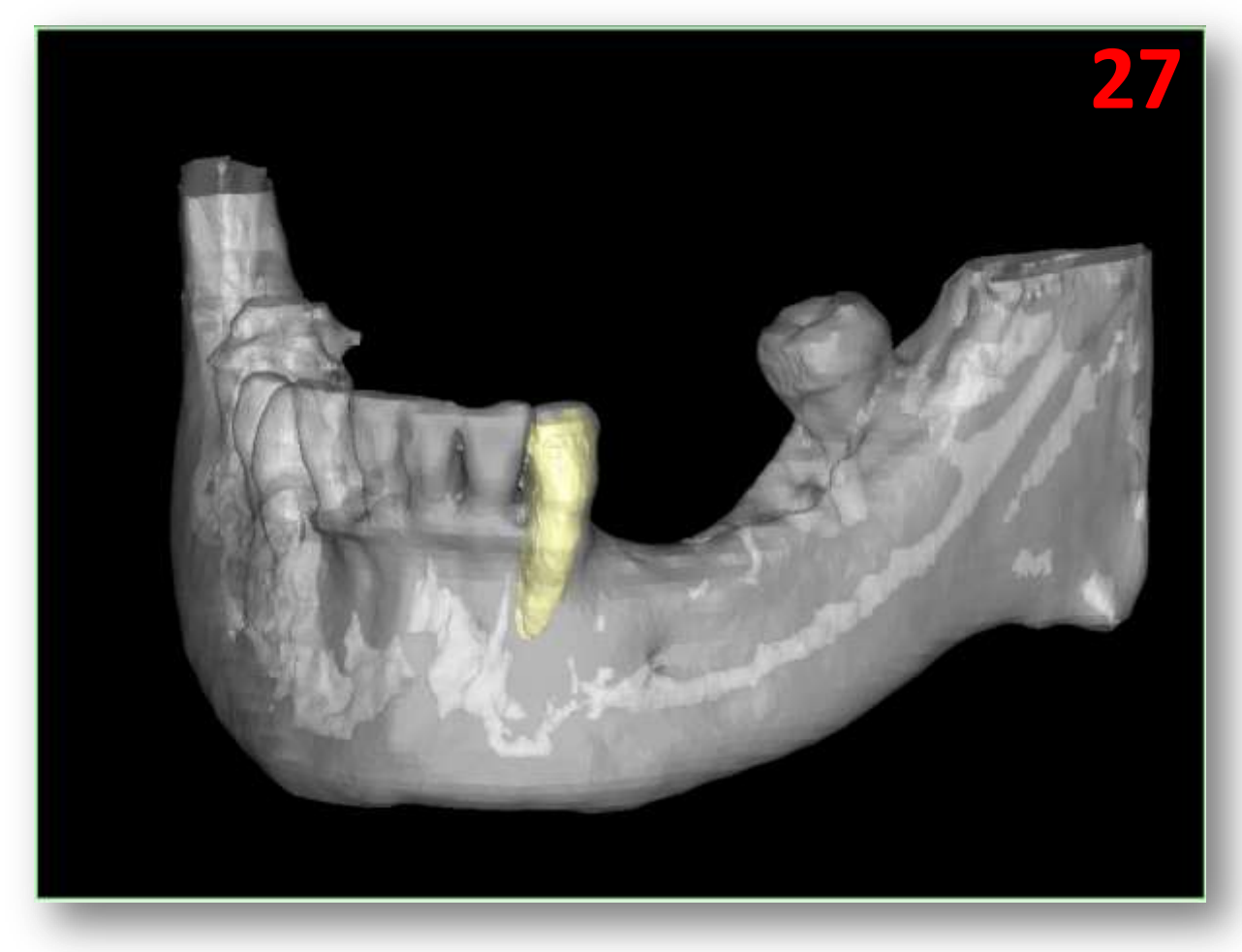

# 3. Prepare for planning

After opening the project, it can be prepared for the actual planning:

- A Dual scan wizard
- **B** Optical scan wizard
- C Draw the panoramic curve
- D Draw the nerve
- E Create Virtual Teeth
- F Create bone graft
- G Make measurements

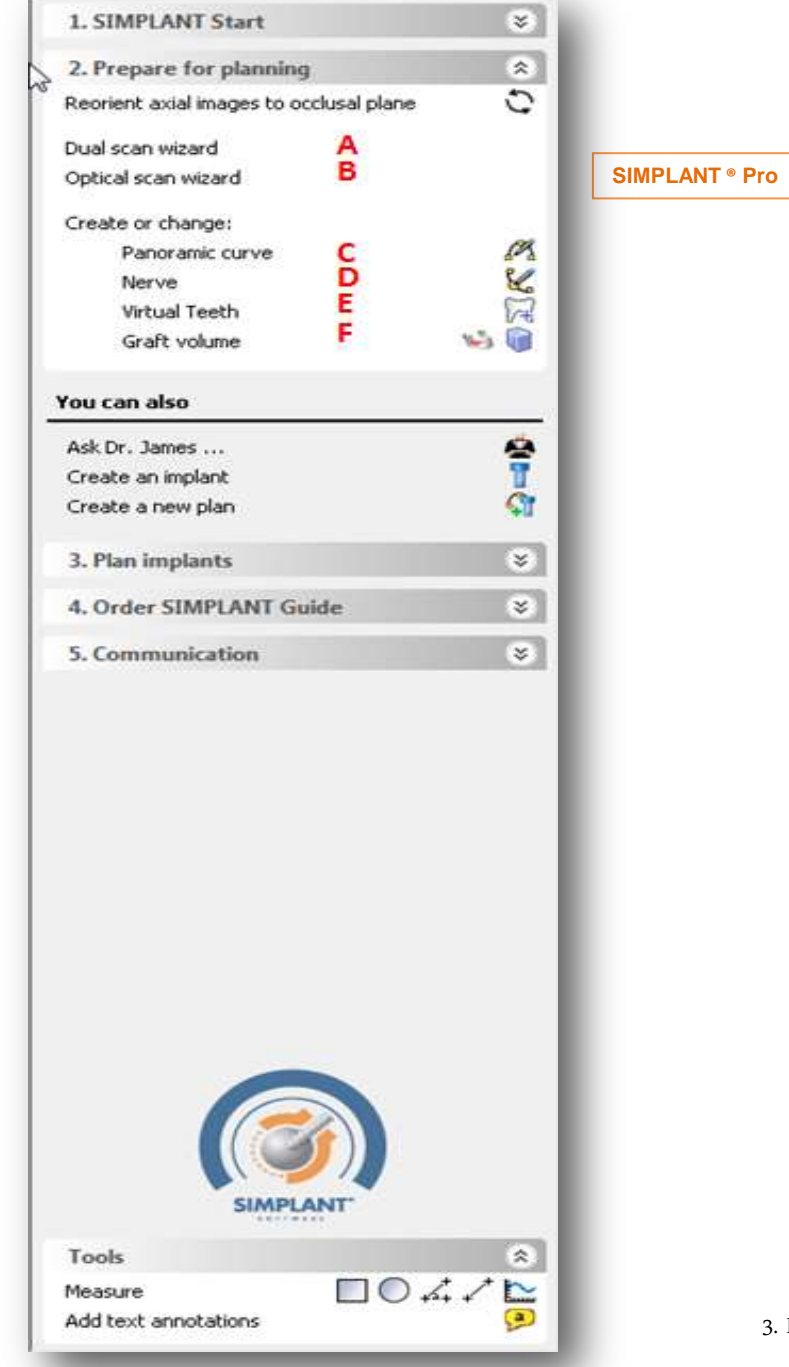

To be able to use the Dual Scan wizard you need two scans:

- (A) a scan of the patient with the scan prosthesis
- (B) a separate scan of the scan prosthesis

In the Task Panel under 'Prepare for planning' select 'Dual Scan wizard' (3).

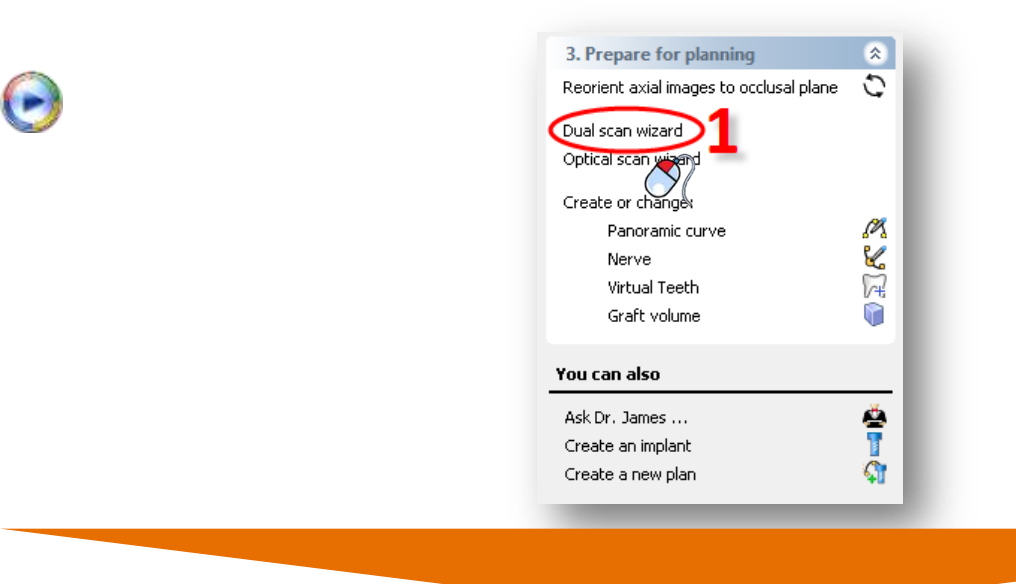

In the next step, SIMPLANT is going to search for the Dual Scan Markers on the scan prosthesis in the patient scan (A). The Markers are obviously only located in the area of the scan prosthesis. To prevent SIMPLANT to search for Markers in the entire 3D model, you need to outline the volume that contains all the Markers (2). This outlining can be done in the three 2D view windows.

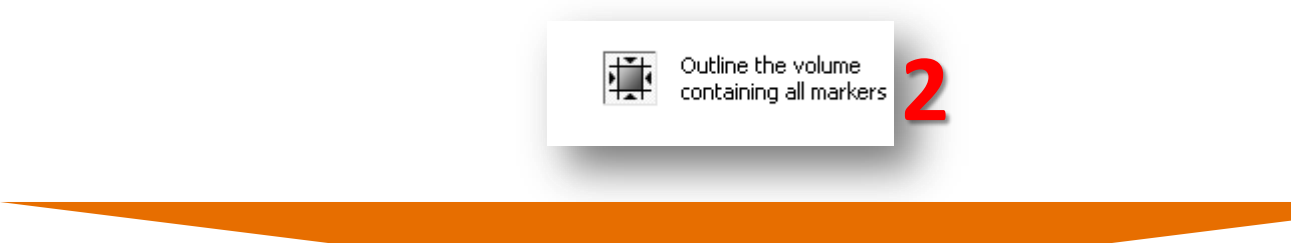

In the 2D view windows you can now see a square that indicates the area that SIMPLANT will search for Markers in. To change this area, move your mouse cursor over one of the edges of such a square until the mouse cursor changes into following icon (3):

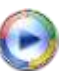

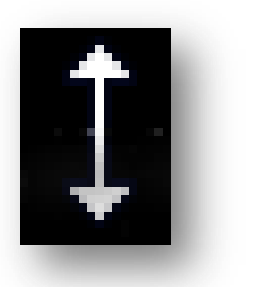

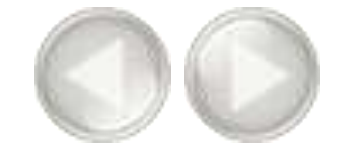

Now click and hold the left mouse button and move the mouse cursor to change the dimensions of the square (4). Release the mouse button to finish the operation (5). Repeat this for all the sides of the square until the selected area is narrowed down to the area containing the Markers.

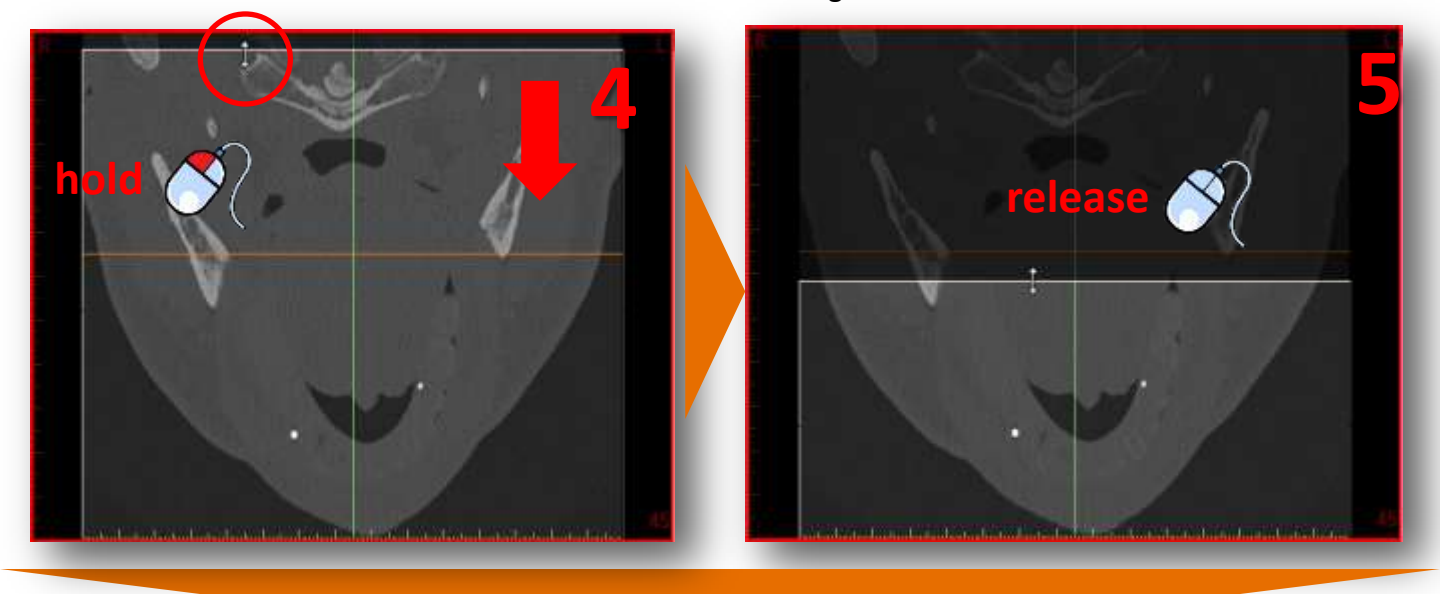

The selected area should look like the area selected in the window shown below (6). Only the area of the scan prosthesis is selected. Make sure all markers are in the box area.

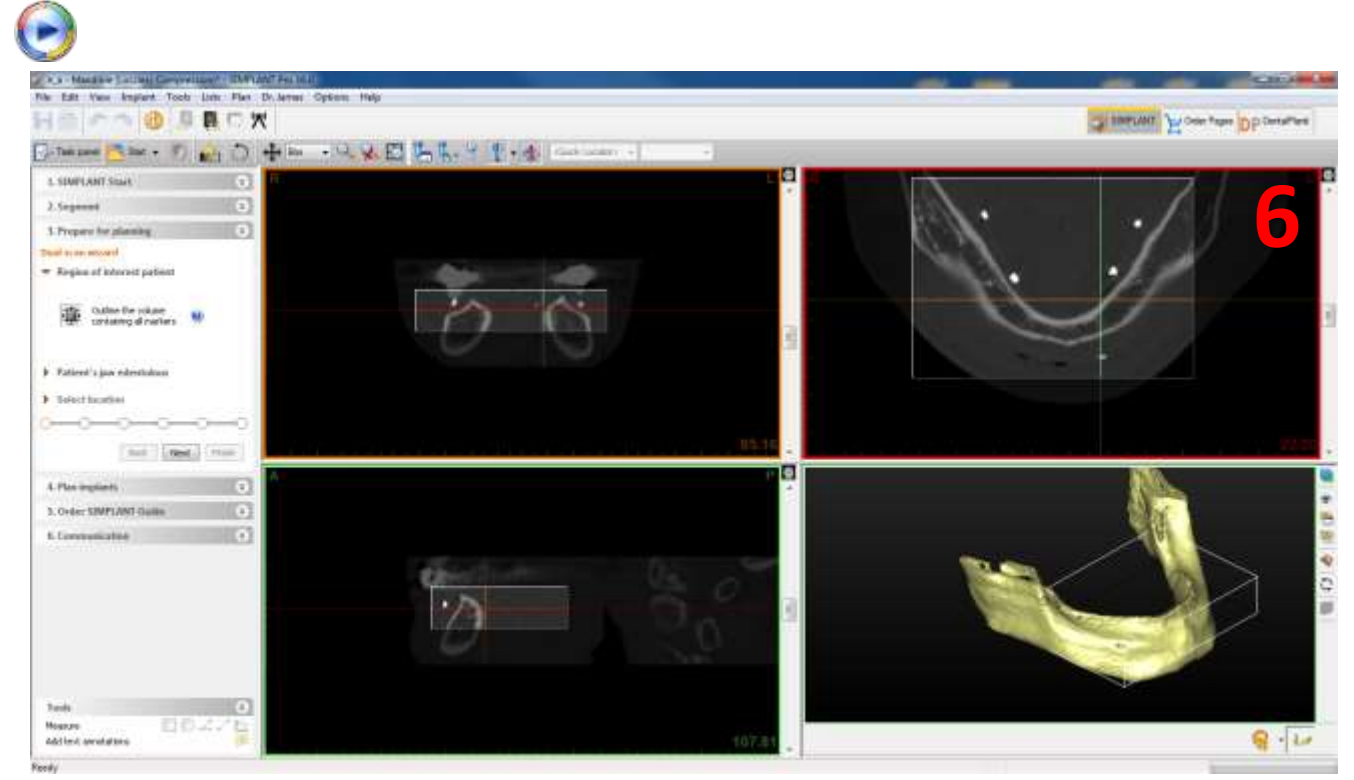

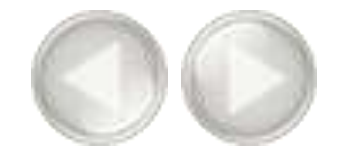

Define the location of the prosthesis data (7). Browse for the folder where your CT images are stored (8). Click 'OK' to continue (9).

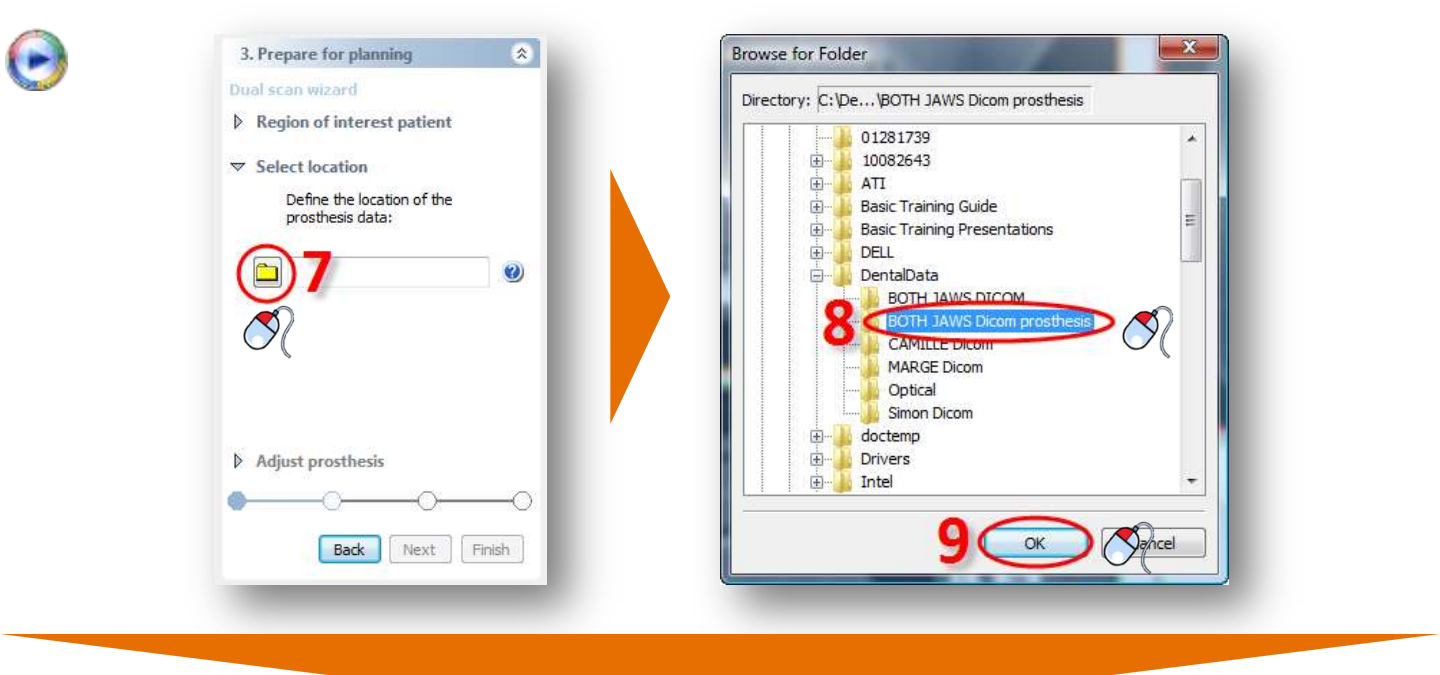

Adjust the threshold of the prosthesis if necessary (10).

[NOTE: only adjust the treshold if necessary! If protocol was followed, the treshold will not have to be adjusted]

Outline the volume of the prosthesis in the same way you did in step 4 and 5 (11). Click '*Next*' to continue (12).

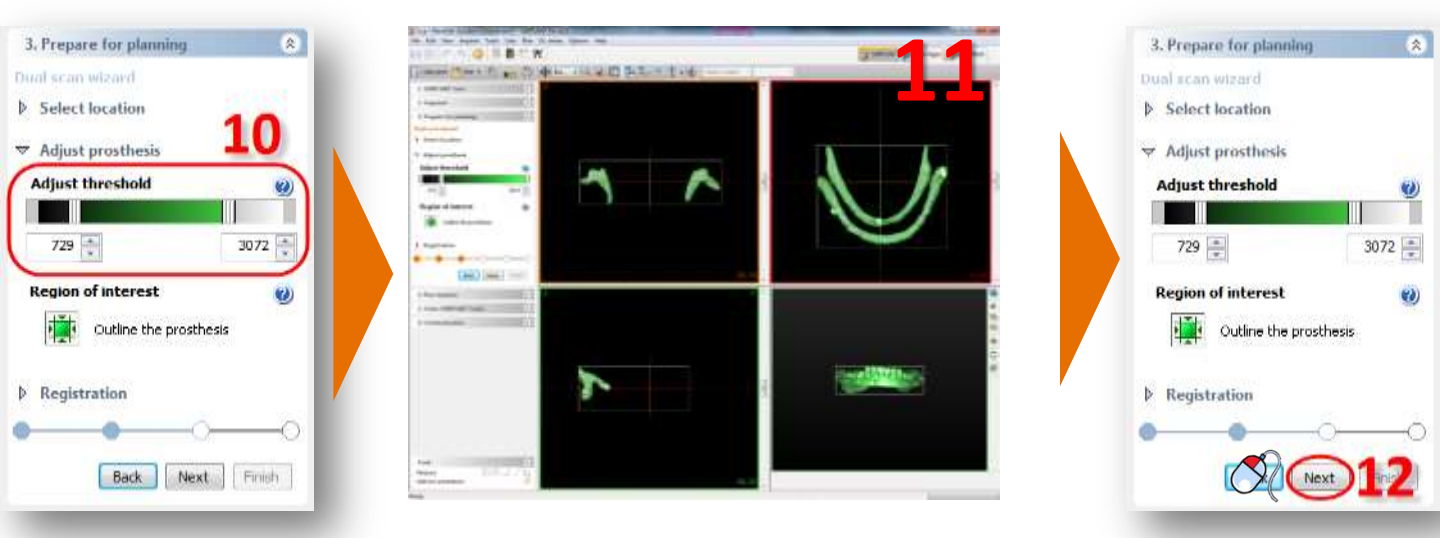

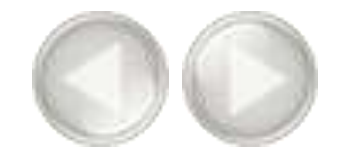

SIMPLANT now matches the 3D model of the prosthesis on the 3D model of the patient automatically (13).

| H = 0 - 0 . B = 7 K                                                                                                    | E 56. 9 1.4 - | ek sodern (+) (+) |       | C INFIN | u Kose and Dba   |
|----------------------------------------------------------------------------------------------------|---------------|-------------------|-------|---------|------------------|
| SUPPLANT Stark     C     Segment     Sogment     Sogment     Sogment     Sogment     Sogment     Sogment     Sogment     Sogment     Sogment     Sogment                                                                                                    |               |                   | P 2 2 | Ŭ       |                  |
| Discuss of the numbers         III           Name         F         Post           POI         D         Post           POI         D         Post           POI         D         Post           POI         D         Post           POI         D         Post |               |                   | 48.00 | -7      | ~                |
| Kdd sparr     Kos sparr     Mose sparr     Deles the selected part      Sett These counties      Rem. Remt. Remt.                                                                                                    |               | North Market      |       |         | danimi si danimi |
| A. Plact Inglianty     C     A. Oxford SIMPLAND Guide     C     C     Conservational line     C                                                                                                    |               |                   |       |         |                  |
| Lands .                                                                                                    |               |                   |       |         |                  |

Click 'Next' to continue to the last step: Soft tissue creation (14).

| Dual scan wizard         Adjust prosthesis         Registration         Overview of the markers: |  |  |  |  |  |  |  |  |
|--------------------------------------------------------------------------------------------------|--|--|--|--|--|--|--|--|
| Adjust prosthesis     Registration     Overview of the markers: ②                                |  |  |  |  |  |  |  |  |
| <ul> <li>Registration</li> <li>Overview of the markers: (2)</li> </ul>                           |  |  |  |  |  |  |  |  |
| Registration     Overview of the markers:                                                        |  |  |  |  |  |  |  |  |
| Overview of the markers: 🥑                                                                       |  |  |  |  |  |  |  |  |
|                                                                                                  |  |  |  |  |  |  |  |  |
|                                                                                                  |  |  |  |  |  |  |  |  |
| Name P Prost                                                                                     |  |  |  |  |  |  |  |  |
| P01                                                                                              |  |  |  |  |  |  |  |  |
| P02 🗹 🗹                                                                                          |  |  |  |  |  |  |  |  |
| P03 🗹 🗹                                                                                          |  |  |  |  |  |  |  |  |
| P04 🗹 🖾                                                                                          |  |  |  |  |  |  |  |  |
| P05 🗹 🗹                                                                                          |  |  |  |  |  |  |  |  |
| P06                                                                                              |  |  |  |  |  |  |  |  |
| • + Add a point                                                                                  |  |  |  |  |  |  |  |  |
| 🗣 Move a point                                                                                   |  |  |  |  |  |  |  |  |
| • — Delete the selected point                                                                    |  |  |  |  |  |  |  |  |
| Soft tissue creation 14                                                                          |  |  |  |  |  |  |  |  |
|                                                                                                  |  |  |  |  |  |  |  |  |
|                                                                                                  |  |  |  |  |  |  |  |  |
| Back Next Finish                                                                                 |  |  |  |  |  |  |  |  |
|                                                                                                  |  |  |  |  |  |  |  |  |

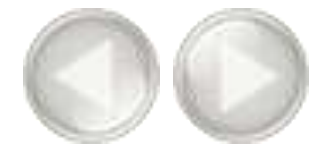

You can mark the inner surface of the prosthesis and create a 3D object of the soft tissue surface.

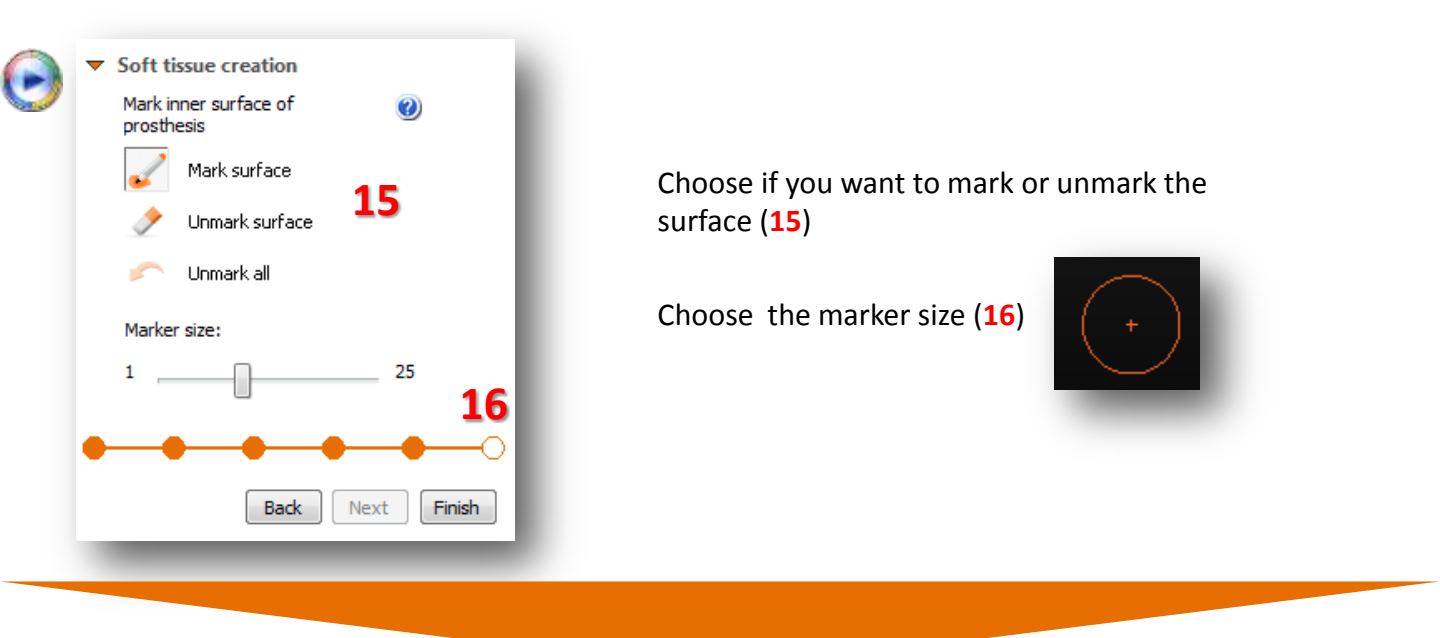

Hold the left mouse button and mark the soft tissue surface (17). When you release the mouse button the 3D object of the soft tissue is created in the 3D view (18).

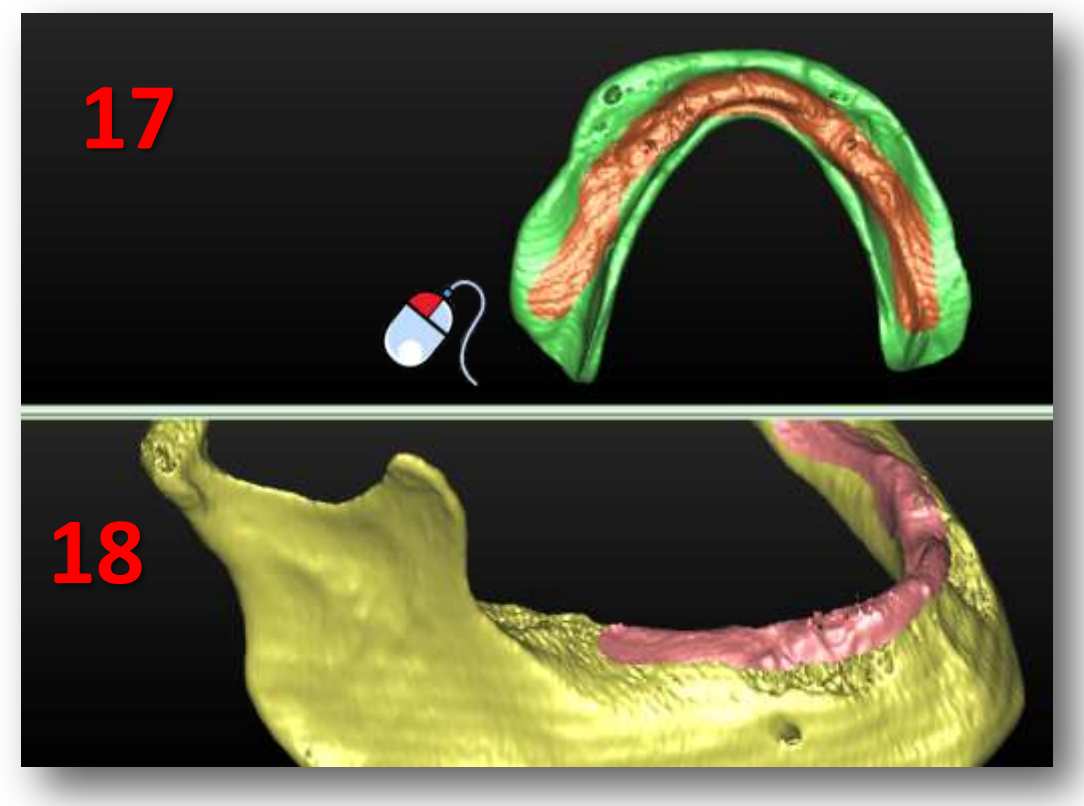

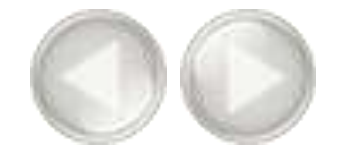

Now you can finetune the soft tissue 3D object by rotating the prosthesis and marking or unmarking. In (19) we unmark a piece of the prosthesis that was incorrectly marked.

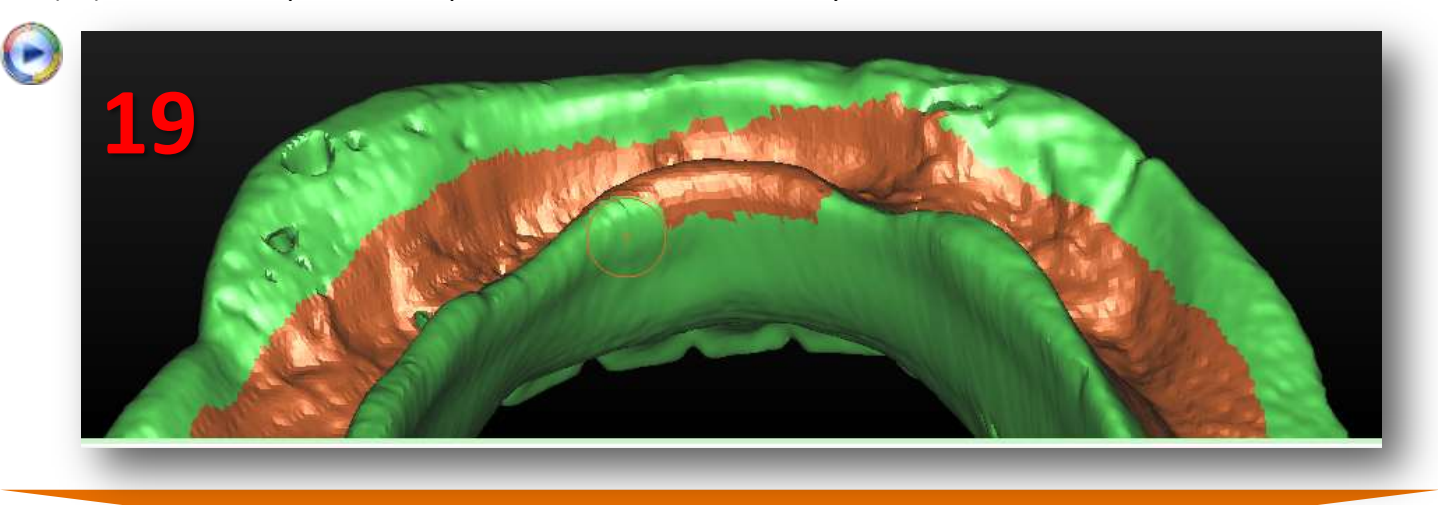

When you are ready, click '*Finish*'. The result is a 3D object of the prosthesis and a 3D object of the soft tissue.(20).

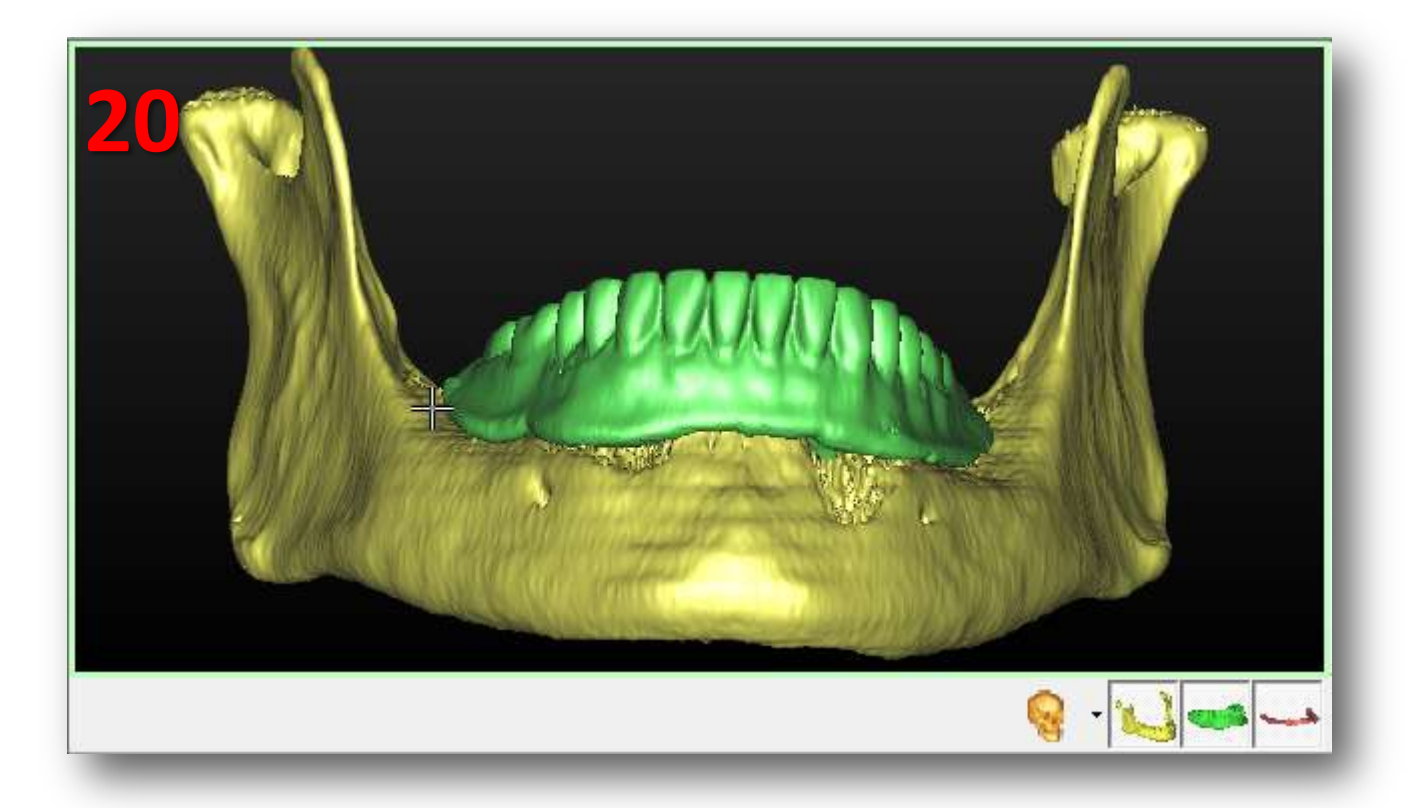

#### B. Optical Scan wizard SIMPLANT® Pro

To be able to use the Optical Scan wizard you need two scans:

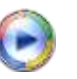

- (A) a scan of the patient with the scan prosthesis
- (B) an optical scan of the plaster cast or an intraoral scan

If available, you can add a wax-up and an antagonist (or any other additional 3D files from a 3rd party software).

0

In the Task Panel under 'Prepare for planning' select 'Optical scan wizard' (1).

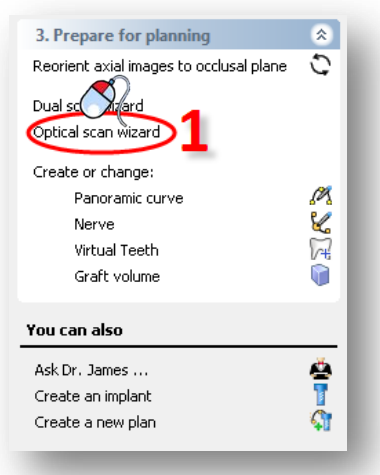

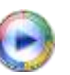

First you need to define the scanner type (2). Select which scanner was used to scan the plaster cast from the list (3). If your scanner is not listed choose "Other Scanner" (4).

| Optical scan wizard                           |                                                                                                    |   |
|-----------------------------------------------|----------------------------------------------------------------------------------------------------|---|
| <ul> <li>Select data</li> </ul>               |                                                                                                    |   |
| Define the type of scanner:                   |                                                                                                    | 2 |
| 3Shape 🔻 🥑                                    | <ul> <li>A state of the state of the sta</li></ul> | 3 |
| Set location of the plaster cast or intraoral | 3Shape                                                                                                    |   |
| scan:                                         | HintEls                                                                                                    |   |
|                                               | Imetric                                                                                                    |   |
|                                               | Sensable                                                                                                    |   |
| Add additional 3D models:                     | ShapeGrabber                                                                                                    |   |
| Name                                          | Tero (intra-oral)                                                                                                    |   |
|                                               | inEos Blue                                                                                                    |   |
|                                               | Other scanner                                                                                                    |   |
|                                               |                                                                                                    |   |
|                                               |                                                                                                    |   |
|                                               |                                                                                                    |   |
| Add Remove selected                           |                                                                                                    |   |
|                                               |                                                                                                    |   |
|                                               |                                                                                                    |   |

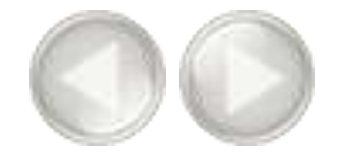

Now you need to locate the plaster cast or intraoral scan data (5). In the 'Open' dialog browse for the file (6) and click 'Open' to continue (7).

| ptical scan wizard                                  | Select data                      |               |                   |                  | <b>X</b>    |
|-----------------------------------------------------|----------------------------------|---------------|-------------------|------------------|-------------|
| Select data                                         | Look in:                         | 📕 STL         | •                 | G 🗊 😕 🗔 •        |             |
| Define the type of scanner:                         | Ca l                             | Name          | *                 | Date modified    | Туре        |
| 3Shape 🗸 🥑                                          | Recent Places                    | a cast        |                   | 22/07/2013 10:20 | Certificate |
| Set location of the plaster cast or intraoral scan: | Desktop<br>Libraries<br>Computer | <u></u>       | 5                 |                  |             |
|                                                     | Network                          | e [           |                   |                  | 7 🗉         |
|                                                     | F                                | ile name:     | cast              | - (              | Open        |
| Add Remove selected                                 | F                                | iles of type: | STL Files (*.stl) | •                | Cancel      |

It is now also possible to add additional 3D models like a wax-up or an antagonist. Click 'Add' to select additional files (8). The files will be added in the correct position to your project (9).

| ptical scan wizard                                  | Optical scan wizard                                 |
|-----------------------------------------------------|-----------------------------------------------------|
| Select data                                         | Select data                                         |
| Define the type of scanner:                         | Define the type of scanner:                         |
| 3Shape 🗸 🗸                                          | 3Shape 🔻 🥑                                          |
| Set location of the plaster cast or intraoral scan: | Set location of the plaster cast or intraoral scan: |
| cast 🔐 💮                                            | cast 🥹                                              |
| Add additional 3D models:                           | Add additional 3D models:                           |
| Name                                                | Name                                                |
|                                                     | Antagonist 9<br>Wax-Up                              |
| Add 8 Remove selected                               | Add Remove selected                                 |
|                                                     |                                                     |

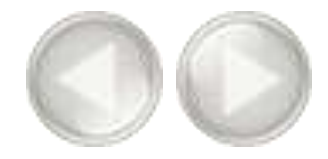

All files have now been imported. This is how they look like before the matching with the CT images (10).

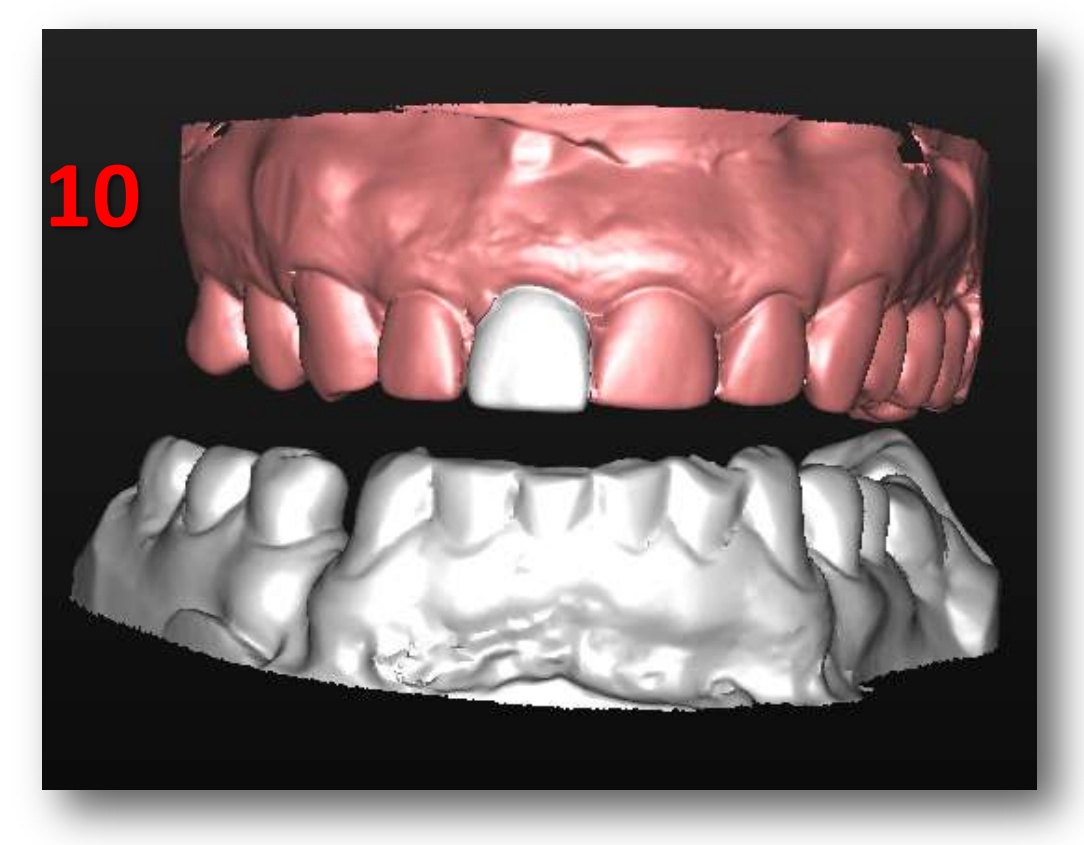

Click 'Next' in the wizard to go to the Registration step (11).

| Optical scan wizard                  |                     |
|--------------------------------------|---------------------|
| <ul> <li>Select data</li> </ul>      |                     |
| Define the type of scanne            | er:                 |
| 3Shape                               | - 0                 |
| Set location of the plaster<br>scan: | r cast or intraoral |
| cast                                 | 🥑                   |
| Add additional 3D models             | : 0                 |
| Name                                 |                     |
| Antagonist                           |                     |
|                                      |                     |
| Add                                  | Remove selected     |
| Registration                         |                     |
| Manually adjust Regi                 | stration            |
| ·                                    | 11                  |
|                                      | Next Finish         |
| $\sim$ (                             |                     |

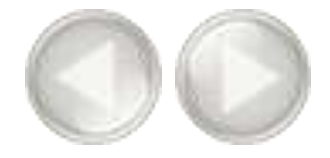

In the following step, three 3D view windows are shown (12):

- (1) The 3D view of the patient's jaw
- (2) The 3D view of the plaster cast model
- (3) The combined 3D view of the patient's jaw and the plaster cast model

As you can see in the image below, the position of the plaster cast model does not yet match the position of the patient's jaw. In the next step we will match these two positions.

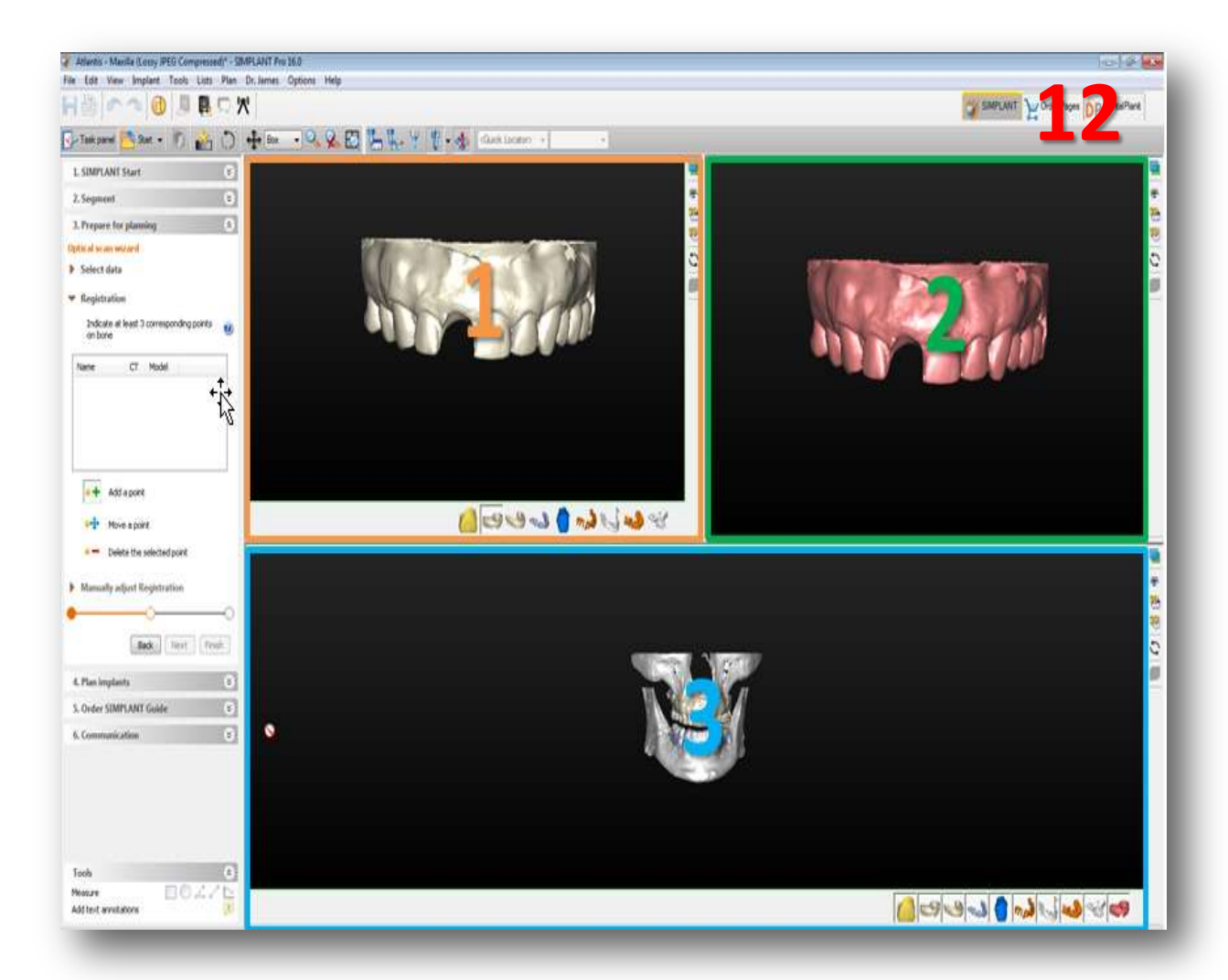

The matching of the two 3D models is done based on the information of the tooth tips. SIMPLANT recognizes the similar geometry of these tooth tips in both 3D models

and matches the models based on this information. However, SIMPLANT can not perform this operation fully automatic. The user still needs to select the corresponding tooth tips in both 3D models (a minimum of three tooth tips preferably on dispersed locations in the mouth).

To be able to select the corresponding tooth tips you first need to rotate the separate 3D models (views (1) and (2)) in order to view them both from a similar perspective (13).

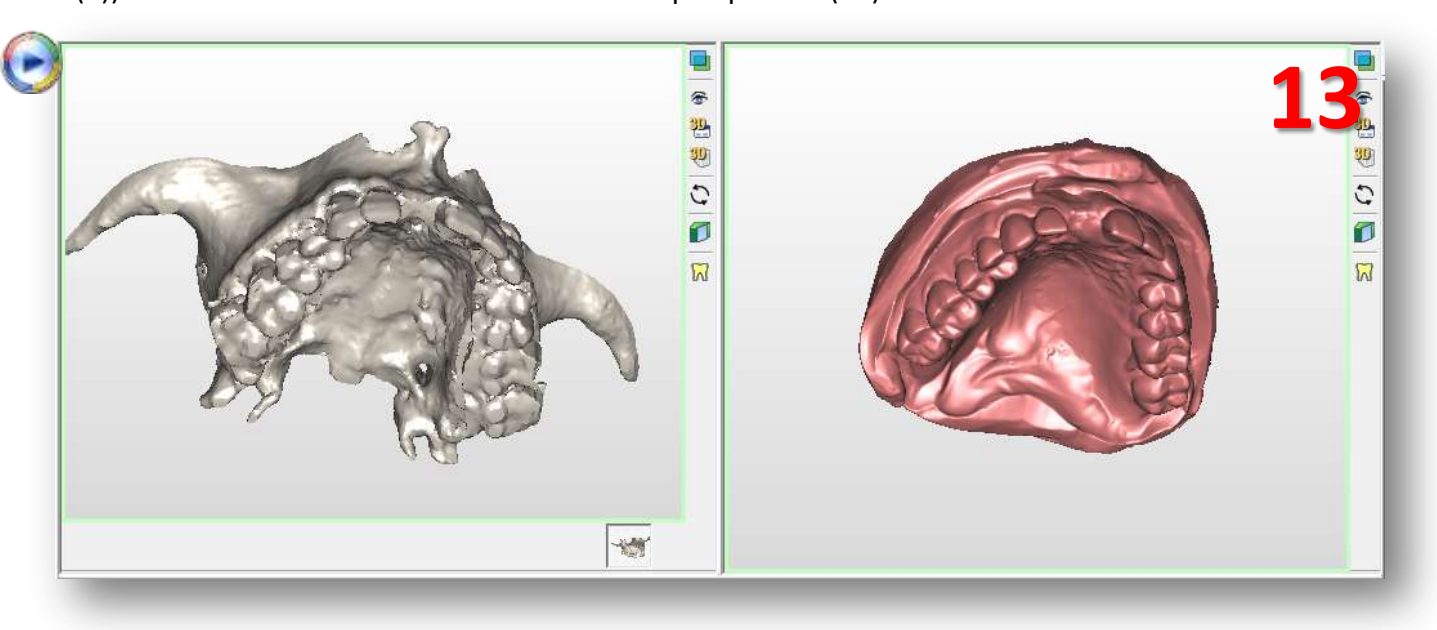

## $\bigcirc$

First click a tooth tip point with the left mouse button in the 3D view of the patient's jaw (view (1)) (7). The point that you selected is now marked as '*PO1*' (14).

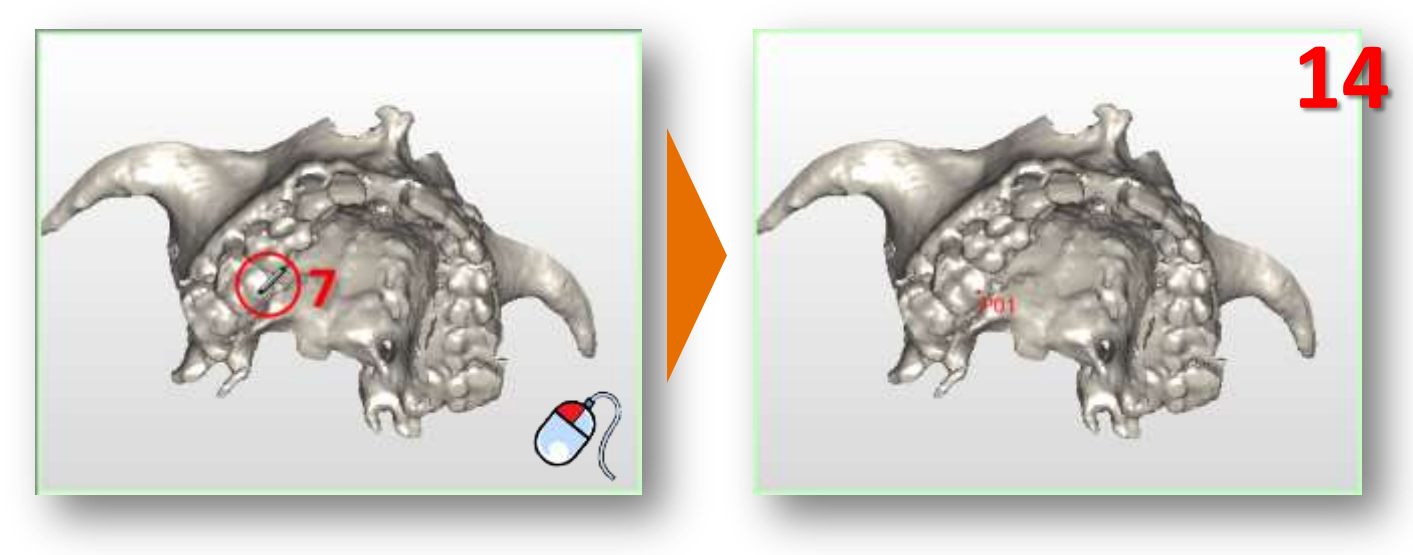

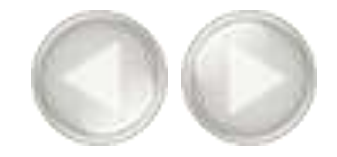

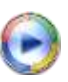

Now you can select the same tooth tip in the 3D model of the plaster cast (view (2)). Click the tooth tip point with the left mouse button (15). The point that you selected also gets marked as 'PO1' here (16).

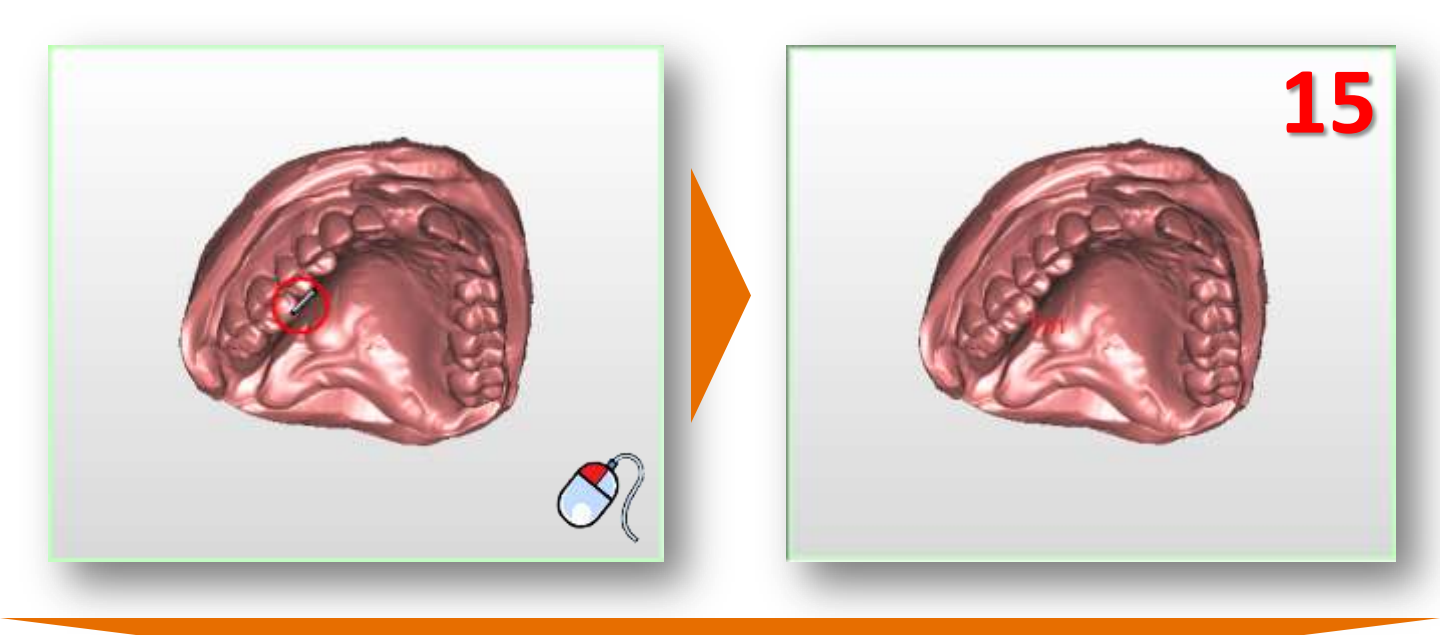

### D

Repeat this operation for at least two more tooth tip points (11).

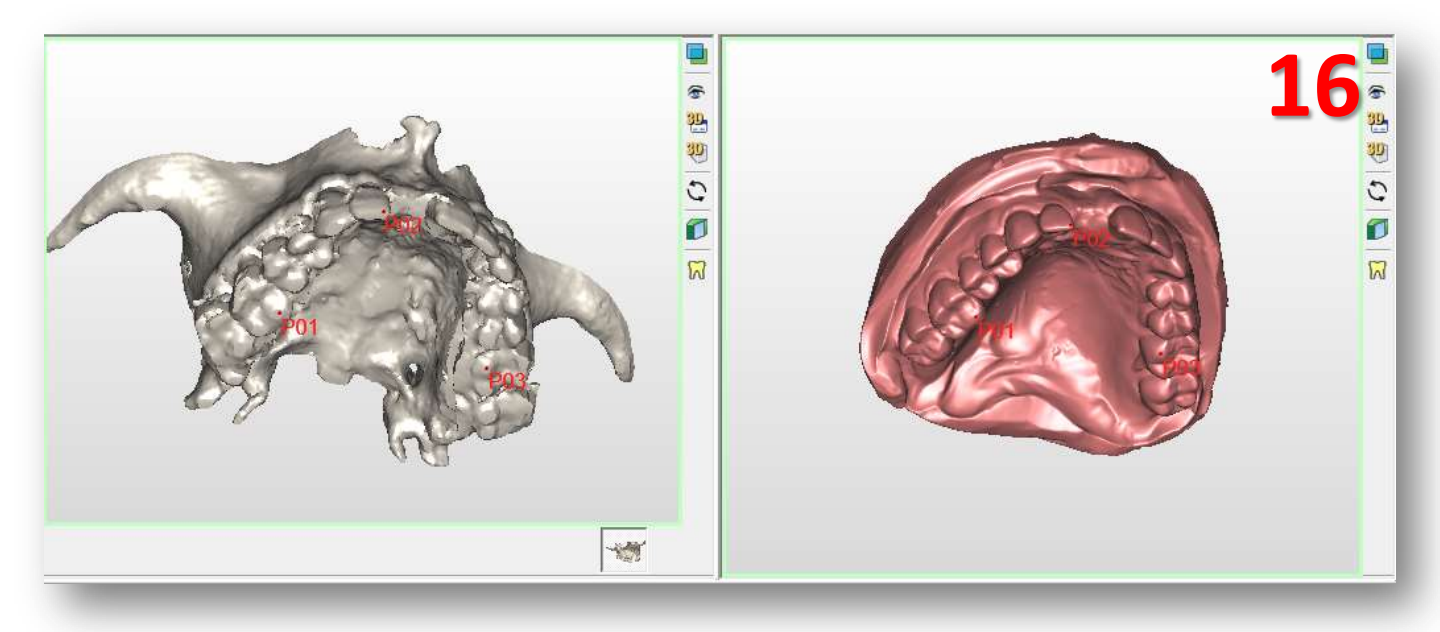

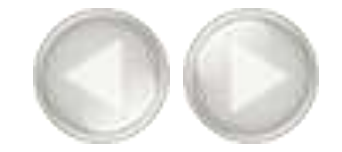

In the combined 3D view window (view (3)) you can see that the two 3D models are now matched on each other (17). Also, the additional 3D models (in this case the wax-up and the antagonist) will move along with the plaster cast when the position is changed.

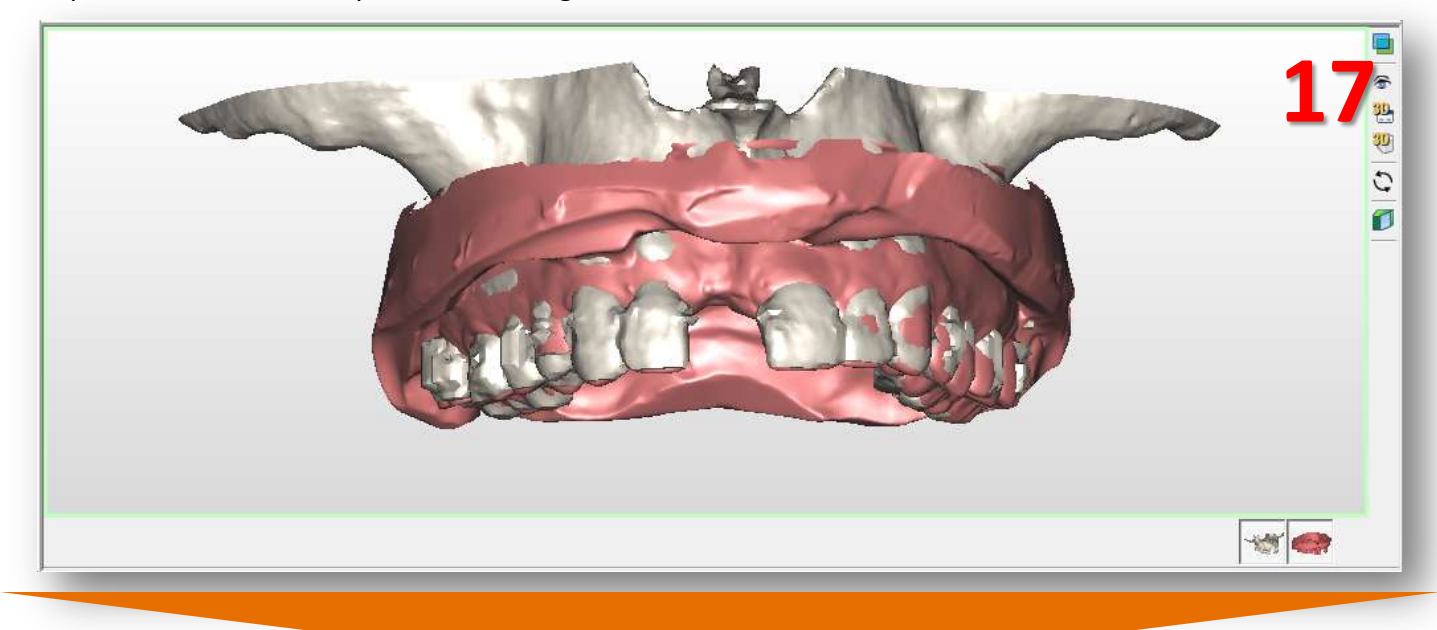

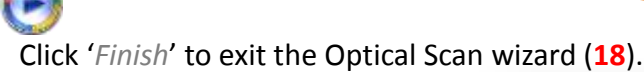

| Optical scan wiz                                | ard          |            |         |
|-------------------------------------------------|--------------|------------|---------|
| Select data                                     |              |            | - 8     |
| <ul> <li>Registration</li> </ul>                |              |            |         |
| Indicate at le<br>points on bo                  | east 3<br>ne | correspor  | iding 🕜 |
| Name                                            | ст           | Model      |         |
| P01                                             | <b>V</b>     | M          |         |
| P02                                             | <b>V</b>     | <b>V</b>   |         |
| P03                                             |              |            |         |
| •+ Add a                                        | a point      | :          | -1      |
| •়⊕ Move                                        | a poir       | nt         | - 1     |
| <ul> <li>Delet</li> <li>Manually adi</li> </ul> | e the :      | selected p | oint    |
|                                                 | (            |            |         |
|                                                 | Back         | Next       | Finish  |

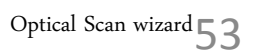

Select '*Panoramic curve*' in the task panel (1). Now you can start drawing the panoramic curve in the axial view (top right window). Click a number of points inside the bone to draw the panoramic curve and double-click the last point to finish the curve (2).

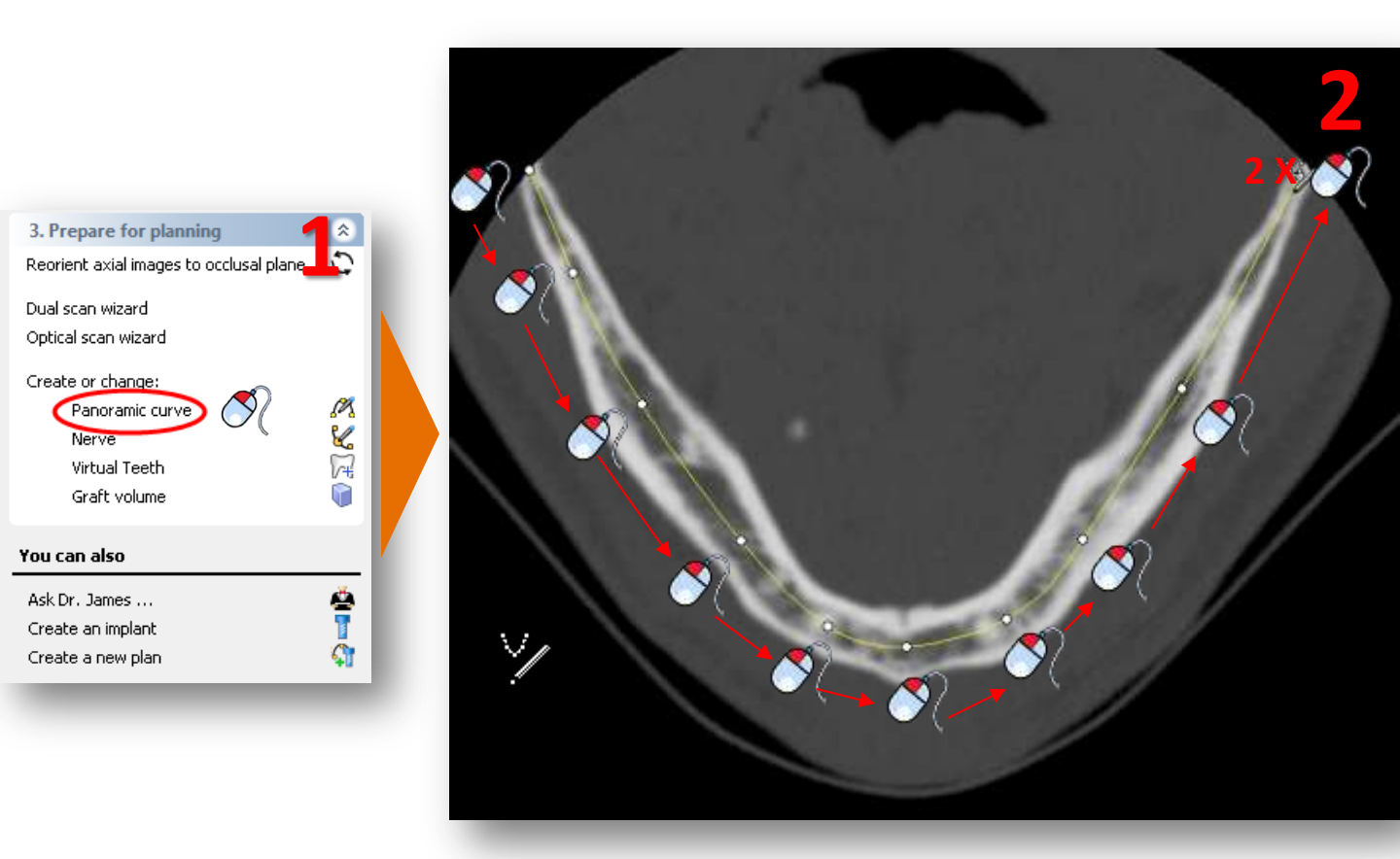

#### D. Draw the nerve

Select '*Nerve*' in the Task Panel to start drawing the nerve (1). In the 3D view window, click the entry point of the nerve in the mental foramen to move to the right slice in the 2D view windows (2). Click '*Add nerve*' to start drawing the nerve in the 2D view windows (3).

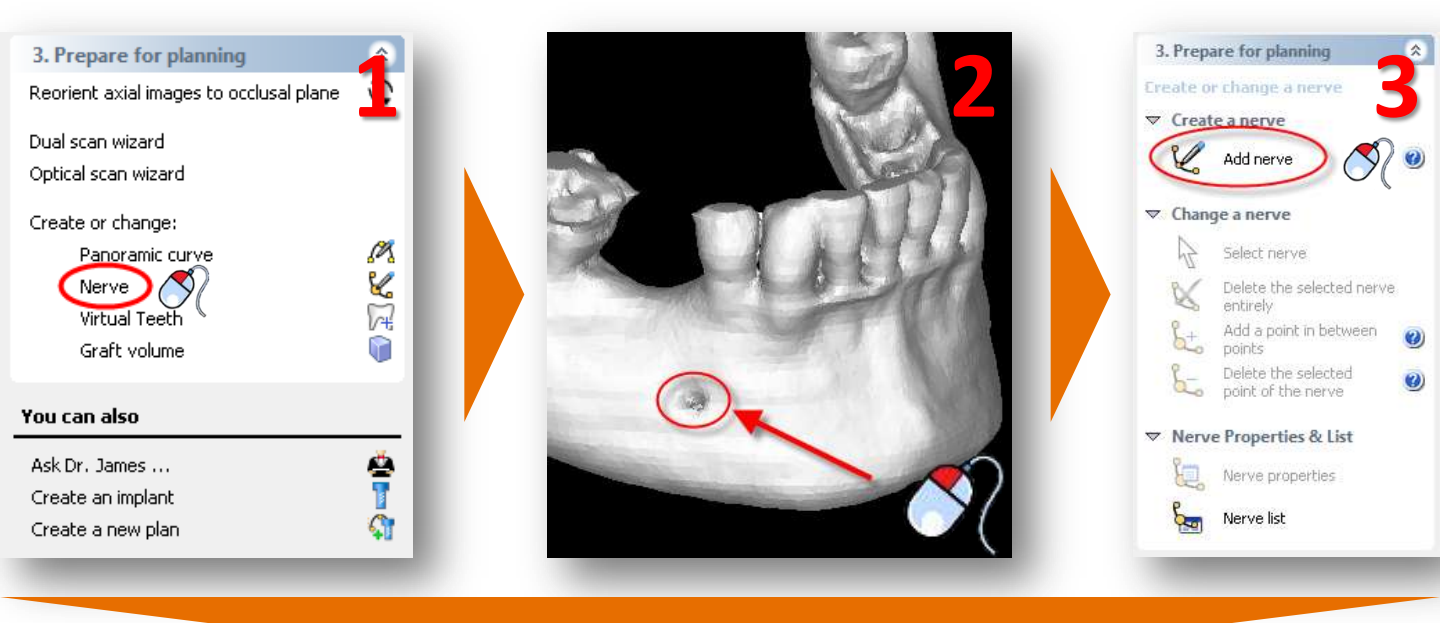

The cross-sectional view window (top left window) is already positioned on the right slice to start drawing the nerve. In this window, click the left mouse button to define the first points of the nerve (4) (points a and b). We will draw the rest of the nerve in the panoramic view window (bottom left window). Move the mouse cursor over to this panoramic view window and continue drawing the nerve here (5) (points c to h). To finish drawing the nerve, double-click on the last point (point h).

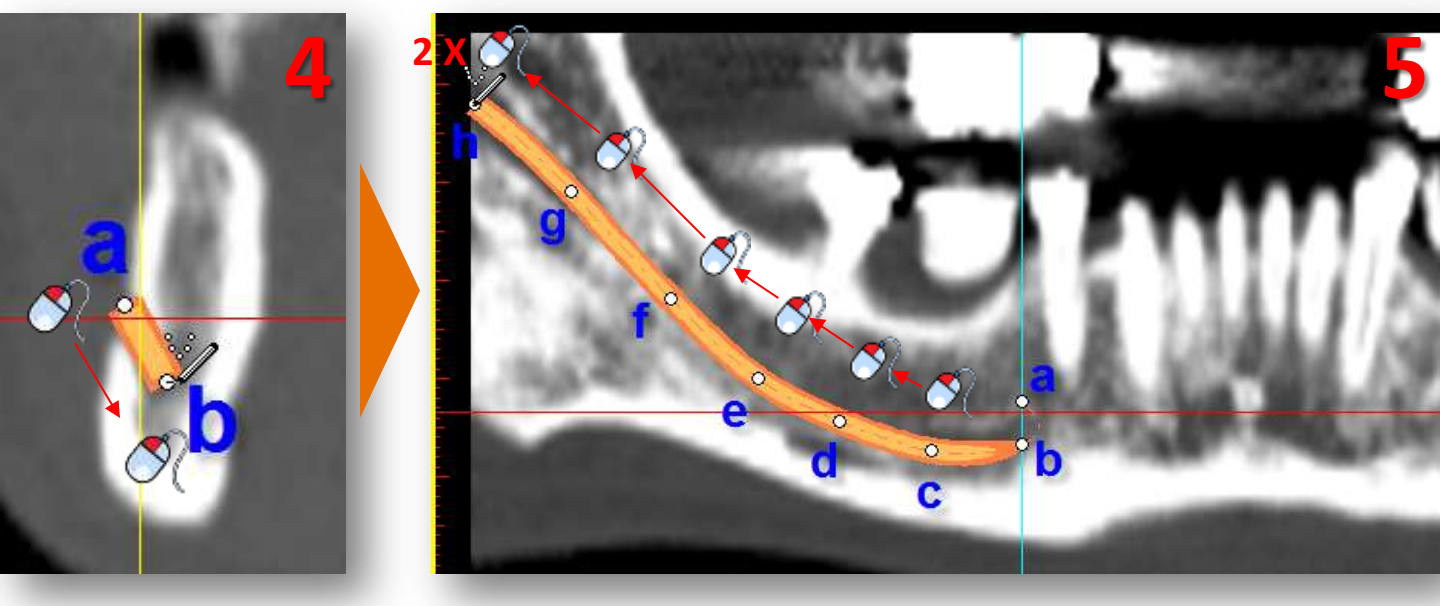

#### E. Create Virtual Teeth

In this section we will explain how to place and modify Virtual Teeth.

In the Task Panel under '*Prepare for planning*' select '*Virtual Teeth*' (1). You will then enter the Virtual Teeth wizard (2). First we need to draw a teeth curve. The procedure is the same as drawing a panoramic curve. We will however draw the curve at tooth level and not at bone level. The virtual teeth are placed along the path of the teeth curve. You can also draw the curve while scrolling through the axial images, if necessary.

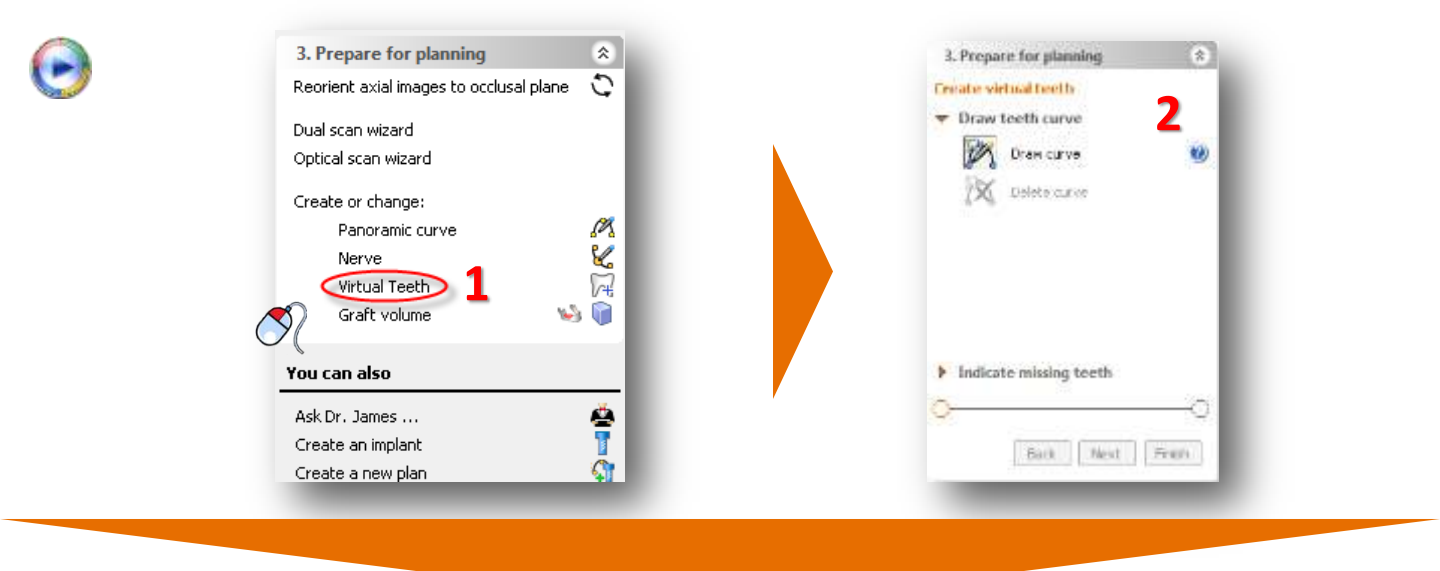

The axial images will be shown in full screen so you can draw the panoramic curve.

Scroll to a slice in which you can see the tooth tips clearly and draw a panoramic curve that follows the curvature of the teeth. It is best to draw the curve at the buccal side. (3)

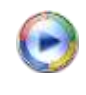

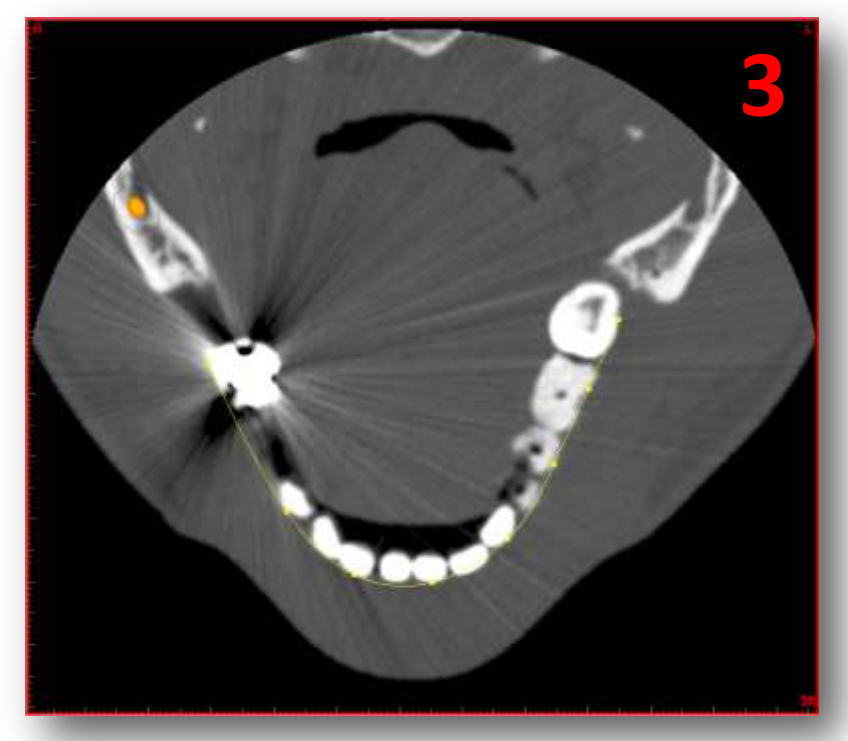

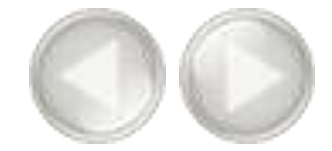

 $\bigcirc$ 

If you are not pleased with the panoramic curve you have drawn you can click '*Delete curve*' and draw a new curve (5). If the curve is well drawn, click the '*Next*' button to go to the next step (6).

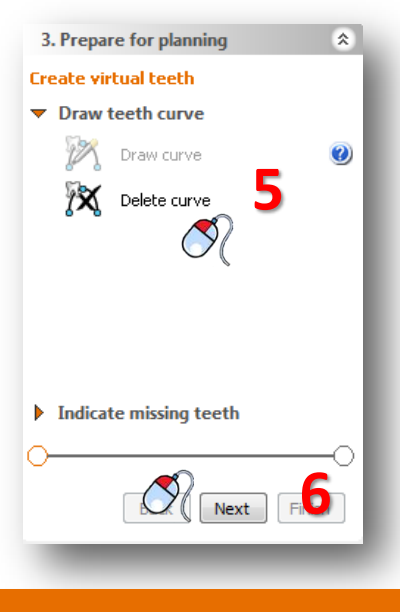

 $\bigcirc$ 

Select the teeth that you would like to create (7). The teeth will directly be added to the 3D view (8). Click *'Finish'* to exit the wizard (9).

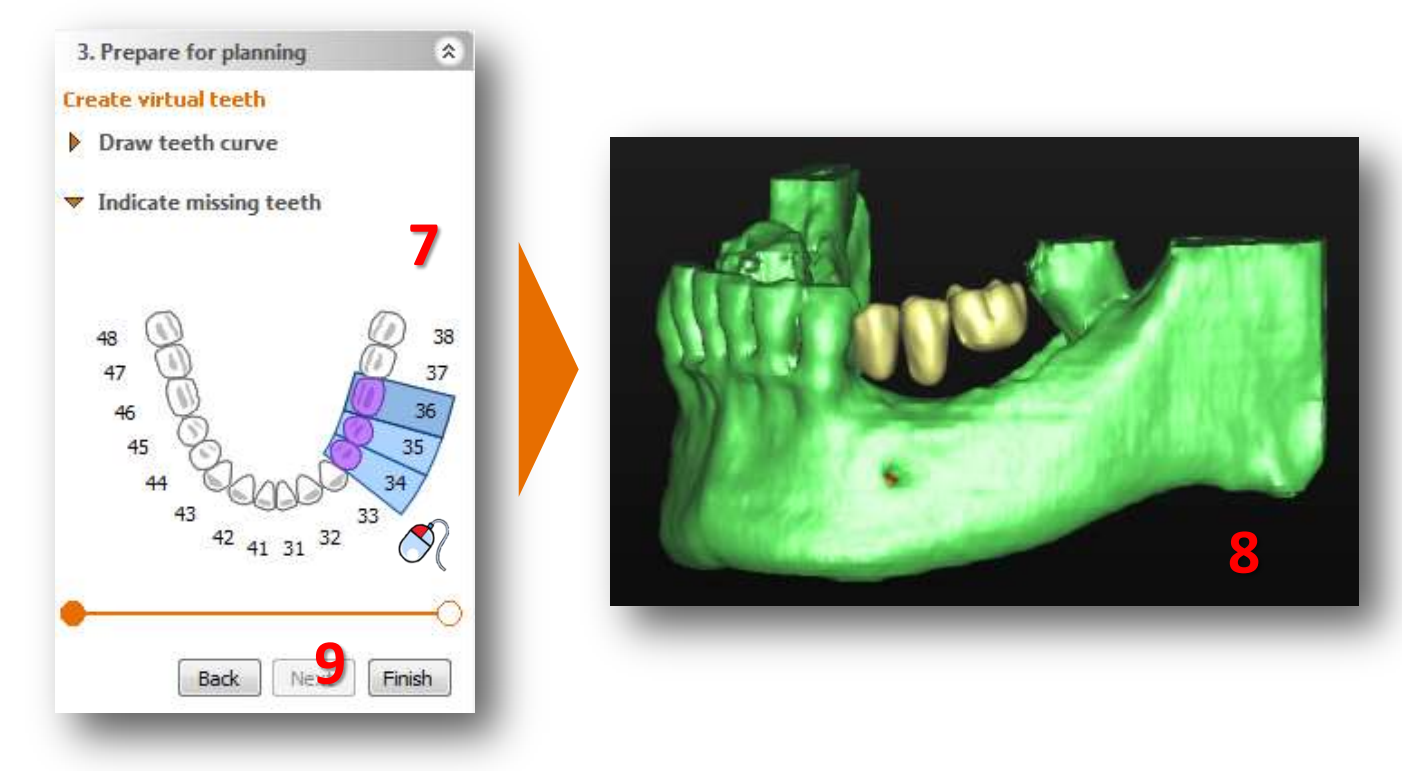

57

 $\bigcirc \bigcirc$ 

The three Virtual Teeth have been created (10). However, their position is not yet perfect. In the next steps we will show how you can change the position of the teeth. First we will move the 3 teeth together. To select all teeth hover over one of the teeth. A tooth symbol will be added to your cursor: When you see this icon 'double click' to select all teeth (11). You will see the positional icon appear.

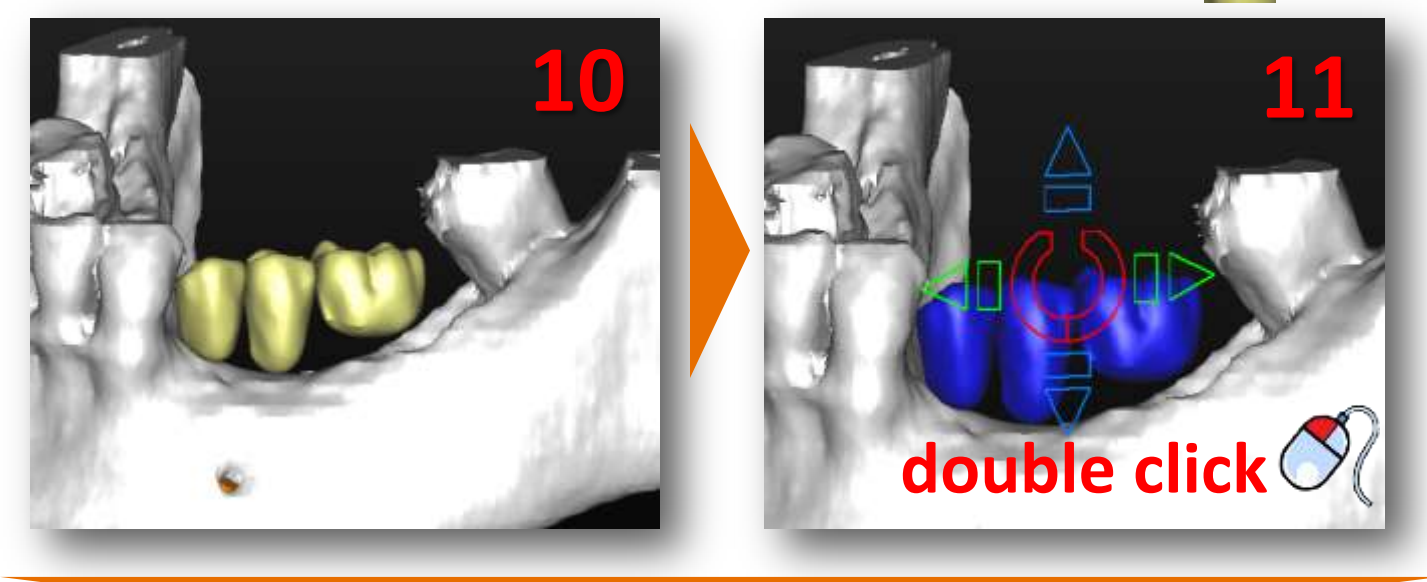

# $\bigcirc$

Use the arrows to move the teeth. You can do this in 2 ways. Click on an arrow to move the teeth in that direction (12). The other way to move the group of teeth is to click on an arrow and hold the left mouse button. Then drag the mouse in the direction in which you want to move the teeth (13). This is the fastest way to make changes to the teeth positions.

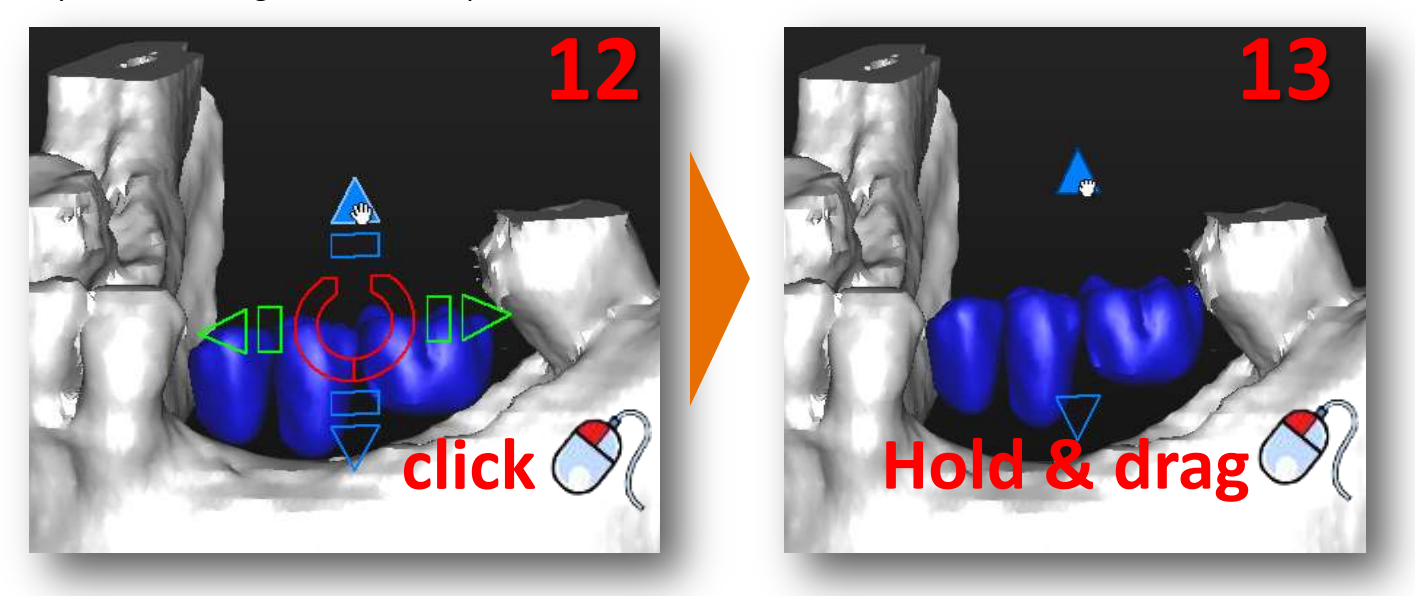

 $\bigcirc$ 

It is also possible to rotate the teeth. To do this use the round symbol in the middle of the positional icon. Either click the icon (14) or click, hold and drag the mouse (15).

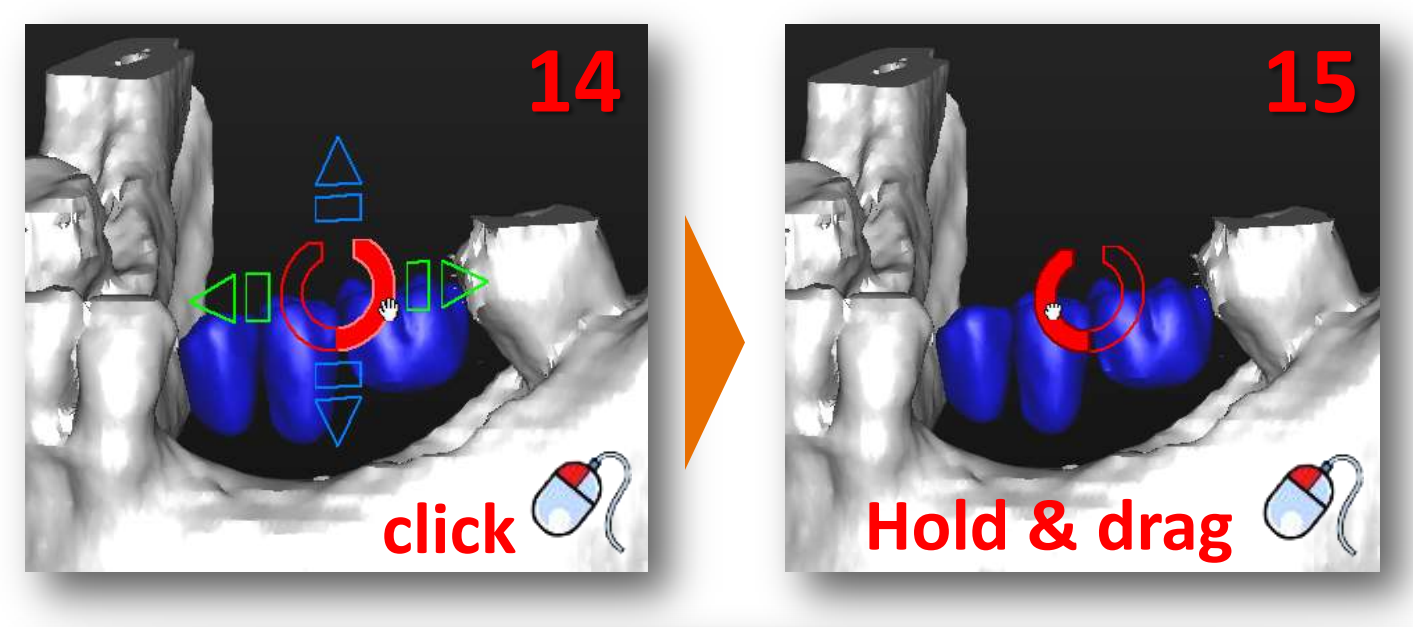

# $\bigcirc$

To make changes to the position of a single tooth click on a tooth to select it (16). Don't double click or you will select all teeth. Now it is possible to move and rotate the selected tooth. In (17) you can see an example of a rotated tooth.

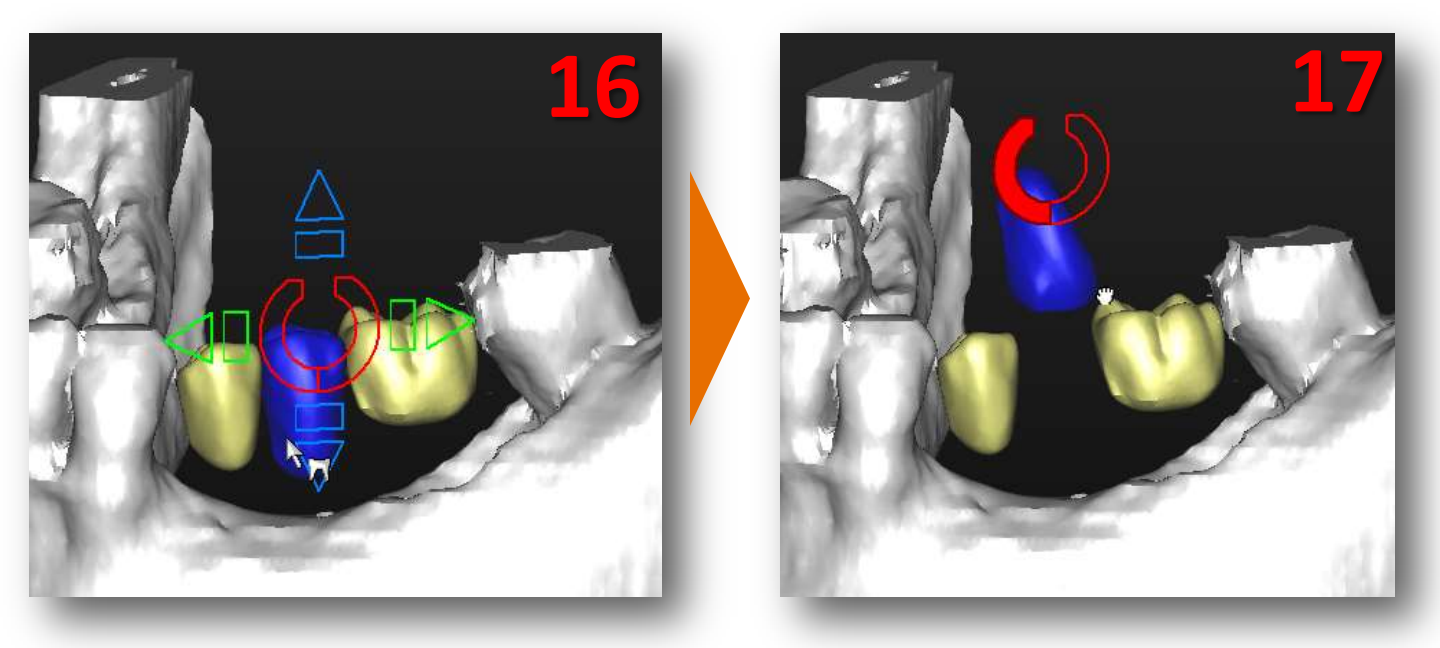

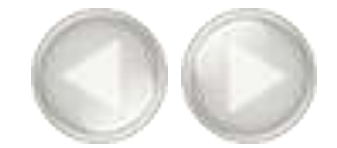

 $\bigcirc$ 

We can also change the size of the virtual teeth. We can do this by using the rectangular shapes (18). Click and hold the left mouse button. If we drag with the mouse we can change te size of the teeth in that direction. In this example we'll shrink the teeth by moving the mouse to the right and enlarge them by moving to the left (19).

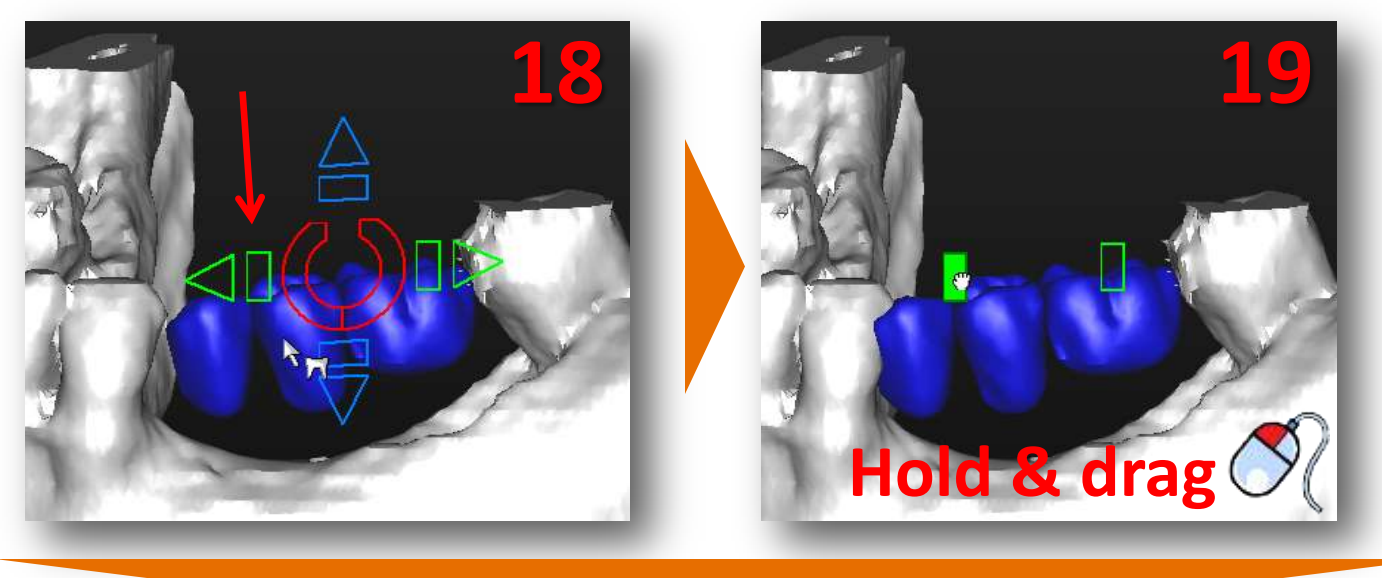

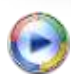

Changing the size of a single tooth is done in the same way. Select a single teeth and use the rectangular icon (20) (21). The positional icon will change with the viewing direction of the 3D view. This way we can move the teeth in every clinical direction.

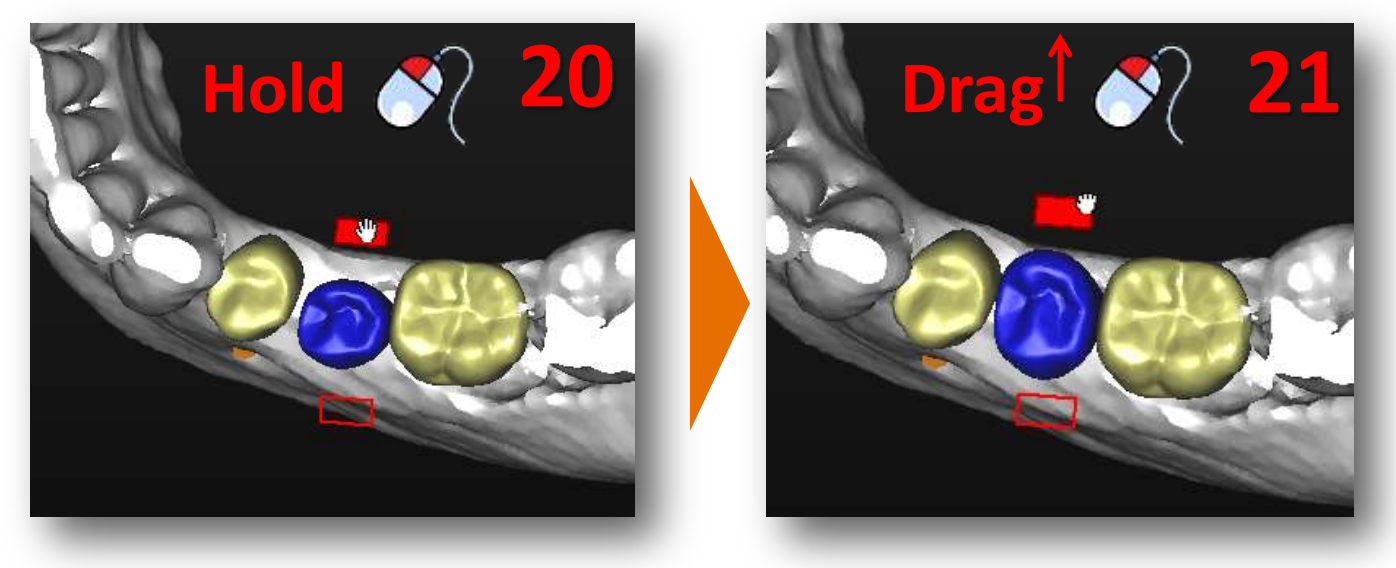

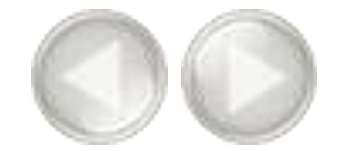

When we have a fully edentulous jaw we can create a full set of teeth by using the virtual teeth wizard. First select the outer tooth of the bridge (22). Then move your mouse to the other outer tooth, hold in the Shift key and click the tooth. All the teeth in between will be selected (23).

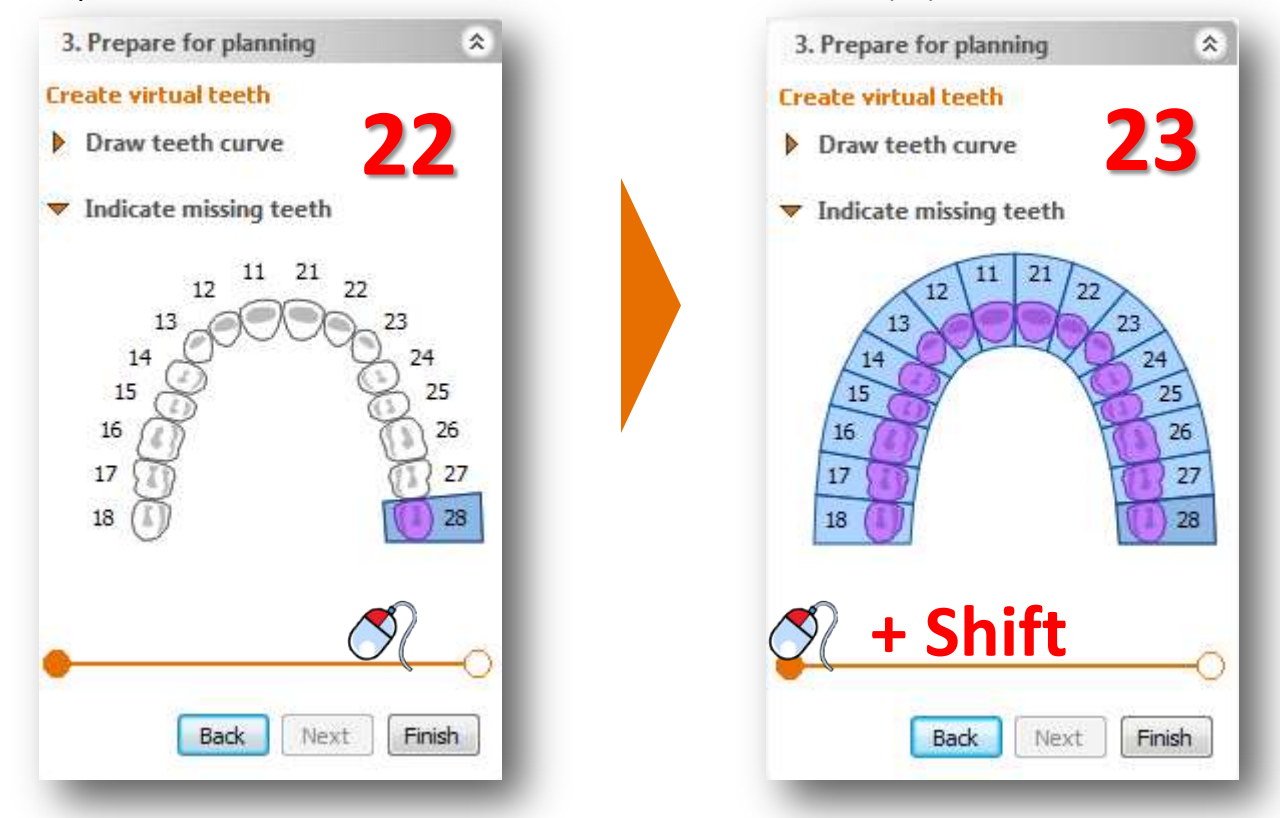

The result is a full arch of virtual teeth (24).

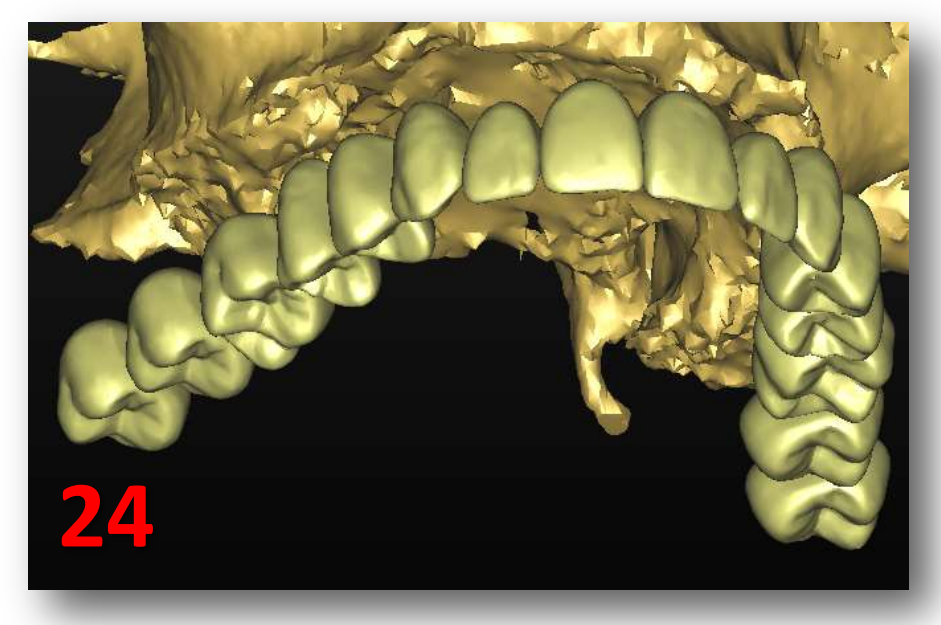

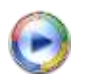

In this section we will create and modify a graft volume. In the Task Panel under '*Prepare for planning'* select '*Graft volume*' (1). Afterwards, select '*Add recipient area*' (2).

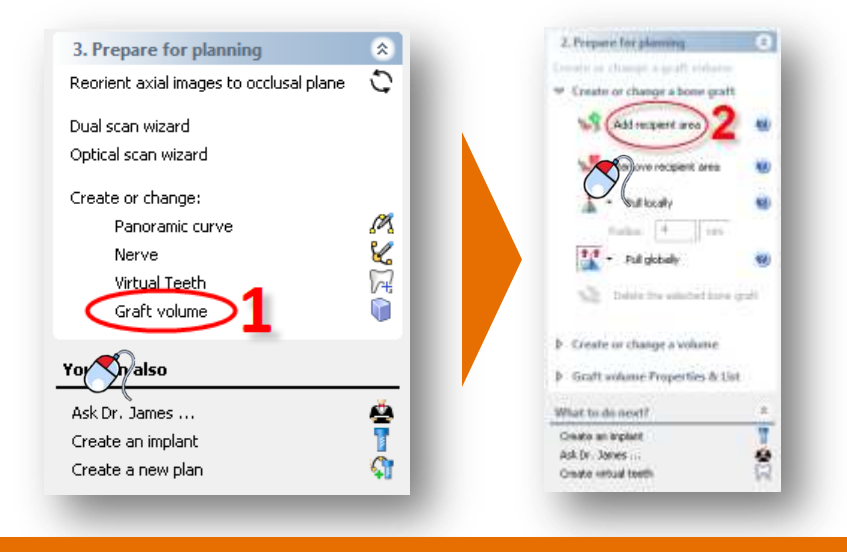

 $\bigcirc$ 

To create a graft volume, click and hold the left mouse button an draw a circle around the area where you would like to place the bone graft (3). When you release the mouse button, a blue volume appears (4). This blue volume is the graft volume.

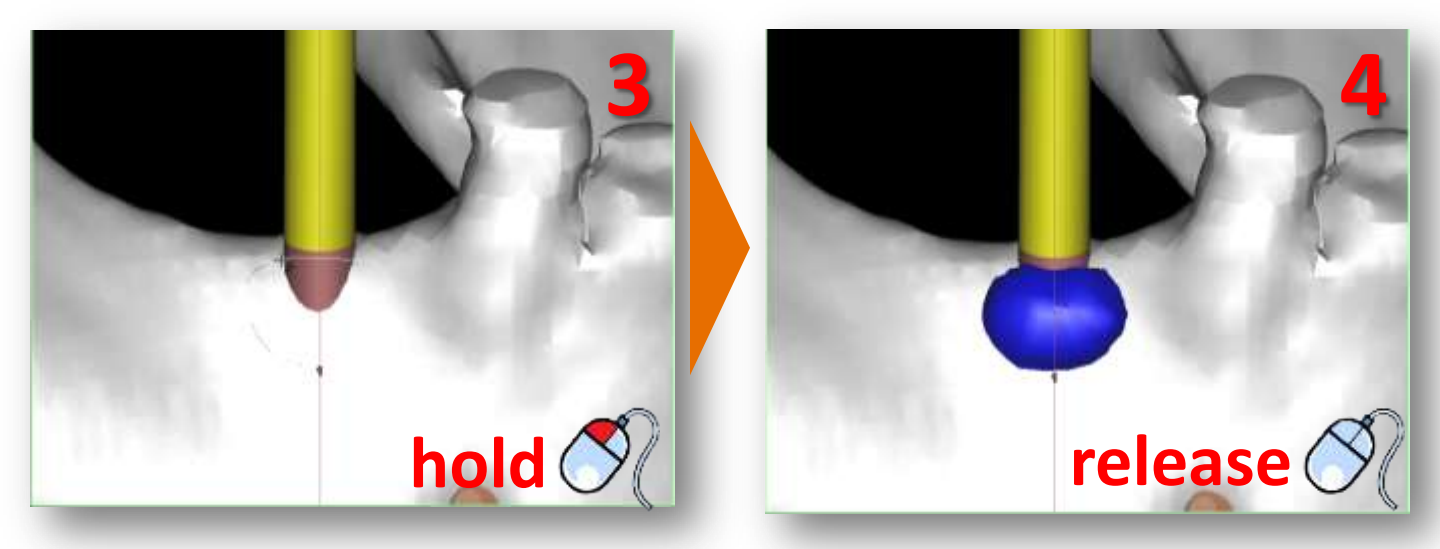

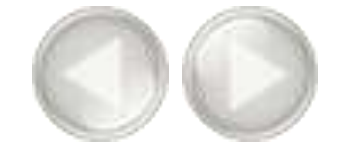

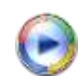

Now you can modify the graft volume that you have selected. In the Task Panel click the arrow next to '*Pull locally*' (5). From the drop-down menu select '*Augment locally*' (6). Now you can increase the thickness of the graft volume by clicking somewhere on it with the left mouse button (7). In the same way you can reduce the thickness of the graft volume by using the '*Reduce locally*' tool.

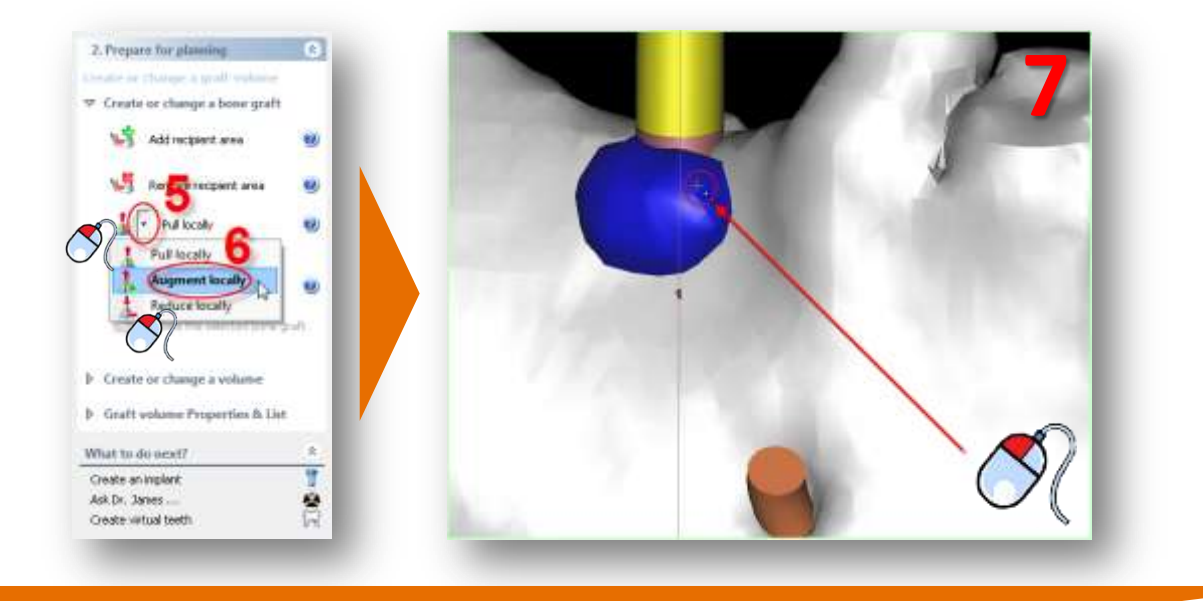

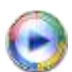

Next we can review the dimensions of the graft volume that we have just created. In the Task Panel select 'Graft volume Properties & List' (8). Afterwards, select 'Graft volumes List' (9).

| 2. Prepare for planning                                                                    |             | 2. Prepare for planning      | *      |
|--------------------------------------------------------------------------------------------|-------------|------------------------------|--------|
| <ul> <li>Create or change a graft violate</li> <li>Create or change a bone graf</li> </ul> | ít l        | Ereate or change a graft vol | ume    |
| Add recipient, arma                                                                        |             | Create or change a bone      | graft  |
| 🥞 Remove recipient area                                                                    |             | Create or change a volum     | ie     |
| A Publically                                                                               |             |                              | & List |
| 🔛 - Pul globally                                                                           |             | Graft volume Properti        | es     |
| 🔊 Delete the selected bare                                                                 | - est.      | Graft volumes List           | Q      |
| Create or change a volume                                                                  |             |                              | -      |
| Graft volume Properties & L                                                                | £ <b>⊘8</b> | What do next?                | ~      |
| Mly Do new17                                                                               |             | Create an implant            | 1      |
| Carle (n imptant                                                                           | T           | Ask Dr. James                | 8      |
| Ask Dr. Jones                                                                              | 8           | Create virtual teeth         | F      |

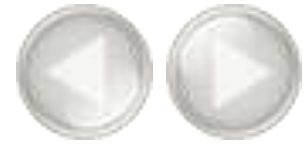

In the 'Graft volumes' window, you can check the dimensions of the bone graft (10).

| lame         | Visible | Volume (cc) Mean | st d Widt | n (mm) Heigh | nt (mm) Dep | oth (mm) | Properties. |
|--------------|---------|------------------|-----------|--------------|-------------|----------|-------------|
| Bone Graft04 | 66      | 0.07             | IU C      | 5.41         | 7.57        | 4.80     | Merge       |
|              |         |                  |           |              |             |          | Delete      |
|              |         |                  |           |              |             |          | Locate      |
|              |         |                  |           |              |             |          |             |
|              |         |                  |           |              |             |          |             |
|              |         |                  |           |              |             |          |             |

#### G. Make measurements

Before you start placing implants you might want to make some measurements on the bone area where you would like to place the implant. You can:

- A Measure distance
- B Measure angle
- C Measure density
- D Profile line

#### A. Measure distance

Click the measure icon on the bottom of the Task Panel (1). Click the first point of the measurement (2). Move the mouse cursor to measure the distance in respect to the first point (3). Click the second point of the measurement (4).

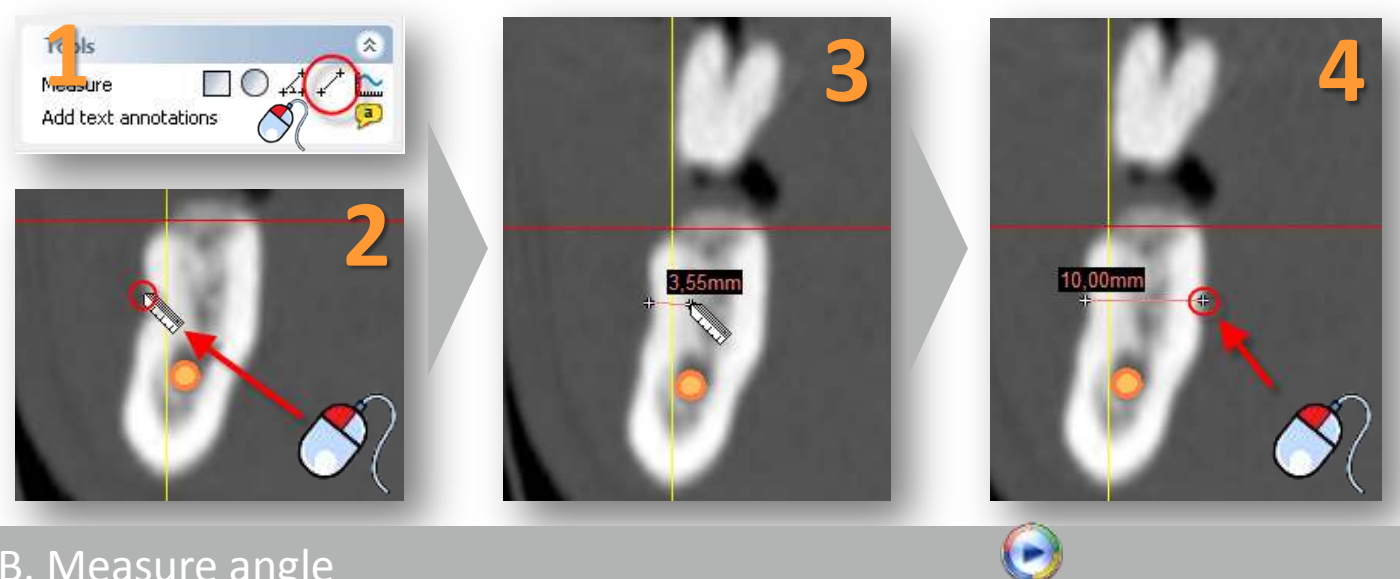

#### B. Measure angle

Click the measure angle icon on the bottom of the Task Panel (1). Click the first point of the angle (2). Click the second point of the angle(3). Click the third point of the angle (4).

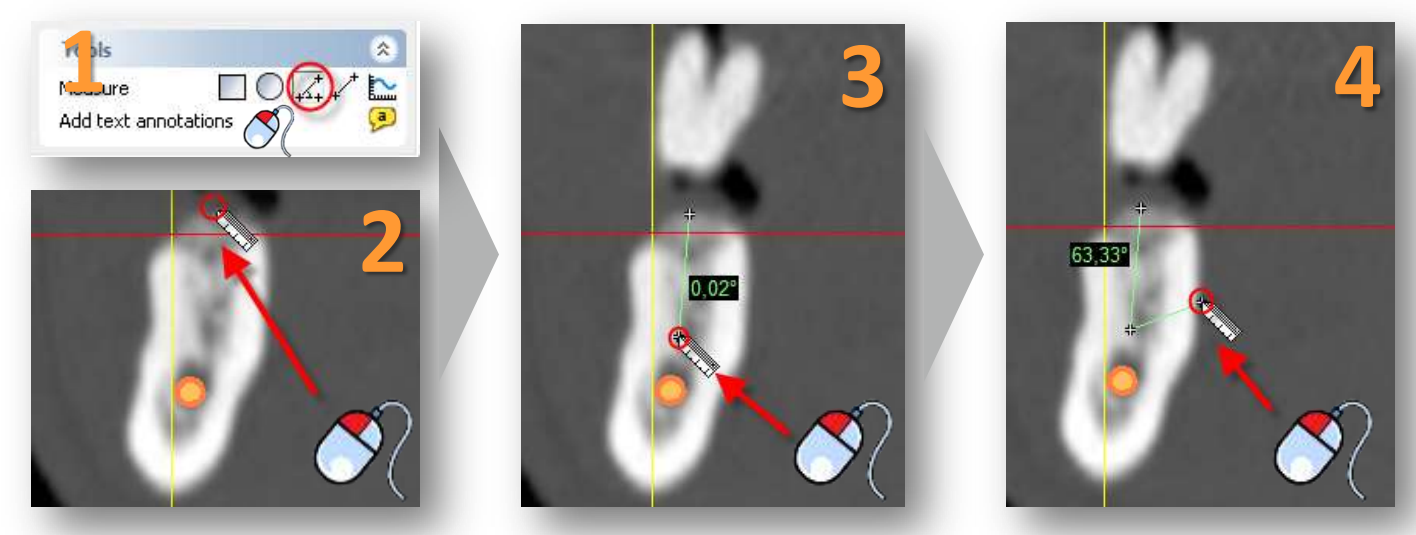

You can measure the average bone density in a surface within the bone. You have the option to measure within a square surface or within an elliptical surface.

Click one of the two measure bone density icons on the bottom of the Task Panel (1). Click the first point of the measurement (2). Click and hold the left mouse button to drag a circle around the area that you are interested in (3). Release the mouse button to see the results of the measurement (4).

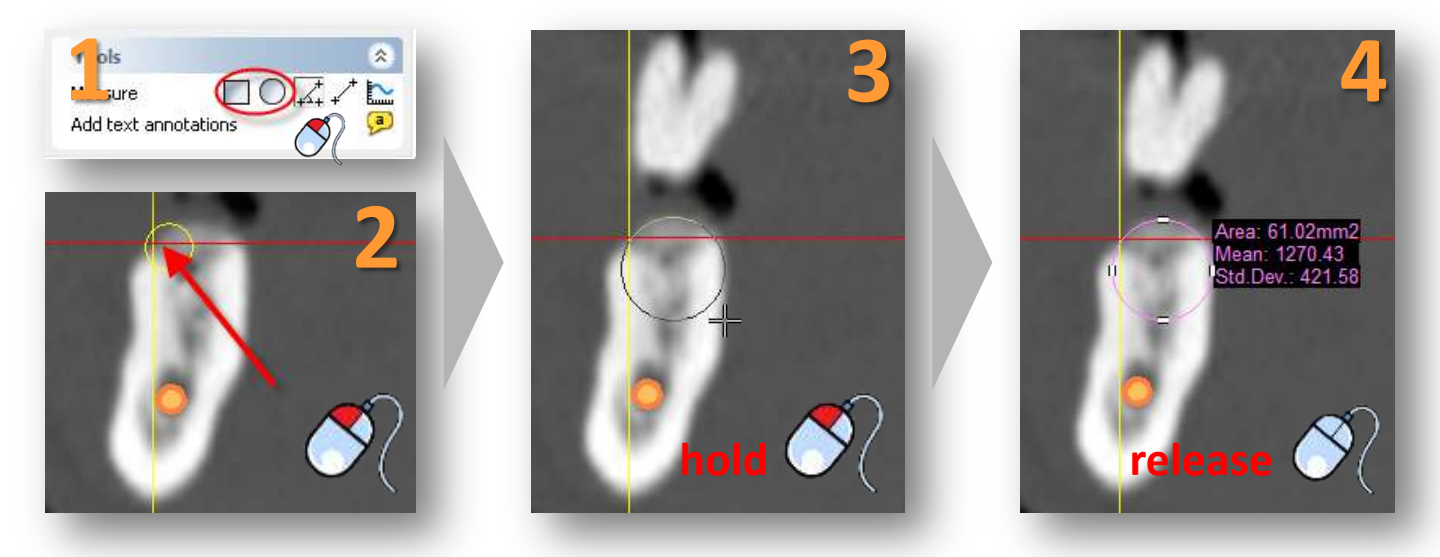

### D. Profile line

You can create a profile line of the bone density.

Click the profile line icon on the bottom of the Task Panel (1). Click the first point of section of the bone that you want to calculate the profile line for (2). Click the second point of the line(3). The profile line is now shown (4).

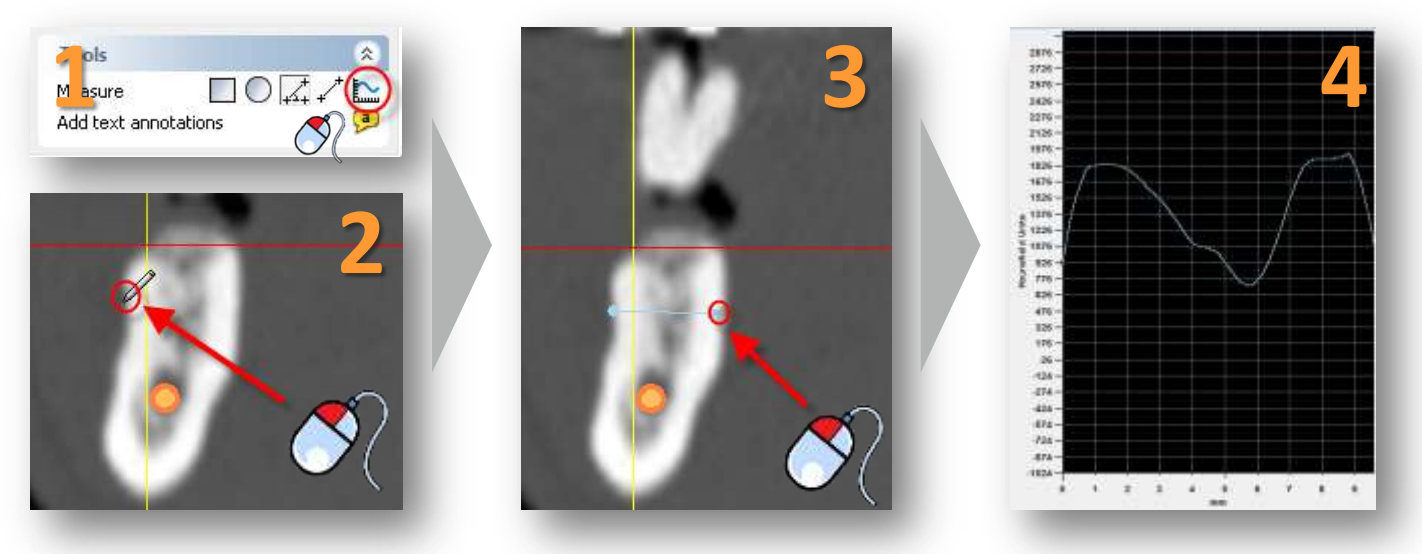

# 4. Plan implants

#### 4.1. The implant library

Here you will find an introduction on how to use the implant library. To access the implant library select 'Implant' from the menu (1), then 'Libraries' (2) and finally 'Implants' (3).

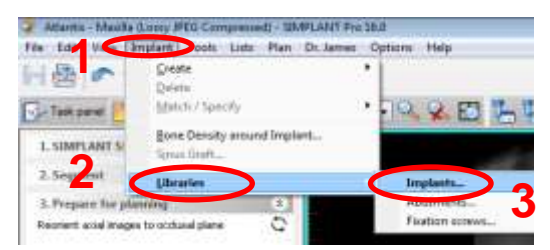

The implant library consists of following tab pages:

- A Implant
- B Abutment
- **C** Fixation Screws
- D SIMPLANT Guide Solutions

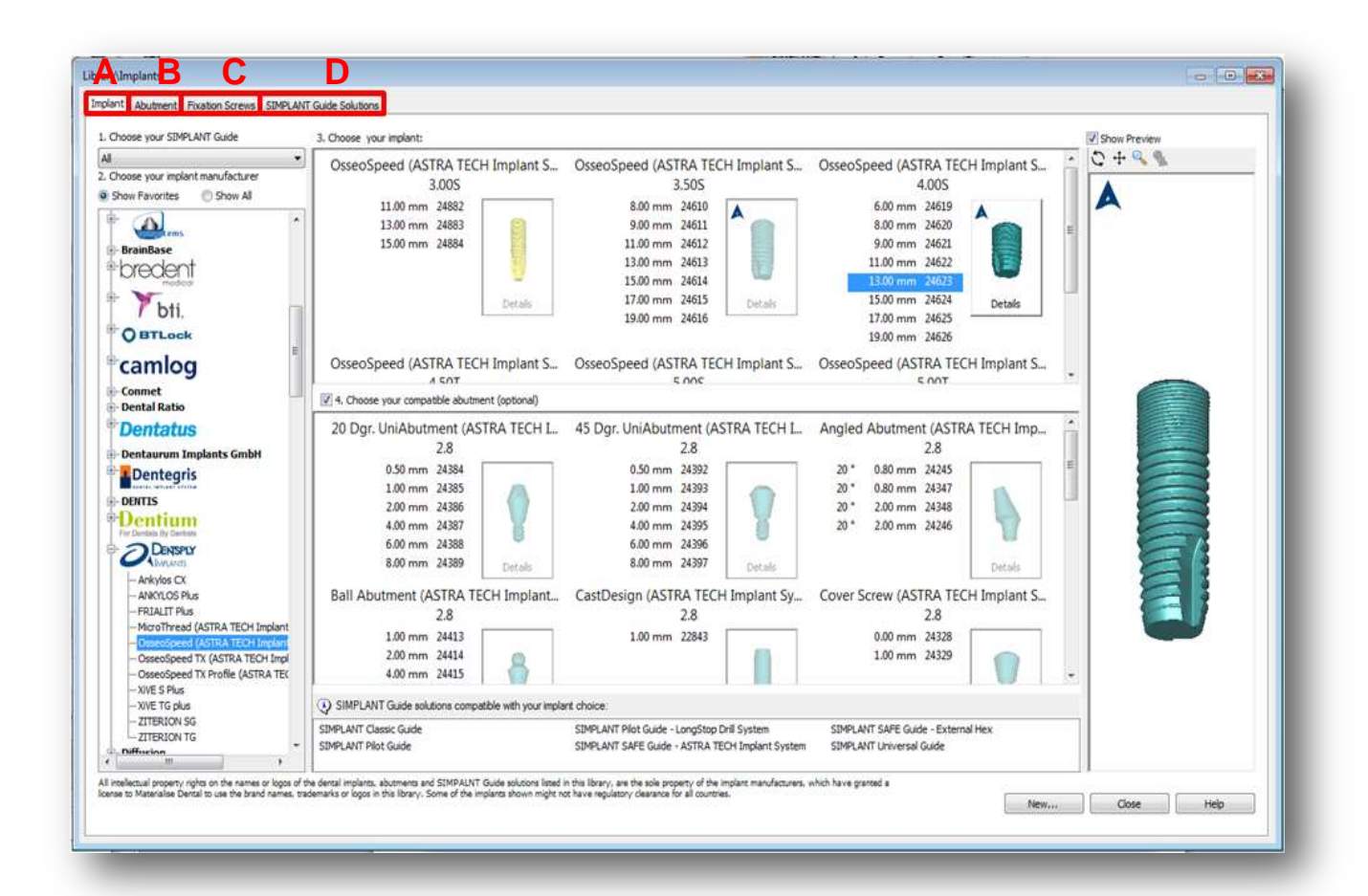

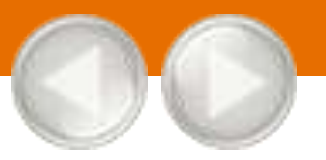

On this tab you get an overview of all the available implants in the SIMPLANT software. On this tab, following areas can be distinguished:

- a 'Choose your SIMPLANT Guide'
- **b** 'Choose your implant manufacturer'
- c 'Choose your implant'
- d 'Choose your compatible abutment'
- e 'SIMPLANT Guide solutions compatible with your implant choice'
- f 'Show Preview'

| hoose your SIMPLANT Guide                                                                                                    | 3. Choose your implant:                                                                                                    |                                                                                                    | C                                                                                                    | V Show Preview |
|----------------------------------------------------------------------------------------------------|----------------------------------------------------------------------------------------------------|----------------------------------------------------------------------------------------------------|----------------------------------------------------------------------------------------------------|----------------|
| Choose your implant manufacturer<br>Show Favorites Show All b<br>BrainBase<br>Dredent<br>Wolfey                                                                                                    | OsseoSpeed (ASTRA TECH Implant S<br>3.005<br>11.00 mm 24882<br>13.00 mm 24883<br>15.00 mm 24884                               | OsseoSpeed (ASTRA TECH Implant S<br>3.505<br>8.00 mm 24610<br>9.00 mm 24611<br>11.00 mm 24612<br>13.00 mm 24613<br>15.00 mm 24615<br>19.00 mm 24616 | OsseoSpeed (ASTRA TECH Implant S<br>4.005<br>6.00 mm 24619<br>8.00 mm 24620<br>9.00 mm 24621<br>11.00 mm 24622<br>13.00 mm 24623<br>15.00 mm 24623<br>Details |                |
| Camlog                                                                                                    | OsseoSpeed (ASTRA TECH Implant S<br>4 €∩T<br>Ø 4. Choose your compatible abutment (optional)                                  | OsseoSpeed (ASTRA TECH Implant S<br>c nnc                                                                                                    | 19.00 mm 24626<br>OsseoSpeed (ASTRA TECH Implant S                                                                                                    |                |
| Dentatus<br>Dentaurum Implants GmbH<br>Dentegris<br>Dentegris<br>Dentium<br>To Dentium<br>To Dentegris<br>Denser                                                                                                    | 20 Dgr. UniAbutment (ASTRA TECH L<br>2.8<br>0.50 mm 24384<br>1.00 mm 24385<br>2.00 mm 24385<br>6.00 mm 24387<br>6.00 mm 24389 | 45 Dgr. UniAbutment (ASTRA TECH L.<br>2.8<br>0.50 mm 24392<br>1.00 mm 24393<br>2.00 mm 24394<br>4.00 mm 24395<br>6.00 mm 24395<br>8.00 mm 24397     | Angled Abutment (ASTRA TECH Imp<br>2.8<br>20* 0.80 mm 24245<br>20* 2.00 mm 24347<br>20* 2.00 mm 24348<br>20* 2.00 mm 24246                                    |                |
| Ankylos CX     Ankylos CX     Ankylos CX     PRIALIT Plus     MicroThread (ASTRA TECH Implant     Cruce/speed (ASTRA TECH Implant     Osseo/speed TX (ASTRA TECH Impl     Osseo/speed TX Profile (ASTRA TEC     TVPE S Plus | Ball Abutment (ASTRA TECH Implant<br>2.8<br>1.00 mm 24413<br>2.00 mm 24414<br>4.00 mm 24415                                   | CastDesign (ASTRA TECH Implant Sy<br>2.8<br>1.00 mm 22843                                                                                           | Cover Screw (ASTRA TECH Implant S.,<br>2.8<br>0.00 mm 24328<br>1.00 mm 24329                                                                                  |                |
| - XIVE TG plus<br>- ZITERION SG<br>- ZITERION TG<br>- Diffusion                                                                                                    | ③ SIMPLANT Guide solutions compatible with your impla<br>SIMPLANT Classic Guide<br>SIMPLANT Pilot Guide                       | nt choice:<br>SIMPLANT Plot Guide - LongStop Drill System<br>SIMPLANT SAPE Guide - ASTRA TECH Implant System                                        | SIMPLANT SAFE Guide - External Hex<br>SIMPLANT Universal Guide                                                                                                |                |

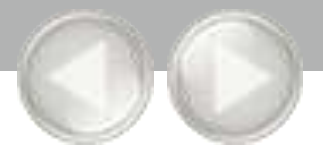

Here you can choose which SIMPLANT Guide you would like to use in advance of selecting your implants. This way only the compatible implants will be shown. For instance, when you select 'Compatible with Astra Tech Implant System' only those implants that are compatible with the Astra Tech Implant System guide will be visible. You also have to select a SIMPLANT Guide type if you want to see a preview of the **tubes** when planning an implant.

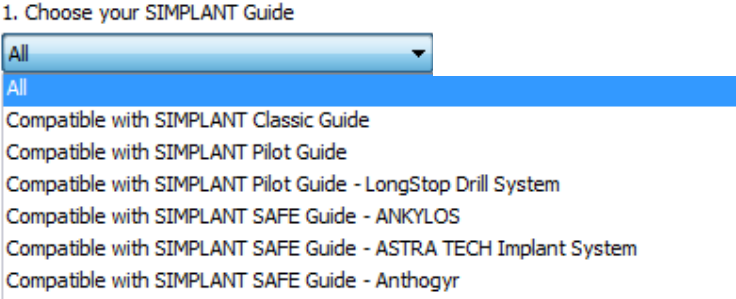

#### b. Choose your implant manufacturer

Here you can choose the implant manufacturer and product line of implants you would like to use. On top you can select if you would like to see all the implant brands or only your favorite implant brands (1).

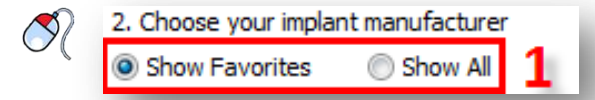

If you select 'Show Favorites' only your favorite implant brands and their logos are shown (2). If you select 'Show All', all implant brands are shown (3). Right-click on an implant brand and select 'Add manufaturer to favorites' to add the implant brand to the favorites (4).

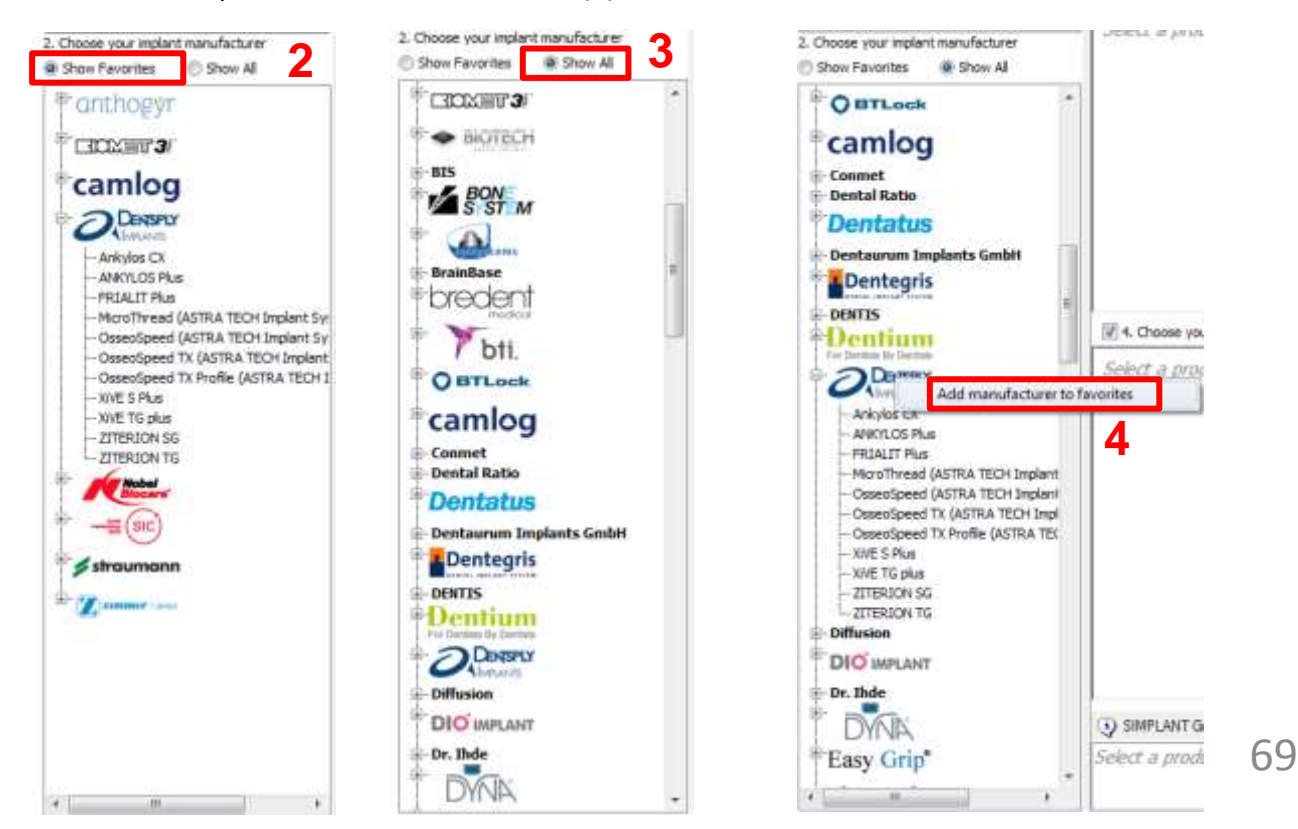

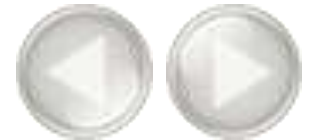

Click the **b** sign to open up an implant manufacturer's product line overview (5), and select a product line from the list (6).

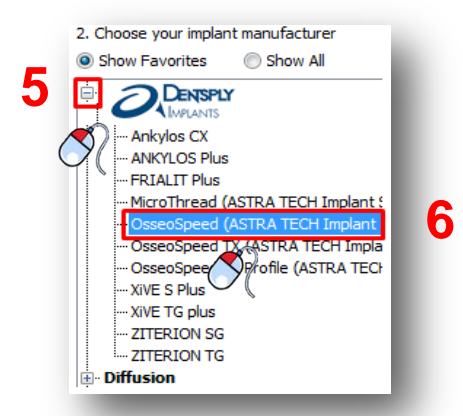

#### c. Choose your implant

Here you can select a specific implant you would like to use (1). If you click the 'Details' button (2), the 'Implant parameters' dialog pops up (3).

| 3. Choose your implant:                            |                                                  | Implant parameters                                                                       | ×. |
|----------------------------------------------------|--------------------------------------------------|------------------------------------------------------------------------------------------|----|
| OsseoSpeed 3.00S                                   | OsseoSpeed 3.50S                                 | Generic parameters:                                                                      | 2  |
| 11.00 mm 24882<br>13.00 mm 24883<br>15.00 mm 24884 | 8.00 mm 24610<br>9.00 mm 24611<br>11.00 mm 24612 | E Manufacture: Name Astra Tech<br>Product Une ObsecSprend<br>Implant Name 24882<br>Calor |    |
|                                                    | 13.00 mm 24613<br>15.00 mm 24614                 | Geometry:                                                                                |    |
| Details                                            | 17.00 mm 24615 Details                           | Occlused Diameter, mn 3.10<br>Catalog Longth, mn 11.00<br>Apxed Diameter, mn 1.70        |    |
| OsseoSpeed 4.005 Z                                 | OsseoSpeed 4.50T                                 | Total Length, nm 11.00<br>Intra-coseous Length, nm 10.70                                 |    |
| 6.00 mm 24619<br>8.00 mm 24620                     | 9.00 mm 24631<br>11.00 mm 24632                  | Cose                                                                                     |    |

When you right-click on an implant you can choose to set it as the default implant for your mandible and/or maxilla projects (4).

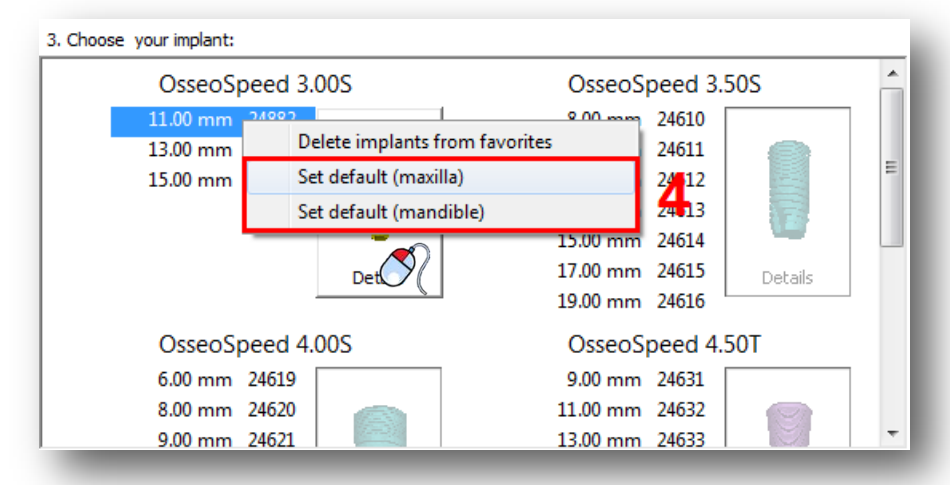

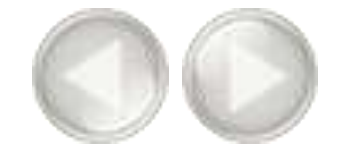

Some implants are compatible with the Immediate Smile – Featuring ATLANTIS Abutment solution. When planning such an implant, you will be able to order a patient-specific ATLANTIS Abutment together with the SIMPLANT SAFE Guide. These implants have the ATLANTIS icon in the top left corner of the 'Details' button(6).

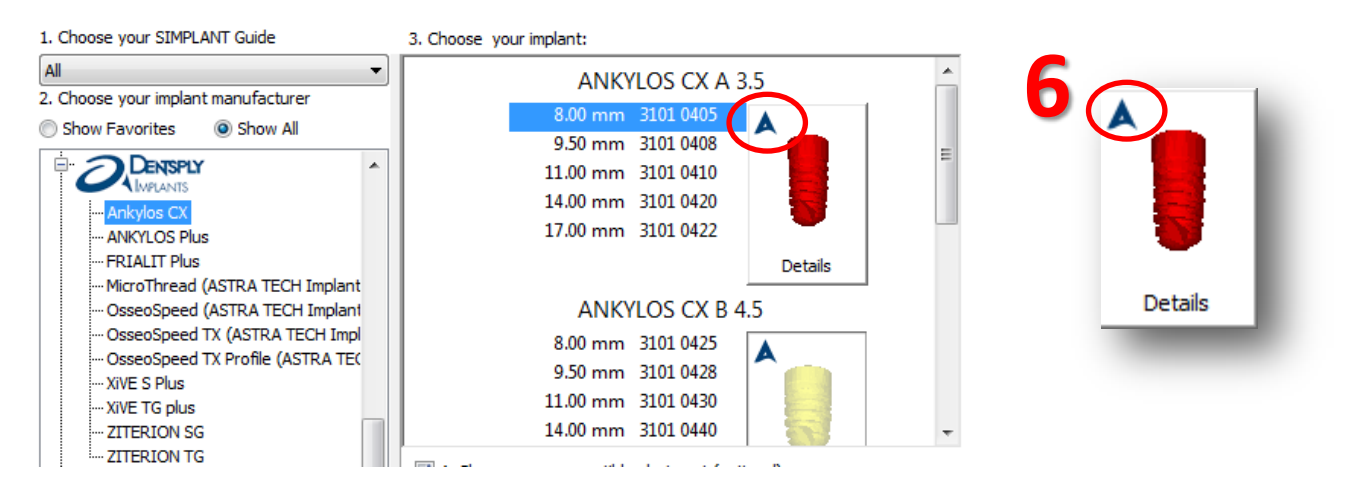

It is also shown in the top left corner of the implant preview window (7).

| n pier 1981/AUTOols 2. Doore pier repetrix<br>Premie 1981 Resultative<br>Premie 1981 Resultative<br>Pr | HERIDG CK A 3.5<br>INF MAR<br>INF MAR<br>INF | A4001005 CH 84.5<br>500 mm 300 A45<br>500 mm 300 A45<br>500 mm 300 A46<br>500 mm 300 A46<br>500 mm 300 A             |  |   |
|----------------------------------------------------------------------------------------------------|----------------------------------------------------------------------------------------------------|----------------------------------------------------------------------------------------------------|--|---|
|                                                                                                    | NETLOS CK A 3.5                                                                                                    | ANCISES CR 1143<br>600 nm 300 MB<br>150 nm 100 MB<br>100 nm 100 MB<br>100 nm 100 MB<br>100 nm 100 MB<br>ANAYLOS CR D 70<br>400 nm 100 MB<br>100 nm 100 MB                                                                                                    |  | • |
| Anno Mit Donne yna anwyddio<br>Annor Anfortus<br>An                                                                                                    | Luisent (sphore)                                                                                                    |                                                                                                    |  |   |
| With,         13           y Grip"         13           The data Regime         13           With Regime         13           Status         13           Status         14           Status         14           Status         14           Status         14           Status         14           Status         14           Status         14           Status         15           Status         15                                                                                                    | 5 (DENTSALY Frankers)<br>INTERPORT<br>INTERPORT                                                                                     | ANNYLO3 (DINISALY frieders)<br>Balance Anteriot X<br>1.00 em 100079<br>31° 1.00 em 100079<br>31° 1.00 em 100070<br>31° 1.00 em 100070<br>30° 100 em 100070<br>Lot em 100070<br>1.00 em 100070<br>1.00 em 100070<br>Lot em 100070<br>Lot em 100 |  |   |
| UNPLAT Case Case                                                                                                    | repainte official contract chains<br>repaint and contract contract of the                                                                                                    | Dep Did Surface ID-FLAID SME Cubic Enformation                                                                                                    |  |   |

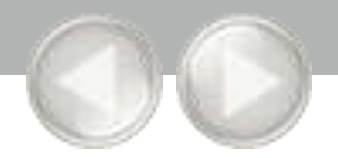

Here you can select a specific abutment you would like to use (1). Only the abutments that are compatible with the selected implant are shown here. If you click the 'Details' button (2), the 'Abutment parameters' dialog pops up (3).

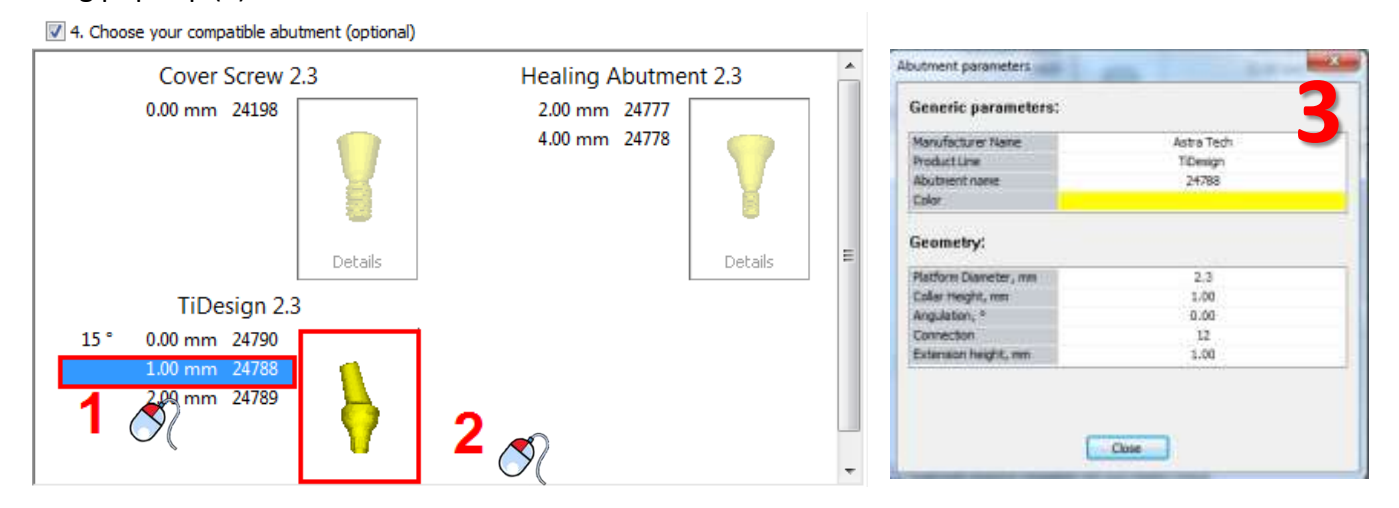

### e. SIMPLANT<sup>®</sup> Guide solutions compatible with your implant choice

In this area all the SIMPLANT Guide solutions are shown that are compatible with the implant you have selected.

| SIMPLANT Guide solutions compatible with your implant choice: |                                              |                                    |  |  |
|---------------------------------------------------------------|----------------------------------------------|------------------------------------|--|--|
| SIMPLANT Classic Guide                                        | SIMPLANT Pilot Guide - LongStop Drill System | SIMPLANT SAFE Guide - External Hex |  |  |
| SIMPLANT Pilot Guide                                          | SIMPLANT SAFE Guide - ANKYLOS                | SIMPLANT Universal Guide           |  |  |
|                                                               |                                              |                                    |  |  |

### f. SIMPLANT<sup>®</sup> Guide solutions compatible with your implant choice

In this area all you can see a 3D preview of the implant you have selected.

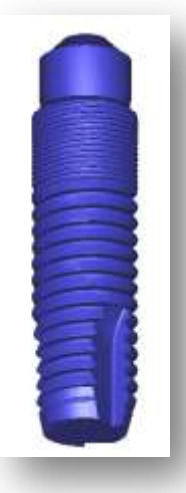
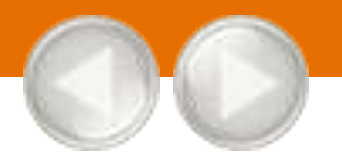

On this tab you get an overview of all the available abutments in the SIMPLANT software. This tab is very similar to the 'Implant' tab.

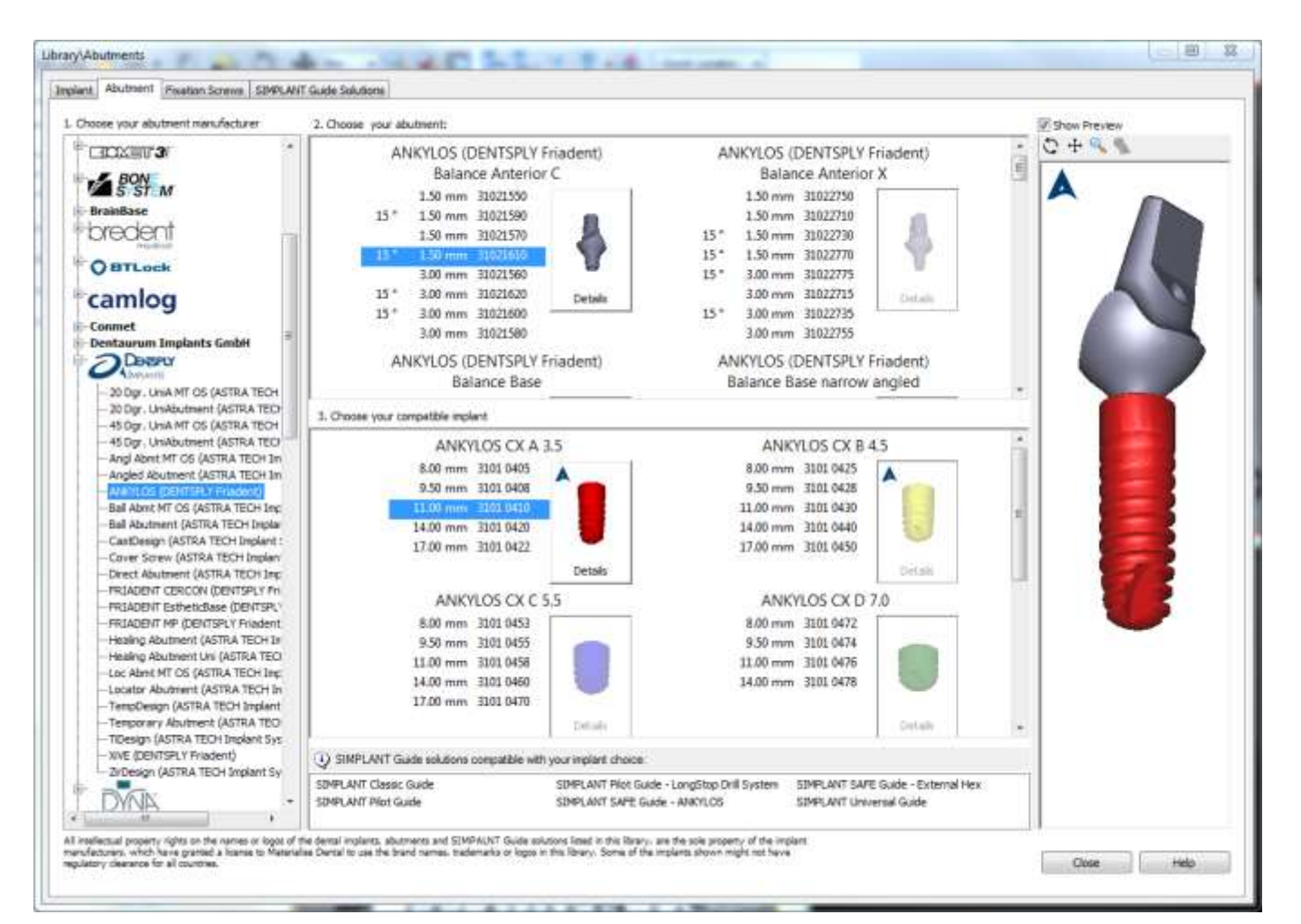

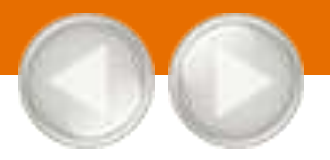

On this tab you get an overview of all the available fixation screws in the SIMPLANT software. This tab is also very similar to the 'Implant' tab.

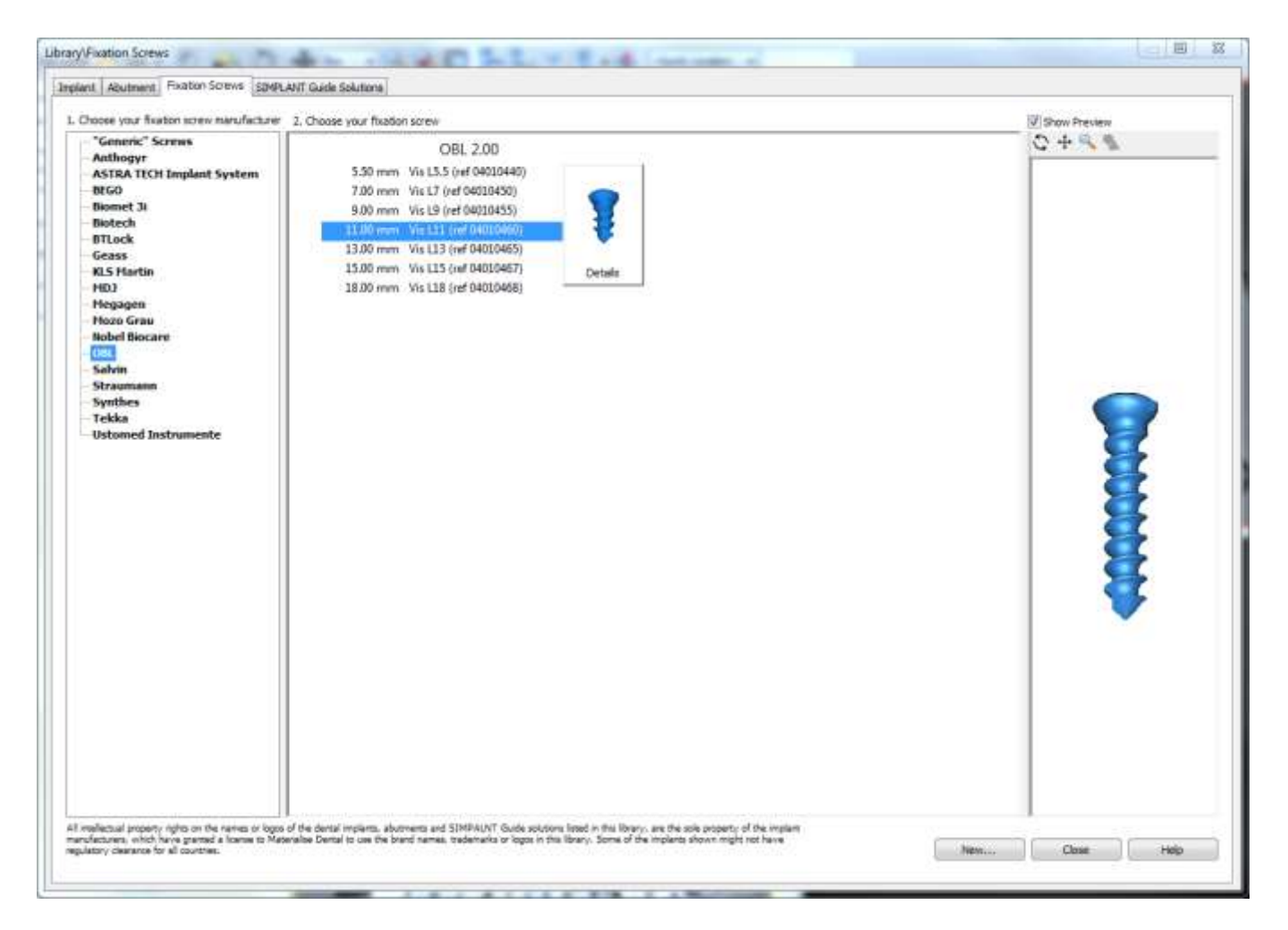

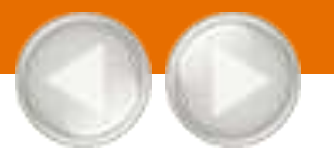

On this tab you can find some more information on the different SIMPLANT Guide solutions. The SIMPLANT Guide systems are ordered by category. You can see which manufacturers have a SAFE system.

| cturers\ 5olutions:                                                                                                    |                                                                                                    |                                                                                                    |          |
|----------------------------------------------------------------------------------------------------|----------------------------------------------------------------------------------------------------|----------------------------------------------------------------------------------------------------|----------|
|                                                                                                    | Maxmum compatibility w<br>What characterizes this S                                                                     | SIMPLANT Universa<br>ith drifs and implants.                                                                                                    | Il Guide |
| Construction<br>Store, Art Safe Guide - At<br>Store, Art Safe Guide - At<br>Store, Art Safe Guide - At<br>Store, Art Safe Guide - At<br>Store, Art Safe Guide - At<br>Store, Art Safe Guide - At<br>Store, Art Safe Guide - At<br>Construction<br>MOZOGRAU'<br>Storement<br>Store<br>Storement<br>MOZOGRAU'<br>Storement<br>Store<br>MOZOGRAU'<br>Storement<br>MOZOGRAU'<br>Storement<br>MOZOGRAU'<br>Storement<br>MOZOGRAU'<br>Storement<br>MOZOGRAU'<br>Storement<br>MOZOGRAU' | Drill guidance<br>Drill depth control<br>Implant guidance<br>Implant depth control<br>Key properties<br>Recommended use | YES (drill keys)<br>HD/YES (LongStop)<br>HD<br>Compatible with all implants brands<br>Compatible with all drill brands<br>Standard surgical kit can be used<br>Advised for most cases when no brand specific<br>guided surgery kit is available. Excellent alternative<br>for SIMPLANT Classic Guide. |          |
| IMPLANT Plot Guide                                                                                                    |                                                                                                    |                                                                                                    |          |

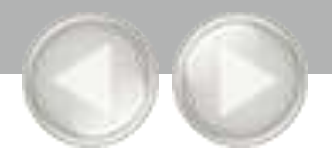

Select 'Create or change an implant' in the Task Panel to start placing implants.

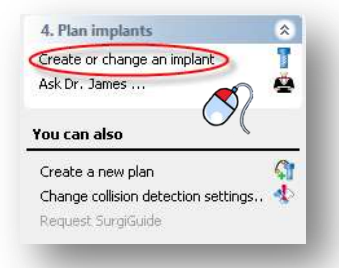

There are two ways to place an implant:

A 'Place an implant': 1-click method

B 'Draw an implant': 2-click method

After placing the implants you can:

- **C** Specify the implant type
- D Change the position and length of the implant
- E View the implant properties
- F View the implants list
- G Check for collisions

### A. Place an implant

Select '*Place an implant*' in the Task Panel (1). In one of the 2D view windows, position your mouse cursor on the location where you would like to place the implant (2). Press the left mouse button once to drop the implant on that location (3).

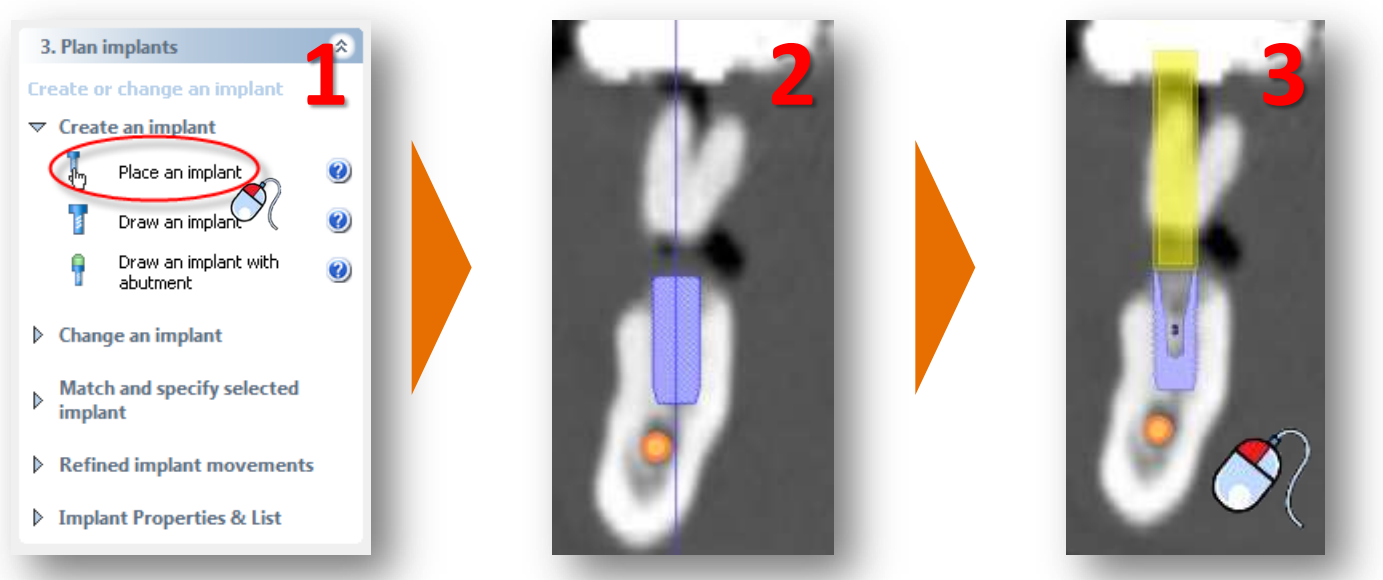

Select '*Draw an implant*' in the Task Panel (1). With this function you can define an implant with two mouse clicks.

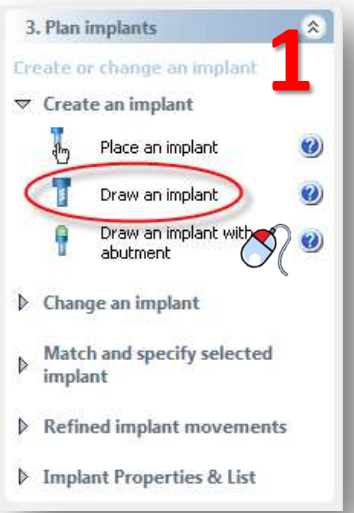

The first click defines the point of entry for the implant (2). After you have selected this point, you can define the length and orientation of the implant by moving the mouse cursor (3). Finally, when you are satisfied with the implant size and orientation, you can click a second time with the left mouse button to place the implant (4).

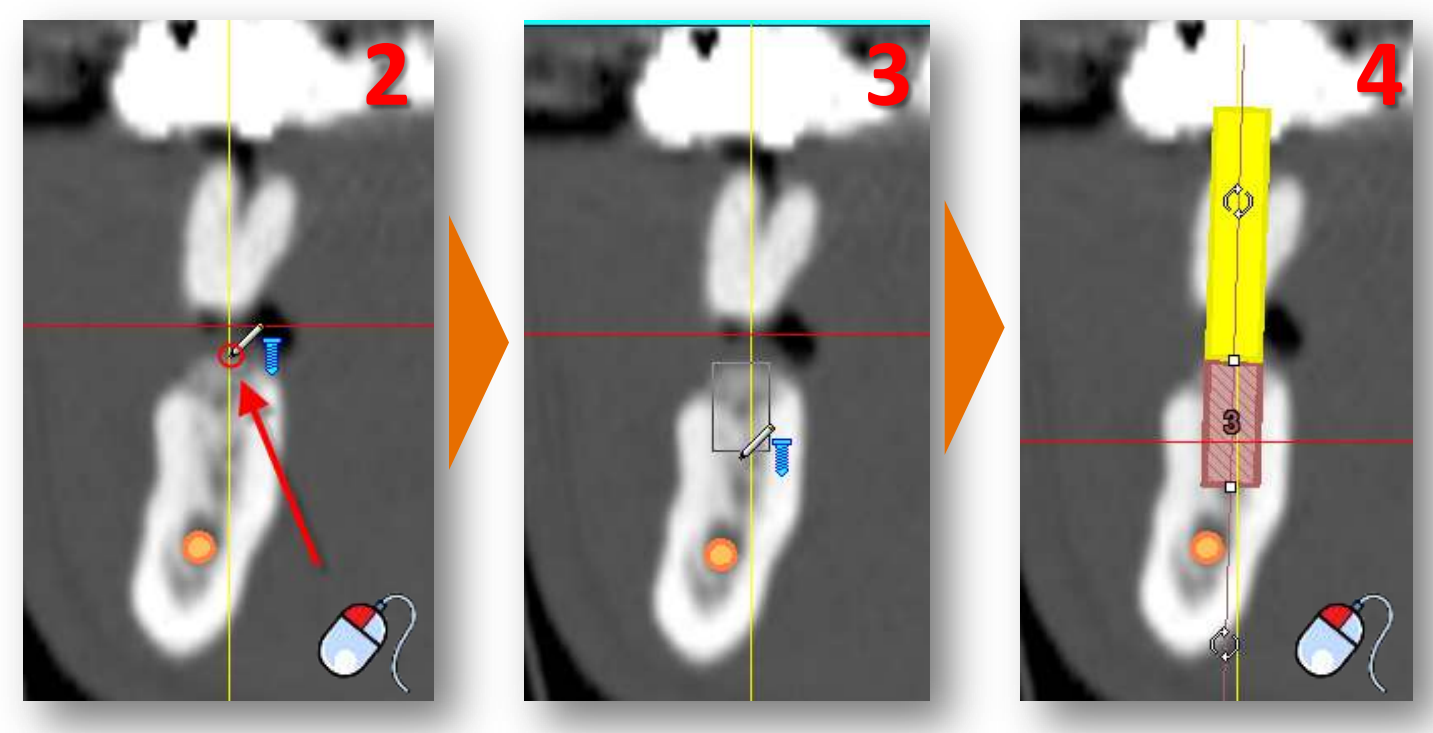

After you have placed the implant, you still need to specify the type of implant that you would like to use. To specify the implant type, first click somewhere on the implant surface to select it (1). In the Task Panel, select 'Match and specify selected implant' (2) followed by 'Specify implant' (3).

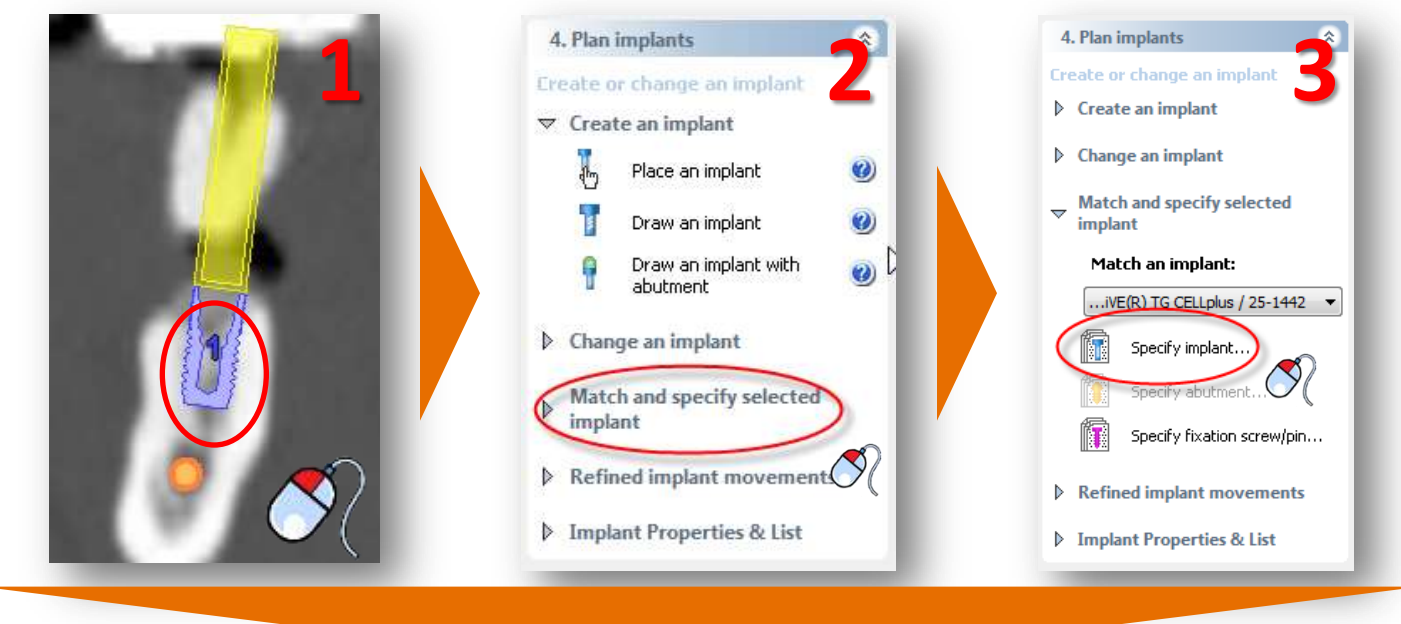

The '*Implants library*' window now appears. Here you can select the specific type of implant that you would like to use. First, choose what type of SIMPLANT Guide you want to use (4). If you select a SIMPLANT Guide type you will see a preview of the guiding tubes in you planning. This can be a SAFE, Universal, Pilot or Classic guide. Then select the product line that you would like to use (5). Finally, select the implant that you would like to use (6), the abutment you would like to use (7), and click 'OK' (8) to make the changes effective in your planning.

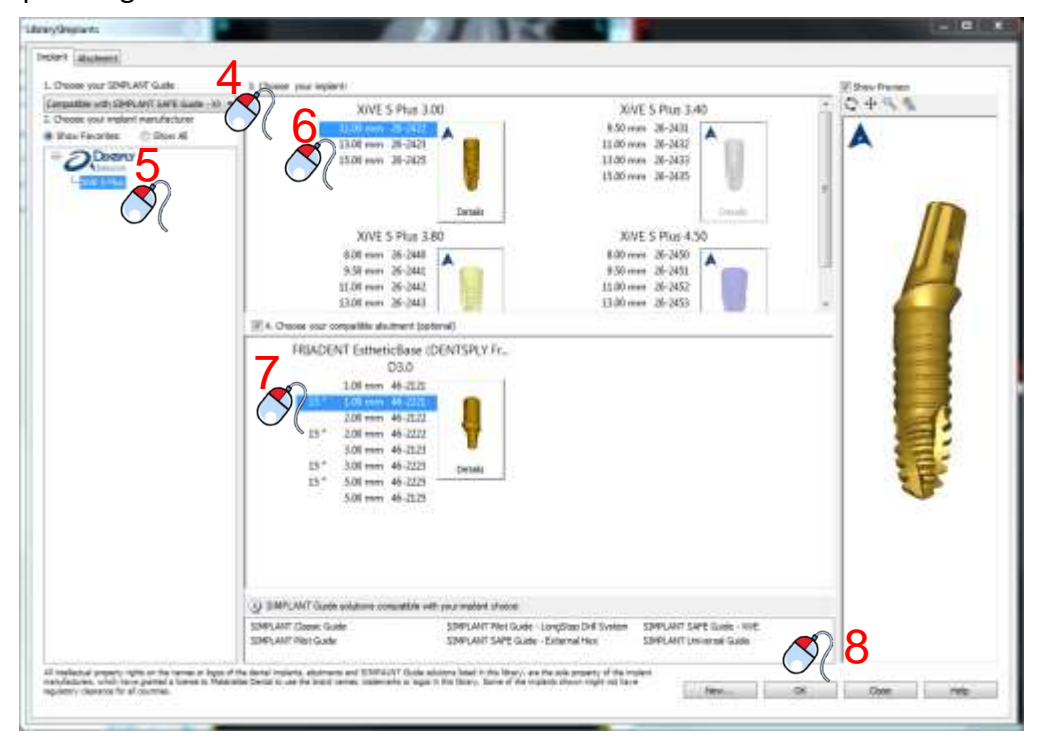

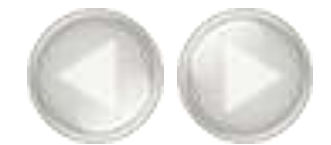

Because you have selected a SIMPLANT Guide type you will see a preview of the guiding tubes. You can see the position of the tube in the cross-sectional view (9), in the 3D view (10) and in the panoramic view (11). If you click on the tube in the 3D view as shown in (10) you will see a pop-up with information on drill length and implant holder length.

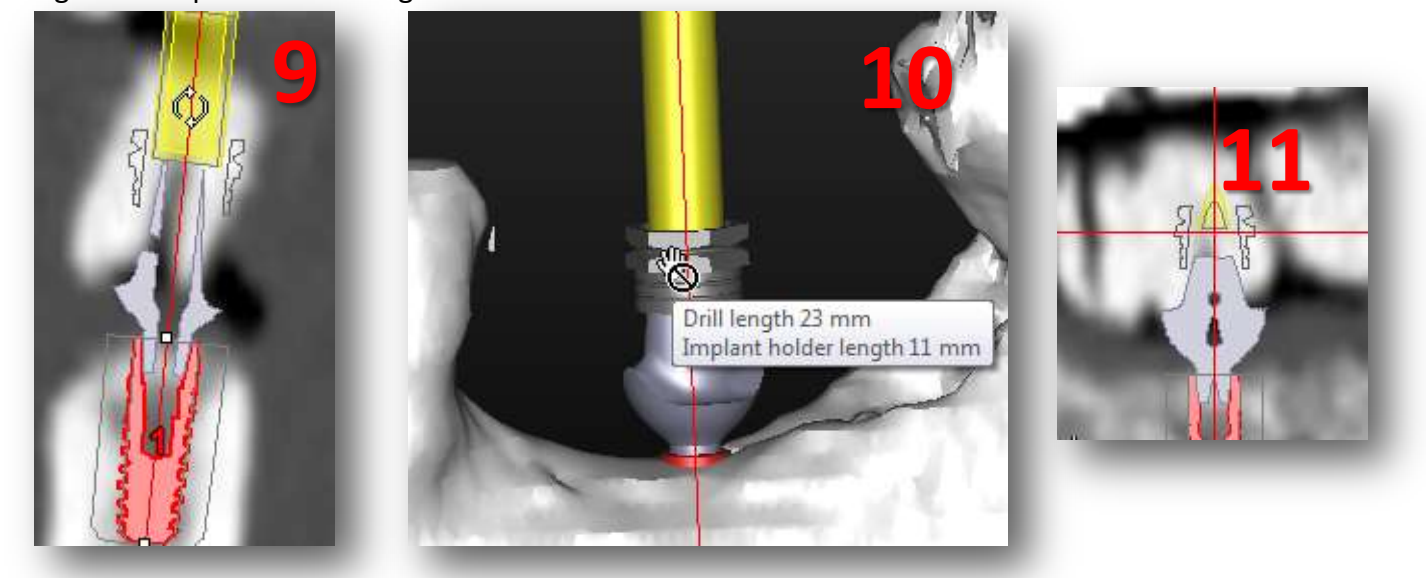

If you select a system with different tube types (ExpertEase or Universal) you can change this type by right clicking on the implant (12), clicking on 'Change tube type' (13) and clicking on a different tube type (14). You can see the open sleeve in (15).

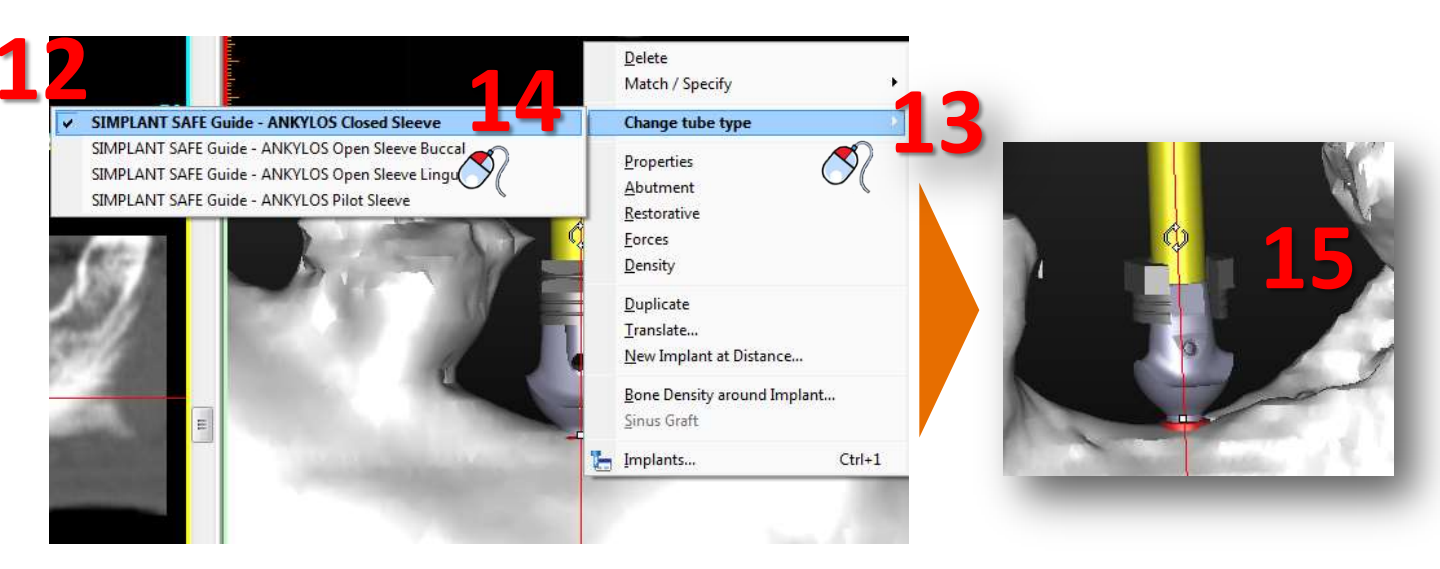

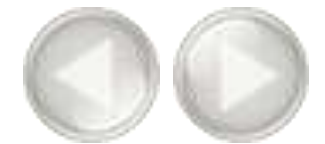

If we choose a system which allows different prolongations we can change the tube position. An example of such a system is Biomet Navigator. We can do this by clicking on the tube and holding the mouse button (16). Move the mouse up the move the guiding tube up (17).

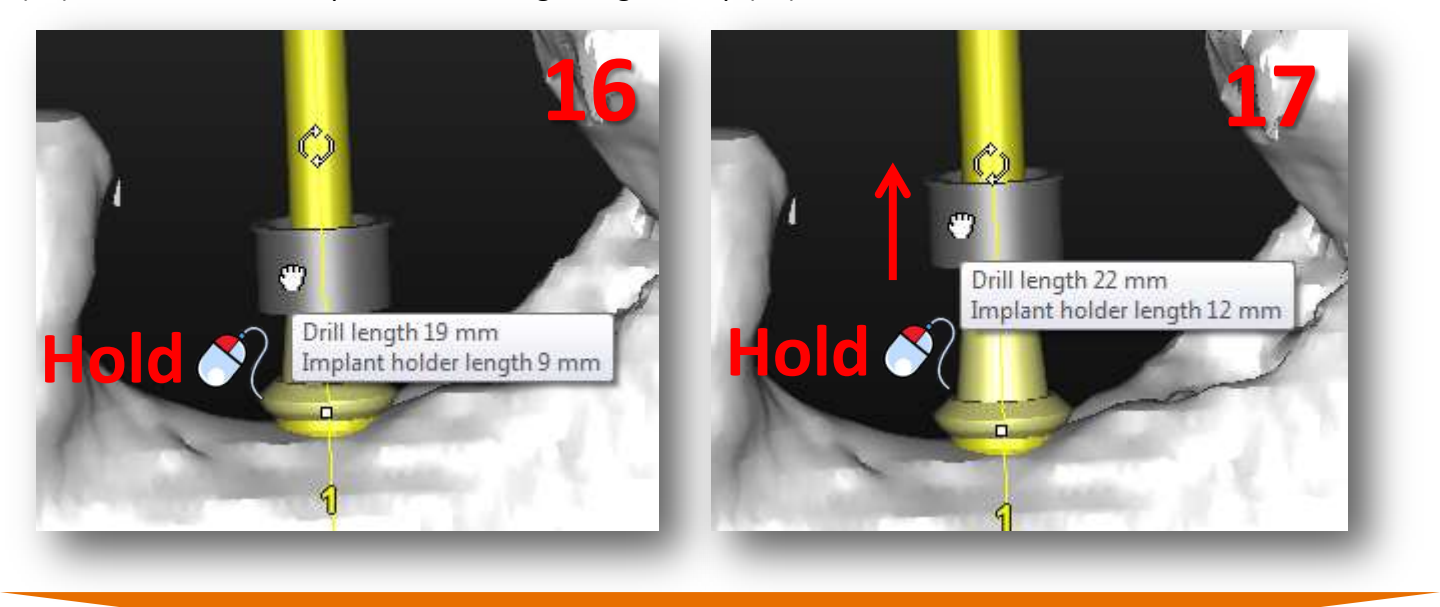

Please remember: to see the tubes in your planning you have to select a SIMPLANT Guide type in the implant library window (18).

| brary\Implants                                | 10                              |
|-----------------------------------------------|---------------------------------|
| Implant Abutment Fixation Screws SIMPLAN      | NT Guide Solutions              |
|                                               |                                 |
| 1. Choose your SIMPLANT Guide                 | 3. Choose your implant:         |
| Compatible with SIMPLANT SAFE Guide - Xi      | Colort a product line t         |
| All                                           |                                 |
| Compatible with SIMPLANT Classic Guide        |                                 |
| Compatible with SIMPLANT Pilot Guide          |                                 |
| Compatible with SIMPLANT Pilot Guide - LongSt | top Drill System                |
| Compatible with SIMPLANT SAFE Guide - ANKYI   | LOS                             |
| Compatible with SIMPLANT SAFE Guide - ASTRA   | A TECH Implant System           |
| Compatible with SIMPLANT SAFE Guide - Antho   | ogyr                            |
| Compatible with SIMPLANT SAFE Guide - BEGO    |                                 |
| Compatible with SIMPLANT SAFE Guide - BIOM    | ET 3i Parallel walled Navigator |
| Compatible with SIMPLANT SAFE Guide - BIOM    | ET 3i Tapered Navigator         |
| Compatible with SIMPLANT SAFE Guide - BTLod   | k                               |
| Compatible with SIMPLANT SAFE Guide - Bicon   |                                 |
| Compatible with SIMPLANT SAFE Guide - BioHor  | rizons                          |
| Compatible with SIMPLANT SAFE Guide - BioTec  | ch AltaSurgery                  |
| Compatible with SIMPLANT SAFE Guide - Camlo   | g                               |
| Compatible with SIMPLANT SAFE Guide - Extern  | nal Hex                         |
| Compatible with SIMPLANT SAFE Guide - Geass   | s Gealize                       |
| Compatible with SIMPLANT SAFE Guide - Kente   | c                               |
| Compatible with SIMPLANT SAFE Guide - Mozo    | Grau Fidelis                    |
| Compatible with SIMPLANT SAFE Guide - Nobel   | Biocare                         |
| Compatible with SIMPLANT SAFE Guide - POI-E   | X                               |
| Compatible with SIMPLANT SAFE Guide - SIC     |                                 |
| Compatible with SIMPLANT SAFE Guide - Straur  | mann                            |
| Compatible with SIMPLANT SAFE Guide - Swede   | en&Martina                      |
| Compatible with SIMPLANT SAFE Guide - TFI Ea  | asyGrip                         |
| Compatible with SIMPLANT SAFE Guide - XiVE    |                                 |
| Compatible with SIMPLANT SAFE Guide - Zimme   | er Dental                       |
| Compatible with SIMPLANT Universal Guide      |                                 |

### D. Change the position and length of the implant

During the planning, you might want to change the position or length of the implants. Three types of modifications to the implant can easily be made:

A Move the implant
B Rotate the implant
C Change the length of the implant

### A. Move the implant

Position the mouse cursor on the implant area (1) until you see the move icon appear next to your mouse cursor:

÷

Click and hold the left mouse button and move the mouse cursor to drag the implant to a new location (2). Release the mouse button to finish (3).

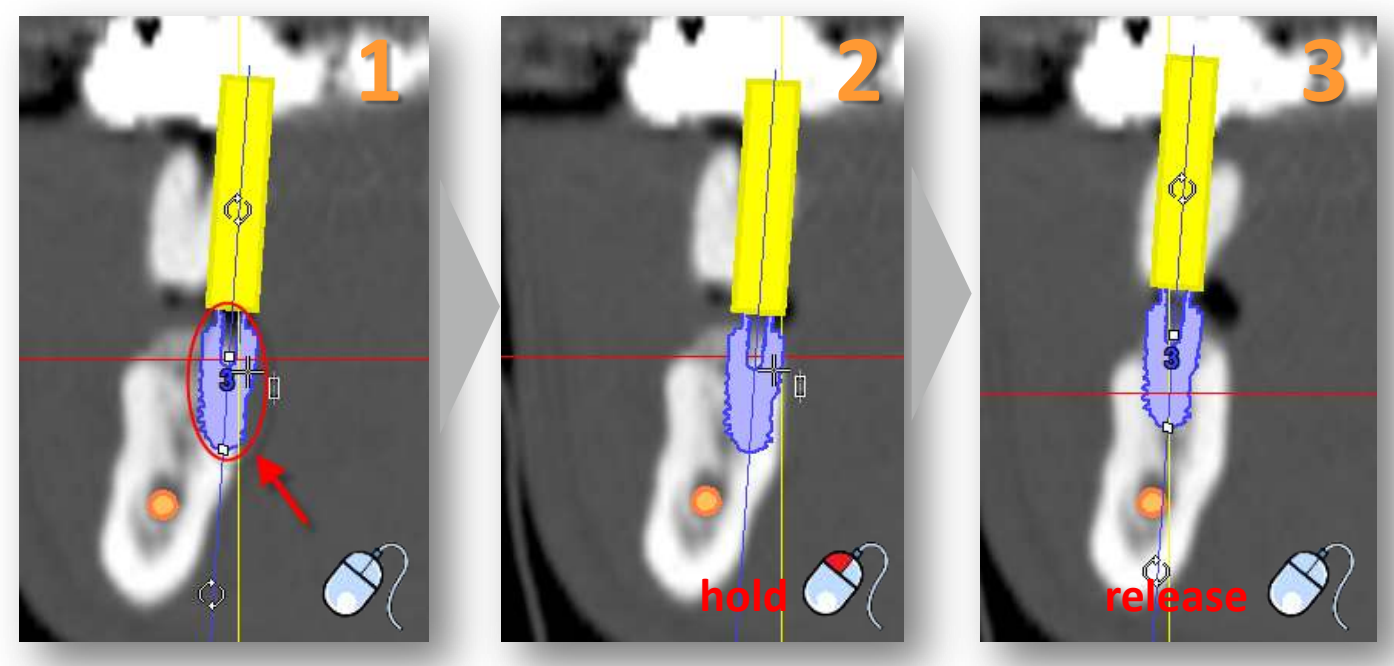

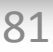

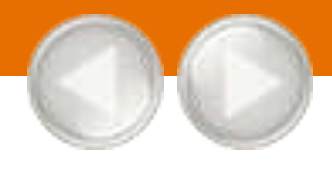

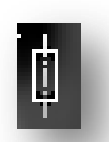

Position the mouse cursor on one of the two rotate icons (1) next to your mouse cursor:

Click and hold the left mouse button and move the mouse cursor to rotate the implant (2). Release the mouse button to finish (3).

implant within the product line that you were using.

icon appear next to your mouse cursor:

Click and hold the left mouse button and move the mouse cursor to change the length of the implant (2). Release the mouse button to finish (3). Notice that SIMPLANT automatically jumps to the next possible

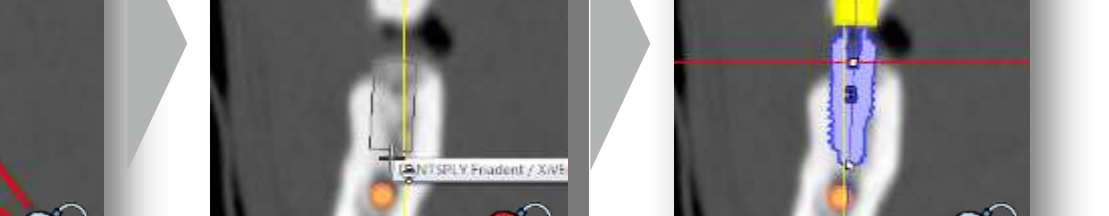

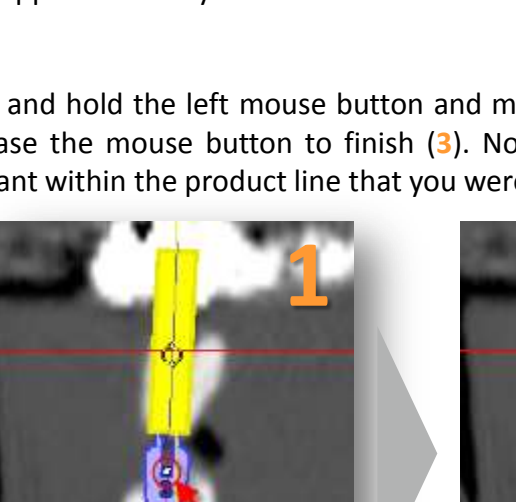

C. Change the length of the implant

Position the mouse cursor on one of the two following icons

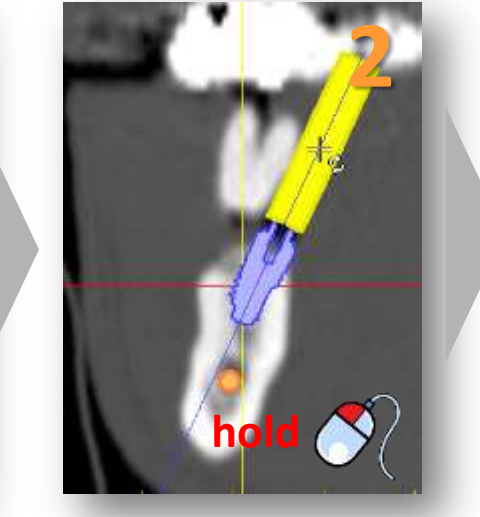

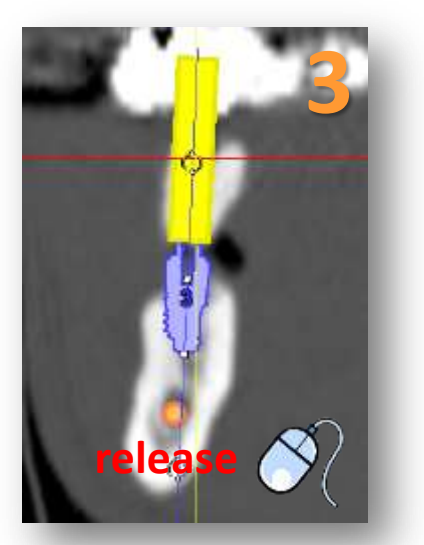

(1) until you see the 'change length'

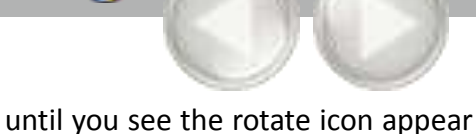

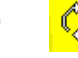

Ô

After you have have created the implant you might want to review its properties. This can be done in the '*Implant properties*' window. To open this window click with the left mouse button somewhere on the implant (1). In the Task Panel select '*Implant Properties & List*' (2). Finally, select '*Implant Properties*' (3).

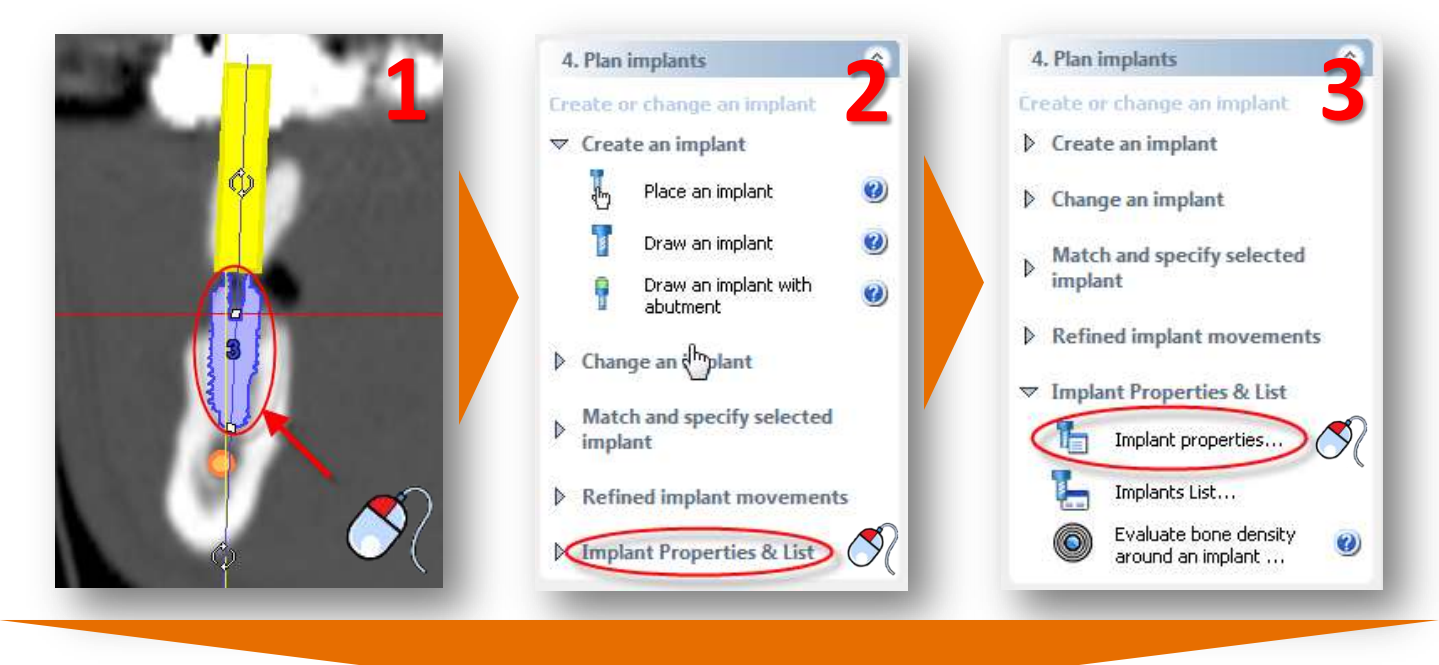

In the '*Implant properties*' window (4) you can check the properties of the implant and change them if necessary. On the bottom of this window you can indicate at which tooth position the implant is located (5). This will also change the implant label and make it easy to find your implants in the planning.

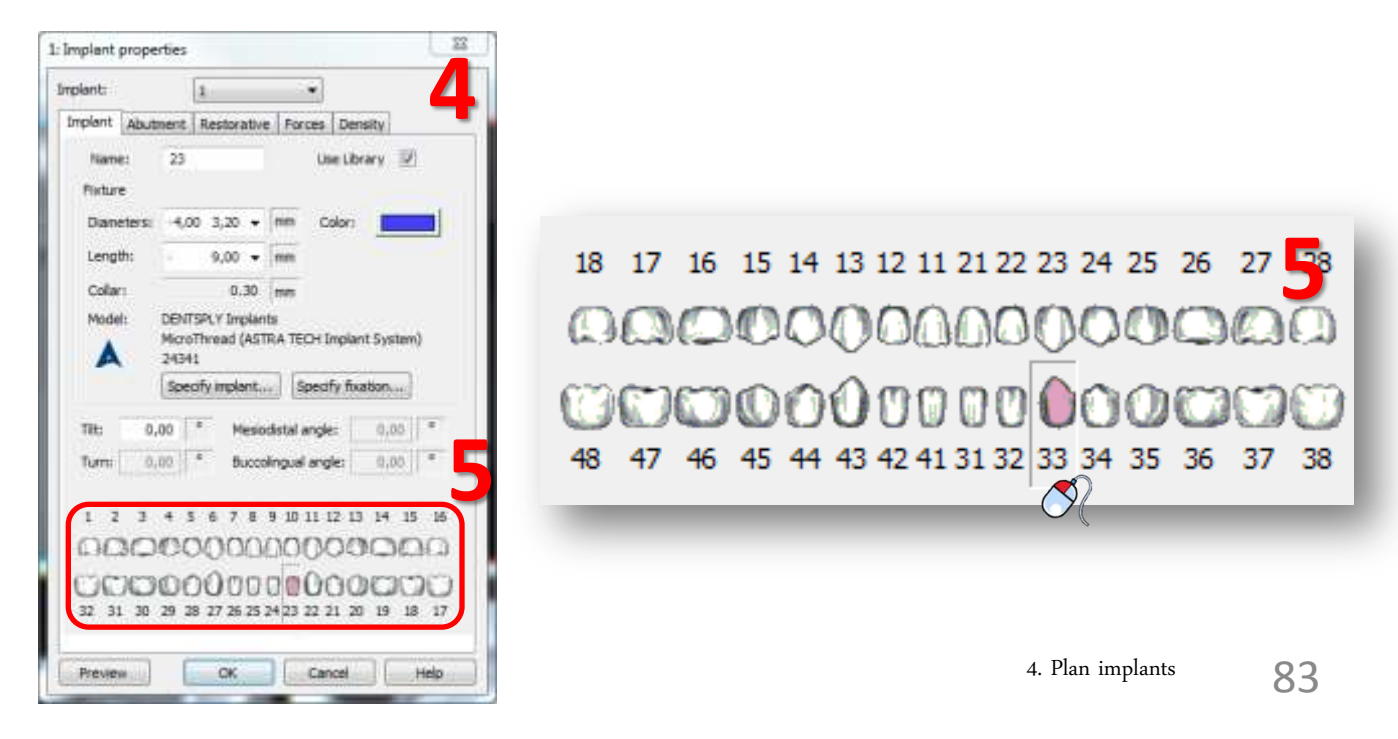

If you have placed many implants in one project, it can be useful to have an overview of all the implants. The '*Implants List*' provides such an overview. To access this list select '*Implant Properties & List*' in the Task Panel (1) followed by '*Implants List*' (2). This opens up the implants list (3)

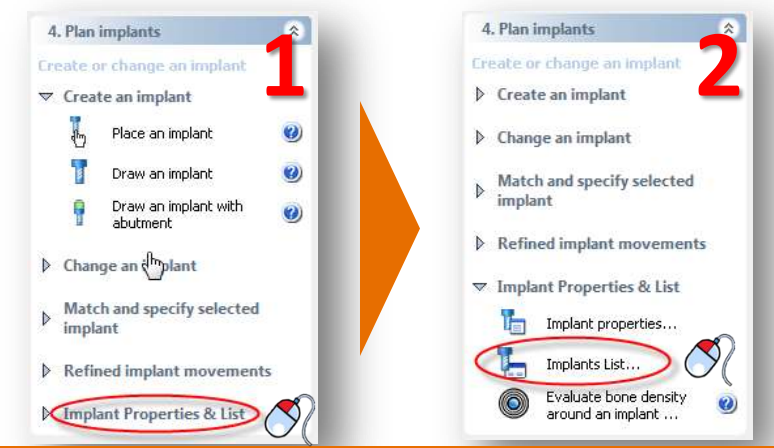

| ndert. | ATLANTIS | W    | Model name                                 | Ded  | Apr  | Let   | Titt (*) | Tum (*) | Mesiodatal Angle (*) | Biacolinguei Angle (*) | Locate          |
|--------|----------|------|--------------------------------------------|------|------|-------|----------|---------|----------------------|------------------------|-----------------|
| 11     |          | sis' | DENTSPLY Implents / XVE TG pice / 25-2432  | 3,40 | 3,40 | 11,00 | D,00     | 0,00    | 0,00                 | 0,00                   | and second in a |
| 12     |          | 66   | DENTSPLY Implants / XIVE TG plus / 25-2431 | 3,40 | 3,40 | 9,50  | 0,00     | 0,00    | 0,00                 | 0,00                   | Advances >      |
| 13     |          | 66   | DENTSPLY Implants / XIVE TG plus / 25-2431 | 3,40 | 3,40 | 9,50  | 0,00     | 0,00    | 0,00                 | 0,00                   | Properties.     |
|        |          |      |                                            |      |      |       |          |         |                      |                        | Delete          |

### F. Check for collisions

An important feature of the SIMPLANT software is the 'Collision detection' function. When an implant collides with a nerve or another implant (1), a warning message automatically appears on your screen (2). The software also generates a list of all the collisions detected in your project.

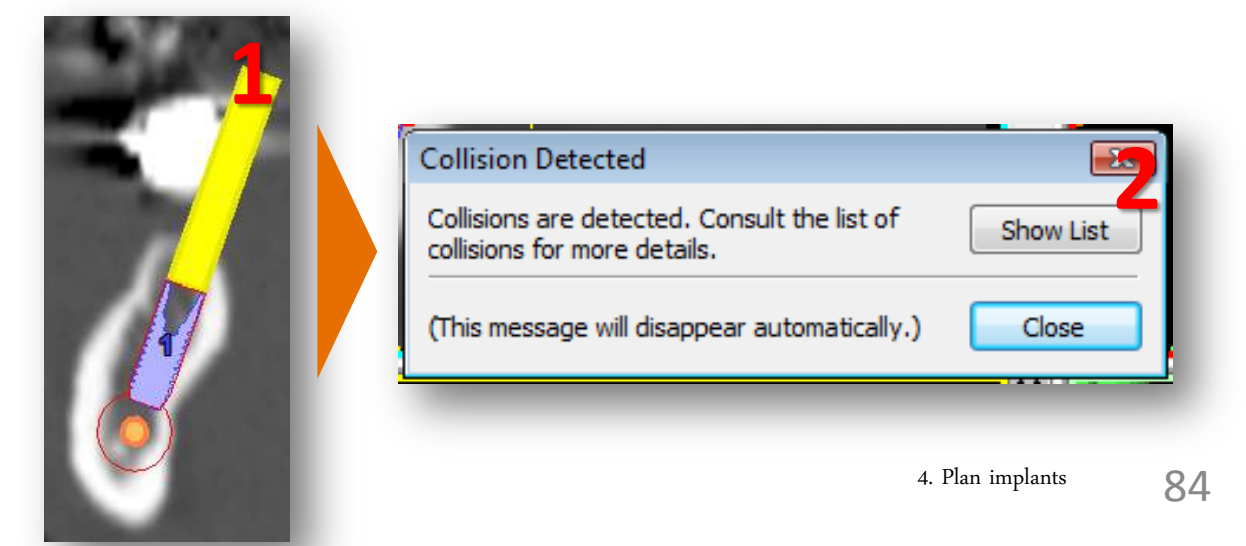

# 5. Order SIMPLANT<sup>®</sup> Guide

A The ordering of a SIMPLANT Guide consists of two steps:

- A The design of the SIMPLANT Guide
- B The ordering of the SIMPLANT Guide in the 'Online Shop'

### A. The design of the guide

In the Task Panel select '*Request SIMPLANT Guide*' (1). Select what type of support you would like to use: bone-, mucosa- or tooth-supported (2). SIMPLANT will now show you the possible SIMPLANT Guide solutions for the implants that you have placed. Select the SIMPLANT Guide solution that you would like to use (Classic or SAFE) (3) and click '*Next*' (4).

| 5. Order SIMPLANT Guide                     | *        | 5. Order SIMPLANT Guide    |   | 5. Order SIMPLANT Guide                                                                                        |
|---------------------------------------------|----------|----------------------------|---|----------------------------------------------------------------------------------------------------|
| Request SIMPLANT Guide                      | 1        | Request SIMPLANT Guide 2   |   | Request SIMPLANT Guide                                                                                         |
| Visit the order pages Visit the order pages | E        | SIMPLANT Guide information |   | ▼ SIMPLANT Guide information                                                                                   |
| You can also<br>Export this project         | <u>*</u> | Support Type Decision Tree |   | SIMPLANT Guide type of                                                                                         |
| Print                                       |          | SIMPLANT Guide solutions:  |   | The guide design respects a safety zone around the nerve. Please make sure the nerves concerned are indicated. |
|                                             |          |                            |   | SIMPLANT Guide solutions:                                                                                      |
|                                             |          | SIMPLANT Guide options:    | L | SIMPLANT Guide options:                                                                                        |
|                                             |          | Prepare to order           |   | Prepare to order                                                                                               |
|                                             |          |                            |   | <u> </u>                                                                                                    |
|                                             |          | Back Next Finish           |   | Fac Next Phish                                                                                                 |
|                                             |          |                            |   |                                                                                                    |

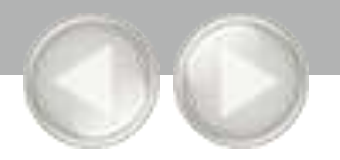

If you have selected a SAFE SIMPLANT Guide as guidance type, you don't have to enter any drill diameters (5a). Click '*Next*' to continue (5b).

| luae   | Diameter | SIMPLANT Guide options:        | Screw dia | 1st Ø (mm | 2nd Ø (m | 3rd Ø (mm | 4th Ø (mm | 5th | <br>Model name                          |
|--------|----------|--------------------------------|-----------|-----------|----------|-----------|-----------|-----|-----------------------------------------|
| 100000 | 1 3.00   | SIMPLANT SAFE Guide - XIVE ( 🗸 |           |           |          |           |           |     | DENTSPLY Implants / XiVE S Plus / 26-24 |
|        |          |                                |           |           |          |           |           |     |                                         |
|        |          |                                |           |           |          |           |           |     |                                         |
|        |          |                                |           |           |          |           |           |     |                                         |
|        |          |                                |           |           |          |           |           |     |                                         |
|        |          |                                |           |           |          |           |           |     |                                         |
|        |          |                                |           |           |          |           |           |     |                                         |
|        |          |                                |           |           |          |           |           |     |                                         |
|        |          |                                |           |           |          |           |           |     |                                         |
|        |          |                                |           |           |          |           |           |     |                                         |

| 5. Order SIMPLANT Guide                   |
|-------------------------------------------|
| Request SIMPLANT Guide                    |
| SIMPLANT Guide information                |
| ▼ SIMPLANT Guide options:                 |
| For each implant choose the preferred 🛛 🍘 |
| Prepare to order                          |
| Bac Next Finish                           |
|                                           |

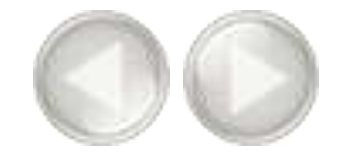

Select the type of order process that you would like to use: '*FastTrack*' or '*Traditional*' (6). Check the box next to "*Tooth extractions needed*" if you are planning on doing tooth extractions (7). Click '*Mark tooth*' (8). In the 3D view, click with the left mouse button to mark the tooth that you are going to extract (9).

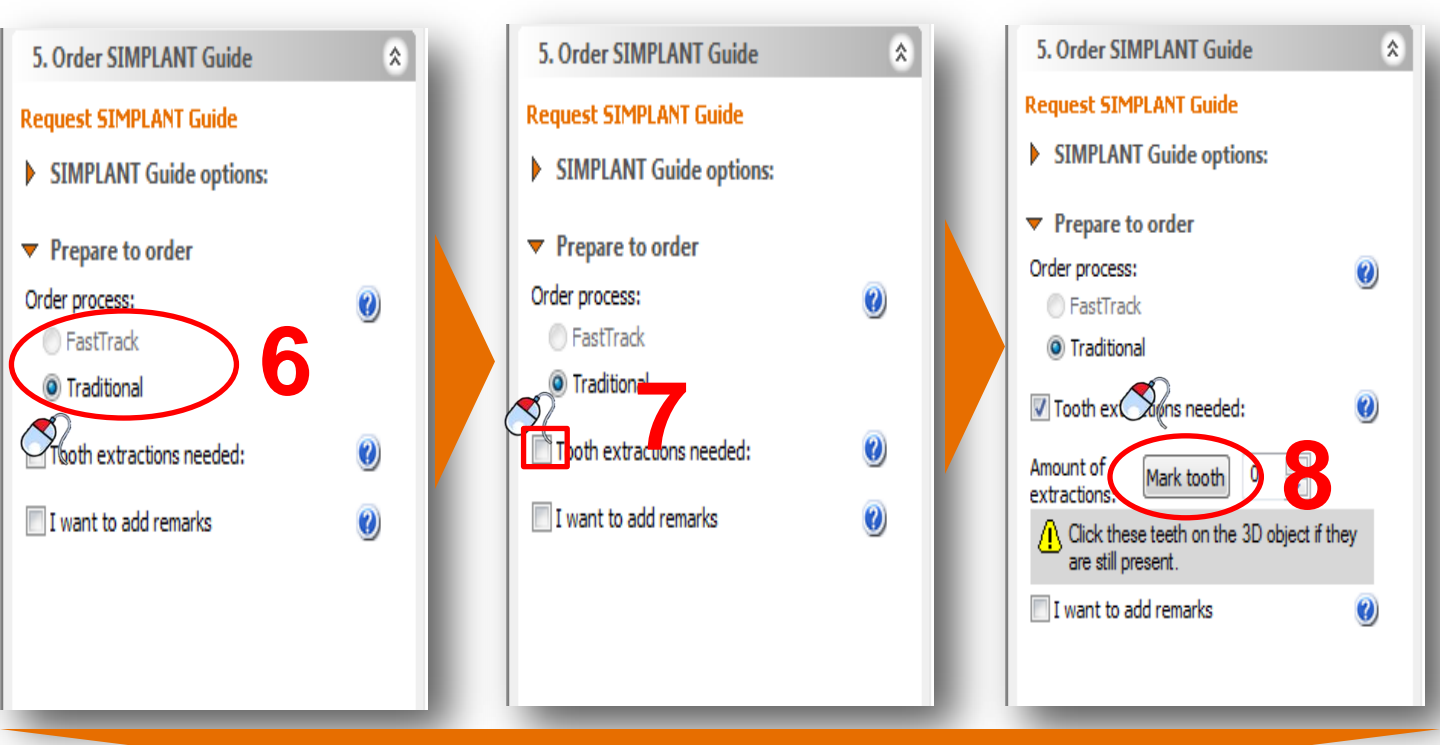

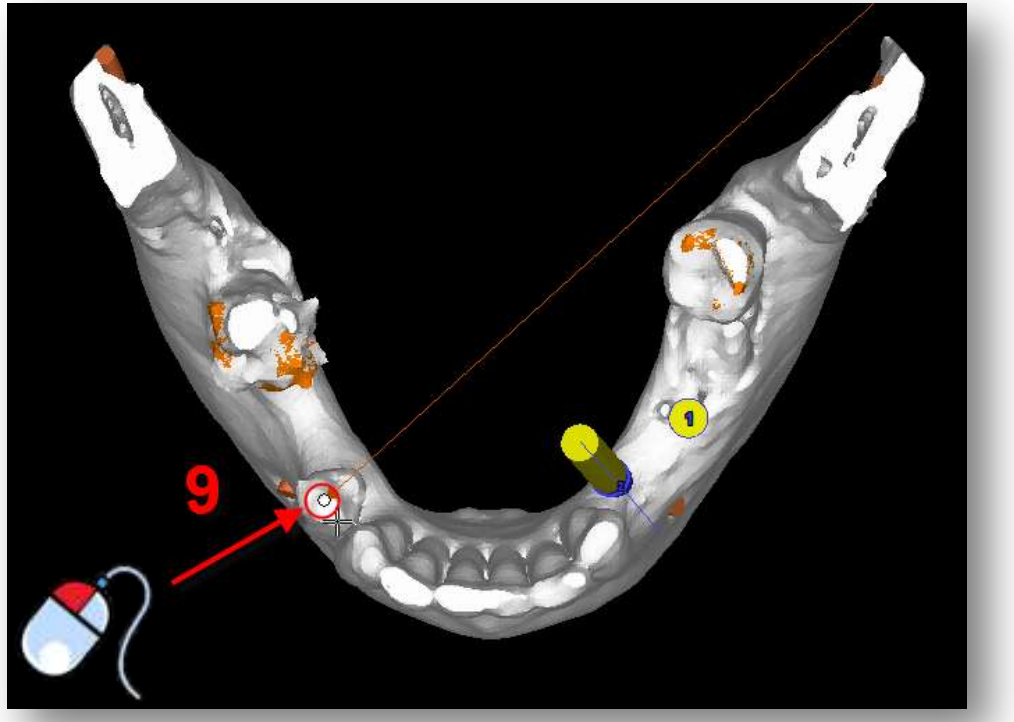

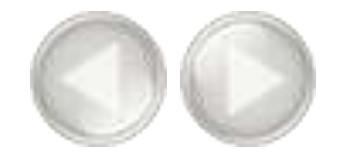

Check the box next to *"I want to add remarks"* if you would like to add some remarks (10). Type your remarks in the remarks area (11). Click *'Next'* to continue (12).

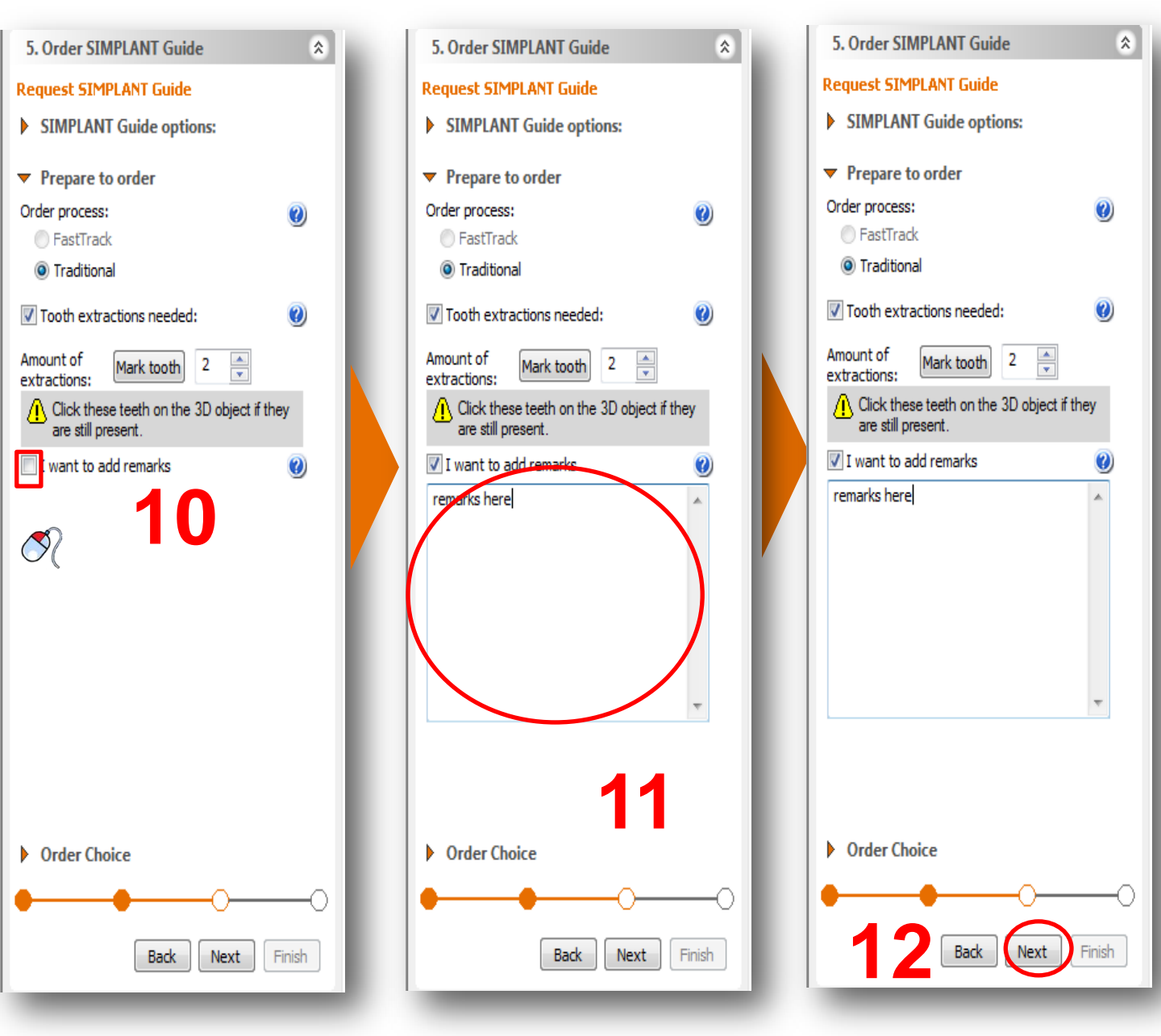

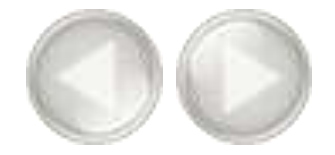

Check the box next to "*Create a preview of the guide*" if you would like to create a preview (**13**). Select the 3D model representing the bone (**14**). Click '*Show preview*' (**15**). SIMPLANT now calculates a preview of the SIMPLANT Guide which is shown in the 3D view (**16**). Click '*Finish*' to continue to the Online Shop (**17**).

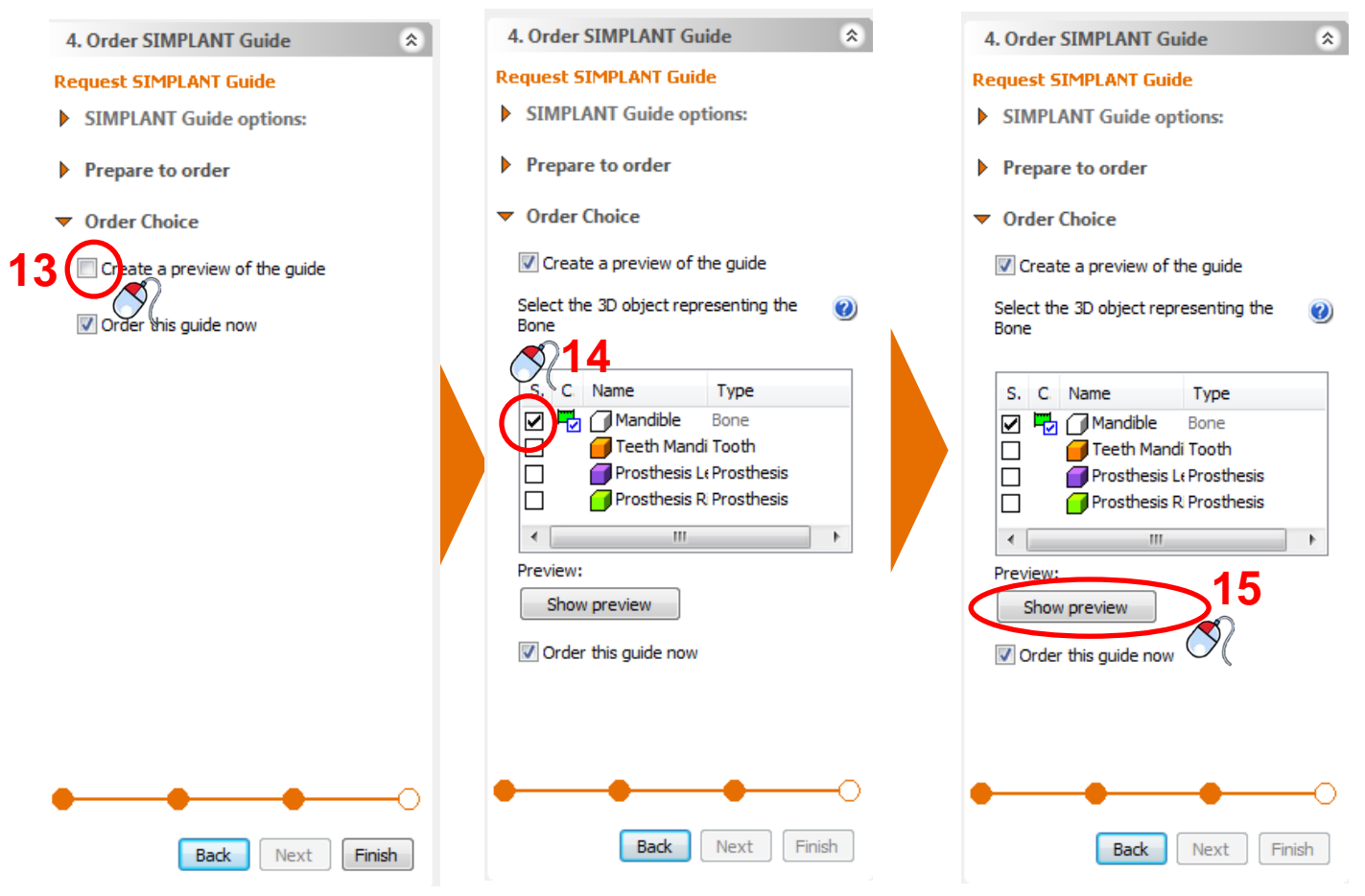

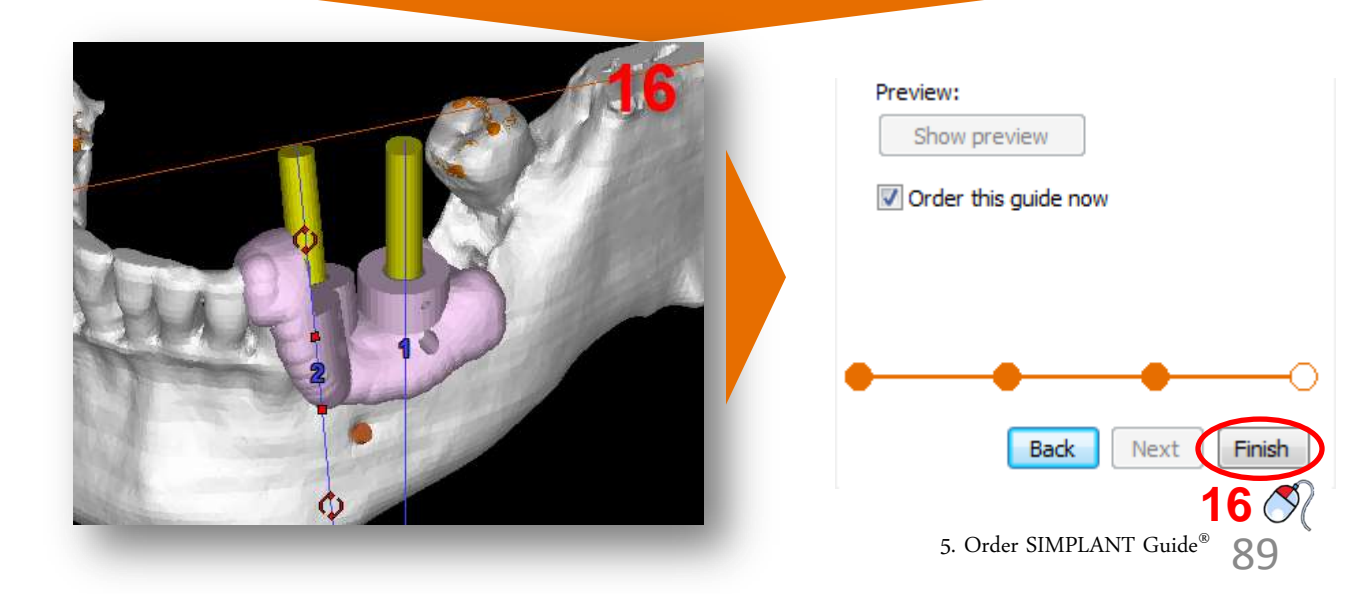

### B. Ordering the guide

The SIMPLANT software now directs you to the Online Shop web page. If you are a new customer you will have to register first. Click '*Register now*' (1).

| Order year patient's personal EMPL/VIT Guide online. While doing se, you can add<br>components and diffic to your shopping cart. | addtional Usemane *               |                            |
|----------------------------------------------------------------------------------------------------|-----------------------------------|----------------------------|
| Register now                                                                                                    |                                   | Remainder me?  Log m       |
|                                                                                                    |                                   |                            |
| Head about SWELANT Guide                                                                                                    | Read about<br>guided surgery kits | Read about Immediate Smile |
|                                                                                                    |                                   |                            |
|                                                                                                    |                                   |                            |

The registration page appears (2). Check the box next to "I have read and agree to the Framework Agreement" and click 'Continue to Next step' to continue.

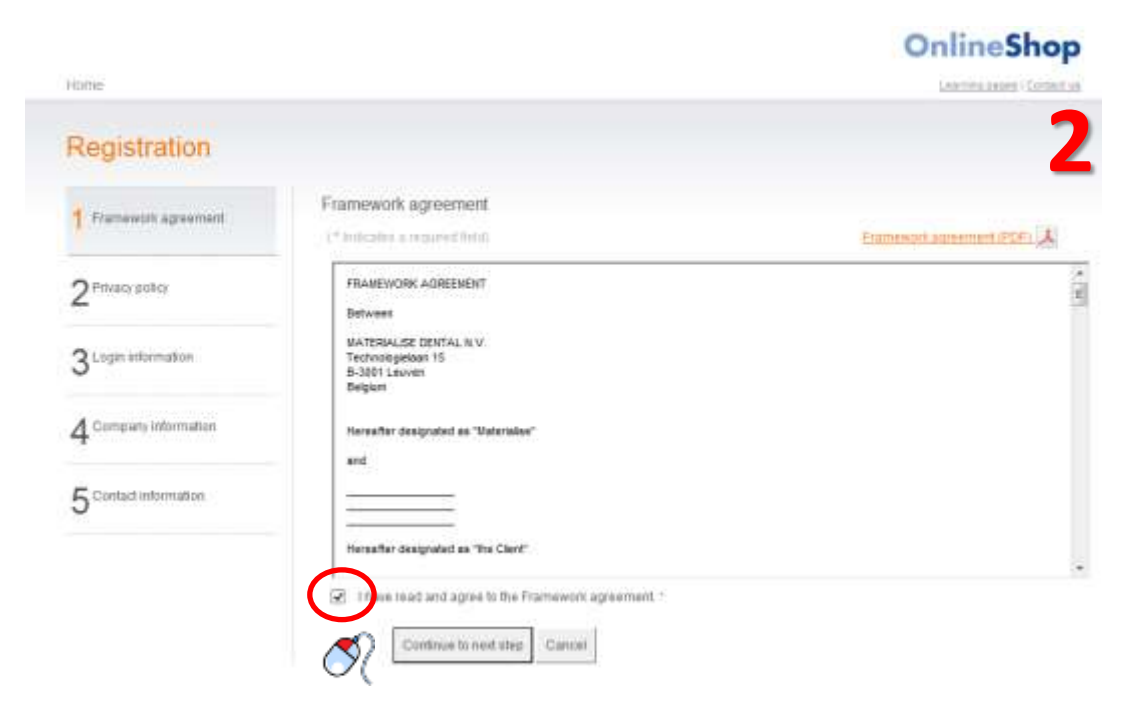

OnlineShop

On the second registration page (3) check the box next to "I have read and agree to the Privacy policy" and click 'Continue to Next step' to continue.

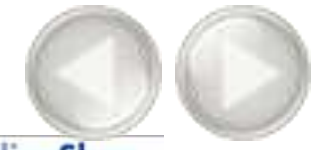

| 1 Framework agreement | Privacy policy                                                                                                    |   |
|-----------------------|----------------------------------------------------------------------------------------------------|---|
| Agreed                | (* tothcates a required from)                                                                                                    |   |
| 2 Privacy policy      | PRIVACY POLICY                                                                                                    | * |
|                       | Effective Date: July 15, 2013                                                                                                    |   |
| 3 Login information   | MPORTANCE OF PRIVACY PROTECTION                                                                                                    |   |
| 4 Company Information | MATERIAL BE DENTAL, as the awner of the Products Ordering System, recognizes the importance of protecting your privacy and our policy<br>designed to assist you in understanding how your personal information is collected, stored, used, protected and bafeguarded by<br>MATERIAL BEL DENTAL.<br>The Products Order can other be fully completed unline by using the Software, or can be completed as an off-line version. | * |
| 5 Contact information | CONSENT.<br>The Products Ordering System is operated by Naterialise Dental IVV, Technologielaan 15, 3001 Lewven, Belgium ("NATERIALISE DENTAL"):                                                                                                    |   |
|                       | This Privacy Policy ("Privacy Policy") is a contract between you ("the User") and NATERALISE CENTRAL and applies to your use of the<br>Products Ordering System services and any related products and services available through the Product Ordering System (collectively "the                                                                                                    |   |
|                       | Service')                                                                                                    |   |

On the third registration page (4) enter your username and password. Click 'Continue to next step' to continue.

| Home                  |                                     | nop |
|-----------------------|-------------------------------------|-----|
| Registration          |                                     | 4   |
| 1 Framework agreement | Login information                   |     |
| 2 Privacy policy      | Pansword *                          |     |
| 3 Login information   | Galack Continue to next step Cancel |     |
| 4 Company information |                                     |     |
| 5 Contact infolmation |                                     |     |
|                       |                                     |     |

4.4

C1

On the fourth registration page (5) enter your CCKey if you have one. If you don't have a CCKey, click '*I don't know my SIMPLANT CCKey*' and fill out your company details. Then click '*Continue to next step*' to continue.

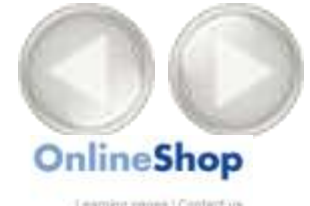

| 1 Framework acreement                 | Company information                                                                                          |
|---------------------------------------|----------------------------------------------------------------------------------------------------|
| Agreed                                | Find my company based on my SIMPLANT CCKey.                                                                  |
| 2 <sup>Privacy policy</sup><br>Agreed | Benefits • You can use your vouchers immediately after registering<br>• We can prefill your company details. |
| 3 Login information                   | Please enter your SIMPLANT CCKey and press "Search" 0 Search                                                 |
| 4 Company information                 | I don't know my SIMPLANT CCKey.                                                                              |
| 5 Contact intermation                 | Go back Continue to next step Cancel                                                                         |

On the final registration page (6) enter your contact infomation and click 'Finish registration' to continue. The Online Shop login web page now appears .

|                                          |                                                      | OnlineShop                 |
|------------------------------------------|------------------------------------------------------|----------------------------|
| Home                                     |                                                      | Convino modes / Contact un |
| Registration                             |                                                      | 6                          |
| 1 Framework agreement<br>Agreet          | Contact information<br>(*Indicates a required field) |                            |
| 2 Privacy policy<br>Agreed               | First name. *                                        |                            |
| 3 Login Information                      | Title:                                               |                            |
| $4_{\rm Mest}^{\rm Company information}$ | Phone: * Language: * Please select your language     |                            |
| 5 Contact Information                    | Go back Finish registration Cancel                   |                            |

Enter your username and password and click '*Login*' to continue. You are now directed to the first page of the Online Shop (**7**). You will see a list of what you are ordering. If you want to order additional components check the 'additional components' section below.

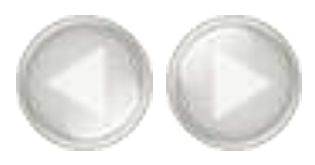

|                              |                                                                                                   |                                                             |                                                                |            | OnlineSh                 | op      |
|------------------------------|---------------------------------------------------------------------------------------------------|-------------------------------------------------------------|----------------------------------------------------------------|------------|--------------------------|---------|
| Product cal                  | alog 2 Shopping cart                                                                              | 3 Addresses                                                 | 4 Payment                                                      | Summary    | 6 Place order            | 7       |
| roduct o                     | catalog                                                                                           |                                                             |                                                                |            | To pext size             | 0       |
| Products in<br>se products w | n your planning (indicative subto<br>vere found in your planning and will i                       | stal: EUR 225.00 Taxes<br>be ordered to the quantity (      | exci )<br>you specify below.                                   |            |                          |         |
| Image                        | Description                                                                                       |                                                             |                                                                | Product Id | Indicative Price (EUR) Q | uantity |
| Additional (                 | products (million sublocal: EU                                                                    | R 0.00 Taxes excl.)                                         | Culler                                                         |            | (Al prices are tan       | ni Auri |
| Image                        | Description                                                                                       |                                                             |                                                                | Product Id | Indicative Price (EUR) Q | uantity |
| S.S                          | Immediate Smile model<br>Everything the dental lab needs to<br>This additional product will chang | o fabricate a restoration for<br>e the shipment date of you | immediate loading<br>ir order, no urgency possible.<br>mare wh | ISM        | 350 00                   |         |
| A A                          | Grafted model                                                                                     |                                                             | more info                                                      | GM         | 250.00                   | 00      |
| jet"                         | Jaw model                                                                                         |                                                             | more info                                                      | ML         | 250:00                   | 00      |
| THE                          | Jaw model with coloured ne                                                                        | erve                                                        | more into                                                      | INT_NC     | 300:00                   | 00      |
|                              |                                                                                                   |                                                             |                                                                |            |                          |         |
| Traine.                      | Jaw model with coloured te                                                                        | eth                                                         | manum                                                          | INT_TC     | 360.00                   | 00      |

If you want to order an additional component, click the + sign (8) on the right of that component. Click 'To next step' to continue.

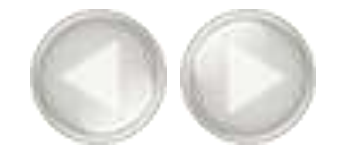

## You can order an ATLANTIS Abutment from the additional products list (9). Click on the plus-icon to order an ATLANTIS Abutment (10).

Additional products (indicative subtotal: EUR 0.00 Taxes excl.)

|           |                                                                                                    |               | (All prices are taxes excl.) |
|-----------|----------------------------------------------------------------------------------------------------|---------------|------------------------------|
| Image     | Description                                                                                                    | Product<br>Id | Indicative<br>Price (EUR)    |
| ATLANTIS" | ATLANTIS Abutment<br>Patient-specific CAD/CAM Abutment for all major implant systems designed from the final tooth shape. Only single<br>implant restorations allowed; i.e. no bridges. Local prices apply.<br>more info | ACA           | 0.00 OO<br>10 Ø              |

You can now fill in all info needed to create the ATLANTIS Abutment (11). Select the implant or implants for which you want to order the ATLANTIS Abutment and select the tooth number from the dropdown list (12). You also have to select to which dental laboratory you want to send the pre-order (13).

|    | ATLANTIS Abutment<br>Patient-specific CAD/CAM Abutment<br>implant restorations allowed; i.e. no b                  | for all major implant systems designed from the bridges. Local prices apply. | final tooth shape. Only single ACA               |
|----|----------------------------------------------------------------------------------------------------|------------------------------------------------------------------------------|--------------------------------------------------|
|    | ATLANTIS Abutments are not av                                                                                      | ailable in all countries. You can <u>contact DENTSF</u>                      | PLY Implants for the price and availability in y |
|    | 1. Please indicate the impla                                                                                       | nts for which you want to order an ATLAN                                     | ITIS Abutment and fill in the tooth nun          |
|    | Implant name Im                                                                                                    | nplant model                                                                 | Tooth number *                                   |
| 12 | ☑ 11 DE                                                                                                    | ENTSPLY Implants / Ankylos CX / 3101 0420                                    | <tooth nr.=""></tooth>                           |
|    | 2. Please select the dental I                                                                                      | aboratory that will be assigned to the AT                                    | LANTIS Abutment order:                           |
| 13 | Previously used laboratory: *                                                                                      | <select laboratory=""></select>                                              | •                                                |
| _  | <ul> <li>New laboratory: Name: *</li> <li>Country: *</li> <li>State: *</li> <li>City: *</li> <li>Email:</li> </ul> | <select country="" laboratory="" of="" the=""></select>                      |                                                  |

The ATLANTIS Abutment will now be ordered along with your SIMPLANT Guide.

When an ATLANTIS Abutment was ordered, it can be loaded in your SIMPLANT planning using the 'import ATLANTIS Abutment' functionality in the file menu.

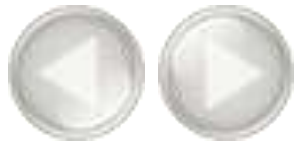

You are directed to the second page of the Online Shop (14). Add some remarks if necessary.

|                                                                                                    |                                                      |                             |                                                             |              | OnlineShop                                       |
|----------------------------------------------------------------------------------------------------|------------------------------------------------------|-----------------------------|-------------------------------------------------------------|--------------|--------------------------------------------------|
| Troduct catalog                                                                                     | (3) Addresses                                        | e de Pare                   | net (5) Sum                                                 | nary         | (6)Place order                                   |
| Shopping cart                                                                                       |                                                      |                             | 01                                                          | n previnen s | ing (jo next sing O                              |
| Product Name                                                                                        | Product ID                                           | Manufacturer                | Indicative price (EUR)                                      | Quantity     | Al provint later ext<br>Indicative subtotal (EUR |
| SIMPLANT SAFE Guide - XIVE & ANKYLOS                                                                | SG-1-EE-1_1                                          | Materialise Dental          | 225.00                                                      | 1            | 225.0                                            |
| Handling Fee                                                                                        |                                                      | Materialise Dental          | 30.00                                                       | Ŧ.           | 30.0                                             |
| Planning details<br>four order reference:<br>Support type: Bone-supported                           | 1                                                    |                             |                                                             |              | 14                                               |
| Please indicale if This is a mixed planning<br>Remarks (Requests asking for adaptations or deviatio | for a previously placed o<br>ona from the normal dea | order. It replaces the orde | er with order number (ID)<br>I to an additional design fee) |              |                                                  |
|                                                                                                    |                                                      |                             |                                                             |              |                                                  |

Check that the invoice and delivery data are correct and click '*To next step*' to continue (15).

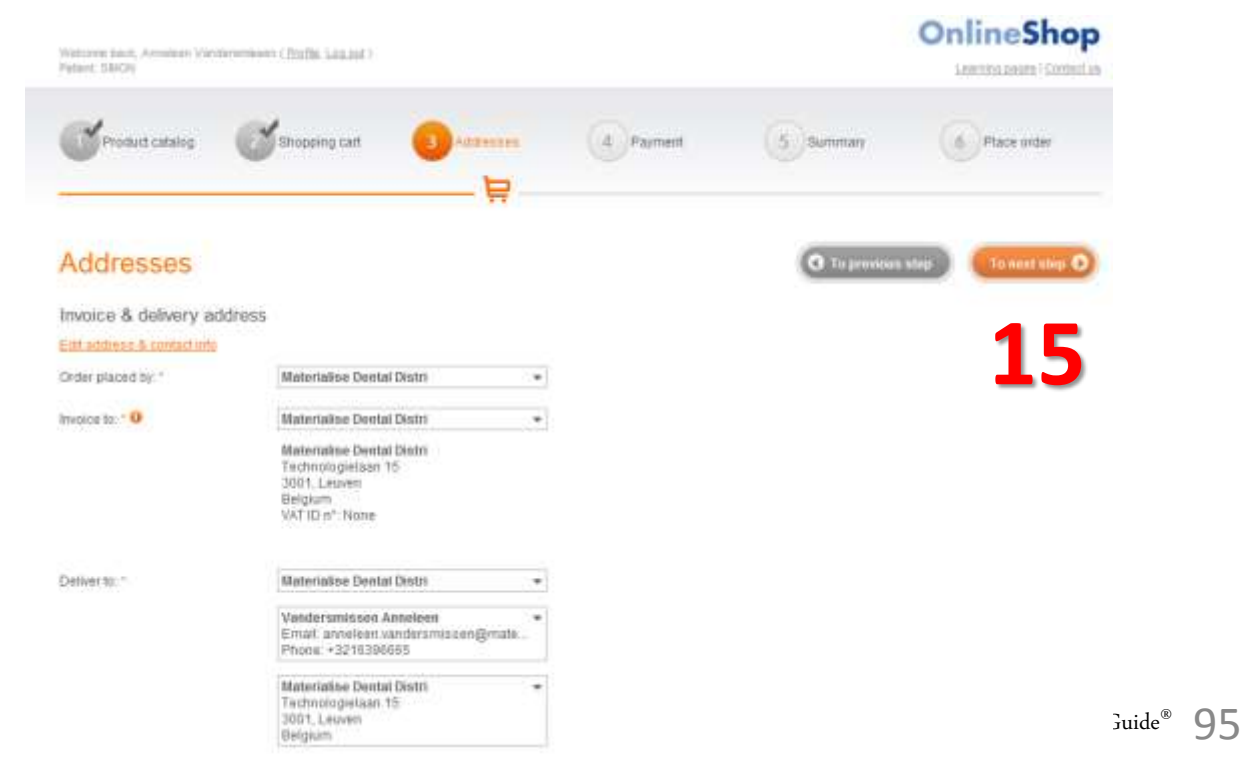

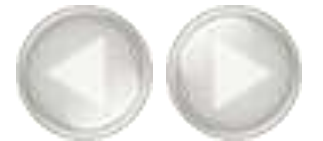

The Scheduling & Payment page of the Online Shop is now shown (16). Click the '*The surgery is already scheduled*.' box to select an intervention date.

|                                  |                                            |                                |                              |                          | Contine Shop          |
|----------------------------------|--------------------------------------------|--------------------------------|------------------------------|--------------------------|-----------------------|
| Product catalog                  | 5 Ghopping cart                            | <b>Addresses</b>               | (4) Paymant                  | Summary                  | Place order           |
| Scheduling & Pa                  | ayment                                     |                                |                              | O To previou             | s shep To next step O |
| Earliest possible shipmen        | t date                                     |                                |                              |                          |                       |
| Earliest possible shipment date: | 26 Sep 2013 0<br>will shift if all require | red information does not arriv | e today at Materialise Denta | d.                       | 16                    |
|                                  | The surgery is                             | aiready scheduled. If needed   | process order with urgency   | y (not always possible). |                       |
| Payment method                   |                                            |                                |                              |                          |                       |
| Use voucher                      |                                            |                                |                              |                          |                       |
| Payment remarks.                 |                                            |                                |                              |                          |                       |
|                                  |                                            |                                |                              |                          |                       |
|                                  |                                            |                                |                              |                          |                       |
|                                  |                                            |                                |                              |                          |                       |
|                                  |                                            |                                |                              |                          | -                     |

The final page of the Online Shop is shown (17). Review the summary, and check the box to agree with the *'limitation of liability'* and click *'Place order'* to finalize the procedure.

After the order is uploaded to our server, an order confirmation is shown.

|                                                                                                    | <b></b> /                                                                                                    |
|----------------------------------------------------------------------------------------------------|----------------------------------------------------------------------------------------------------|
| Materialise Dental N.V. is liable as a supplier of products. Since the circumstances in which these pro-<br>recognizes his responsibility for these circumstances. On these grounds the remedies of the buyer air<br>The liability of Materialise Dental N.V. for real and proven damages will, regardless of the gravity of the<br>valided to the responsibility for the claim. | ducts are ordered and used are under control of the buyer, the latter<br>limited as follows:<br>failure, eccept in case of traud, be limited to the price of the product directly |
| Under no discumstances an indemsity can be grounded on indirect damages such as, but not limited t<br>customers or goodwill, loss of benefits or expected savings or any other financial or commercial loss a<br>Materialia. Central N.V. in the obligations.                                                                                                    | 9. Ioss of revenue, increase of expenses, disturbance of planning, loss of<br>a which are not a direct and immediate consequence of a shortcoming of                              |
| Buyer agrees to control the conformity of any delivered product with his order, before using it. Should be<br>conformable product, he frees Materialise Central N V, from any liability for the consequences of the us.                                                                                                    | uyer omit to perform such control or decide to nevertheless use a non-<br>e of such product.                                                                                      |
| The Client hereby represents and warrants that he has requested and received the duly informed cons<br>ordering and delivery process of the SIMPLANT Guide, in compliance with all applicable taws, includin                                                                                                    | ent of the patient to use its private and medical information during the<br>g any applicable privacy regulations.                                                                 |
| 2 Anneleen Vandersmissen, hereby requests the manufacturing of a SMPLAVIT Quide by Materialis                                                                                                    | e Dental in accordance with this pre-operative surgical plan.*                                                                                                    |
| If you are the end user of the SIMPLANT Curite, you declare having the quartitudenci required by law to<br>design and the use of the SIMPLANTE Curite. You further agree to the terms and conditions of the trag<br>the provisions stated above.                                                                                                    | perform the planned intervention and take full medical responsibility for the<br>sework aucement convery pulicy. The SMPLANT Guide guidelines and                                 |
| If you are a first party acting on behalf of the end uper, you tereby confirm and guarantee towards Male<br>and uper to make this order, that the end uper has the qualifications required by law and that the end u<br>protect realize. The SMM ANY Could matchingers had the providence stated before.                                                                         | status Dental that you have been granted a legal power of atomey by the<br>are agreed to the terms and conditions of the <b>transmittle agreement</b> .                           |

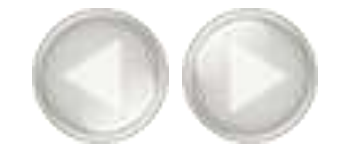

You will receive a confirmation e-mail when we receive your order. You can follow-up on your orders on our website '*MySIMPLANT.com*'. You can access the site by clicking on the link on the left hand side of the online shop (**18**).

| 1. Onler Online<br>Code Unition<br>the SOMULARY Guide Onders | 100m                                                                                                    | OnlineShop                                                                          |
|--------------------------------------------------------------|----------------------------------------------------------------------------------------------------|-------------------------------------------------------------------------------------|
| Return to pieving (1)<br>2. Order Offlae:                    | Welcome to the Online Shop<br>Order rourpatient's personal INEPLANT Guide online While doing not you can add assistant<br>empanetics, and other to your chropping cait.<br>Register to use an inverse added to get the tot.<br>Have use in react to register that: | Log in<br>Unsetance *<br>Passened -<br>Passened -<br>Dimensional free internet free |

The website '*MySIMPLANT.com*' will open in your browser and you have to log in with your Online Shop account. (19).

You can also access 'MySIMPLANT.com' on your mobile device!

| Log in                                                                                                    | mySIMPLAN                              |
|----------------------------------------------------------------------------------------------------|----------------------------------------|
| Werning: When using interfet Explorer, at local E2 is needed                                                                                                    | Low michaeles / Getter La              |
| Welcome to mySIMPLANT®                                                                                                    | Use your Online Shop account to log in |
| mySiMPLAACT® allows you to                                                                                                    | Uter name "                            |
| Track the status of your BMPLANT guide octains.     Review the implant planning. SMPLANT Guide design and order information.     Approve optimizations to your SMPLANT Guide or request a change | Password *                             |
| Displaying desided were Wallie unon                                                                                                    |                                        |
|                                                                                                    | chosen museum en analysiste            |

You can now see the status of your order by clicking on '*My Orders*' in the menu (19). Then you select the planning of which you want to check the status by clicking on the patient name (20).

| Home My orders Log off<br><b>19</b> |                   |          |  |
|-------------------------------------|-------------------|----------|--|
| My orders                           |                   |          |  |
| 20<br>Patient                       | Status            | Order ID |  |
| S Atlantis                          | Planning received | 32010892 |  |

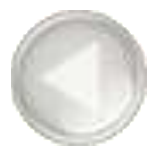

Now you can see more details about the status of your order. When we need your approval because we applied some minor changes to your order the status of your order will be '*Approval Required*'. You can give your approval directly through '*MySIMPLANT.com*' (21).

### Atlantis - Approval required General 32014139 Order ID: Guide: SIMPLANT SAFE Guide - Camlog Design service feedback Implant planning and Guide design Images and files are stored for 3 months after the order is placed. · Images: This order has no images. SimPlant files, surgical protocol and possible other design files: Order 32010892.sof Approve or request a change Remarks: 21 Approve Change

## 6. Share your cases

You can share your case with referrals, dental technicians, colleagues and yourself by making a planning available for review on our iPad app, SIMPLANT Team-Up!.

We will explain the 4 buttons:

- A. Share the current project
- B. View shared cases
- C. View case communication
- D. Activity Stream

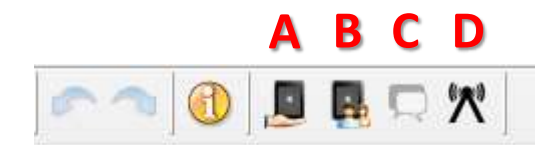

### A. Share the current project.

To share the project that you are working on click on the "Share current project' button (1).

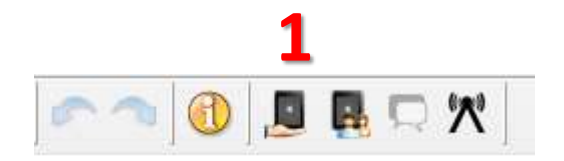

Log in with your Online Shop account (2).

| User name: |       |  | 2 |
|------------|-------|--|---|
| Password:  |       |  |   |
|            | Login |  | - |

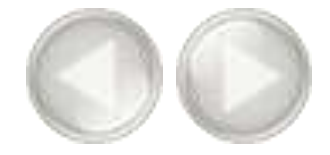

Once you are logged in you will see the "Share Case" screen (3).

You can add comments to your case (4). The information about the project is shown under '*Plans*' (5). Check if this information is correct before sharing your case.

| 🕉 Share Case                                 |        |
|----------------------------------------------|--------|
| Name: Atlantis<br>Comments:                  | 3      |
| <b>4</b>                                     |        |
| Plans:<br>Maxilla<br>Implants: 1 Mandible 5  |        |
| <pre>&lt;&lt; Back Continue &gt;&gt; 6</pre> | Finish |

Click 'Continue' to go to the next step (6).

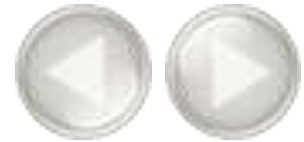

On the next screen you can add images to the case (7). These will be viewable on the iPad app. To add images click the 'Add Photo' button (8). Select one or more photos in the 'Open File' Dialog (9) and click the 'Open' button (10).

| Share Case              |             |
|-------------------------|-------------|
| Add images to the case: | /           |
|                         |             |
|                         |             |
|                         |             |
|                         |             |
|                         |             |
|                         |             |
|                         |             |
|                         |             |
|                         | 8 Add photo |
| << Back Continue >>     | Finish      |

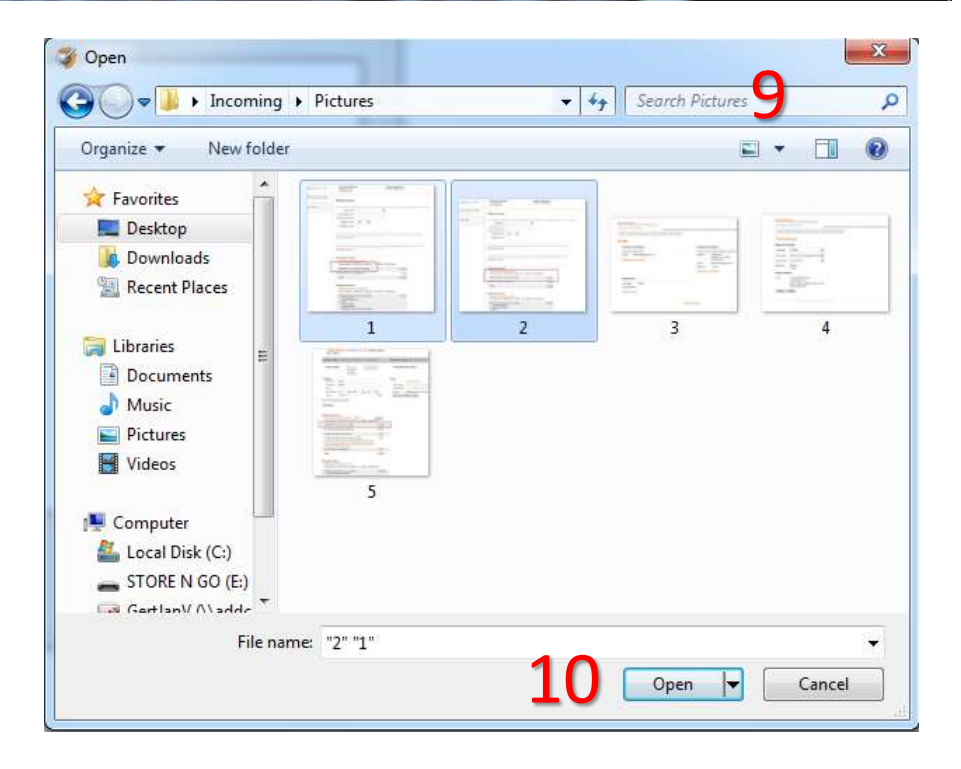

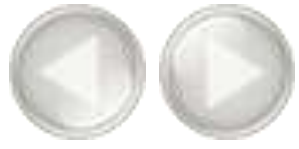

The images will be added to the case (11). Click '*Continue*' (12) to go to the next step.

On the next screen you can select the people with whom you want to share the case. Enter their e-mail address and click '*Add*' (13). You can add as many people as you want. Click '*Finish*' to share the case (14).

| Share Case                                                   |    |        |
|--------------------------------------------------------------|----|--------|
| Select the people with whom you want to share<br>Add people: |    |        |
| info@dentistoffice.com                                       |    | Add    |
| Shared with:                                                 |    |        |
| info@dentistoffice.com                                       |    | x      |
| << Back Continue >>                                          | 14 | Finish |

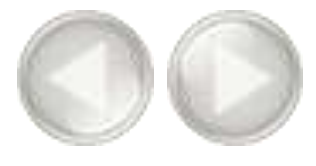

The case will be uploaded to the server so it will be available on the iPad app (15).

| Shi | are Case | 1 |
|-----|----------|---|
|     | Sharing  |   |
|     |          |   |

If you change something to your planning and save the planning, SIMPLANT will ask if you also want to apply these changes to the shared case (16). If you choose Yes the planning will be uploaded again with your changes.

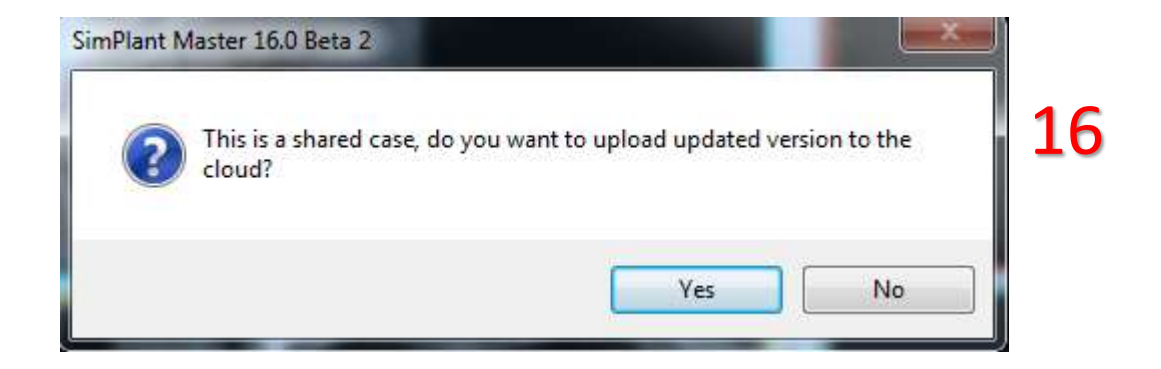

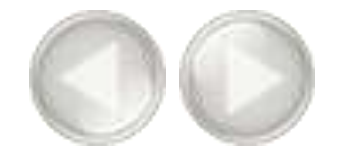

#### B. View shared cases

Once the case has been uploaded the '*Share Case*' button will be disabled. You can click on the '*Show* shared cases' button to view all the cases you have shared (**17**).

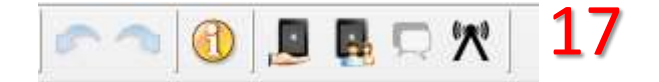

Here you have an overview of all cases you have shared with your referrals, dental technicians and colleagues (18). You can select each of them and view the comments (19) and the images that have been shared (20). On the 'Sharing' tab (21) you can add or remove people.

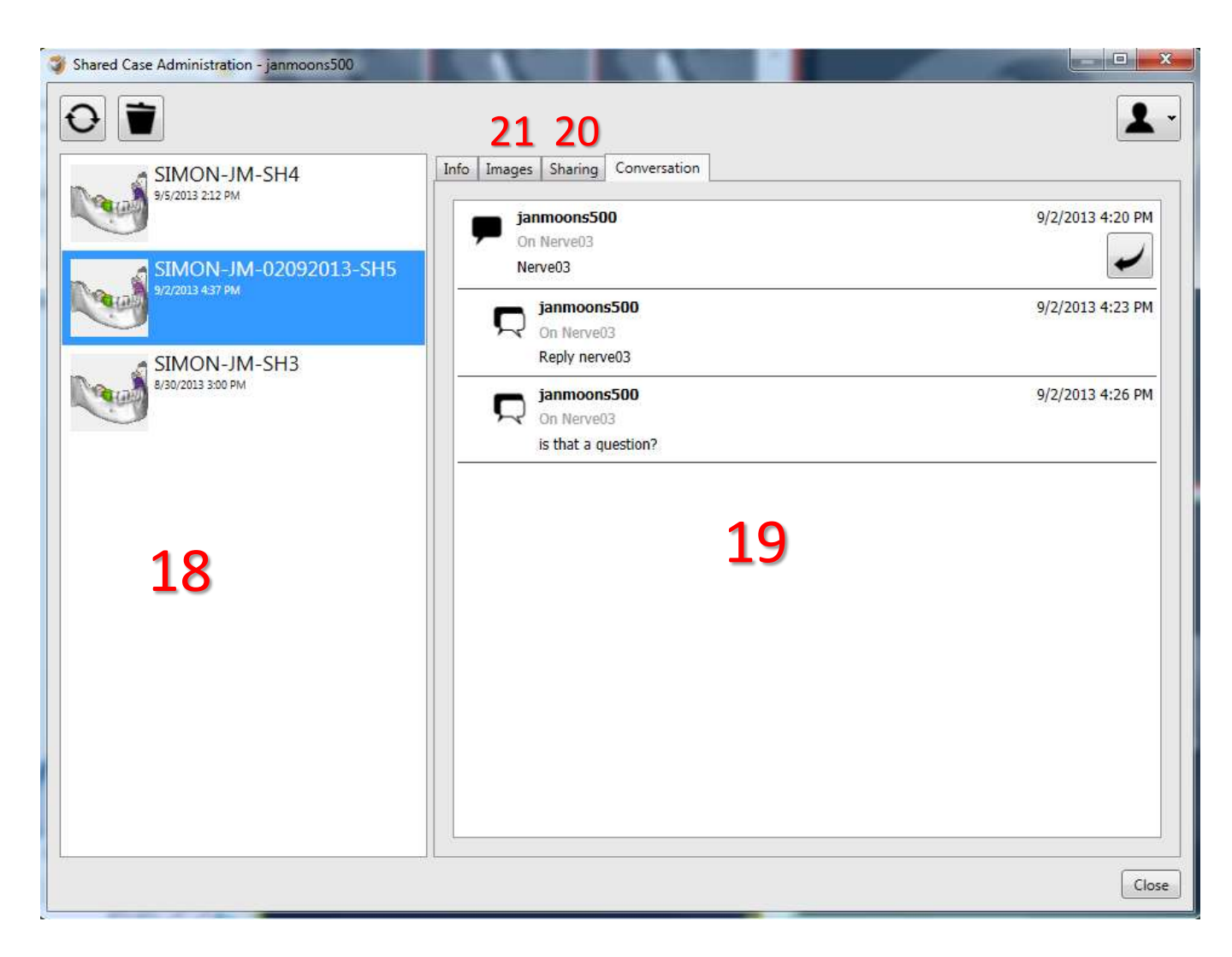

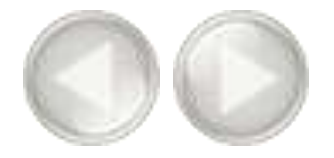

### C. Show the case communication

You can see the comments of your colleagues by clicking on the 'Communication' icon (20).

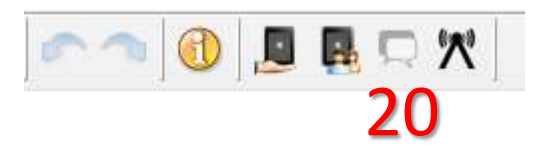

On this screen you can see who made notes in the iPad app about the case (21).

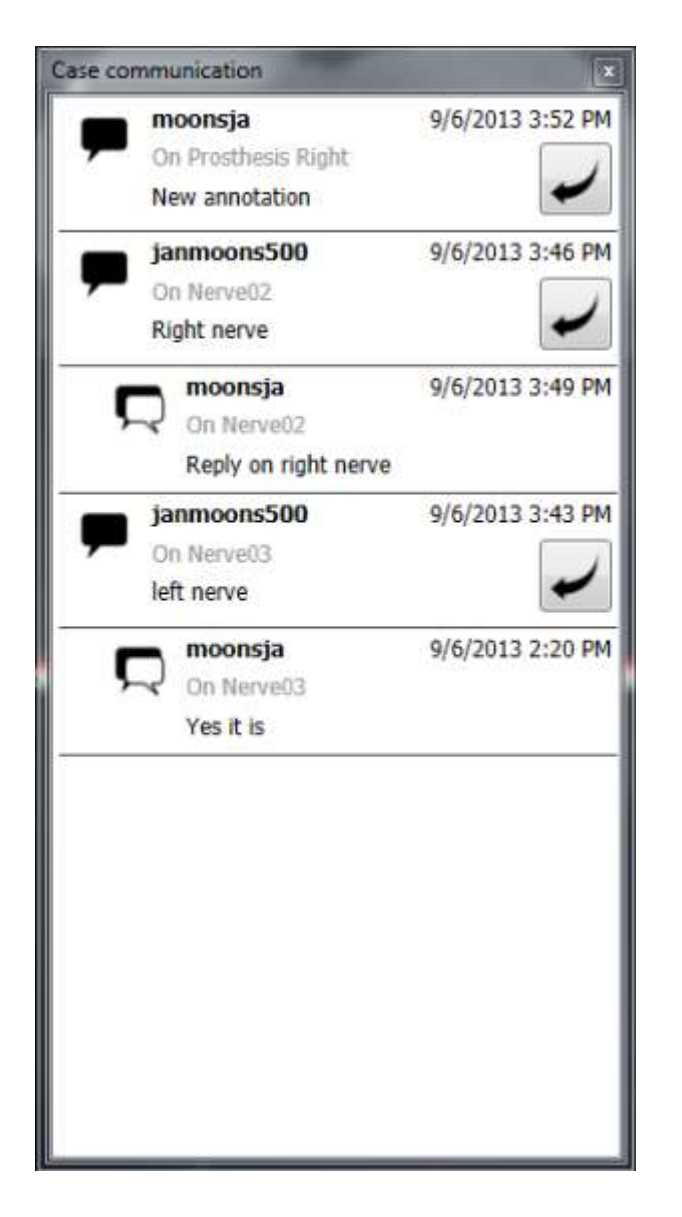

21

#### Headquarters

Materialise Dental NV Technologielaan 15 3001 Leuven Belgium Phone: +32 16 39 66 20 Fax: +32 16 39 66 22 E-mail: info@simplant.com

**US** E-mail: info.us@simplant.com

**Germany** E-mail: info.de@simplant.com

France E-mail: info.fr@simplant.com

**Spain** E-mail: info.es@simplant.com

Italy E-mail: info.it@simplant.com

Japan E-mail: info.jp@simplant.com